# HP PSC 1600 All-in-One series ศู่มือการใช้งาน

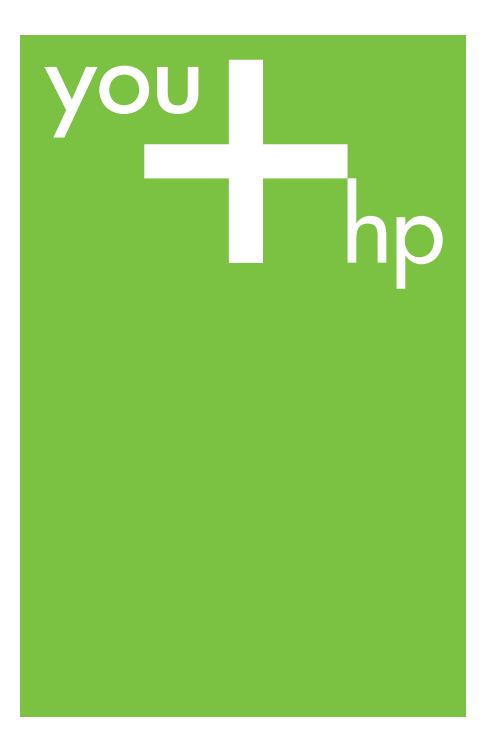

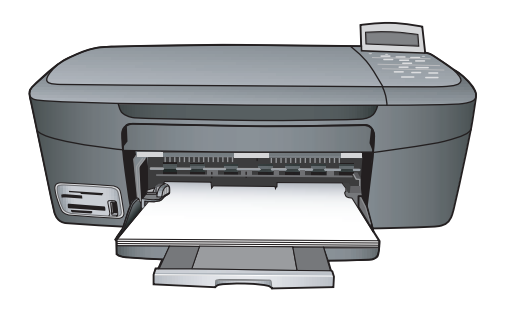

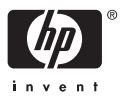

# HP PSC 1600 All-in-One series

คู่มือการใช้งาน

© Copyright 2004 Hewlett-Packard Development Company, L.P. ข้อมูลในคู่มือนี้อาจมีการเปลี่ยน แปลงโดยไม่แจ้งให้ทราบล่วง หน้า

ห้ามทำซ้ำ ดัดแปลง หรือ แปล คู่มือโดยมิได้รับหนังสือ อนุญาตล่วงหน้า เว้นแต่การได้ รับอนุญาตตามกฎหมายลิขสิทธิ์

Adobe: PDF

โลโก้ Adobe และ Acrobat เป็นเครื่องหมายการค้าจด ทะเบียนหรือเครื่องหมายการค้า ของ Adobe Systems Incorporated ในสหรัฐอเมริกา และ/หรือประเทศอื่นๆ Windows®, Windows NT®, Windows Me®, Windows XP®, และ Windows 2000® คือเครื่อง หมายการค้าจดทะเบียนในสหรัฐ อเมริกาของ Microsoft Corporation

Intel® และ Pentium® เป็น เครื่องหมายการค้าจดทะเบียน ของ Intel Corporation SD™ Card เป็นเครื่องหมาย การค้าของ SD Card Association

Energy Star® และ Energy Star logo® เป็นเครื่องหมายจด ทะเบียนขององค์การพิทักษ์สิ่ง แวดล้อมแห่งประเทศสหรัฐ อเมริกา

หมายเลขเอกสาร: Q5584-90285

Second edition

#### หมายเหตุ:

ผลิตภัณฑ์และบริการของ HP นี้ จะได้รับการรับประกันตามที่ระบุ ไว้ในหนังสือรับประกันเท่านั้น ไม่มีข้อความใดในคู่มือนี้ที่ถือว่า เป็นการรับประกันเพิ่มเติม HP จะไม่รับผิดชอบต่อความผิด พลาดทางเทคนิคหรือจากข้อ ความ หรือการตัดทอนข้อความ ใดๆ ในคู่มือนี้ Hewlett-Packard

Hewlett-Packard Company จะไม่รับผิดชอบต่อ ความเสียหายใดๆ ไม่ว่าเกิดขึ้น โดยเหตุบังเอิญหรือเป็นผลที่เกี่ยว เนื่องหรือเกิดจากการจัดทำ การ ดำเนินการ หรือการใช้เอกสาร ฉบับนี้ รวมถึงเนื้อหาที่กล่าวถึง ในเอกสารฉบับนี้

**หมายเหตุ:** ข้อมูลเกี่ยวกับข้อ บังคับจะพบได้ใน ข้อมูลด้าน เทคนิค

# 0

ปัจจุบันนี้ในหลายแห่งถือว่าการ ทำสำเนาสิ่งต่อไปนี้ถือเป็นการ ฉะเมิดกฎหมายหากมีข้อสงสัย ประการใด โปรดปรึกษากับตัว แทนทางกฎหมายก่อน

- รายงานหรือเอกสารทาง กฎหมาย:
  - หนังสือเดินทาง
  - เอกสารเข้าเมือง
  - เอกสารทางราชการ
  - ตรา บัตร หรือ อิสริยาภรณ์ประจำ ตำแหน่ง
- ตราประทับของทาง ราชการ: ดวงตราไปรษณีย์ คปองอาหาร
- เช็คหรือดราฟท์ที่ออกให้ หน่วยงานของรัฐ
- ธนบัตร เช็คเดินทาง หรือ ธนาณัติ

- ใบฝากเงิน
- งานที่จดลิขสิทธิ์

## ข้อมูลด้านความปลอดภัย

คำเตือน เพื่อป้องกัน อัคคีภัยหรืออันตรายจาก ไฟดูด อย่าให้ผลิตภัณฑ์ นี้โดนฝนหรือความชื่น

โปรดปฏิบัติตามข้อควรระวัง อย่างเคร่งครัด เพื่อหลีกเลี่ยง อันตรายจากอัคคีภัยหรือไฟดูด

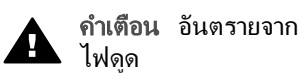

- อ่านและทำความเข้าใจคำ แนะนำทั้งหมดในคู่มือการ ติดตั้ง
- ในการเชื่อมต่ออุปกรณ์เข้า กับแหล่งจ่ายไฟ ให้เสียบ สายไฟเข้ากับปลึกที่มีสาย ดินเท่านั้นหากไม่แน่ใจว่า ปลึกที่ใช้มีสายดินหรือไม่ โปรดปรึกษาช่างไฟฟ้าที่มี ความชำนาญ
- ปฏิบัติตามคำเตือนและคำ แนะนำทั้งหมดที่ระบุไว้บน ผลิตภัณฑ์
- ก่อนทำความสะอาด ต้อง ถอดสายไฟออกจากปลั๊ก ทุกครั้ง
- ห้ามติดตั้งหรือใช้ ผลิตภัณฑ์นี้ใกล้น้ำหรือ ขณะตัวเปียก
- วางผลิตภัณฑ์ให้ตั้งอย่าง มันคงบนพื้นที่เรียบเสมอ กัน
- วางผลิตภัณฑ์ในที่ที่เหมาะ สม เพื่อสายไฟจะได้ไม่ ระเกะระกะและเสียหาย
- หากเครื่องทำงานผิดปกติ ให้ดูที่วิธีการแก้ไขปัญหา เบื้องต้นบนหน้าจอ

- ภายในเครื่องไม่มีชิ้นส่วน 9. ใดที่ผู้ใช้สามารถช่อมแซม เองได้ให้ขอความช่วย เหลือจากเจ้าหน้าที่บริการที่ มีความเชี่ยวชาญเท่านั้น
- 10. ใช้ผลิตภัณฑ์ในบ<sup>ั</sup>ริเวณที่มี อากาศถ่ายเท

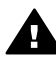

**ดำเตือน** อุปกรณ์นี้จะ **ค้าเตือน** ยุบบางและ ไม่สามารถทำงานได้เมื่อ กระแสไฟขัดข้อง

# สารบัญ

| 1 | HP All-in-One ภาพรวม                                                | 5  |
|---|---------------------------------------------------------------------|----|
|   | ข้อมูลทั่วไปของ HP All-in-One                                       | 5  |
|   | ภาพรวมของแผงควบคุม                                                  | 6  |
|   | ภาพรวมของเมนู                                                       | 8  |
|   | ใช้ HP Image Zone เพื่อการใช้งาน HP All-in-One เพิ่มเติม            | 10 |
| 2 | รายละเอียดเพิ่มเติม                                                 | 19 |
| 3 | ข้อมูลการเชื่อมต่อ                                                  | 21 |
|   | ประเภทการเชื่อมต่อที่รองรับ                                         | 21 |
|   | เชื่อมต่อโดยใช้สายเคเบิล USB                                        | 22 |
|   | ใช้คณสมบัติการใช้เครื่องพิมพ์ร่วมกันสำหรับ Windows                  | 22 |
|   | ใช้ค <sup>ุ</sup> ณสมบัติการใช้เครื่องพิมพ์ร่วมกัน (Macintosh OS X) | 23 |
|   | การ <sup>์</sup> ตั้งค่า HP JetDirect 175x                          | 23 |
|   | การใช้ Webscan                                                      | 26 |
| 4 | การวางต้นฉบับและการใส่กระดาษ                                        | 27 |
|   | การวางต้นฉบับ                                                       | 27 |
|   | เลือกกระดาษสำหรับพิมพ์และทำสำเนา                                    | 28 |
|   | การใส่กระดาษ                                                        | 29 |
|   | การหลีกเลี่ยงมิให้กระดาษติด                                         | 36 |
| 5 | การจัดการภาพถ่าย                                                    | 37 |
|   | การโอนภาพถ่าย                                                       | 37 |
|   | การแก้ไขภาพถ่าย                                                     | 38 |
|   | แบ่งปันภาพถ่าย                                                      | 40 |
|   | พิมพ์ภาพถ่าย                                                        | 41 |
| 6 | การใช้การ์ดหน่วยความจำหรือกล้อง PictBridge                          | 43 |
|   | ช่องเสียบการ์ดหน่วยความจำและพอร์ทกล้องถ่ายรูป                       | 43 |
|   | การถ่ายโอนภาพถ่ายไปยังเครื่องคอมพิวเตอร์้                           | 45 |
|   | การพิมพ์ภาพถ่ายจากแผ่นภาพตัวอย่าง                                   | 46 |
|   | การกำหนดตัวเลือกพิมพ์ภาพถ่าย                                        | 49 |
|   | การพิมพ์ภาพถ่ายโดยตรงจากการ์ดหน่วยความจำ                            | 53 |
|   | การพิมพ์ภาพถ่ายจากกล้องดิจิตอลที่สามารถใช้ได้กับ PictBridge .       | 54 |
|   | พิมพ์ภาพถ่ายปัจจุบัน                                                | 55 |
|   | การพิมพ์ไฟล์ DPOF                                                   | 56 |
| 7 | การใช้คุณสมบัติการทำสำเนา                                           | 57 |
|   | การกำห <sup>ุ้</sup> นดขนาดกระดาษสำเนา                              | 58 |

|    | กำหนดประเภทกระดาษทำสำเนา                                                              | 59 |
|----|---------------------------------------------------------------------------------------|----|
|    | การเพิ่มความเร็วหรือคุณภาพสำเนา                                                       | 61 |
|    | การทำสำเนาต้นฉบับเดี่ยวกันหลายชุด                                                     | 61 |
|    | การทำสำเนาเอกสารสองหน้าสีขาวด่ำ                                                       | 62 |
|    | ทำสำเนาภาพถ่ายขนาด 10 x 15 ซม. (4 x 6 นิ้ว) แบบไม่มีขอบ                               | 62 |
|    | การทำสำเนาภาพถ่ายขนาด 10 x 15 ซ <sup>ุ</sup> ่ม. (4 x 6 <sup>′</sup> นิ้ว) ลงเต็มหน้า |    |
|    | กระดาษ                                                                                | 64 |
|    | การทำสำเนาภาพถ่ายลงในหน้าเดียวหลายครั้ง                                               | 66 |
|    | การปรับขนาดต้นฉบับโดยใช้ค่าที่กำหนดเอง                                                | 67 |
|    | การปรับขนาดของต้นฉบับเพื่อให้พอดีกับกระดาษ Letter หรือ A4 .                           | 67 |
|    | การทำสำเนาต้นฉบับที่มีสีจาง                                                           | 68 |
|    | การทำสำเนาเอกสารที่ผ่านการส่งโทรสารมาแล้วหลายครั้ง                                    | 68 |
|    | การปรับส่วนที่มีสีอ่อนของสำเนาให้คมชัดขึ้น                                            | 69 |
|    | การทำโปสเตอร์                                                                         | 70 |
|    | การเตรียมสิ่งพิมพ์สีที่ผนึกด้วยเตารีด                                                 | 71 |
|    | การเปลี่ยนค่าดีฟอลต์ของการทำสำเนา                                                     | 72 |
|    | หยุดการทำสำเนา                                                                        | 72 |
| 8  | การใช้คณสมบัติการสแกน                                                                 | 73 |
|    | สแกนไปยังแอพพลิเคชัน                                                                  | 74 |
|    | การส่งงานสแกนไปยังการ์ดหน่วยความจำ                                                    | 75 |
|    | หยุดการสแกน                                                                           | 75 |
| 9  | การพิมพ์จากคอมพิวเตอร์                                                                | 77 |
|    | การพิมพ์จากซอฟต์แวร์แอพพลิเคชัน                                                       | 77 |
|    | การเปลี่ยนแปลงการตั้งค่าการพิมพ์                                                      | 79 |
|    | การหยุดงานพิมพ์                                                                       | 80 |
| 10 | การใช้ HP Instant Share                                                               | 81 |
|    | ภาพรวม                                                                                | 81 |
|    | เริ่มต้นการใช้งาน                                                                     | 82 |
|    | ส่งภาพโดยใช้ HP All-in-One ของท่าน                                                    | 82 |
|    | การส่งภาพด้วยคอมพิวเตอร์ของท่าน                                                       | 84 |
| 11 | การสั่งชื่อวัสด                                                                       | 91 |
|    | การสั่งซื้อกระดาษ แผ่นใส หรือวัสดุพิมพ์อื่นๆ                                          | 91 |
|    | สั่งซื้อตลับหมึกพิมพ์                                                                 | 91 |
|    | การสั่งซื้ออุปกรณ์อื่นๆ                                                               | 92 |
| 12 | การดแลรักษาเครื่อง HP All-in-One                                                      | 95 |
|    | การท้ำความสะอาดเครื่อง HP All-in-One                                                  | 95 |
|    | การตรวจสอบระดับหมึกพิมพ์โดยประมาณ                                                     | 96 |
|    | พิมพ์รายงานการทดสอบเครื่อง                                                            | 97 |
|    |                                                                                       |    |

#### สารบัญ

| การเปลี่ยนแปลงการตั้งค่าอุปกรณ์       11         13       ข้อมูลเกี่ยวกับการแก้ไขปัญหาเบื้องต้น       11         ก่อนที่ท่านจะโทรไปยังศูนย์บริการลูกค้าของ HP       11         การดูไฟล์ Readme       11         การดูไฟล์ Readme       11         การดูไฟล์ Readme       11         การดูไฟล์ Readme       11         การดูไฟล์ Readme       11         การแก้ไขปัญหาเบื้องต้นเกี่ยวกับการตั้งค่า       11         การแก้ไขปัญหาเบื้องต้นในการใช้งาน       13         การแก้ไขปัญหาเบื้องต้นในการใช้งาน       13         การแก้ไขปัญหาเบื้องต้นในการใช้งาน       13         การขอรับบริการณ์       13         การขอรับบริการและข้อมูลอื่นๆ จากอินเทอร์เน็ต       13         การขอรับบริการและข้อมูลอื่นๆ จากอินเทอร์เน็ต       13         การบริการลูกค้าของ HP       13         การบริการลูกค้าของ HP       13         การดูหมายเลขผลิตภัณฑ์และรหัสบริการ       13         การโทรติดต่อขอรับบริการในทวีปอเมริกาเหนือในช่วงการ       13         การโทรติดต่อขอรับบริการจากประเทศอื่นๆ ทั่วโลก       14         Call in Australia under warranty and post-warranty       14         Call HP Korea customer support       14 | 1<br>3<br>4<br>5<br>5 |
|----------------------------------------------------------------------------------------------------|-----------------------|
| 13       ข้อมูลเกี่ยวกับการแก้ไขปัญหาเบื้องต้น       11         ก่อนที่ท่านจะโทรไปยังศูนย์บริการลูกด้าของ HP       11         การดุไฟล์ Readme       11         การดุไฟล์ Readme       11         การแก้ไขปัญหาเบื้องต้นเกี่ยวกับการตั้งค่า       11         การแก้ไขปัญหาเบื้องต้นในการใช้งาน       13         การแก้ไขปัญหาเบื้องต้นในการใช้งาน       13         การแก้ไขปัญหาเบื้องต้นในการใช้งาน       13         การขอรับบริการจาก HP       13         การขอรับบริการและข้อมูลอื่นๆ จากอินเทอร์เน็ต       13         บริการการรับประกัน       13         การบริการลูกด้าของ HP       13         การดูหมายเลขผลิตภัณฑ์และรหัสบริการ       13         การโทรติดต่อขอรับบริการในทวีปอเมริกาเหนือในช่วงการ       13         การโทรติดต่อขอรับบริการจากประเทศอื่นๆ ทั่วโลก       14         Call in Australia under warranty and post-warranty       14         O แปบริเอ       14                                                                                                    | 3<br>4<br>5<br>5      |
| ก่อนที่ท่านจะโทรไปยังสูนยับริการลูกด้าของ HP       11         การดูไฟล์ Readme       11         การเก้ไขปัญหาเบื้องต้นเกี่ยวกับการตั้งค่า       11         การแก้ไขปัญหาเบื้องต้นในการใช้งาน       13         การแก้ไขปัญหาเบื้องต้นในการใช้งาน       13         การอัพเดตอุปกรณ์       13 <b>14</b> การขอรับบริการจาก HP       13         การขอรับบริการและข้อมูลอื่นๆ จากอินเทอร์เน็ต       13         บริการการรับประกัน       13         การบริการลูกด้าของ HP       13         การดูหมายเลขผลิตภัณฑ์และรหัสบริการ       13         การดูหมายเจของอรับบริการในทวีปอเมริกาเหนือในช่วงการ       13         การโทรติดต่อขอรับบริการจากประเทศอื่นๆ ทั่วโลก       14         Call in Australia under warranty and post-warranty       14         0       14       14         0       14       14                                                                                                    | 4<br>5<br>5           |
| การดูไฟล์ Readme       11         การแก้ไขปัญหาเบื้องต้นเกี่ยวกับการตั้งค่า       11         การแก้ไขปัญหาเบื้องต้นในการใช้งาน       13         การอัพเดตอุปกรณ์       13         14       การขอรับบริการจาก HP       13         การขอรับบริการและข้อมูลอื่นๆ จากอินเทอร์เน็ต       13         บริการการรับประกัน       13         การบริการลูกค้าของ HP       13         การดูหมายเลขผลิตภัณฑ์และรหัสบริการ       13         การโทรติดต่อขอรับบริการในทวีปอเมริกาเหนือในช่วงการ       13         การโทรติดต่อขอรับบริการจากประเทศอื่นๆ ทั่วโลก       14         Call in Australia under warranty and post-warranty       14         Call HP Korea customer support       14                                                                                                    | 5<br>5                |
| การแก้ไขปัญหาเบื้องต้นเกี่ยวกับการตั้งค่า                                                                                                    | 5                     |
| การแก้ไขปัญ <sup>ิ</sup> หาเบื้องต้นในการใช้งาน                                                                                                    |                       |
| การอัพเดตอุปกรณ์                                                                                                    | 0                     |
| 14       การขอรับบริการจาก HP       13         การขอรับบริการและข้อมูลอื่นๆ จากอินเทอร์เน็ต       13         บริการการรับประกัน       13         การบริการลูกด้าของ HP       13         การดูหมายเลขผลิตภัณฑ์และรหัสบริการ       13         การโทรติดต่อขอรับบริการในทวีปอเมริกาเหนือในช่วงการ       13         รับประกัน       13         การโทรติดต่อขอรับบริการในทวีปอเมริกาเหนือในช่วงการ       13         การโทรติดต่อขอรับบริการงากประเทศอื่นๆ ทั่วโลก       14         Call in Australia under warranty and post-warranty       14         Call HP Korea customer support       14                                                                                                    | 4                     |
| การขอรับบริการและข้อมูลอื่นๆ จากอินเทอร์เน็ต                                                                                                    | 7                     |
| บริการการรับประกัน                                                                                                    | 7                     |
| การบริการลูกด้าของ HP                                                                                                    | 7                     |
| การดูหมายเลขผลิตภัณฑ์และรหัสบริการ                                                                                                    | 8                     |
| การโ๊ทรติดต่อขอรับบริการในทวีปอเมริกาเหนือในช่วงการ<br>รับประกัน                                                                                                    | 9                     |
| รับประกัน13<br>การโทรติดต่อขอรับบริการจากประเทศอื่นๆ ทั่วโลก14<br>Call in Australia under warranty and post-warranty14<br>Call HP Korea customer support14                                                                                                    | -                     |
| การโทรติดต่อขอรับบริการจากประเทศอื่นๆ ทั่วโลก14<br>Call in Australia under warranty and post-warranty14<br>Call HP Korea customer support14                                                                                                    | 9                     |
| Call in Australia under warranty and post-warranty14<br>Call HP Korea customer support14                                                                                                    | 0                     |
| Call HP Korea customer support14                                                                                                    | 4                     |
|                                                                                                    | 4                     |
| Call HP Japan support14                                                                                                    | 4                     |
| การเตรียมเครื่อง HP All-in-One สำหรับการส่ง14                                                                                                    | -5                    |
| 15 คำชี้แจงเกี่ยวกับการรับประกันแบบจำกัดของ Hewlett-Packard . 14                                                                                                    | .9                    |
| ระยะเวลาการรับประกันแบบจำกัด14                                                                                                    | .9                    |
| ขอบเขตการรับประกันแบบจำกัด14                                                                                                    | .9                    |
| ข้อจำกัดของการรับประกัน15                                                                                                    | 0                     |
| ข้อจำกัดของความรับผิดชอบ15                                                                                                    | 0                     |
| กฎหมายท้องถิ่น15                                                                                                    | 0                     |
| รา๊ยละเอียดเกี่ยวกับการรับประกันแบบจำกัดสำหรับประเทศ/ภูมิภาคใน                                                                                                    |                       |
| กลุ่มสหภาพยุโรป15                                                                                                    | 51                    |
| 16 ข้อมูลด้านเทคนิค                                                                                                    | 5                     |
| ข้อก้ำหนดเกี่ยวกับระบบ15                                                                                                    | 5                     |
| ข้อมูลจำเพาะเกี่ยวกับกระดาษ15                                                                                                    | 5                     |
| ข้อม <sup>ู</sup> ้ลจำเพาะด้านการพิมพ์15                                                                                                    | 7                     |
| ลักษ <sup>ุ</sup> ณะเฉพาะของการทำสำเนา15                                                                                                    | 8                     |
| ข้อมลจำเพาะของการ์ดหน่วยความจำ15                                                                                                    | ;9                    |
| ลักษ <sup>ุ</sup> ณะเฉพาะของการสแกน16                                                                                                    | 0                     |
| ลักษณะเฉพาะทางกายภาพ16                                                                                                    | 0                     |
| ข้อมุลจำเพาะเกี่ยวกับกระแสไฟฟ้า16                                                                                                    | 0                     |
| ลักษ <sup>ุ</sup> ณะเฉพาะด้านสภาพแวดล้อม16                                                                                                    |                       |

| ลักษณะเฉพาะอื่นๆ                               | 161        |
|------------------------------------------------|------------|
| โปรแกรมควบคุมผลิตภัณฑ์เพื่ออนุรักษ์สิ่งแวดล้อม |            |
| ประกาศข้อบังคั่บ                               |            |
| Declaration of conformity (European Economic   | c Area)164 |
| Declaration of conformity                      |            |
| ์ชนี                                           | 167        |

# 1 HP All-in-One ภาพรวม

สามารถเข้าถึงฟังก์ชันต่างๆ ของ HP All-in-One ได้โดยตรง โดยไม่ต้องเปิด เครื่องคอมพิวเตอร์การทำงานต่างๆ เช่น การทำสำเนา หรือการพิมพ์ภาพถ่าย จากการ์ดหน่วยความจำ สามารถดำเนินการให้เสร็จสมบูรณ์อย่างรวดเร็วและ ง่ายดายบนเครื่อง HP All-in-One ของท่าน

บทนี้จะอธิบายถึงคุณสมบัติของฮาร์ดแวร์ของ HP All-in-One ฟังก์ชันต่างๆ บนแผงควบคุม และวิธีการเข้าใช้ชอฟต์แวร์ **HP Image Zone** 

`\_่\_' เกล็ดลับ ท่านสามารถใช้งาน HP All-in-One ของท่านได้มากขึ้นโดย . \_่่่ \_่ ใช้ซอฟต์แวร์ HP Image Zone ที่ติดตั้งในเครื่องคอมพิวเตอร์ของ

ร์⊌ู้ ใช้ซอฟต์แวร์ HP Image Zone ที่ติดตั้งในเครื่องคอมพิวเตอร์ของ ท่าน ซอฟต์แวร์นี้จะช่วยเพิ่มฟังก์ชันการทำสำเนา สแกน และภาพถ่าย ได้ สำหรับข้อมูลเพิ่มเติม ดู HP Image Zone Help (วิธีใช้ HP Image Zone) บนหน้าจอและ ใช้ HP Image Zone เพื่อการใช้งาน HP All-in-One เพิ่มเติม

# ข้อมูลทั่วไปของ HP All-in-One

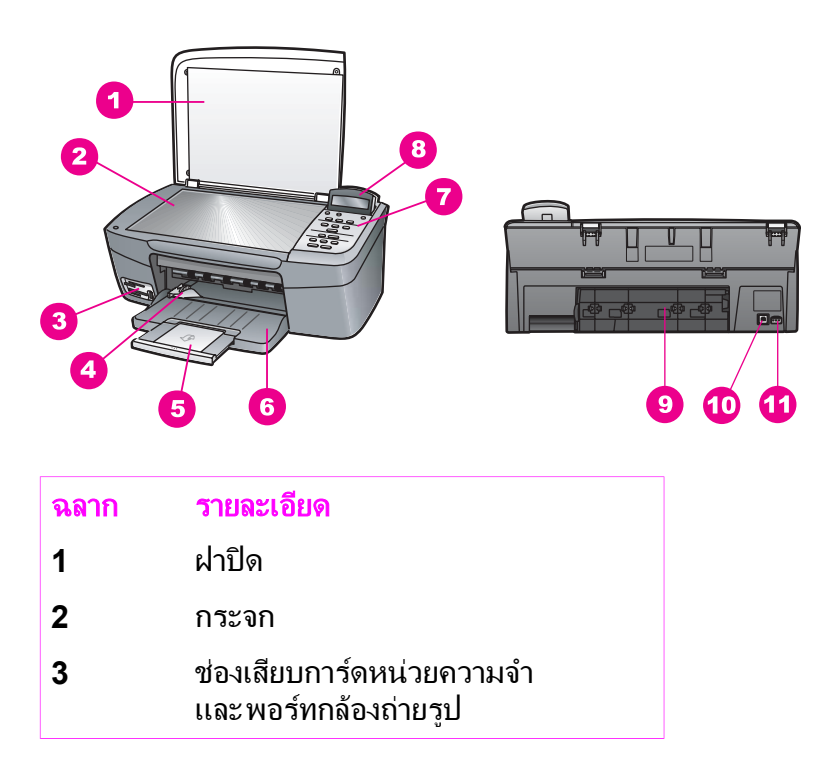

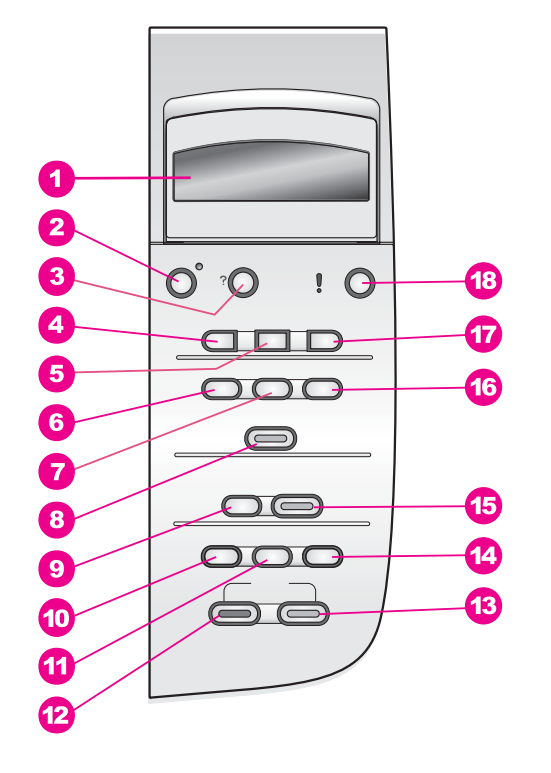

# ภาพรวมของแผงควบคุม

| (ทำต่อ) |                         |
|---------|-------------------------|
| ฉลาก    | รายละเอียด              |
| 4       | ตัวปรับความกว้างกระดาษ  |
| 5       | แกนรองรับของถาดกระดาษ   |
| 6       | ถาดกระดาษ               |
| 7       | แผงควบคุม               |
| 8       | จอแผงควบคุม             |
| 9       | ช่องทำความสะอาดด้านหลัง |
| 10      | พอร์ท USB ด้านหลัง      |
| 11      | การเชื่อมต่อกระแสไฟฟ้า  |

6

#### ฉลาก ชื่อและรายละเอียด

- จอแผงควบคุม: ดูเมนู ชื่อไฟล์ภาพถ่าย และข้อความ สามารถเลื่อนดูและ ปรับเปลี่ยนมุมจอแผงควบคุมเพื่อให้มองเห็นได้ดีขึ้น
   เปิด: เปิดหรือปิดเครื่อง HP All-in-One เมื่อปิดเครื่อง HP All-in-One แล้ว ยังคงมีไฟในปริมาณเล็กน้อยจ่ายให้กับอุปกรณ์หากต้องการตัดไฟที่ เลี้ยงเครื่อง HP All-in-One อยู่ ให้ปิดเครื่องแล้วถอดปลั๊กออก
- **3** การตั้งค่า: เข้าสู่เมนูรายงาน การดูแลรักษา และวิธีใช้
- **4 ลูกศรซ้าย**: ลดค่าหรือย้อนกลับไปเมื่อดูชื่อไฟล์บนจอแผงควบคุม
- 5 OK: เลือกเมนู การตั้งค่า หรือค่าที่แสดงบนจอแผงควบคุม
- 6 เมนุภาพถ่าย: เลือกภาพถ่ายที่จะพิมพ์ ทำสำเนาภาพถ่าย เปลี่ยนขนาดภาพ เปลี่ยนขนาดและประเภทกระดาษ เปลี่ยนการจัดหน้า หรือปรับภาพถ่าย
- 7 เลือกภาพ: เลือกภาพที่จะพิมพ์จากการ์ดหน่วยความจำ
- 8 พิมพ์ภาพถ่าย: พิมพ์ภาพถ่ายที่เลือกไว้จากการ์ดหน่วยความจำ
- 9 สแกนไปยัง: เลือกปลายทางสำหรับภาพสแกน
- **10 เมนูทำสำเนา**: เลือกตัวเลือกการทำสำเนา เช่น จำนวนสำเนา ขนาดกระดาษ และประเภทกระดาษ
- 11 ย่อ/ขยาย: ย่อหรือขยายต้นฉบับให้เป็นขนาดกระดาษที่ไว้ในถาดใส่กระดาษ
- 12 เริ่มทำสำเนาขาวดำ: เริ่มงานทำสำเนาสีดำ
- 13 เริ่มทำสำเนาสี: เริ่มงานทำสำเนาสี
- **14 จำนวนสำเนา**: กำหนดจำนวนสำเนาที่ต้องการ
- 15 เริ่มสแกน: เริ่มงานสแกนและส่งไปยังปลายทางที่เลือกโดยการกดปุ่ม <mark>สแกน</mark> ไปยัง
- 16 แผ่นภาพตัวอย่าง: พิมพ์แผ่นเลือกภาพเมื่อใส่การ์ดหน่วยความจำในช่อง เสียบการ์ดหน่วยความจำแผ่นเลือกภาพจะแสดงภาพขนาดย่อของภาพถ่าย ทั้งหมดในการ์ดหน่วยความจำ ท่านสามารถเลือกภาพถ่ายในแผ่นเลือกภาพ และพิมพ์ภาพเหล่านั้นโดยสแกนแผ่นเลือกภาพ
- **17 ลูกศรขวา**: เพิ่มค่าหรือไปข้างหน้าเมื่อดูชื่อไฟล์บนจอแผงควบคุม
- 18 ยกเฉิก: หยุดการทำงาน ออกจากเมนู หรือออกจากการตั้งค่า

บท 1

## ภาพรวมของเมนู

์ตารางต่อไปนี้จะแสดงการอ้างอิงโดยย่อถึงเมนูระดับบนที่ปรากฏบนจอแผงควบ คุมของ HP All-in-One

#### เมนูทำสำเนา

Copy Paper Size (ขนาดกระดาษทำสำเนา) Paper Type (ประเภท

กระดาษ)้

Copy Quality (คุณภาพ สำเนา)

Lighter/Darker (สว่าง ขึ้น/เข้มขึ้น)

Enhancements (การ เพิ่มคุณภาพ)

Color Intensity (ความ เข้มของสี)

Set New Defaults (กำหนดค่าดีฟอลต์ใหม่)

### เมนูสแกนไปยัง

HP Image Zone Microsoft Word Adobe Photoshop HP Instant Share

เมนู Scan To (สแกนไปยัง) จะแสดงปลายทางสแกน รวมถึงแอพพลิเคชันที่ ติดตั้งอยู่บนคอมพิวเตอร์ของท่าน ดังนั้น เมนู Scan To (สแกนไปยัง) อาจจะ มีรายชื่อจุดหมายปลายทางการสแกนที่แตกต่างจากรายชื่อที่แสดงอยู่ที่นี่

#### เมนูภาพถ่าย

Select Photos (เลือก ภาพ)

Number of Copies (จำนวนสำเนา)

Image Size (ขนาดภาพ)

Paper Size (ขนาด กระดาษ)

Paper Type (ประเภท กระดาษ)

Layout Style (รูปแบบ การจัดหน้า)

Smart Focus (โฟกัส อัจฉริยะ)

Digital Flash (แฟลช ดิจิตอล)

Set New Defaults (กำหนดค่าดีฟอลต์ใหม่)

#### เมนูแผ่นเลือกภาพ

Print (พิมพ์) Scan (สแกน) บท 1

**เมนูการตั้งค่า** 1. Help Menu (เมนวิธี

1. Help Mend (เสนู ม ใช้) 2. Print Report (พิมพ์

รายงาน)

3. Tools (เครื่องมือ)

4. Preferences (ลักษณะที่ต้องการ)

ตัวเลือก Help Menu (เมนูวิธีใช้) บน Setup Menu (เมนูการตั้งค่า) ช่วยทำ ให้เข้าสู่หัวข้อวิธีใช้ที่สำคัญได้อย่างรวดเร็ว ข้อมูลส่วนใหญ่จะแสดงบนหน้าจอ คอมพิวเตอร์ที่มีการเชื่อมต่อ

# ใช้ HP Image Zone เพื่อการใช้งาน HP All-in-One เพิ่ม เติม

ซอฟต์แวร์ **HP Image Zone** ได้รับการติดตั้งไว้ในคอมพิวเตอร์ของท่านเมื่อ ท่านตั้งค่าเครื่อง HP All-in-One สำหรับข้อมูลเพิ่มเติม โปรดดูคู่มือการติดตั้ง ที่มาพร้อมกับเครื่อง

การเข้าถึงซอฟต์แวร์ **HP Image Zone** จะแตกต่างกันตามระบบปฏิบัติการ (OS):

- หากท่านมีเครื่องพีซีที่รัน Windows จุดเข้าใช้ซอฟต์แวร์ HP Image Zone คือหน้าต่าง HP Director (ตัวจัดการ HP)
- หากท่านมีเครื่อง Macintosh ซึ่งรัน OS 10.1.5 หรือรุ่นใหม่กว่า จุดเข้า ใช้ซอฟต์แวร์ HP Image Zone คือหน้าต่าง HP Image Zone
- หากท่านมีเครื่อง Macintosh ซึ่งรัน OS 9.2.6 หรือรุ่นก่อนหน้า จุดเข้า ใช้ซอฟต์แวร์ HP Image Zone คือหน้าต่าง HP Director (ตัวจัดการ HP)

จุดเข้าใช้ช่วยให้ท่านเริ่มใช้ซอฟต์แวร์และบริการของ HP Image Zone ได้

ท่านสามารถเพิ่มฟังก์ชันของเครื่อง HP All-in-One ได้อย่างรวดเร็วและง่าย ดายโดยใช้ซอฟต์แวร์ **HP Image Zone** โปรดดูที่ช่องที่เหมือนกันนี้ในคู่มือ เล่มนี้ ซึ่งจะแสดงคำแนะนำเกี่ยวกับบางหัวข้อโดยเฉพาะ และข้อมูลที่เป็น ประโยชน์สำหรับงานของท่าน

# การเข้าสู่ซอฟต์แวร์ HP Image Zone (Windows)

เปิด HP Director (ตัวจัดการ HP) จากไอคอนบนเดสก์ท็อป ไอคอนที่ซิสเต็ม เทรย์ หรือเมนู Start (เริ่มต้น) คุณสมบัติของซอฟต์แวร์ HP Image Zone จะปรากฏขึ้นใน HP Director (ตัวจัดการ HP)

## การเปิดใช้งาน HP Director (ตัวจัดการ HP)

- 1. โปรดทำตามวิธีใดวิธีหนึ่งดังต่อไปนี้:
  - ดับเบิลคลิกไอคอน HP Director (ตัวจัดการ HP) บนเดสก์ท็อป ของ Windows
  - ดับเบิลคลิกไอคอน Hewlett-Packard Digital Imaging
     Monitor (หน้าจอรูปดิจิตอลของ Hewlett-Packard) ใน
     ซิสเต็มเทรย์ซึ่งอยู่ทางขวาของทาสก์บาร์ Windows
  - บนทาสก์บาร์ คลิ๊ก Start (เริ่มต้น) เลือก Programs (โปรแกรม) หรือ All Programs (โปรแกรมทั้งหมด) จากนั้นเลือก HP และ คลิก Director (ตัวจัดการ)
- คลิกช่อง Select Device (เลือกอุปกรณ์) เพื่อดูรายการอุปกรณ์ที่ได้รับ การติดตั้ง
- 3. เลือก HP All-in-One
- หมายเหตุ ไอคอนในภาพ HP Director (ตัวจัดการ HP) ด้านล่าง นี้ อาจแตกต่างจากที่ปรากฏในคอมพิวเตอร์ของท่าน HP Director (ตัว จัดการ HP) จะถูกปรับแต่งเพื่อให้แสดงไอคอนที่สัมพันธ์กับอุปกรณ์ที่ เลือกไว้หากอุปกรณ์ที่เลือกไว้ไม่มีคุณสมบัติหรือฟังก์ชันพิเศษ ไอคอน ของคุณสมบัติหรือฟังก์ชันนั้นๆ จะไม่แสดงใน HP Director (ตัว จัดการ HP)
- `\_\_\_\_ **เคล็ดลับ** หาก HP Director (ตัวจัดการ HP) บนเครื่องคอมพิวเตอร์
- ∠ี่⊌ุ่∙ี ของท่านไม่มีไอคอนใดๆ แสดงว่าอาจมีข้อผิดพลาดเกิดขึ้นระหว่างการ ติดตั้งซอฟต์แวร์ เพื่อแก้ไขปัญหานี้ ให้ถอนการติดตั้งซอฟต์แวร์โดยใช้ วิธีใดวิธีหนึ่งใน การถอนการติดตั้งและติดตั้งซอฟต์แวร์ใหม่

| ปุ่ม | ชื่อและวัตถุประสงค์                                                                                            |
|------|----------------------------------------------------------------------------------------------------|
|      | Scan Picture (สแกนรูป): สแกนภาพถ่าย รูปภาพ หรือภาพวาด และ<br>แสดงใน HP Image Zone                              |
|      | Scan Document (สแกนเอกสาร): สแกนเอกสารที่มีข้อความ หรือที่<br>มีทั้งข้อความและภาพ แล้วแสดงในโปรแกรมที่เลือกไว้ |

| ชื่อและวัตถุป <del>ร</del> ะสงค์                                                                                                    |
|----------------------------------------------------------------------------------------------------|
| <b>Make Copies</b> (ทำสำเนา): แสดงกรอบโต้ตอบ Copy (ทำสำเนา)<br>สำหรับอุปกรณ์ที่เลือกไว้ ซึ่งท่านสามารถทำสำเนารูปภาพหรือเอกสาร<br>ได้ ท่านสามารถเลือกคุณภาพการทำสำเนา จำนวนสำเนา สี และขนาด<br>ได้                                                                         |
| <ul> <li>HP Image Zone: แสดง HP Image Zone ซึ่งท่านสามารถ:</li> <li>ดูและแก้ไขรูปภาพได้</li> <li>พิมพ์ภาพถ่ายได้หลายขนาด</li> <li>จัดทำและพิมพ์อัลบั้มภาพถ่าย โปสการ์ด หรือแผ่นโฆษณา</li> <li>ทำชีดีมัลติมีเดีย</li> <li>แลกเปลี่ยนรูปภาพทางอีเมล์หรือเว็บไซต์</li> </ul> |
| <b>Transfer Images</b> (ถ่ายโอนภาพ): แสดงซอฟต์แวร์ถ่ายโอนรูปภาพ<br>ของ HP ซึ่งท่านสามารถถ่ายโอนรูปภาพได้จาก HP All-in-One ไป<br>บันทึกไว้ในเครื่องคอมพิวเตอร์ของท่าน                                                                                                    |
| Document viewer (ตัวจัดการเอกสาร): อิมพอร์ต หา แก้ไข ดู<br>ดำเนินการ พิมพ์ และส่งเอกสาร                                                                                                    |
|                                                                                                    |

หมายเหตุ หากต้องการข้อมูลเกี่ยวกับคุณสมบัติเพิ่มเติมและรายการ เมนู เช่น การอัพเดตซอฟต์แวร์ ความคิดสร้างสรรค์ และ HP ช้อปปิ้ง โปรดดูที่หน้าจอ **HP Image Zone Help** (วิธีใช้ HP Image Zone)

นอกจากนี้ เมนูและรายการในรายชื่อยังช่วยในการเลือกอุปกรณ์ที่ท่านต้องการ ใช้ ตรวจสอบสถานะ ปรับการตั้งค่าซอฟต์แวร์ต่างๆ และเข้าดูวิธีใช้บนหน้าจอ ตารางต่อไปนี้จะอธิบายข้อมูลของรายการเหล่านี้

| คุณสมบัติ    | วัตถุประสงค์                                                                                                    |
|--------------|----------------------------------------------------------------------------------------------------|
| วิธีใช้      | ใช้คุณสมบัตินี้เพื่อเข้าสู่ <b>HP Image Zone Help</b> (วิธีใช้ HP Image<br>Zone) ซึ่งจะมีข้อมูลวิธีใช้งานซอฟต์แวร์ และข้อมูลการแก้ปัญหาเบื้อง<br>ต้นสำหรับเครื่อง HP All-in-One |
| เลือกอุปกรณ์ | ใช้คุณสมบัตินี้เพื่อเลือกอุปกรณ์ที่ท่านต้องการใช้จากรายชื่ออุปกรณ์ที่ติด<br>ตั้ง                                                                                                |
| การตั้งค่า   | ใช้คุณสมบัตินี้ เพื่อดูหรือเปลี่ยนการตั้งค่าต่างๆ ของ HP All-in-One<br>เช่น การพิมพ์ การสแกน หรือการทำสำเนา                                                                     |

(ทำต่อ)

**คณสมบัติ** วัตถประสงค์

สถานะ ใช้คุณสมบัตินี้เพื่อแสดงสถานะปัจจุบันของ HP All-in-One

## การเข้าถึงซอฟต์แวร์ HP Image Zone (Macintosh OS 10.1.5 หรือรุ่น ใหม่กว่า)

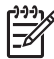

หมายเหตุ Macintosh OS 10.0.0 - 10.1.4 ไม่รองรับการใช้ ซอฟต์แวร์นี้

เมื่อท่านติดตั้งซอฟต์แวร์ HP Image Zone ไอคอน HP Image Zone จะ แสดงไว้ใน Dock

ท่านสามารถเข้าสู่ซอฟต์แวร์ HP Image Zone ได้ด้วยวิธีหนึ่งในสองวิธีดังนี้:

- ทางหน้าต่าง HP Image Zone
- ทางเมนู Dock ของ HP Image Zone

### การใช้หน้าต่าง HP Image Zone

หน้าต่าง HP Image Zone มีส่วนประกอบหลักสองส่วน:

- ส่วนการแสดงผลสำหรับแท็บ Products/Services (ผลิตภัณฑ์/บริการ)
  - แท็บ Products (ผลิตภัณฑ์) จะให้ท่านเข้าใช้คุณสมบัติต่างๆ ของ ผลิตภัณฑ์ HP imaging เช่น เมนูป๊อปอัพของผลิตภัณฑ์ที่ติดตั้ง และ รายชื่องานที่มีสำหรับผลิตภัณฑ์ปัจจุบัน รายชื่อดังกล่าวอาจรวมถึง งานต่างๆ เช่น การทำสำเนา สแกน หรือถ่ายโอนภาพ การคลิก บนงานจะเปิดแอพพลิเคชันเพื่อช่วยท่านจัดการกับงานดังกล่าว
  - แท็บ Services (บริการ) ช่วยให้ท่านเข้าสู่แอพพลิเคชันเกี่ยวกับรูป
     ดิจิตอล ที่ใช้ในการเรียกดู แก้ไข จัดการ และแลกเปลี่ยนภาพกัน
- กรอบข้อความ Search HP Image Zone Help (ค้นหาวิธีใช้ HP Image Zone)
   กรอบข้อความ Search HP Image Zone Help (ค้นหาวิธีใช้ HP Image Zone) จะช่วยให้ท่านค้นหา HP Image Zone Help (วิธีใช้ HP Image Zone) ด้วยคำสำคัญ (keyword) หรือวลีได้

#### การเปิดหน้าต่าง HP Image Zone

→ คลิกไอคอน HP Image Zone ใน Dock หน้าต่าง HP Image Zone จะปรากฏขึ้น หน้าต่าง HP Image Zone จะแสดงเฉพาะคุณสมบัติ HP Image Zone ที่เหมาะสำหรับอุปกรณ์ที่เลือกเท่านั้น

หมายเหตุ ไอคอนในตารางด้านล่างนี้อาจแตกต่างจากที่ปรากฏใน คอมพิวเตอร์ของท่านหน้าต่าง HP Image Zone จะถูกปรับแต่งเพื่อให้ แสดงไอคอนคุณสมบัติที่สัมพันธ์กับอุปกรณ์ที่เลือกไว้หากอุปกรณ์ที่เลือก ไว้ไม่มีคุณสมบัติหรือฟังก์ชันพิเศษ คุณสมบัติหรือฟังก์ชันนั้นๆ จะไม่ แสดงในหน้าต่าง HP Image Zone

| Products (ผลิตภัณฑ์) |                                                                                                    |
|----------------------|----------------------------------------------------------------------------------------------------|
| ไอคอน                | <b>คุณสมบัติและวัตถุประสงค์</b>                                                                                                    |
|                      | <b>Unload Images</b> (อันโหลดภาพ): ใช้คุณสมบัตินี้เพื่อถ่ายโอนภาพจาก<br>การ์ดหน่วยความจำไปยังคอมพิวเตอร์ของท่าน                                                                                                    |
| T)                   | Scan Picture (สแกนรูป): ใช้คุณสมบัตินี้เพื่อสแกนภาพและแสดง<br>ใน HP Gallery (แกลเลอรี่ภาพของ HP)                                                                                                    |
|                      | Scan to OCR (สแกนไปยัง OCR): ใช้คุณสมบัตินี้เพื่อสแกนและ<br>แสดงข้อความในโปรแกรมซอฟต์แวร์การแก้ไขข้อความปลายทางที่<br>เลือกไว้<br>หมายเหตุ คุณสมบัติที่พร้อมใช้งานของเครื่องจะแตกต่างกันไปในแต่ละ<br>ประเทศ/ภูมิภาค |
|                      | <b>Make Copies</b> (ทำสำเนา): ใช้คุณสมบัตินี้เพื่อทำสำเนาสีขาวดำหรือ<br>สำเนาสี                                                                                                    |

#### Services (บริการ)

| ไอคอน | <b>คุณสมบัติและวัตถุประสง</b> ค์                                                                                                    |
|-------|----------------------------------------------------------------------------------------------------|
| 40    | <b>HP Image Edit</b> : ใช้คุณสมบัตินี้เพื่อตัดต่อภาพ (10.2 หรือรุ่นใหม่<br>กว่า)<br>ใช้คุณสมบัตินี้เพื่อดูและตัดต่อภาพ (เฉพาะ 10.1.5 เท่านั้น) |
| 60 CD | <b>HP Gallery (แกลเลอรี่ภาพของ HP)</b> : ใช้คุณสมบัตินี้เพื่อดูภาพ<br>(10.2 หรือรุ่นใหม่กว่า)                                                  |
| 6     | HP Image Print: ใช้คุณสมบัตินี้เพื่อพิมพ์ภาพจากอัลบั้มโดยใช้<br>เทมเพลตใดเทมเพลตหนึ่งที่มีอยู่                                                 |

#### (ทำต่อ)

#### Services (บริการ)

| ไอคอน        | <b>คุณสมบัติและวัตถุประสงค์</b>                                                                                                |
|--------------|----------------------------------------------------------------------------------------------------|
| ( <b>1</b> ) | HP Instant Share: ใช้คุณสมบัตินี้เพื่อเปิดไคลเอนต์แอพพลิเคชัน<br>ของซอฟต์แวร์ HP Instant Share (10.2 หรือรุ่นใหม่กว่าเท่านั้น) |
|              | HP Email Portal: ใช้คุณสมบัตินี้เพื่อส่งภาพถ่ายผ่านอีเมล์ได้อย่าง<br>ง่ายดาย                                                   |

นอกจากไอคอนคุณสมบัติต่างๆ แล้ว ท่านยังสามารถเลือกอุปกรณ์ต่างๆ ที่ต้อง การใช้งาน ตรวจสอบสถานะ ปรับการตั้งค่าซอฟต์แวร์ และเข้าสู่หน้าจอวิธีใช้ งานโดยใช้เมนูและรายการต่างๆ ได้อีกด้วย ตารางต่อไปนี้จะอธิบายข้อมูลของ รายการเหล่านี้

| คุณสมบัติ                                                           | วัตถุประสงค์                                                                                                    |
|---------------------------------------------------------------------|----------------------------------------------------------------------------------------------------|
| Select<br>Device<br>(เลือก<br>อุปกรณ์)                              | ใช้คุณสมบัตินี้เพื่อเลือกอุปกรณ์ที่ท่านต้องการใช้จากรายการอุปกรณ์ที่<br>ได้รับการติดตั้ง                                                                                      |
| Settings<br>(การตั้งค่า)                                            | ใช้คุณสมบัตินี้ เพื่อดูหรือเปลี่ยนการตั้งค่าต่างๆ ของ HP All-in-One<br>เช่น การพิมพ์ การสแกน หรือการทำสำเนา                                                                   |
| ด้นหา HP<br>Image<br>Zone<br>Help (วิธี<br>ใช้ HP<br>Image<br>Zone) | ใช้คุณสมบัตินี้เพื่อค้นหา <b>HP Image Zone Help</b> (วิธีใช้ HP<br>Image Zone) ซึ่งจะมีข้อมูลวิธีใช้งานซอฟต์แวร์ และข้อมูลการแก้<br>ปัญหาเบื้องต้นสำหรับเครื่อง HP All-in-One |

#### การใช้เมนุ HP Image Zone Dock

เมนู HP Image Zone Dock จะเป็นทางลัดไปยังบริการต่างๆ ของ HP Image Zone เมนู Dock จะประกอบด้วยแอพพลิเคชันทั้งหมดที่มีอยู่ใน รายชื่อแท็บ Services (บริการ) ในหน้าต่าง HP Image Zone ท่านสามารถ เลือกลักษณะที่ต้องการของ HP Image Zone เพื่อเพิ่มรายการอื่นๆ เข้าไปใน เมนู เช่น งานจากรายชื่อแท็บ Products (ผลิตภัณฑ์) หรือ HP Image

## การแสดงเมนู HP Image Zone Dock

→ กดเมาส์ที่ไอคอน HP Image Zone Dock ด้างไว้

## การเข้าถึงซอฟต์แวร์ HP Image Zone (Macintosh OS 9.2.6 หรือร่นก่อน หน้า)

HP Director (ตัวจัดการ HP) เป็นจดเข้าถึงซอฟต์แวร์ HP Image Zone ขึ้นอยู่กับคุณสมบัติของเครื่อง HP All-in-One ของท่าน HP Director (ตัวจัดการ HP) จะช่วยให้ท่านเปิดใช้งานฟังก์ชันต่างๆ เช่น การสแกน การทำ ้สำเนา หรือการอันโหลดภาพจากกล้องถ่ายรปดิจิตอลหรือการ์ดหน่วยความจำ ท่านยังสามารถใช้ HP Director (ตัวจัดการ HP) เปิด HP Gallery (แกลเลอรี่ภาพของ HP) เพื่อด แก้ไข และจัดการภ้าพในคอมพิวเตอร์้ได้

## การเปิด HP Director (ตัวจัดการ HP)

- 1. ท่านสามารถเข้าสู่ซอฟต์แวร์ HP Image Zone ได้ด้วยวิธีหนึ่งในสองวิธี ดังนี้:
  - ดับเบิลคลิกชื่อที่ท่านตั้งไว้สำหรับ HP Director (ตัวจัดการ HP) \_ บนเดสก์ท็อป
  - ้ดับเบิลคลิกชื่อที่ท่านตั้งไว้สำหรับ HP Director (ตัวจัดการ HP) ใน โฟลเดอร์ Applications:Hewlett-Packard:HP Photo and **Imaging Software**

  - (\*\*\*) หมายเหตุ หากท่านติดตั้งอุปกรณ์ HP หลายชนิด (ตัวอย่างเช่น) HP All-in-One กล้อง และสแกนเนอร์ HP) ไอคอน HP Director (ตัวจัดการ HP) สำหรับอปกรณ์แต่ละชนิดจะแสดง ับนเดสก์ท็อป อย่างไรก็ตาม หา่กท่านติดตั้งอปกรณ์ชนิดเดียวกัน สองตัว (ตัวอย่างเช่น ท่านอาจมีเครื่องแล็ปที่อปที่เชื่อมต่อกับ อปกรณ์ HP All-in-One อย่สองตัว กล่าวคือ ตัวหนึ่งอย่ที่ทำงาน และอีกตัวหนึ่งอยู่ที่บ้าน) จะมีไอคอน HP Director (ตัวจัดการ HP) รปเดียวแสดงบนเดสก์ท็อป
- 2. หน้าต่าง HP Director (ตัวจัดการ HP) จะปรากฏขึ้น HP Director (ตัวจัดการ HP) จะแสดงเฉพาะป่มใช้งานที่สัมพันธ์กับ อปกรณ์ที่เลือกเท่านั้น

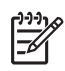

หมายเหต ไอคอนในตารางด้านล่างนี้อาจแตกต่างจากที่ปรากฏใน คอมพิวเตอร์ของท่านเมนู HP Director (ตัวจัดการ HP) จะถูกปรับ แต่งเพื่อให้แสดงไอคอนที่สัมพันธ์กับอุปกรณ์ที่เลือกไว้หากอุปกรณ์ที่ เลือกไว้ไม่มีคุณสมบัติหรือฟังก์ชันพิเศษ ไอคอนของคุณสมบัติหรือ ฟังก์ชันนั้นๆ จะไม่แสดงออกมา

การทำงานของอุปกรณ์ไอคอนวัตถุประสงค์เออาUnload Images (อันโหลดภาพ): ใช้คุณสมบัตินี้เพื่อถ่ายโอนภาพจาก<br/>การ์ดหน่วยความจำไปยังคอมพิวเตอร์ของท่านเออาScan Picture (สแกนรูป): ใช้คุณสมบัตินี้เพื่อสแกนภาพและแสดง<br/>ใน HP Gallery (แกลเลอรี่ภาพของ HP)เออาScan Document (สแกนเอกสาร): ใช้คุณสมบัตินี้เพื่อสแกนและ<br/>แสดงข้อความในโปรแกรมซอฟต์แวร์การแก้ไขข้อความปลายทางที่<br/>เลือกไว้<br/>หมายเหตุ คุณสมบัติที่พร้อมใช้งานของเครื่องจะแตกต่างกันไปในแต่ละ<br/>ประเทศ/ภูมิภาคเกิดMake Copies (ทำสำเนา): ใช้คุณสมบัตินี้เพื่อทำสำเนาสีขาวดำหรือ<br/>สำเนาสี

#### จัดการและใช้งานร่วม

วัตถประสงค์

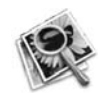

ไอดอน

HP Gallery (แกลเลอรี่ภาพของ HP): ใช้คุณสมบัตินี้เพื่อแสดง HP Gallery (แกลเลอรี่ภาพของ HP) เพื่อดูและตัดต่อภาพ

นอกจากคุณสมบัติ **HP Gallery (แกลเลอรี่ภาพของ HP)** แล้ว รายการเมนู ต่างๆ ที่ไม่มีไอคอนจะช่วยให้ท่านเลือกแอพพลิเคชันอื่นๆ ในคอมพิวเตอร์ เปลี่ยนแปลงการตั้งค่าคุณสมบัติใน HP All-in-One ของท่าน และเข้าสู่หน้าจอ วิธีใช้ได้ตารางต่อไปนี้จะอธิบายข้อมูลของรายการเหล่านี้ บท 1

| จัดการและใช้งานร่วม     |                                                                                                    |  |
|-------------------------|----------------------------------------------------------------------------------------------------|--|
| คุณสมบัติ               | วัตถุประสงค์                                                                                                |  |
| แอพลิเคชัน<br>เพิ่มเติม | ใช้คุณสมบัตินี้เพื่อเลือกแอพพลิเคชันอื่นๆ บนคอมพิวเตอร์ของท่าน                                              |  |
| เว็บไซต์ของ<br>HP       | ใช้คุณสมบัตินี้เพื่อเลือกเว็บไซต์ของ HP                                                                     |  |
| วิธีใช้ของ<br>HP        | ใช้คุณสมบัตินี้เพื่อเลือกแหล่งข้อมูลวิธีใช้ด้วย HP All-in-One                                               |  |
| การตั้งค่า              | ใช้คุณสมบัตินี้ เพื่อดูหรือเปลี่ยนการตั้งค่าต่างๆ ของ HP All-in-One<br>เช่น การพิมพ์ การสแกน หรือการทำสำเนา |  |

# 2 รายละเอียดเพิ่มเติม

แหล่งข้อมูลต่างๆ ไม่ว่าจะเป็นข้อมูลที่เป็นเอกสารหรือข้อมูลบนหน้าจอ จะให้ รายละเอียดเกี่ยวกับการตั้งค่าและการใช้เครื่อง HP All-in-One

| Start Here                                                                                                    | <b>คู่ม</b> ือการติดตั้ง                                                                                                    |
|----------------------------------------------------------------------------------------------------|----------------------------------------------------------------------------------------------------|
| With takk carry. Sho or answer for 100 and k<br>and an angle and an angle an angle an angle an angl<br>an angle an angle an angle an angle an angle an angle an angle an angle an angle an angle an angle an angle an an angle an angle an angle an angle an angle an angle an angle an angle an angle an angle an angle an angle an angle an angl | คู่มือการติดตั้งจะแสดงคำแนะนำเกี่ยวกับการตั้งค่า<br>เครื่อง HP All-in-One และการติดตั้งซอฟต์แวร์<br>โปรดปฏิบัติตามขั้นตอนตามลำดับ                                                                                                    |
| Sector       Sector                                                                                                    | หากท่านประสบปัญหาระหว่างการตั้งค่า โปรดดูการ<br>แก้ไขปัญหาเบื้องต้นในส่วนสุดท้ายของคู่มือการตั้งค่า<br>ข้อมูลเกี่ยวกับการแก้ไขปัญหาเบื้องต้น หรือไปที่<br>www.hp.com/support                                                          |
| HP PSC 1400 series<br>Unit Guide<br>VICE Type<br>EST                                                                                                    | <b>คู่มือการใช้งาน</b><br>คู่มือการใช้งานประกอบด้วยข้อมูลการใช้เครื่อง<br>HP All-in-One รวมทั้งคำแนะนำการแก้ไขปัญหา<br>เบื้องต้น และวิธีการใช้ทีละขั้นตอน                                                                             |
|                                                                                                    | HP Image Zone Tour<br>HP Image Zone Tour เป็นวิธีการโต้ตอบที่สนุกใน<br>การดูภาพรวมแบบย่อๆ ของซอฟต์แวร์ที่รวมอยู่ใน<br>HP All-in-One ของท่าน ท่านจะได้เรียนรู้วิธีการ<br>ของ HP Image Zone ในการช่วยตัดต่อ จัดเรียง<br>และพิมพ์ภาพถ่าย |
|                                                                                                    |                                                                                                    |
|                                                                                                    | HP Director (ตัวจัดการ HP)                                                                                                    |

(ทำต่อ)

| 1.1.1 | 1 |   |
|-------|---|---|
|       |   |   |
|       | * | - |
|       | 2 |   |

## HP Image Zone Help (วิธีใช้ HP Image Zone) HP Image Zone Help (วิธีใช้ HP Image Zone) จะให้ข้อมูลรายละเอียดเกี่ยวกับการใช้ ซอฟต์แวร์สำหรับ HP All-in-One ของท่าน

- หัวข้อ Get step-by-step instructions (คำ แนะนำวิธีการใช้งานแต่ละขั้นตอน) จะให้ราย ละเอียดเกี่ยวกับการใช้ซอฟต์แวร์ HP Image Zone กับอุปกรณ์ของ HP
- หัวข้อ สำรวจสิ่งที่ท่านสามารถทำได้ จะให้ข้อมูล เพิ่มเติมเกี่ยวกับสิ่งที่สร้างสรรค์และสิ่งที่ท่านทำได้ ด้วยซอฟต์แวร์ HP Image Zone และอุปกรณ์ HP ของท่าน
- หากท่านต้องการความช่วยเหลือเพิ่มเติมหรือต้อง การตรวจดูการอัพเดตต่างๆ ของซอฟต์แวร์ HP โปรดดูหัวข้อ การแก้ไขปัญหาเบื้องต้นและการ สนับสนุน

## หน้าจอวิธีใช้จากอุปกรณ์ของท่าน

อุปกรณ์ของท่านสามารถแสดงวิธีใช้บนหน้าจอได้ และ จะมีข้อมูลเกี่ยวกับหัวข้อที่เลือก ท่านสามารถเข้าดูวิธีใช้ บนหน้าจอได้จากแผงควบคุม

- กด ตั้งค่า บนแผงควบคุม เมนูวิธีใช้จะปรากฏขึ้นบนจอแผงควบคุม
   กด OK
- 3. กด ∢ หรือ ▶ เพื่อเลื่อนดูตัวเลือกวิธีใช้ที่มีให้
- กด OK เพื่อดูหัวข้อที่เลือกไว้บนหน้าจอ คอมพิวเตอร์ของท่าน

#### Readme

ไฟล์ Readme ประกอบด้วยข้อมูลล่าสุดซึ่งอาจไม่พบ ในเอกสารอื่นๆ

ติดตั้งซอฟต์แวร์เพื่อเข้าสู่ไฟล์ Readme

www.hp.com/support หากสามารถเข้าอินเทอร์เน็ตได้ ท่านสามารถขอความ ช่วยเหลือและการสนับสนุนจากเว็บไซต์ HP เว็บไซต์นี้ จะให้ข้อมูลการสนับสนุนด้านเทคนิค ข้อมูลเกี่ยว กับ ไดรเวอร์ วัสดุ และการสั่งซื้อ

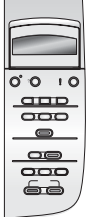

# 3 ข้อมูลการเชื่อมต่อ

เครื่อง HP All-in-One มีพอร์ท USB ให้ท่านสามารถเชื่อมต่อกับ คอมพิวเตอร์โดยตรงโดยใช้สายเคเบิล USB ทั้งยังมีความสามารถในการเชื่อม ต่อเครือข่ายได้ โดยใช้เซิร์ฟเวอร์การพิมพ์ (HP JetDirect 175x) ท่าน สามารถหาชื้อ HP JetDirect เป็นอุปกรณ์เสริมสำหรับเครื่อง HP All-in-One ได้ เพื่อการเครื่องร่วมกันได้อย่างง่ายดายและประหยัดผ่านเครือข่าย Ethernet ที่มีอยู่

# ประเภทการเชื่อมต่อที่รองรับ

| รายละเอียด                                       | จำนวนของ<br>ดอมพิวเตอร์ที่แนะ<br>นำให้เชื่อมต่อ เพื่อ<br>ให้เกิดประสิทธิภาพ<br>การทำงานสูงสุด                                                | คุณสมบัติของ<br>ซอฟต์แวร์ที่รองรับ                                                                                             | ี่ คำแนะนำใน การ<br>ติดตั้ง                                                                                    |
|--------------------------------------------------|----------------------------------------------------------------------------------------------------|----------------------------------------------------------------------------------------------------|----------------------------------------------------------------------------------------------------|
| การเชื่อมต่อกับ<br>พอร์ท USB                     | คอมพิวเตอร์หนึ่ง<br>เครื่องเชื่อมต่อกับ<br>HP All-in-One<br>โดยใช้สายเคเบิล<br>USB<br>พอร์ท USB อยู่<br>ด้านหลังของ<br>อุปกรณ์               | รองรับคุณสมบัติทั้ง<br>หมด                                                                                                    | ปฏิบัติตามคำแนะ<br>นำอย่างละเอียด ใน<br>คู่มือการติดตั้ง                                                       |
| การใช้เครื่องพิมพ์ที่<br>ใช้ Windows ร่วม<br>กัน | ห้าเครื่อง<br>ต้องเปิดโฮสต์<br>คอมพิวเตอร์ไว้<br>ตลอดเวลา มิเช่น<br>นั้น คอมพิวเตอร์<br>เครื่องอื่นจะพิมพ์ไป<br>ยัง HP All-in-<br>One ไม่ได้ | รองรับคุณสมบัติทั้ง<br>หมดที่อยู่ใน<br>คอมพิวเตอร์โฮสต์<br>เฉพาะการพิมพ์เท่า<br>นั้นที่รองรับจาก<br>คอมพิวเตอร์เครื่อง<br>อื่น | สำหรับคำแนะนำ<br>เกี่ยวกับการติดตั้ง<br>โปรดดู ใช้<br>คุณสมบัติการใช้<br>เครื่องพิมพ์ร่วมกัน<br>สำหรับ Windows |

| (ทำ | ເຫ່ | ۹) |
|-----|-----|----|

| รายละเอียด                                                                                                    | จำนวนของ<br>ดอมพิวเตอร์ที่แนะ<br>นำให้เชื่อมต่อ เพื่อ<br>ให้เกิดประสิทธิภาพ<br>การทำงานสูงสุด                                               | คุณสมบัติของ<br>ซอฟต์แวร์ที่รองรับ                                                                                                    | ี่ คำแนะนำใน การ<br>ติดตั้ง                                                                                         |
|----------------------------------------------------------------------------------------------------|----------------------------------------------------------------------------------------------------|----------------------------------------------------------------------------------------------------|----------------------------------------------------------------------------------------------------|
| การใช้เครื่องพิมพ์<br>ร่วมกัน<br>(Macintosh)                                                                                                    | ห้าเครื่อง<br>ต้องเปิดโฮสต์<br>คอมพิวเตอร์ไว้<br>ตลอดเวลา มิเช่น<br>นั้น คอมพิวเตอร์<br>เครื่องอื่นจะพิมพ์ไป<br>ยัง HP All-in-One<br>ไม่ได้ | รองรับคุณสมบัติทั้ง<br>หมดที่อยู่ใน<br>คอมพิวเตอร์โฮสต์<br>เฉพาะการพิมพ์เท่า<br>นั้นที่รองรับจาก<br>คอมพิวเตอร์เครื่อง<br>อื่น                                                                             | สำหรับคำแนะนำ<br>เกี่ยวกับการติดตั้ง<br>โปรดดู ใช้<br>คุณสมบัติการใช้<br>เครื่องพิมพ์ร่วมกัน<br>(Macintosh OS<br>X) |
| การเชื่อมต่อเครือ<br>ข่ายผ่าน<br>HP JetDirect<br>175x (J6035C)<br>คุณสมบัติที่พร้อมใช้<br>งานของผลิตภัณฑ์<br>HP JetDirect จะ<br>แตกต่างกันไปใน<br>แต่ละประเทศ/<br>ภูมิภาค | คอมพิวเตอร์ห้า<br>เครื่องที่เชื่อมต่อกับ<br>เครือข่าย                                                                                       | รองรับเฉพาะการ<br>พิมพ์และ<br>Webscan เท่านั้น<br>สำหรับข้อมูลเพิ่ม<br>เติมเกี่ยวกับ<br>Webscan โปรดดู<br>การใช้ Webscan<br>ใช้การทำสำเนาและ<br>การพิมพ์ได้จากแผง<br>ควบคุมของ<br>HP All-in-One<br>ของท่าน | สำหรับคำแนะนำ<br>เกี่ยวกับการติดตั้ง<br>โปรดดู การตั้งค่า<br>HP JetDirect<br>175x                                   |

# เชื่อมต่อโดยใช้สายเคเบิล USB

ี่ คำแนะนำโดยละเอียดสำหรับการเชื่อมต่อคอมพิวเตอร์เข้ากับเครื่อง HP Allin-One โดยใช้สายเคเบิล USB จะอยู่ในคู่มือการติดตั้งที่มาพร้อม กับเครื่อง

# ใช้คุณสมบัติการใช้เครื่องพิมพ์ร่วมกันสำหรับ Windows

หากคอมพิวเตอร์ของท่านอยู่บน เครือข่าย และคอมพิวเตอร์เครื่องอื่นบนเครือ ข่ายเชื่อมต่อกับ HP All-in-One โดยใช้สายเคเบิล USB ท่านสามารถ ใช้ อุปกรณ์นั้นเป็นเครื่องพิมพ์โดยใช้คุณสมบัติการใช้เครื่องพิมพ์ร่วมกัน สำหรับ Windows คอมพิวเตอร์ที่เชื่อมต่อโดยตรงกับ HP All-in-One ทำ หน้าที่เหมือนเป็นโฮสต์สำหรับเครื่องพิมพ์และมีการทำงานของคุณสมบัติเต็มรูป แบบ คอมพิวเตอร์ของท่านซึ่งเรียกว่าไคลเอ็นต์นั้นเข้าถึงเฉพาะคุณสมบัติการ พิมพ์เท่านั้น ฟังก์ชันอื่นๆ ทั้งหมดต้องดำเนินการบนโฮสต์คอมพิวเตอร์

## การใช้เครื่องพิมพ์ที่ใช้ Windows ร่วมกัน

→ โปรดดูคู่มือการใช้งาน ที่มากับคอมพิวเตอร์ของท่านหรือวิธีใช้บนหน้าจอ Windows

# ใช้คุณสมบัติการใช้เครื่องพิมพ์ร่วมกัน (Macintosh OS X)

หากคอมพิวเตอร์ของท่านอยู่บนเครือข่าย และคอมพิวเตอร์เครื่องอื่นบน เครือ ข่ายเชื่อมต่อกับ HP All-in-One โดยใช้สายเคเบิล USB ท่านสามารถ ใช้ อุปกรณ์นั้นเป็นเครื่องพิมพ์โดยใช้คุณสมบัติการใช้เครื่องพิมพ์ร่วมกัน คอมพิวเตอร์ที่เชื่อมต่อโดยตรงกับ HP All-in-One ทำหน้าที่เหมือนเป็นโฮสต์ สำหรับเครื่องพิมพ์และมีการทำงานของคุณสมบัติเต็มรูปแบบ คอมพิวเตอร์ของ ท่านซึ่งเรียกว่าไคลเอ็นต์นั้นจะเข้าถึงเฉพาะคุณสมบัติการพิมพ์เท่านั้น ฟังก์ชัน อื่นๆ ทั้งหมดต้องดำเนินการบนโฮสต์คอมพิวเตอร์

## หากต้องการใช้คุณสมบัติการใช้เครื่องพิมพ์ร่วมกัน

- ในคอมพิวเตอร์โฮสต์ ให้เลือก System Preferences (ลักษณะที่ต้อง การของระบบ) ใน Dock หน้าต่าง System Preferences (ลักษณะที่ต้องการของระบบ) จะ ปรากฏขึ้น
- 2. เลือก Sharing (การใช้ร่วมกัน)
- จากแท็บ Services (บริการ) คลิก Printer Sharing (การใช้เครื่อง พิมพ์ร่วมกัน)

# การตั้งค่า HP JetDirect 175x

ท่านสามารถใช้งาน HP All-in-One ร่วมกันผ่านทางคอมพิวเตอร์ไม่เกินห้า เครื่องในระบบเครือข่ายเฉพาะพื้นที่ (LAN) โดยใช้ HP JetDirect 175x เป็น เซิร์ฟเวอร์การพิมพ์สำหรับคอมพิวเตอร์ทุกเครื่องในเครือข่ายเพียงเชื่อมต่อ HP JetDirect เข้ากับเครื่อง HP All-in-One และเราเตอร์หรือฮับ จากนั้นจึง รันซีดีการติดตั้ง HP JetDirect ไดรเวอร์เครื่องพิมพ์ที่จำเป็น (ไฟล์ INF) จะ อยู่ในซีดีการติดตั้งสำหรับเครื่อง HP All-in-One

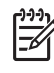

หมายเหตุ การใช้ HP JetDirect 175x ท่านสามารถพิมพ์และส่งสแกน โดยใช้ Webscan จากคอมพิวเตอร์ของท่าน ท่านยังทำสำเนาและพิมพ์ จากแผงควบคุมของ HP All-in-One ได้

### หากต้องการเชื่อมต่อ HP All-in-One กับเครือข่าย โดยใช้ HP JetDirect 175x (Windows)

- 1. โปรดทำตามวิธีใดวิธีหนึ่งดังต่อไปนี้:
  - หากท่านติดตั้ง HP All-in-One และ HP JetDirect 175x เป็นครั้ง แรก ให้ใช้คู่มือการติดตั้งสำหรับ HP All-in-One ของท่านและ ปฏิบัติตามคำแนะนำเกี่ยวกับการติดตั้งฮาร์ดแวร์
  - หาก HP All-in-One ของท่านเชื่อมต่อกับคอมพิวเตอร์ด้วยสาย เคเบิล USB และท่านต้องการเชื่อมต่อกับเครือข่ายโดยใช้ HP JetDirect 175x ให้ถอนการติดตั้งซอฟต์แวร์ HP Image Zone จากคอมพิวเตอร์ของท่าน สำหรับข้อมูลเพิ่มเติม โปรดดู การ ถอนการติดตั้งและติดตั้งซอฟต์แวร์ใหม่
- ปฏิบัติตามคำแนะนำในการติดตั้ง HP JetDirect 175x เพื่อเชื่อมต่อ เซิร์ฟเวอร์การพิมพ์เข้ากับ LAN
- เชื่อมต่อ HP JetDirect เข้ากับพอร์ท USB ที่ด้านหลังของเครื่อง HP All-in-One
- ใส่แผ่นซีดีการติดตั้ง HP JetDirect ท่านจะใช้ซีดีนี้เพื่อกำหนดตำแหน่ง HP JetDirect บนเครือข่าย
- 5. เลือก Install (ติดตั้ง) เพื่อรันโปรแกรมติดตั้ง HP JetDirect
- 6. เมื่อเครื่องแจ้งเตือน ให้ใส่ซีดีการติดตั้ง HP All-in-One
  - หมายเหตุ หากท่านทำการติดตั้งเครื่อง HP All-in-One และ HP JetDirect 175x เป็นครั้งแรก อย่ารันตัวช่วยติดตั้ง HP All-in-Oneแค่ติดตั้งไดรเวอร์ตามคำแนะนำด้านล่าง
- ปฏิบัติตามขั้นตอนที่เหมาะสมกับระบบปฏิบัติการของท่านดังนี้:

## หากท่านใช้ Windows XP หรือ 2000:

→ ค้นหารูทไดเร็คทอรี่ของซีดี และเลือกไฟล์ไดรเวอร์เครื่องพิมพ์ hpoprn08.inf.

<u>ข้อมูลการเชื้อมต่อ</u>

## หากท่านใช้ Windows 98 หรือ ME:

- a. เรียกดูโฟลเดอร์ "Drivers" (ไดรเวอร์) ในซีดี แล้วค้นหาโฟลเดอร์ ย่อยของภาษาที่ถูกต้อง เช่น สำหรับผู้ที่ใช้ภาษาอังกฤษ ให้ค้นหาไดเร็คทอรี่ \enu\drivers \win9x\_me ซึ่ง enu เป็นไดเร็คทอรี่ภาษาอังกฤษและ win9x\_me สำหรับ Windows ME ไฟล์ไดรเวอร์เครื่องพิมพ์คือไฟล์ hpoupdrx.inf
- b. เมื่อเครื่องแจ้งเตือน ให้จัดการกับแต่ละไฟล์ที่ต้องการซ้ำอีกครั้ง
- ทำการติดตั้งให้เสร็จสมบูรณ์โดยปฏิบัติตามคำแนะนำบนหน้าจอ คอมพิวเตอร์ของท่าน
- หมายเหตุ หากท่านต้องการเชื่อมต่อกับคอมพิวเตอร์ของท่านโดยใช้สาย เคเบิล USB ในภายหลัง ให้ยกเลิกการเชื่อมต่อ HP JetDirect จาก HP All-in-One ของท่าน ถอนการติดตั้งไดรเวอร์เครื่องพิมพ์ HP จากคอมพิวเตอร์ และปฏิบัติตามคำแนะนำที่ให้ไว้ในคู่มือการติดตั้งที่ให้ มาพร้อมกับ HP All-in-One

#### หากต้องการเชื่อมต่อ HP All-in-One กับเครือข่าย โดยใช้ HP JetDirect 175x (Macintosh)

- ปฏิบัติตามคำแนะนำในการติดตั้ง HP JetDirect 175x เพื่อเชื่อมต่อ เซิร์ฟเวอร์การพิมพ์เข้ากับ LAN
- เชื่อมต่อ HP JetDirect เข้ากับพอร์ท USB ที่ด้านหลังของเครื่อง HP All-in-One
- 3. โปรดทำตามวิธีใดวิธีหนึ่งดังต่อไปนี้:
  - หากท่านติดตั้ง HP All-in-One เป็นครั้งแรก ตรวจดูว่าใส่ซีดีการติด ตั้ง HP All-in-One ลงในไดรฟ์ซีดีรอมในคอมพิวเตอร์ของท่านแล้ว และรันตัวช่วยการติดตั้ง HP All-in-One ซอฟต์แวร์ที่รองรับเครือข่ายสำหรับคอมพิวเตอร์ของท่านจะได้รับการ ติดตั้ง เมื่อเสร็จสิ้นการติดตั้งแล้ว HP All-in-One Setup Assistant

(ตัวช่วยการติดตั้ง HP All-in-One) จะปรากฏขึ้นในคอมพิวเตอร์

 – จากไดรฟ์ดิสก์ ให้เปิด HP All-in-One Setup Assistant (ตัว ช่วยการติดตั้ง HP All-in-One) จากที่ตั้งดังต่อไปนี้: Applications: Hewlett-Packard:HP Photo & Imaging Software:HP AiO Software in-One) จะปรากฏบนคอมพิวเตอร์ของท่าน

4. ปฏิบัติตามคำสั่งที่หน้าจอและป้อนข้อมลตามที่จำเป็น

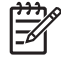

หมายเหตุ ต้องคลิก TCP/IP Network (เครือข่าย TCP/IP) บนหน้าจอการเชื่อมต่อ

# การใช้ Webscan

Webscan จะช่วยให้ท่านสแกนแบบพื้นฐานได้ผ่านเครื่อง HP JetDirect 175x โดยใช้เพียงเว็บเบราเซอร์ นอกจากนี้ Webscan ยังช่วยให้ท่านสามารถ ู้สแกนจากเครื่อง HP All-in-One โดยไม่ต้องติดตั้งซอฟต์แวร์ของอปกรณ์บน เครื่องคอมพิวเตอร์ เพียงป้อนไอพีแอดเดรสของ HP JetDirect ลงในเว็บเบรา เซอร์ และเข้าสู่เว็บเซิร์ฟเวอร์และ Webscan ที่ติดตั้งอยู่ข้างใน

อินเตอร์เฟสผู้ใช้สำหรับ Webscan มีเอกลักษณ์เฉพาะตัวสำหรับการใช้ HP JetDirect และไม่รองรับปลายทางการสแกนไปยังเหมือนกับ ซอฟต์แวร์สำหรับสแกน HP Image Zone ฟังก์ชันอีเมล์ของ Webscan มีจำกัด ดังนั้น ท่านจึงควรใช้ซอฟต์แวร์สำหรับการสแกน HP Image Zone หากไม่ได้เชื่อมต่อโดยใช้ HP JetDirect

## การใช้ Webscan

- ึกดป่มทดสอบที่อย่ด้านหลัง HP JetDirect 175x สักคร่แล้วปล่อย 1. หน้าการตั้งค่าเครือข่าย HP JetDirect จะพิมพ์งานใน HP All-in-One
- 2. ป้อนไอพีแอดเดรสของ HP JetDirect (ที่ได้จากหน้าการตั้งค่าเครือข่าย) ในเว็บเบราเซอร์ในคอมพิวเตอร์ของท่าน เว็บเซิร์ฟเวอร์ HP JetDirect จะเปิดขึ้นในหน้าต่างเบราเซอร์
- 3. เลือก Scan (สแกน)
- 4. ปฏิบัติตามคำสั่งที่ปรากฏบนหน้าจอ

# 4 การวางต้นฉบับและการใส่กระดาษ

ในบทนี้ประกอบด้วยคำแนะนำสำหรับการวางต้นฉบับลงบนกระจกเพื่อทำ สำเนา สแกน หรือส่งแฟกซ์ การเลือกประเภทกระดาษที่เหมาะสมกับงาน การ ใส่กระดาษลงในถาดป้อนกระดาษ และการป้องกันปัญหากระดาษติด

# การวางต้นฉบับ

ท่านสามารถทำสำเนาหรือสแกนต้นฉบับกระดาษ letter หรือกระดาษขนาด A4 ได้โดยวางต้นฉบับไว้บนกระจกตามที่อธิบายไว้นี้และท่านควรปฏิบัติตามคำ แนะนำต่อไปนี้เมื่อวางแผ่นเลือกภาพบนกระจกเพื่อการพิมพ์ภาพถ่าย

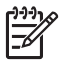

หมายเหตุ คุณสมบัติพิเศษต่างๆ จะทำงานไม่ถูกต้องหากกระจกและ แผ่นรองฝาปิดไม่สะอาดสำหรับข้อมูลเพิ่มเติม โปรดดู การทำความ สะอาดเครื่อง HP All-in-One

#### การวางต้นฉบับลงบนกระจก

 ยกฝาปิดขึ้นและวางต้นฉบับคว่ำลงที่มุมขวาด้านหน้าของกระจก หากท่านวางแผ่นเลือกภาพ ควรตรวจสอบให้แน่ใจว่าส่วนบนของแผ่น เลือกภาพอยู่ในแนวเดียวกับขอบด้านขวาของกระจก

- (คล็ดลับ สำหรับวิธีการวางต้นฉบับ โปรดดูคำแนะนำที่อยู่ตรงขอบ
 - ด้านหน้าและด้านขวาของกระจก

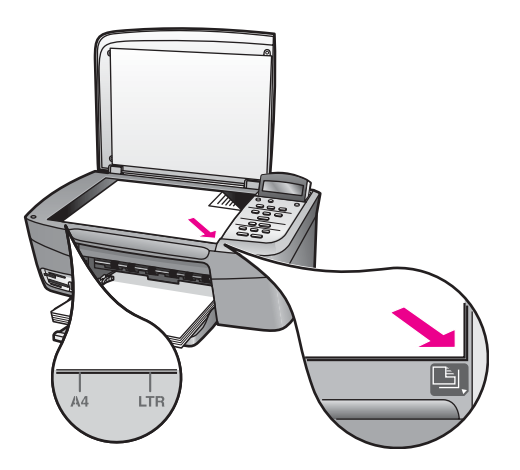

- 2. ปิดฝา
  - \_\_\_\_\_< เกล็ดลับ ท่านสามารถทำสำเนาหรือสแกนต้นฉบับที่มีขนาดใหญ่ได้</li>
     \_\_\_\_\_
     \_\_\_\_\_
     \_\_\_\_\_
     \_\_\_\_\_
     \_\_\_\_\_
    - ↓ โดยนำฝาครอบออกจาก HP All-in-One ในการนำฝาครอบออก ให้ยกฝาครอบขึ้นในตำแหน่งเปิด จับฝาครอบตรงด้านข้างทั้งสอง ด้าน แล้วดึงขึ้นตามปกติแล้ว เรายังสามารถใช้ฟังก์ชันของ HP Allin-One ได้เมื่อนำฝาครอบออก ใส่ฝาครอบกลับเข้าที่ด้วยการใส่ บานพับเข้าไปในช่องเสียบให้ถูกต้อง

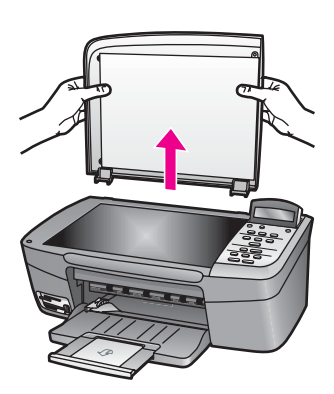

# เลือกกระดาษสำหรับพิมพ์และทำสำเนา

ท่านสามารถใช้กระดาษประเภทและขนาดต่างๆ กับเครื่อง HP All-in-One โปรดดูคำแนะนำต่อไปนี้เพื่อให้มีคุณภาพการพิมพ์และการทำสำเนาที่ดีที่สุด อย่าลืมเปลี่ยนการตั้งค่า เมื่อท่านเปลี่ยนประเภทหรือขนาดกระดาษ

## กระดาษที่แนะนำ

หากท่านต้องการคุณภาพการพิมพ์ที่ดีที่สุด HP ขอแนะนำให้ใช้กระดาษ HP ที่ ออกแบบมาเฉพาะสำหรับประเภทของงานที่ท่านกำลังพิมพ์ ตัวอย่างเช่น หาก ท่านจะพิมพ์ภาพถ่าย ให้ใส่กระดาษภาพถ่ายแบบ glossy (มัน) หรือ matte (ด้าน) ลงในถาดกระดาษ หากท่านจะพิมพ์แผ่นพับหรือการนำเสนองาน ให้ใช้ ประเภทของกระดาษที่ออกแบบมาโดยเฉพาะสำหรับงานนั้น

สำหรับข้อมูลเพิ่มเติมเกี่ยวกับกระดาษ HP ให้ดู **HP Image Zone Help** (วิธีใช้ HP Image Zone) หรือดูเว็บไซต์ HP:

www.hp.com/support/inkjet\_media

📆 หมายเหตุ ขณะนี้ เว็บไซต์ส่วนนี้มีเฉพาะภาษาอังกฤษเท่านั้น

# กระดาษที่ควรหลีกเลี่ยงการใช้งาน

การใช้กระดาษที่บางเกินไป กระดาษผิวมัน หรือกระดาษที่ยืดออกได้ง่ายอาจ เป็นสาเหตุทำให้กระดาษติดได้ การใช้กระดาษเนื้อหนาหรือไม่ดูดซับหมึกเป็น สาเหตุให้ภาพที่พิมพ์เลอะ มีหมึกซึม หรือไม่สมบูรณ์

## ไม่แนะนำให้ใช้กระดาษต่อไปนี้สำหรับพิมพ์:

- กระดาษที่มีรอยตัดหรือรอยปรุ (เว้นแต่จะมีการออกแบบมาเพื่อใช้กับ อุปกรณ์ของ HP Inkjet โดยเฉพาะ)
- เนื้อกระดาษที่มีลักษณะเป็นเส้นใยสูง เช่น ลินิน อาจทำให้พิมพ์ได้ไม่เรียบ และอาจทำให้หมึกซึมเลอะได้
- กระดาษที่ฉื่น เป็นมันวาว หรือเคลือบมากเกินไปซึ่งไม่ได้ออกแบบมา สำหรับใช้กับเครื่อง HP All-in-One โดยเฉพาะ กระดาษชนิดนี้อาจจะติด ในเครื่อง HP All-in-One หรือทำให้หมึกไม่ติด
- กระดาษที่มีหลายส่วน (เช่น สองส่วนหรือสามส่วน) กระดาษอาจยับย่น หรือติด และหมึกอาจจะเลอะได้
- ซองจดหมายที่มีตัวยึดหรือหน้าต่าง อาจติดอยู่ในลูกกลิ้งและเกิดปัญหา กระดาษติดได้
- ป้ายประกาศ

กระดาษบางอย่างอาจไม่มีให้ใช้ ทั้งนี้ขึ้นอยู่กับประเทศ/ภูมิภาคของท่าน

# ไม่แนะนำให้ใช้กระดาษต่อไปนี้สำหรับการทำสำเนา:

- กระดาษขนาดใดก็ตามนอกจากขนาด letter, A4, 10 x 15 ซม., 13 x 18 ซม., Hagaki (เฉพาะในญี่ปุ่น) หรือ L (เฉพาะในญี่ปุ่น) กระดาษ บางอย่างอาจไม่มีให้ใช้ ทั้งนี้ขึ้นอยู่กับประเทศ/ภูมิภาคของท่าน
- กระดาษ Panoramic
- กระดาษที่มีรอยตัดหรือรอยปรุ (เว้นแต่จะมีการออกแบบมาเพื่อใช้กับ อุปกรณ์ของ HP Inkjet โดยเฉพาะ)
- ซองจดหมาย
- ป้ายประกาศ
- แผ่นใส (ที่ไม่ใช่ HP Premium Inkjet Transparency Film หรือ HP Premium Plus Inkjet Transparency Film)
- กระดาษที่มีหลายส่วนหรือแผ่นฉลาก

# การใส่กระดาษ

ส่วนนี้จะอธิบายถึงขั้นตอนการใส่กระดาษประเภทและขนาดต่างๆ ใน HP Allin-One สำหรับการทำสำเนาหรือพิมพ์ ข้อกวรระวัง ท่านสามารถป้องกันไม่ให้กระดาษมีรอยฉีกขาด รอยยับ ขอบพับหรือม้วนงอด้วยการเก็บกระดาษทั้งหมดไว้ในถุงที่สามารถปิด ผนึกได้ หากไม่มีการจัดเก็บกระดาษอย่างเหมาะสม การเปลี่ยนแปลง อุณหภูมิและความขึ้นอาจส่งผลให้กระดาษม้วนงอ ซึ่งนำไปใช้กับเครื่อง HP All-in-One ได้ไม่ดี

#### การใส่กระดาษขนาดเต็มแผ่น

ท่านสามารถใส่กระดาษ letter, A4 หรือ legal ลงในถาดป้อนกระดาษของ เครื่อง HP All-in-One ได้

#### การใส่กระดาษขนาดเต็มแผ่น

1. เปิดฝาถาดป้อนกระดาษ

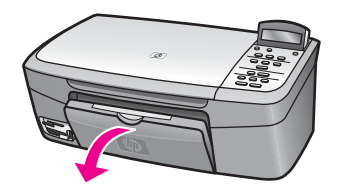

2. ดึงแกนรองรับของถาดกระดาษเข้าหาตัวจนสุด พลิกตัวรับกระดาษตรง ปลายแกนรองรับของถาดกระดาษเพื่อเปิดแกนรองรับออกจนสุด

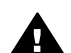

**ดำเตือน** กระดาษ legal อาจติดอยู่ในแกนรองรับของถาดกระดาษ หากดึงแกนออกมาจนสุด เมื่อท่านพิมพ์ลงบนกระดาษ legal เพื่อ ป้องกันปัญหากระดาษติดเมื่อใช้กระดาษขนาด legal อย่าพลิกแกน รองรับของถาดกระดาษเปิดออก

 บีบแถบด้านบนของตัวปรับความกว้างกระดาษค้างไว้ แล้วเลื่อนตัวปรับ ความกว้างกระดาษออกไปจนสุด

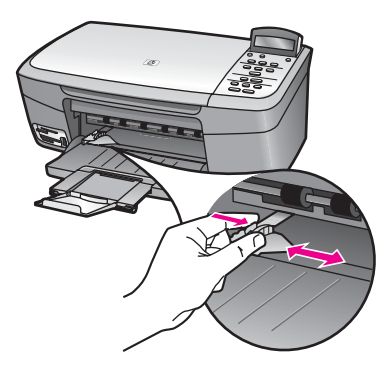

- 4. เคาะปีกกระดาษบนพื้นราบเพื่อจัดให้ขอบกระดาษเสมอกัน และตรวจสอบ ว่า:
  - กระดาษไม่มีรอยฉีกขาด ฝุ่น รอยยับ ขอบพับหรือม้วนงอ
  - กระดาษทั้งหมดในปีกเป็นกระดาษประเภทเดียวกันและมีขนาดเท่า กัน
- 5. ใส่กระดาษลงในถาดป้อนกระดาษโดยให้ด้านกว้างของกระดาษเข้าไปใน เครื่องและคว่ำด้านที่จะพิมพ์ลง เลือนกระดาษเข้าไปจนสุด
  - ู่< เกล็ดลับ หากท่านใช้กระดาษที่มีหัวจดหมาย ให้ใส่หัวกระดาษเข้า</li>
     ู่< ไปก่อนโดยคว่ำด้านที่จะพิมพ์ลงสำหรับวิธีการใส่กระดาษขนาดเต็ม</li>
  - ✓↓ ไปก่อนโดยคว่ำด้านที่จะพิมพ์ลงสำหรับวิธีการใส่กระดาษขนาดเต็ม แผ่นและกระดาษแบบมีหัว โปรดดูแผนผังที่ฐานถาดป้อนกระดาษ

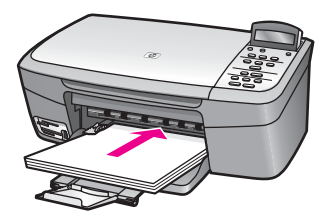

 บีบแถบด้านบนของตัวปรับความกว้างกระดาษค้างไว้ และเลื่อนตัวปรับ ความกว้างกระดาษออกไปจนสุดขอบกระดาษ ไม่ควรใส่กระดาษลงในถาดป้อนกระดาษมากเกินไป ตรวจดูว่ากระดาษ พอดีกับถาด และไม่มากจนสูงเลยตัวปรับความกว้างกระดาษ
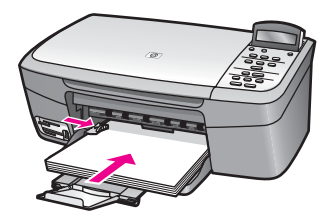

#### ใส่กระดาษภาพถ่ายขนาด 10 x 15 ซม. (4 x 6 นิ้ว)

ท่านสามารถใส่กระดาษภาพถ่ายขนาด 10 x 15 ซม. ลงในถาดป้อนกระดาษ ของเครื่อง HP All-in-One เพื่อการพิมพ์ที่มีคุณภาพสูงสุด ให้ใช้กระดาษภาพ ถ่าย HP Premium Photo Paper หรือ HP Premium Plus Photo Paper ขนาด 10 x 15 ซม. สำหรับข้อมูลเพิ่มเติม โปรดดู กระดาษที่แนะนำ

เพื่อการพิมพ์ที่มีคุณภาพสูงสุด ควรกำหนดประเภทและขนาดกระดาษก่อนทำ สำเนาหรือพิมพ์ สำหรับข้อมูลเพิ่มเติมเกี่ยวกับการเปลี่ยนการตั้งค่ากระดาษ ให้ ดู **HP Image Zone Help** (วิธีใช้ HP Image Zone) บนหน้าจอ

- เกล็ดลับ ท่านสามารถป้องกันไม่ให้กระดาษมีรอยฉีกขาด รอยยับ ขอบ - บ่ พับหรือม้วนงอด้วยการเก็บกระดาษทั้งหมดไว้ในถุงที่สามารถปิดผนึกได้
- ∠ี่¥ุ ้ พับหรือม้วนงอด้วยการเก็บกระดาษทั้งหมดไว้ในถุงที่สามารถปิดผนึกได้ หากไม่มีการจัดเก็บกระดาษอย่างเหมาะสม การเปลี่ยนแปลงอุณหภูมิและ ความชื้นอาจส่งผลให้กระดาษม้วนงอ ซึ่งนำไปใช้กับเครื่อง HP All-in-One ได้ไม่ดี

#### การใส่กระดาษภาพถ่ายขนาด 10 x 15 ซม.

- 1. นำกระดาษทั้งหมดออกจากถาดป้อนกระดาษ
- ใส่กระดาษลงในถาดป้อนกระดาษโดยให้ด้านกว้างของกระดาษเข้าไปใน เครื่องและคว่ำด้านที่จะพิมพ์ลงเลื่อนกระดาษภาพถ่ายเข้าไปจนสุด หากกระดาษภาพถ่ายที่ใช้มีแถบรอยปรุ ให้วางกระดาษโดยให้แถบอยู่ใกล้ ตัวท่าน
- บีบแถบด้านบนของตัวปรับความกว้างกระดาษค้างไว้ แล้วเลื่อนตัวปรับ ความกว้างของกระดาษออกไปทางกระดาษภาพถ่ายจนสุด อย่าใส่กระดาษมากจนเกินไป ตรวจดูว่าใส่กระดาษภาพถ่ายพอดีกับถาด ป้อนกระดาษ และไม่หนาเกินส่วนบนของตัวปรับความกว้างกระดาษ

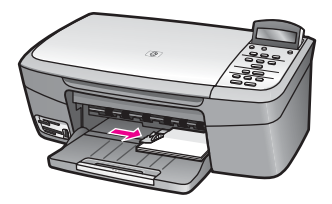

### การใส่โปสการ์ดหรือบัตร Hagaki

ท่านสามารถใส่โปสการ์ดหรือการ์ด Hagaki ลงในถาดป้อนกระดาษของ HP All-in-One

เพื่อการพิมพ์ที่มีคุณภาพสูงสุด ควรกำหนดประเภทและขนาดกระดาษก่อน พิมพ์หรือทำสำเนาสำหรับข้อมูลเพิ่มเติม โปรดดูหน้าจอ **HP Image Zone Help** (วิธีใช้ HP Image Zone)

### การใส่โปสการ์ดหรือการ์ด Hagaki

- 1. นำกระดาษทั้งหมดออกจากถาดป้อนกระดาษ
- ใส่กระดาษลงในถาดป้อนกระดาษโดยให้ด้านขวาสุดของกระดาษเข้าไปใน เครื่องและคว่ำด้านที่จะพิมพ์ลงเลื่อนการ์ดเข้าไปจนสุด
- บีบแถบด้านบนของตัวปรับความกว้างกระดาษค้างไว้ แล้วเลื่อนตัวปรับ ความกว้างของกระดาษออกไปทางการ์ดจนสุด อย่าใส่การ์ดมากจนเกินไป ตรวจดูว่าการ์ดพอดีกับถาดป้อนกระดาษ และ ไม่หนาเกินส่วนบนของตัวปรับความกว้างกระดาษ

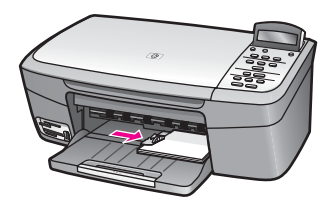

### การใส่ซองจดหมาย

ท่านสามารถใส่ซองจดหมายได้ 1 ซองหรือมากกว่านั้นในถาดป้อนกระดาษ ของ HP All-in-One โปรดอย่าใช้ซองจดหมายที่มีลักษณะมันเงาหรือพิมพ์นูน รวมถึงซองจดหมายที่มีตัวยึดหรือหน้าต่างด้วย

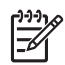

หมายเหตุ ท่านสามารถดูรายละเอียดเกี่ยวกับการจัดรูปแบบสำหรับพิมพ์ ซองจดหมายได้จากไฟล์วิธีใช้ในซอฟต์แวร์เวิร์ดโปรเซสซิ่งของท่านเพื่อ ให้ได้คุณภาพที่ดีที่สุด โปรดใช้ฉลากเพื่อพิมพ์ที่อยู่ผู้ส่งบนซองจดหมาย

#### การใส่ฑองจดหมาย

- 1. นำกระดาษทั้งหมดออกจากถาดป้อนกระดาษ
- ใส่ของจดหมายหนึ่งของหรือมากกว่านั้นเข้าไปในถาดป้อนกระดาษด้าน 2 ขวา โดยวางให้ชิดขอบด้านซ้ายและหันด้านฝ่าซองขึ้น เลื่อนซองจดหมาย เข้าไปจนสด

`\_่\_\_ เ**คล็ดลับ** สำหรับวิธีการเพิ่มเติมในการใส่ซองจดหมาย โปรดดูแผน - ⊂่\_ ผังตรงฐานถาดป้อนกระดาษ

3. บีบแถบด้านบนของตัวปรับความกว้างกระดาษค้างไว้ แล้วเลื่อนตัวปรับ ความกว้างของกระดาษออกไปทางซองจดหมายจนสด ้อย่าใส่ซองจดหมายมากจนเกินไป ตรวจดูว่าซองจดหมายพอดีกับถาด ้ป้อนกระดาษ และไม่หนาเกินส่วนบนของตัวปรับความกว้างกระดาษ

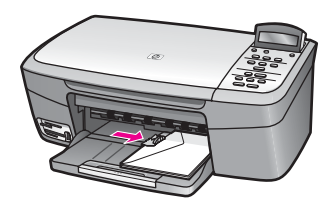

### การใส่กระดาษประเภทอื่น

้ตารางต่อไปนี้เป็นคำแนะนำสำหรับการใส่กระดาษบางประเภท เพื่อคณภาพ การพิมพ์สงสด ควรปรับการตั้งค่ากระดาษทกครั้งที่เปลี่ยนประเภทหรื่อขนาด ึกระดาษ ส้ำห่รับข้อมลเพิ่มเติมเกี่ยวกับการเปลี่ยนการตั้งค่ากระดาษ ให้ด HP Image Zone Help (วิธีใช้ HP Image Zone) บนหน้าจอ

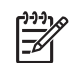

1<sup>293</sup> หมายเหตุ มีกระดาษบางประเภทและบางขนาดเท่านั้นที่ใช้ได้กับฟังก์ชัน ทั้งหมดใน HP All-in-One ท่านสามารถใช้กระดาษบางประเภทและ บางขนาดเท่านั้น เมื่อเริ่มพิมพ์งานจากกรอบโต้ตอบ **Print** (พิมพ์) ใน ้ซอฟต์แวร์แอพพลิเคชัน ซึ่งจะไม่สามารถใช้ในการทำสำเนา หรือการ พิมพ์ภาพถ่ายจากการ์ดหน่วยความจำหรือกล้องดิจิตอล กระดาษที่ระบุต่อ ไปนี้สามารถใช้สำหรับการพิมพ์จากซอฟต์แวร์แอพพลิเคชันเท่านั้น

| กระดาษ       | ข้อแนะนำ                                                                                                    |
|--------------|----------------------------------------------------------------------------------------------------|
| กระดาษของ HP | <ul> <li>HP Premium Paper: ให้ลูกศรสีเทาอยู่บนด้านที่ไม่ได้<br/>พิมพ์ แล้วเลื่อนกระดาษเข้าไปในถาดป้อนกระดาษโดยหงาย<br/>ด้านที่มีลูกศรขึ้น</li> <li>HP Premium Inkjet Transparency Film: ใส่แผ่นใส<br/>โดยให้แถบสีขาว (ที่มีลูกศรและโลโก้ HP) อยู่ด้านบนและ<br/>เลื่อนลงในถาดป้อนกระดาษก่อน สำหรับการพิมพ์จาก<br/>ซอฟต์แวร์แอพพลิเคชันเท่านั้น</li> </ul>                                                                                                    |
|              | หมายเหตุ เครื่อง HP All-in-One ไม่สามารถตรวจจับแผ่น<br>ใสได้โดยอัตโนมัติเพื่อคุณภาพการพิมพ์ที่ดีที่สุด ท่านควร<br>กำหนดประเภทกระดาษให้เป็นแผ่นใสก่อนที่จะพิมพ์หรือทำ<br>สำเนาแผ่นใส                                                                                                    |
|              | <ul> <li>HP Iron-On Transfers: ทำกระดาษให้เรียบทั้งแผ่นก่อน<br/>ใช้งาน อย่าใส่กระดาษที่ม้วนงอ (เพื่อป้องกันการม้วนงอ ควร<br/>เก็บกระดาษไว้ในหีบห่อเดิมจนกว่าจะต้องการใช้งาน) ให้<br/>แถบสีฟ้าอยู่บนด้านที่ไม่ได้พิมพ์ จากนั้นใส่กระดาษเข้าไปใน<br/>ถาดป้อนกระดาษทีละแผ่นด้วยตนเองโดยให้แถบสีฟ้าหงาย<br/>ขึ้น สำหรับการพิมพ์จากซอฟต์แวร์แอพพลิเคชันเท่านั้น</li> <li>HP Greeting Cards, HP Photo Greeting Cards<br/>หรือ HP Textured Greeting Cards: ใส่กระดาษ<br/>HP greeting card ปีกเล็กๆ ลงในถาดป้อนกระดาษโดยหัน<br/>ด้านที่ใช้พิมพ์ลงแล้วเลื่อนเข้าไป เลื่อนบัตรเข้าไปจนสุด<br/>สำหรับการพิมพ์จากซอฟต์แวร์แอพพลิเคชันเท่านั้น</li> </ul> |
| ฉลาก         | <ul> <li>ควรใช้แผ่นฉลากขนาด letter หรือ A4 ที่ออกแบบมาสำหรับใช้<br/>กับอุปกรณ์ HP Inkjet (เช่น Avery Inkjet Labels) และไม่ควร<br/>ใช้ฉลากที่มีอายุเกิน 2 ปี สำหรับการพิมพ์จากซอฟต์แวร์<br/>แอพพลิเคชันเท่านั้น</li> <li>1. กรีดปึกฉลากออกจากกันเพื่อไม่ให้ฉลากติดกัน</li> <li>2. วางแผ่นฉลากลงบนกระดาษขนาดเต็มแผ่นในถาด<br/>ป้อนกระดาษ โดยคว่ำด้านที่ต้องการพิมพ์ลงอย่าใส่แผ่น<br/>ฉลากทีละแผ่น</li> </ul>                                                                                                    |

เพื่อป้องกันไม่ให้กระดาษติด โปรดปฏิบัติตามคำแนะนำต่อไปนี้:

- ท่านสามารถป้องกันไม่ให้กระดาษม้วนงอหรือมีรอยยับได้ด้วยการเก็บ กระดาษที่ไม่ได้ใช้ทั้งหมดไว้ในถุงที่สามารถปิดผนึกได้
- ควรนำกระดาษที่พิมพ์แล้วออกจา่กถาดรับกระดาษอย่างสม่ำเสมอ
- ตรวจสอบว่ากระดาษที่ใส่ในถาดป้อนกระดาษนั้นเรียบเสมอกัน และขอบ ไม่โค้งงอหรือฉีกขาด
- อย่าวางกระดาษต่างประเภทและต่างขนาดปนกันในถาดป้อนกระดาษ ควร ใส่กระดาษที่เป็นประเภทและขนาดเดียวกันลงในถาดป้อนกระดาษ
- เลื่อนตัวปรับความกว้างกระดาษในถาดป้อนกระดาษให้พอดีกับกระดาษ ทุกชนิดตรวจดูว่าตัวปรับกระดาษไม่ทำให้กระดาษในถาดป้อนกระดาษ โค้งงอ
- อย่าดันกระดาษเข้าไปในถาดป้อนกระดาษมากเกินไป
- ควรใช้กระดาษที่แนะนำสำหรับเครื่อง HP All-in-One สำหรับข้อมูลเพิ่ม เติม โปรดดู เลือกกระดาษสำหรับพิมพ์และทำสำเนา

สำหรับข้อมูลเพิ่มเติมเกี่ยวกับการนำกระดาษที่ติดออก โปรดดู การแก้ไขปัญหา เบื้องต้นเกี่ยวกับกระดาษ

# 5 การจัดการภาพถ่าย

HP All-in-One สามารถใช้ถ่ายโอน แก้ไข ใช้ภาพถ่ายร่วมกัน และพิมพ์ภาพ ถ่ายด้วยวิธีต่างๆ ได้หลายวิธีหัวข้อนี้จะกล่าวถึงภาพรวมของตัวเลือกต่างๆ ที่ใช้ ในการทำงานแต่ละอย่าง ขึ้นอยู่กับความต้องการของท่านและการตั้งค่า คอมพิวเตอร์ รายละเอียดเพิ่มเติมสำหรับงานแต่ละอย่างจะอยู่ในบทอื่นๆ ในคู่ มือฉบับนี้ หรือที่หน้าจอ **HP Image Zone Help** (วิธีใช้ HP Image Zone) ที่มาพร้อมกับซอฟต์แวร์

# การโอนภาพถ่าย

ท่านมีตัวเลือกต่างๆ กันสำหรับการถ่ายโอนภาพถ่าย ท่านสามารถถ่ายโอนภาพ ถ่ายไปยังคอมพิวเตอร์หรือการ์ดหน่วยความจำได้ สำหรับข้อมูลเพิ่มเติม โปรด ดูส่วนล่างสำหรับระบบปฏิบัติการของท่านโดยเฉพาะ

#### ถ่ายโอนภาพถ่ายโดยใช้คอมพิวเตอร์ที่รันด้วย Windows

ภาพด้านล่างแสดงวิธีถ่ายโอนภาพถ่ายไปยังคอมพิวเตอร์ที่รันด้วย Windows หรือการ์ดหน่วยความจำ

ท่านสามารถถ่ายโอนภาพถ่ายจากการ์ดหน่วยความจำที่เสียบอยู่ใน HP All-in-One ไปยังคอมพิวเตอร์ที่รันด้วย Windows ได้

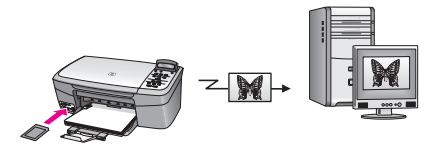

ท่านสามารถถ่ายโอนภาพถ่ายจากกล้องดิจิตอล HP ไปยังคอมพิวเตอร์ที่รัน ด้วย Windows ของท่านได้

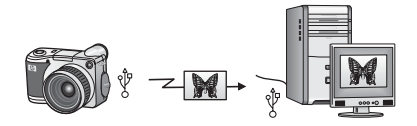

ท่านสามารถถ่ายโอนภาพถ่ายโดยสแกนภาพโดยตรงลงในการ์ดหน่วยความจำที่ เสียบอยู่ในเครื่อง HP All-in-One ของท่านได้

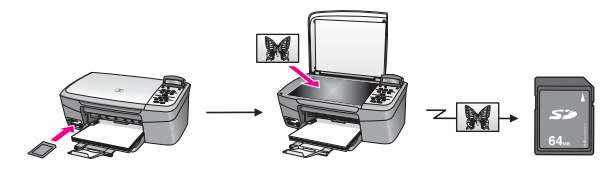

### โอนภาพถ่ายโดยใช้เครื่อง Macintosh

ภาพด้านล่างแสดงวิธีการถ่ายโอนภาพถ่ายไปยังเครื่อง Macintosh หรือการ์ด หน่วยความจำ สำหรับข้อมูลเพิ่มเติม โปรดดูรายการใต้ภาพ

ท่านสามารถถ่ายโอนภาพถ่ายจากการ์ดหน่วยความจำที่เสียบอยู่ใน HP All-in-One ไปยังเครื่อง Macintosh ได้

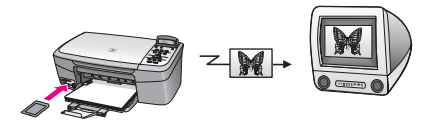

ท่านสามารถถ่ายโอนภาพถ่ายจากกล้องดิจิตอล HP เข้าไปยังเครื่อง Macintosh ของท่านได้

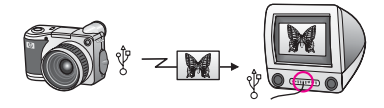

ท่านสามารถถ่ายโอนภาพถ่ายโดยสแกนภาพโดยตรงลงในการ์ดหน่วยความจำที่ เสียบอยู่ในเครื่อง HP All-in-One ของท่านได้

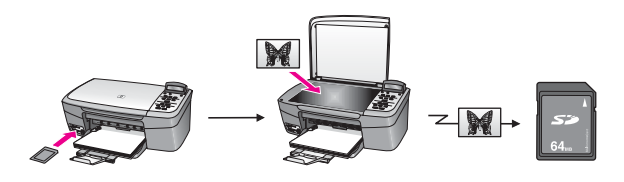

# การแก้ไขภาพถ่าย

ท่านมีตัวเลือกมากมายในการแก้ไขภาพถ่ายสำหรับข้อมูลเพิ่มเติม โปรดดูจาก หัวข้อด้านล่างนี้เฉพาะสำหรับระบบปฏิบัติการของท่าน

#### ้ตัดต่อภาพถ่ายโดยใช้คอมพิวเตอร์ที่รันด้วย Windows

ภาพด้านล่างแสดงวิธีการตัดต่อภาพถ่ายโดยใช้คอมพิวเตอร์ที่รันด้วย Windows

ท่านสามารถตัดต่อภาพถ่ายบนคอมพิวเตอร์ที่รันด้วย Windows โดยใช้ ซอฟต์แวร์ HP Image Zone

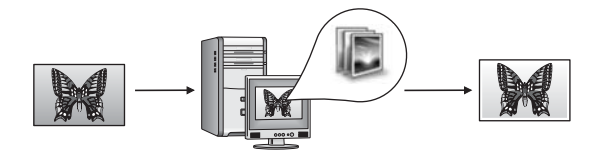

ท่านสามารถตัดต่อภาพถ่ายโดยใช้แผงควบคุมบน HP All-in-One

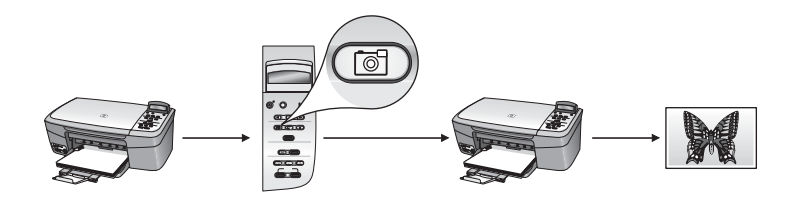

### แก้ไขภาพถ่ายโดยใช้เครื่อง Macintosh

ภาพด้านล่างแสดงวิธีการตัดต่อภาพถ่ายโดยใช้เครื่อง Macintosh ท่านสามารถตัดต่อภาพถ่ายบนเครื่อง Macintosh โดยใช้ซอฟต์แวร์ **HP Image Zone** 

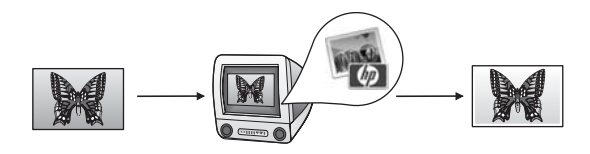

้ท่านสามารถตัดต่อภาพถ่ายบนเครื่อง Macintosh โดยใช้ซอฟต์แวร์ iPhoto

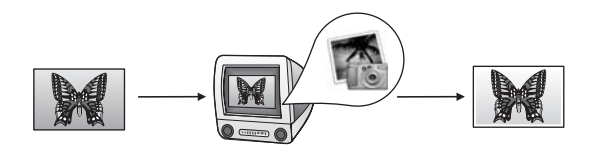

ท่านสามารถตัดต่อภาพถ่ายโดยใช้แผงควบคุมบน HP All-in-One

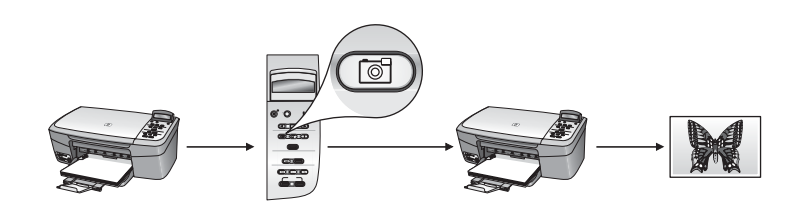

### แบ่งปันภาพถ่าย

ท่านมีตัวเลือกมากมายในการแบ่งปันภาพถ่ายแก่เพื่อนฝูงและสมาชิกใน ครอบ ครัวสำหรับข้อมูลเพิ่มเติม โปรดดูจากหัวข้อด้านล่างนี้เฉพาะสำหรับระบบปฏิบัติ การของท่าน

#### แลกเปลี่ยนภาพถ่ายกันโดยใช้คอมพิวเตอร์ที่รันด้วย Windows

ภาพด้านล่างแสดงวิธีการแลกเปลี่ยนภาพถ่ายกันโดยใช้คอมพิวเตอร์ที่รันด้วย Windows

ท่านสามารถแลกเปลี่ยนภาพถ่ายกันจาก HP All-in-One ที่เชื่อมต่อแบบ USB โดยใช้เซิร์ฟเวอร์ HP Instant Share ถ่ายโอนภาพถ่ายจาก HP Allin-One ที่เชื่อมต่อแบบ USB ไปยังคอมพิวเตอร์ที่ใช้ซอฟต์แวร์ **HP Image Zone** เพื่อส่งภาพถ่ายให้เพื่อนหรือคนในครอบครัวของท่านเป็นอีเมล์ผ่านทาง เซิร์ฟเวอร์ HP Instant Share

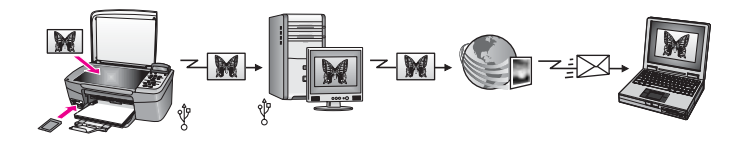

### แบ่งปันภาพถ่ายโดยใช้เครื่อง Macintosh

ภาพด้านล่างแสดงวิธีการแลกเปลี่ยนภาพถ่ายกันโดยใช้เครื่อง Macintosh

ท่านสามารถแลกเปลี่ยนภาพถ่ายกันจาก HP All-in-One ที่เชื่อมต่อแบบ USB โดยใช้เซิร์ฟเวอร์ HP Instant Share ถ่ายโอนภาพถ่ายจาก HP Allin-One ที่เชื่อมต่อแบบ USB ไปยังคอมพิวเตอร์ที่ใช้ซอฟต์แวร์ **HP Image Zone** เพื่อส่งภาพถ่ายให้เพื่อนหรือคนในครอบครัวของท่านเป็นอีเมล์ผ่านทาง เซิร์ฟเวอร์ HP Instant Share

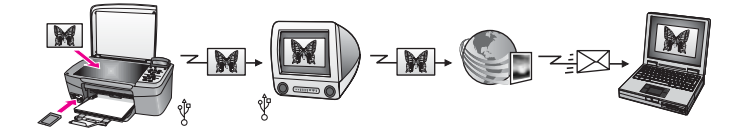

### พิมพ์ภาพถ่าย

ท่านมีตัวเลือกมากมายในการพิมพ์ภาพถ่ายสำหรับข้อมูลเพิ่มเติม โปรดดู จาก หัวข้อด้านล่างนี้เฉพาะสำหรับระบบปฏิบัติการของท่าน

### พิมพ์ภาพถ่ายโดยใช้คอมพิวเตอร์ที่รันด้วย Windows

ภาพด้านล่างแสดงวิธีพิมพ์ภาพถ่ายโดยใช้คอมพิวเตอร์ที่รันด้วย Windows ท่านสามารถพิมพ์ภาพถ่ายจากกล้องดิจิตอล HP โดยใช้ PictBridge

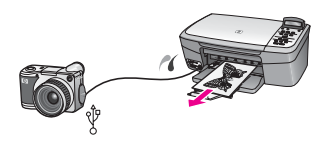

ท่านสามารถพิมพ์ภาพถ่ายจากกล้องโดยใช้ซอฟต์แวร์แอพพลิเคชัน (เช่น HP Image Zone) บนคอมพิวเตอร์ของท่าน

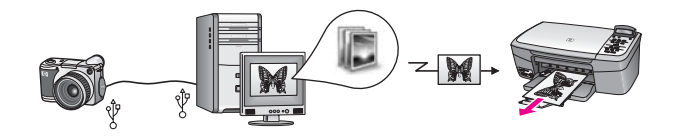

ท่านสามารถพิมพ์ภาพถ่ายจากการ์ดหน่วยความจำโดยใช้แผงควบคุมบนเครื่อง HP All-in-One

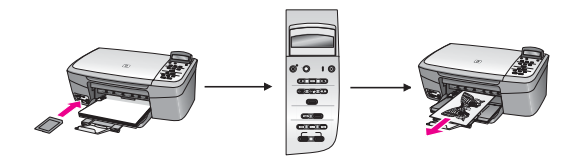

ท่านสามารถพิมพ์ภาพถ่ายจากการ์ดหน่วยความจำโดยถ่ายโอนภาพถ่ายเข้าสู่ คอมพิวเตอร์ที่รันด้วย Windows และพิมพ์ภาพถ่ายเหล่านั้นโดยใช้ซอฟต์แวร์ HP Image Zone

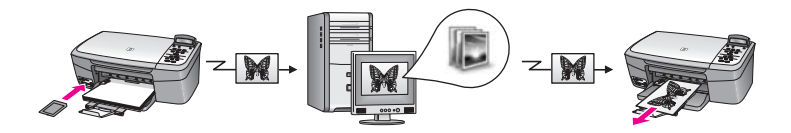

### พิมพ์ภาพถ่ายโดยใช้เครื่อง Macintosh

ภาพด้านล่างแสดงวิธีพิมพ์ภาพถ่ายโดยใช้เครื่อง Macintosh ท่านสามารถพิมพ์ภาพถ่ายจากกล้องดิจิตอล HP โดยใช้ PictBridge

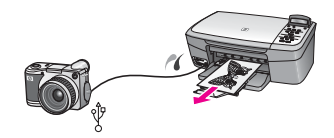

ท่านสามารถพิมพ์ภาพถ่ายจากกล้องโดยใช้ซอฟต์แวร์แอพพลิเคชัน (เช่น HP Image Zone) บนคอมพิวเตอร์ของท่าน

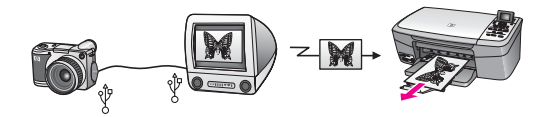

ท่านสามารถพิมพ์ภาพถ่ายจากการ์ดหน่วยความจำโดยใช้แผงควบคุมบนเครื่อง HP All-in-One

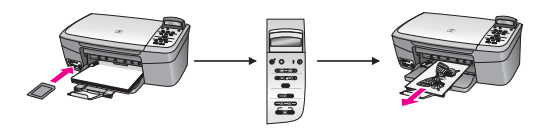

ท่านสามารถพิมพ์ภาพถ่ายจากการ์ดหน่วยความจำโดยถ่ายโอนภาพถ่ายเข้าสู่ เครื่อง Macintosh และพิมพ์ภาพถ่ายเหล่านั้นโดยใช้ **HP Image Zone** หรือ ซอฟต์แวร์ iPhoto

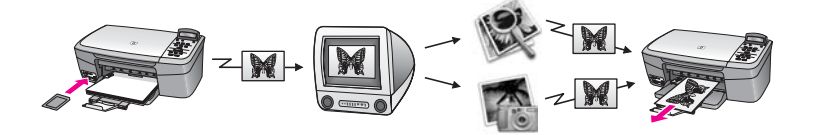

# 6 การใช้การ์ดหน่วยความจำหรือกล้อง PictBridge

เครื่อง HP All-in-One สามารถเข้าถึงการ์ดหน่วยความจำที่ใช้ในกล้องดิจิตอล ส่วนใหญ่ได้ ท่านจึงสามารถพิมพ์ เก็บ และจัดการภาพถ่ายของท่านได้ ท่าน สามารถเสียบการ์ดหน่วยความจำเข้าไปใน HP All-in-One หรือต่อเครื่องเข้า กับกล้องโดยตรงได้ โดยให้ HP All-in-One อ่านข้อมูลในการ์ดหน่วยความจำ ขณะที่การ์ดยังอยู่ในกล้อง

ในบทนี้ประกอบด้วยข้อมูลเกี่ยวกับการใช้การ์ดหน่วยความจำหรือกล้อง PictBridge กับ HP All-in-One ของท่าน อ่านข้อมูลเกี่ยวกับการถ่ายโอน ภาพถ่ายไปยังคอมพิวเตอร์ของท่าน การตั้งค่าตัวเลือกการพิมพ์ภาพถ่าย การ พิมพ์ภาพถ่าย และการตัดต่อภาพถ่ายได้ในบทนี้

# ช่องเสียบการ์ดหน่วยความจำและพอร์ทกล้องถ่ายรูป

หากกล้องดิจิตอลของท่านใช้การ์ดหน่วยความจำสำหรับเก็บภาพ ท่านสามารถ ใส่การ์ดหน่วยความจำลงในเครื่อง HP All-in-One เพื่อพิมพ์หรือบันทึกภาพ ถ่ายของท่านได้ และยังสามารถต่อกล้องดิจิตอลที่รองรับ PictBridge กับ HP All-in-One ผ่านทางพอร์ทของกล้องและพิมพ์ได้โดยตรงจากกล้องด้วย

- วี่⊌ู้ แสดงภาพขนาดย่อของภาพที่เก็บอยู่ในการ์ดหน่วยความจำเพื่อ พิมพ์ ภาพจากการ์ดหน่วยความจำ แม้ว่าเครื่อง HP All-in-One จะไม่ได้ เชื่อมต่อกับคอมพิวเตอร์

HP All-in-One สามารถอ่านการ์ดหน่วยความจำต่อไปนี้: CompactFlash (I, II), Memory Sticks, MultiMediaCard (MMC), Secure Digital, SmartMedia และ xD-Picture Card

ภาพประกอบต่อไปนี้แสดงช่องเสียบการ์ดหน่วยความจำที่เหมาะสำหรับการ์ด หน่วยความจำแต่ละตัวที่ใช้ได้

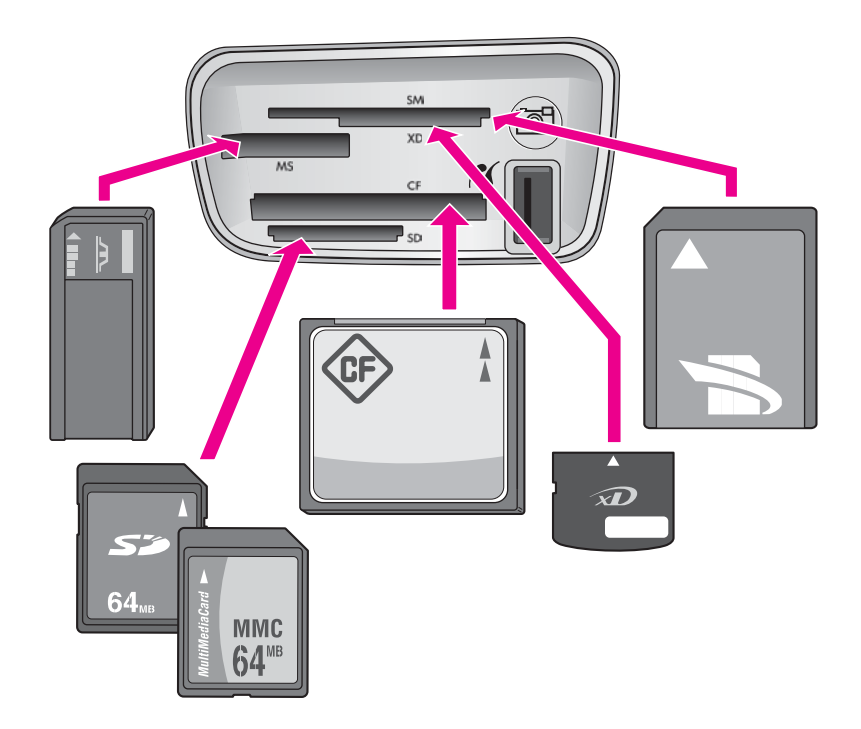

ช่องเสียบแต่ละช่องมีดังนี้ (จากบนลงล่าง):

- SmartMedia, xD-Picture Card (พอดีกับช่องเสียบด้านขวาล่าง)
- Memory Stick, Magic Gate Memory Stick, Memory Stick Duo (มาพร้อมกับอแดปเตอร์ของผู้ใช้), Memory Stick Pro
- CompactFlash (I, II)
- Secure Digital, MultiMediaCard (MMC)
- พอร์ทกล้อง (ด้านขวาช่องเสียบการ์ดหน่วยความจำ): ใช้งานกับกล้อง ดิจิตอลที่มีพอร์ท USB ซึ่งรองรับ PictBridge ได้ หาไอคอน PictBridge (

หมายเหตุ พอร์ทกล้องจะรองรับเฉพาะกล้องดิจิตอลที่มีพอร์ท USB ซึ่ง รองรับ PictBridge เท่านั้น และจะไม่รองรับอุปกรณ์ USB ชนิดอื่นๆ หากท่านต่ออุปกรณ์ USB ของกล้องดิจิตอลที่ไม่สามารถใช้ร่วมกันได้ ข้อความแสดงข้อผิดพลาดจะปรากฏขึ้นบนจอแผงควบคุม หากท่านมี กล้อง HP รุ่นเก่าที่ไม่รองรับ PictBridge ให้ลองใช้สายเคเบิล USB ที่มากับกล้อง เสียบสายเคเบิลเข้าไปในพอร์ท USB ที่ด้านหลังเครื่อง HP All-in-One และอย่าเสียบเข้าไปในพอร์ทกล้องที่ใกล้กับช่องเสียบ การ์ดหน่วยความจำ

- -่่ เกล็ดลับ ตามค่าดีฟอลต์ Windows XP จะฟอร์แมตการ์ดหน่วยความ . ่่่ จำขนาด 8 MB หรือน้อยกว่า และขนาด 64 MB หรือมากกว่าด้วย
- -ีั ¥ี้ จำขนาด 8 MB หรือน้อยกว่า และขนาด 64 MB หรือมากกว่าด้วย ฟอร์แมต FAT32 กล้องดิจิตอลและอุปกรณ์อื่นๆ ใช้ฟอร์แมต FAT (FAT16 หรือ FAT12) และทำงานกับการ์ดที่มีฟอร์แมต FAT32 ไม่ ได้ ให้ฟอร์แมตการ์ดหน่วยความจำในกล้องของท่าน หรือเลือก ฟอร์แมต FAT เพื่อฟอร์แมตการ์ดหน่วยความจำในคอมพิวเตอร์ Windows XP

# การถ่ายโอนภาพถ่ายไปยังเครื่องคอมพิวเตอร์

หลังจากถ่ายภาพด้วยกล้องดิจิตอล ท่านสามารถพิมพ์ภาพได้ทันทีหรือบันทึกไว้ ในคอมพิวเตอร์ของท่านโดยตรง ถ้าต้องการบันทึกภาพเข้าเครื่องคอมพิวเตอร์ ท่านจะต้องถอดการ์ดหน่วยความจำออกจากกล้องและเสียบเข้าไปในช่องหน่วย ความจำที่ถูกต้องบนเครื่อง HP All-in-One

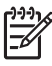

หมายเหตุ ท่านสามารถใช้การ์ดหน่วยความจำกับเครื่อง HP All-in-One ได้ทีละการ์ดเท่านั้น

#### การใช้การ์ดหน่วยความจำ

 ใส่การ์ดหน่วยความจำในช่องเสียบที่ถูกต้องใน HP All-in-One เมื่อเสียบการ์ดหน่วยความจำถูกต้องแล้ว ไฟแสดงสถานะที่อยู่ติดกับช่อง เสียบการ์ดหน่วยความจำจะเริ่มกะพริบ Reading card... (กำลังอ่าน การ์ด...) จะปรากฏขึ้นบนจอแผงควบคุม ไฟแสดงสถานะข้างช่องเสียบ การ์ดหน่วยความจำจะกะพริบเป็นสีเขียวขณะอ่านข้อมูลในการ์ด หากท่านใส่การ์ดหน่วยความจำไม่ถูกต้อง ไฟแสดงสถานะข้างช่องเสียบ การ์ดหน่วยความจำจะกะพริบเป็นสีเหลืองหม่นและอาจมีข้อความแสดงข้อ ผิดพลาด เช่น Card is in backwards (การ์ดกลับด้าน) หรือ Card is not fully inserted (ใส่การ์ดไม่แน่น) ปรากฏขึ้นบนจอแผงควบคุม

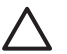

ข้อกวรระวัง อย่าพยายามถอดการ์ดหน่วยความจำออกในขณะที่ เครื่องกำลังอ่านข้อมูลจากการ์ด การทำเช่นนั้นจะทำให้ไฟล์ในการ์ด เสียหาย ท่านจะดึงการ์ดออกมาได้เฉพาะเมื่อไฟแสดงสถานะข้าง ช่องเสียบไม่ได้กะพริบ

- หากมีไฟล์ภาพในการ์ดหน่วยความจำที่ไม่เคยถูกย้ายโอนมาก่อน กรอบโต้ ตอบบนเครื่องคอมพิวเตอร์จะถามว่า ท่านต้องการบันทึกไฟล์ภาพถ่ายลง ในคอมพิวเตอร์ของท่านหรือไม่
- คลิกตัวเลือกเพื่อบันทึก เครื่องจะบันทึกภาพถ่ายใหม่ทั้งหมดจากการ์ดหน่วยความจำลงในเครื่อง คอมพิวเตอร์

สำหรับ Windows: ตามค่าดีฟอลต์ ไฟล์ภาพถ่ายจะบันทึกไว้ในโฟลเดอร์ เดือนและปีเมื่อท่านดึงไฟล์ออกจากกล้องของท่าน โฟลเดอร์เหล่านี้จะอยู่ ใน C:\Documents and Settings\username\My Documents \My Pictures ใน Windows XP และ Windows 2000 สำหรับ Macintosh: ตามค่าดีฟอลต์ ไฟล์จะถูกบันทึกไว้ในโฟลเดอร์ Hard Drive:Documents:HP All-in-One Data:Photos (OS 9) หรือ Hard Drive:Users:User Name:Pictures:HP Photos (OS X)

เมื่อเครื่อง HP All-in-One อ่านการ์ดหน่วยความจำเสร็จสิ้นแล้ว ไฟ แสดงสถานะที่อยู่ติดกับช่องเสียบการ์ดหน่วยความจำจะหยุดกะพริบและ สว่างอยู่ ชื่อของไฟล์แรกบนการ์ดหน่วยความจำจะปรากฏขึ้นบนจอแผง ควบคุม

หากต้องการไปยังไฟล์ในการ์ดหน่วยความจำ กด ◀ หรือ ▶ เพื่อเลื่อนไป ข้างหน้าหรือถอยหลังไปยังไฟล์ทีละไฟล์ กดปุ่ม ◀ หรือ ▶ ค้างไว้เพื่อถอย หลังหรือเลื่อนไปข้างหน้าอย่างรวดเร็ว

### การพิมพ์ภาพถ่ายจากแผ่นภาพตัวอย่าง

แผ่นภาพตัวอย่างเป็นวิธีที่ง่ายและสะดวกต่อการเลือกภาพถ่ายและสั่งพิมพ์จาก การ์ดหน่วยความจำโดยตรงโดยไม่ต้องใช้คอมพิวเตอร์ แผ่นภาพตัวอย่าง ซึ่ง อาจมีหลายหน้า จะแสดงภาพขนาดย่อของภาพถ่ายที่จัดเก็บไว้ในการ์ดหน่วย ความจำ และใต้ภาพแต่ละภาพจะมีชื่อไฟล์ หมายเลขดัชนี และวันที่แสดงอยู่ แผ่นภาพตัวอย่างยังเป็นวิธีการสร้างแคตตาล็อคภาพถ่ายที่พิมพ์ออกมาได้อย่าง รวดเร็ว หากต้องการพิมพ์ภาพถ่ายโดยใช้แผ่นภาพตัวอย่าง ท่านจะต้องพิมพ์ แผ่นภาพตัวอย่าง ใส่ภาพตัวอย่างให้เต็ม แล้วจึงนำไปสแกน

ขั้นตอนการพิมพ์ภาพถ่ายจากแผ่นภาพตัวอย่าง 3 ขั้นตอนการพิมพ์แผ่นภาพ ตัวอย่าง การใส่แผ่นภาพตัวอย่างให้เต็ม และการสแกนแผ่นภาพตัวอย่าง ส่วนนี้ จะประกอบด้วยรายละเอียดข้อมูลของทั้ง 3 ขั้นตอน

ทิ้งการ์ดหน่วยความจำไว้ในช่องเสียบจนกว่าท่านจะดำเนินการตามขั้นตอนทั้ง สามเสร็จสิ้น (พิมพ์ สิ้นสุด และสแกนแผ่นภาพตัวอย่าง) และพิมพ์ภาพถ่ายของ ท่านแล้ว หากท่านดึงการ์ดหน่วยความจำออกมาหรือเสียบการ์ดหน่วยความจำ ตัวอื่น ภาพถ่ายที่ท่านเลือกจะไม่พิมพ์ออกมา

#### การพิมพ์แผ่นภาพตัวอย่าง

ขั้นตอนแรกในการใช้แผ่นภาพตัวอย่างคือ การพิมพ์แผ่นภาพตัวอย่างจาก เครื่อง HP All-in-One

1. ใส่การ์ดหน่วยความจำในช่องเสียบที่ถูกต้องใน HP All-in-One

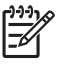

ทาง หมายเหตุ ทิ้งการ์ดหน่วยความจำไว้ในช่องเสียบจนกว่าท่านจะ พิมพ์ สิ้นสุด และสแกนแผ่นภาพตัวอย่าง และพิมพ์ภาพถ่ายของ ท่านแล้ว ห่ากท่านดึงการ์ดหน่วยความจำออกมาหรือเสียบการ์ด หน่วยความจำตัวอื่น ภาพถ่ายที่ท่านเลือกจะไม่พิมพ์ออกมา

2. กด แผ่นภาพตัวอย่าง จากนั้นกด OK

ซึ่ง Proof Sheet (แผ่นภาพตัวอย่าง) จะปรากฏขึ้น จากนั้น เลือก Print (พิมพ์)

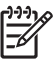

หมายเหตุ เวลาที่ใช้พิมพ์แผ่นภาพตัวอย่างจะแตกต่างกัน ทั้งนี้ขึ้น ้อย่กับจำน<sup>่</sup>วนภาพถ่ายที่อย่ในกา<del>ร์</del>ดหน่วยความจำ

- หากมีภาพถ่ายมากกว่า 20 ภาพในการ์ด เมน Select Photos (เลือก 3. ้ภาพถ่าย) จะปรากฏขึ้น กดป่ม 🕨 เพื่อเลื่อนไป้ยังตัวเลือกที่ต้องการเลือก จากนั้นกด OK
  - All (ทั้งหมด)
  - Last 20 (20 ภาพสดท้าย)
  - Custom Range (กำหนดภาพเอง)
- 4. หากท่านเลือก Custom Range (กำหนดภาพเอง) ท่านต้องใส่หมายเลข ้ดัชนีของภาพถ่ายแรกและภาพส<sup>ื</sup>ดท้ายที่ท่านต้องการพิมพ์ เมื่อ First Photo (ภาพแรก) ปรากฏขึ้น กด ▶ จนกว่าหมายเลขสำหรับภาพแรกจะ ปรากฏขึ้น แล้วกด OK

หมายเหตุ หากท่านใส่หมายเลขผิด กด ยกเลิก เพื่อยกเลิกขั้นตอน แล้วเริ่มใหม่อีกครั้ง

เมื่อ Last Photo (ภาพสดท้าย) ปรากฏขึ้น กด ▶ จนกว่าหมายเลข 5. ้สำหรับภาพสดท้ายจะปรากฏขึ้น แล้วกด OK

### การใส่ภาพให้เต็มแผ่นภาพตัวอย่าง

หลังจากที่พิมพ์แผ่นภาพตัวอย่าง ท่านสามารถใช้แผ่นภาพตัวอย่างเพื่อเลือก ภาพถ่ายที่ต้องการพิมพ์ได้

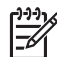

หมายเหตุ ท่านอาจต้องใช้ตลับหมึกพิมพ์ภาพเพื่อให้ได้คณภาพการ พิมพ์ที่ดีขึ้น เมื่อติดตั้งตลับหมึกพิมพ์สามสีและตลับหมึกพิ่มพ์ภาพแล้ว ท่านจะมีระบบสีหกสี สำหรับข้อมลเพิ่มเติม โปรดด การใช้ตลับหมึกพิมพ์ ภาพถ่าย

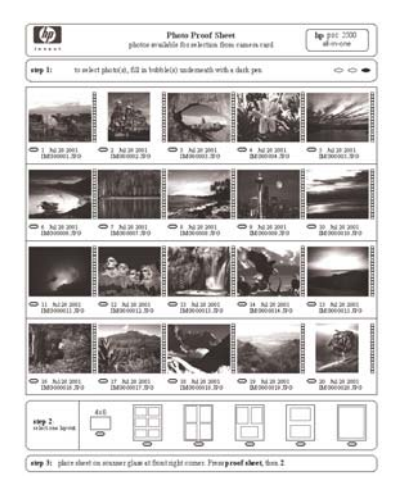

### ในการใส่ภาพให้เต็มแผ่นภาพตัวอย่าง

- เลือกภาพที่จะพิมพ์โดยใช้ปากกาหรือดินสอดำระบายวงกลมที่อยู่ใต้ภาพ ขนาดย่อบนแผ่นภาพตัวอย่าง
- เลือกรูปแบบการจัดหน้าหนึ่งรูปแบบโดยระบายวงกลมในขั้นตอนที่ 2 ของ แผ่นภาพตัวอย่าง

|--|--|--|--|

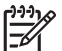

หมายเหตุ หากท่านต้องการควบคุมการตั้งค่าพิมพ์มากกว่าที่แผ่น ภาพตัวอย่างให้มา ท่านสามารถพิมพ์ภาพถ่ายได้โดยตรงจากแผง ควบคุม สำหรับข้อมูลเพิ่มเติม โปรดดู การพิมพ์ภาพถ่ายโดยตรง จากการ์ดหน่วยความจำ

#### การสแกนแผ่นภาพตัวอย่าง

ขั้นตอนสุดท้ายในการใช้แผ่นภาพตัวอย่างคือการสแกนแผ่นภาพที่เสร็จสิ้นเพื่อ เริ่มการพิมพ์ภาพถ่ายของท่าน

- เติม โปรดดู การทำความสะอาดกระจก
- 1. วางแผ่นภาพตัวอย่างคว่ำลงที่มมขวาด้านหน้าของกระจก ตรวจสอบให้แน่ ใจว่าขอบของแผ่นภาพตัวอย่างอยู่ติดกับขอบด้านขวาและด้านหน้าปิดฝา

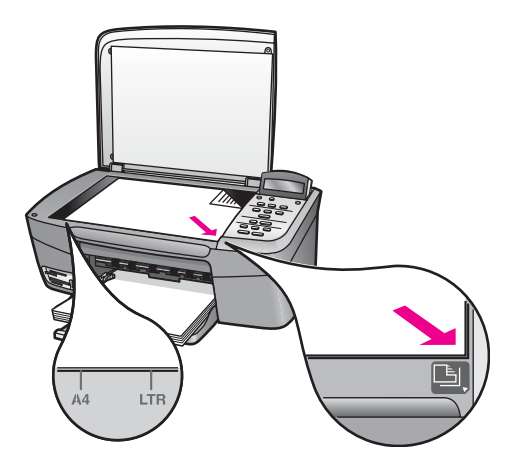

- การใส่กระดาษภาพถ่ายลงในถาดป้อนกระดาษ ตรวจสอบว่าการ์ดหน่วย 2. ้ความจำที่ท่านใช้พิมพ์แผ่นภาพตัวอย่างยังคงอย่ในช่องเสียบในขณะที่ท่าน สแกนแผ่นภาพตัวอย่างนั้น
- กด แผ่นภาพตัวอย่าง จากนั้นกด ▶ เพื่อเลือก Scan (สแกน) 3.
- กด <mark>OK</mark> 4

เครื่อง HP All-in-One จะสแกนแผ่นภาพตัวอย่างและพิมพ์ภาพถ่ายที่ได้ เลือกไว้

# การกำหนดตัวเลือกพิมพ์ภาพถ่าย

จากแผงควบคุม ท่านสามารถควบคุมวิธีการพิมพ์ภาพถ่ายของ HP All-in-One เช่น ประเภทของกระดาษและขนาด การจัดหน้า และอื่นๆ ส่วนนี้จะกล่าวถึงหัวข้อต่อไปนี้ การตั้งค่าตัวเลือกพิมพ์ภาพถ่าย การเปลี่ยน ตัว เลือกพิมพ์ และการตั้งค่าดีฟอลต์ตัวเลือกพิมพ์ภาพถ่ายใหม่

- - **Zone Help** (วิธีใช้ HP Image Zone)

### ใช้เมนภาพถ่ายเพื่อตั้งค่าตัวเลือกในการพิมพ์ภาพถ่าย

เมนู Photo (ภาพถ่าย) จะช่วยให้ท่านเข้าถึงการตั้งค่าต่างๆ ที่มีผลต่อลักษณะ ึการ<sup>์</sup>พิมพ์ภาพโ่าย รวมถึึงจำนวนสำเนา ประเภทกระดาษ และอื่นๆ การวัดและ ขนาดที่เป็นค่าดีฟอลต์จะแตกต่างกันตามประเทศ/ภูมิภาค

- 1. ใส่การ์ดหน่วยความจำในช่องเสียบที่ถูกต้องใน HP All-in-One
- 2. กด เมนภาพถ่าย เมนู Photo (ภาพถ่าย) จะปรากฏขึ้น
- 3. กด เมนภาพถ่าย ไปเรื่อยๆ จนกว่าการตั้งค่าที่ท่านต้องการจะปรากฏบนจอ แผงควบคม:

| การตั้งค่า                           | รายละเอียด                                                                                                    |
|--------------------------------------|----------------------------------------------------------------------------------------------------|
| <b>Select Photos</b><br>(เลือกภาพ)   | เลือกภาพถ่ายที่ท่านต้องการพิมพ์ All (ทั้งหมด)<br>จะเลือกภาพทั้งหมดในการ์ดหน่วยความจำ และ<br>Custom (กำหนดเอง) จะให้ท่านสามารถเลือก<br>รูปภาพที่ต้องการพิมพ์แต่ละรูปได้ด้วยตนเอง                                                                                                    |
| Number of<br>Copies (จำนวน<br>สำเนา) | จะให้ท่านกำหนดจำนวนสำเนาที่จะพิมพ์                                                                                                    |
| Image Size<br>(ขนาดภาพ)              | จะให้ท่านกำหนดขนาดของภาพที่ต้องการพิมพ์ตัว<br>เลือกส่วนใหญ่นั้นชัดเจนโดยตัวของมันเองอยู่<br>แล้ว แต่มีสองตัวเลือกที่ต้องมีกำอธิบายคือ: Fill<br>Entire Page (เต็มหน้า) และ Fit to Page<br>(พอดีหนึ่งหน้า)                                                                                                    |
|                                      | <ul> <li>Fill Entire Page (เต็มหน้ากระดาษ) จะ<br/>จัดภาพให้มีขนาดพอดีกับกระดาษโดยไม่มี<br/>ขอบขาว และอาจมีการตัดภาพบ้าง</li> <li>ส่วน Fit to Page (พอดีหนึ่งหน้า) จะจัด<br/>ขนาดภาพให้พอดีกับหน้าให้มากที่สุดเท่าที่จะ<br/>ทำได้ พร้อมทั้งรักษาอัตราส่วนของต้นฉบับ<br/>โดยมิให้มีการตัดภาพออกไป ภาพจะถูกจัด<br/>ไว้กลางหน้า และล้อมรอบด้วยขอบสีขาว</li> </ul> |

| กา <del>ร</del> ตั้งค่า                | รายละเอียด                                                                                                    |
|----------------------------------------|----------------------------------------------------------------------------------------------------|
| Paper Size<br>(ขนาดกระดาษ)             | ให้ท่านเลือกขนาดกระดาษสำหรับงานพิมพ์<br>ปัจจุบัน การตั้งค่า Automatic (อัตโนมัติ) จะ<br>กำหนดขนาดดีฟอลต์ของกระดาษ ทั้งขนาดใหญ่<br>(letter หรือ A4) และเล็ก เป็น 10 x 15 ซม. ซึ่ง<br>จะแตกต่างกันตามประเทศ/ภูมิภาค เมื่อกำหนด<br>Paper Size (ขนาดกระดาษ) และ Paper<br>Type (ประเภทกระดาษ) เป็น Automatic<br>(อัตโนมัติ) เครื่อง HP All-in-One จะเลือกตัว<br>เลือกการพิมพ์ที่ดีที่สุดสำหรับงานพิมพ์ปัจจุบัน<br>การตั้งค่า Paper Size (ขนาดกระดาษ) จะให้<br>ท่านเปลี่ยนการตั้งค่าอัตโนมัติได้ |
| Paper Type<br>(ประเภทกระดาษ)           | ให้ท่านเลือกประเภทของกระดาษสำหรับงานพิมพ์<br>ปัจจุบันได้ การตั้งค่า Automatic (อัตโนมัติ) จะ<br>ทำให้เครื่อง HP All-in-One สามารถตรวจจับ<br>และกำหนดประเภทของกระดาษได้โดยอัตโนมัติ<br>เมื่อกำหนด Paper Size (ขนาดกระดาษ) และ<br>Paper Type (ประเภทกระดาษ) เป็น<br>Automatic (อัตโนมัติ) เครื่อง HP All-in-<br>One จะเลือกตัวเลือกการพิมพ์ที่ดีที่สุดสำหรับงาน<br>พิมพ์ปัจจุบันการตั้งค่า Paper Type (ประเภท<br>กระดาษ) อื่นๆ จะให้ท่านสามารถเปลี่ยนการตั้งค่า<br>อัตโนมัติได้              |
| Layout Style<br>(รูปแบบการจัด<br>หน้า) | มีรูปแบบการจัดหน้าสองแบบสำหรับงานพิมพ์<br>ปัจจุบันให้เลือก<br>การจัดหน้ากระดาษแบบ Paper Saver<br>(ประหยัดกระดาษ) จะจัดภาพถ่ายให้ได้จำนวน<br>มากที่สุดเท่าที่จะเป็นไปได้ลงในกระดาษ โดยจะมี<br>การหมุนและตัดภาพออกถ่ายในกรณีที่จำเป็น<br>การจัดหน้า Album (อัลบั้ม) จะยังคงรักษาทิศ<br>ทางของภาพถ่ายต้นฉบับไว้ Album (อัลบั้ม) จะ<br>หมายถึงลักษณะทิศทางของหน้า ไม่ใช่ตัวภาพ<br>ถ่าย และอาจมีการตัดภาพบ้าง                                                                                   |
| Smart Focus<br>(โฟกัสอัจฉริยะ)         | ให้ท่านสามารถใช้หรือยกเลิกการปรับความคมชัด<br>อัตโนมัติของภาพถ่ายแบบดิจิตอล Smart                                                                                                    |

| การตั้งค่า                                    | รายละเอียด                                                                                                    |
|-----------------------------------------------|----------------------------------------------------------------------------------------------------|
|                                               | Focus (โฟกัสอัจฉริยะ) จะส่งผลต่อภาพถ่ายที่<br>พิมพ์เท่านั้น ไม่ได้เปลี่ยนไฟล์รูปภาพที่มีอยู่ใน<br>การ์ดหน่วยความจำ Smart Focus (โฟกัส<br>อัจฉริยะ) จะทำงานเป็นค่าดีฟอลต์                                               |
| Digital Flash<br>(แฟลชดิจิตอล)                | ทำให้ภาพถ่ายที่มีดกลับสว่างขึ้นได้ Digital<br>Flash (แฟลชดิจิตอล) จะส่งผลต่อภาพถ่ายที่<br>พิมพ์เท่านั้น ไม่ได้เปลี่ยนไฟล์รูปภาพจริงที่มีอยู่ใน<br>การ์ดหน่วยความจำ Digital Flash (แฟลช<br>ดิจิตอล) จะปิดเป็นค่าดีฟอลต์ |
| Set New<br>Defaults (กำหนด<br>ค่าดีฟอลต์ใหม่) | ให้ท่านสามารถบันทึกการตั้งค่าตัวเลือกการพิมพ์<br>ปัจจุบันเป็นค่าดีฟอลต์ใหม่ได้                                                                                                    |

#### การเปลี่ยนตัวเลือกการพิมพ์

้ท่านสามารถเปลี่ยนค่าแต่ละตัวในเมนู Print Options (ตัวเลือกการพิมพ์) ได้ ด้วยวิธีการทั่วไป

- กด เมนูภาพถ่าย ไปเรื่อยๆ จนกว่าจะเห็นตัวเลือกทั้งหมด ตัวเลือกที่เลือกอยู่ในขณะนี้จะถูกไฮไลต์ และการตั้งค่าดีฟอลต์ (ถ้ามี) จะ ปรากฏที่บรรทัดที่สองในจอแผงควบคุม
- 2. ให้เปลี่ยนการตั้งค่า จากนั้นกด OK

สำหรับข้อมูลเกี่ยวกับการตั้งค่าตัวเลือกการพิมพ์ภาพถ่ายเป็นค่าดีฟอลต์ โปรด ดู การกำหนดค่าดีฟอลต์ใหม่สำหรับตัวเลือกการพิมพ์ภาพถ่าย

#### การกำหนดค่าดีฟอลต์ใหม่สำหรับตัวเลือกการพิมพ์ภาพถ่าย

ท่านสามารถเปลี่ยนตัวเลือกการพิมพ์ภาพถ่ายจากแผงควบคุมได้

- 1. กด เมนุภาพถ่าย จนกว่าตัวเลือกที่ท่านต้องการเปลี่ยนจะปรากฏขึ้น
- 2. การเปลี่ยนตัวเลือกตามที่ต้องการ เมื่อท่านเปลี่ยนตัวเลือกเสร็จเรียบร้อย แล้ว ให้กด OK
- 3. กด <mark>เมนุภาพถ่าย</mark> จนกว่า Set New Defaults (การตั้งค่าดีฟอลต์ใหม่) จะปรากฏบนจอแผงควบคุม
- กด ▶ เพื่อเลือก Yes (ใช่) จากนั้นกด OK การตั้งค่าในปัจจุบันทั้งหมดจะกลายเป็นค่าดีฟอลต์ใหม่

# การพิมพ์ภาพถ่ายโดยตรงจากการ์ดหน่วยความจำ

ท่านสามารถเสียบการ์ดหน่วยความจำเข้าไปในเครื่อง HP All-in-One และใช้ แผงควบคุมเพื่อพิมพ์ภาพถ่ายสำหรับข้อมูลเพิ่มเติมเกี่ยวกับการพิมพ์ภาพถ่าย บนเครื่อง HP All-in-One จากกล้องที่สามารถใช้ PictBridge โปรดดู การ พิมพ์ภาพถ่ายจากกล้องดิจิตอลที่สามารถใช้ได้กับ PictBridge

ส่วนนี้จะกล่าวถึงหัวข้อต่อไปนี้การพิมพ์ทีละภาพ การสร้างภาพถ่ายแบบไม่มี ขอบ และการยกเลิกการเลือกภาพถ่าย

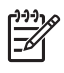

หมายเหตุ ก่อนการพิมพ์ภาพถ่าย ท่านควรเลือกตัวเลือกการเพิ่ม คุณภาพภาพถ่ายและกำหนดประเภทกระดาษ สำหรับข้อมูลเพิ่มเติม โปรดดู การกำหนดตัวเลือกพิมพ์ภาพถ่าย นอกจากนี้ ท่านอาจต้องใช้ ตลับหมึกพิมพ์ภาพถ่ายเพื่อคุณภาพการพิมพ์ที่ดีขึ้น สำหรับข้อมูลเพิ่ม เติม โปรดดู การใช้ตลับหมึกพิมพ์ภาพถ่าย

ท่านสามารถทำได้มากกว่าการพิมพ์ภาพถ่ายเมื่อใช้ชอฟต์แวร์ **HP Image Zone** ท่านสามารถใช้ซอฟต์แวร์นี้กับภาพถ่ายสำหรับสิ่งพิมพ์ที่ผนึก ด้วยเตา รีด โปสเตอร์ ป้ายประกาศ สติ๊กเกอร์ และงานสร้างสรรค์อื่นๆ สำหรับข้อมูลเพิ่ม เติม โปรดดูที่หน้าจอ **HP Image Zone Help** (วิธีใช้ HP Image Zone) ที่ มาพร้อมกับซอฟต์แวร์ของท่าน

#### การพิมพ์ทีละภาพ

ท่านสามารถพิมพ์ภาพถ่ายได้โดยตรงจากแผงควบคุมโดยไม่ต้องใช้แผ่นภาพ ตัวอย่าง

- 1. ใส่การ์ดหน่วยความจำในช่องเสียบที่ถูกต้องใน HP All-in-One ไฟแสดงสถานะที่อยู่ถัดจากช่องเสียบการ์ดหน่วยความจำจะสว่าง
- การใส่กระดาษภาพถ่ายลงในถาดป้อนกระดาษ ตรวจดูว่าป้อนกระดาษที่มี ขนาดถูกต้องตามที่ท่านต้องการพิมพ์
- กด ◄ หรือ ▶ เพื่อเลื่อนไปข้างหน้าหรือถอยหลังไปตามชื่อไฟล์ต่างๆ ใน การ์ดหน่วยความจำ เมื่อชื่อไฟล์ภาพถ่ายที่ท่านต้องการพิมพ์ปรากฏบนจอ แผงควบคุม ให้กด เลือกภาพ เครื่องหมายถูกจะปรากฏขึ้นข้างชื่อไฟล์ที่ เลือกไว้
- กด เมนูภาพถ่าย เพื่อแสดง Photo (ภาพถ่าย) จากนั้น ให้แก้ไขตัวเลือก การพิมพ์ภาพถ่ายตามต้องการ การตั้งค่าตัวเลือกการพิมพ์จะเปลี่ยนกลับ เป็นค่าดีฟอลต์หลังจากพิมพ์งานเสร็จสุมบูรณ์แล้ว
- 5. กด พิมพ์ภาพถ่าย เพื่อพิมพ์ภาพถ่ายที่เลือ<sup>๊</sup>กไว้

#### สร้างการพิมพ์แบบไม่มีขอบ

ึ คณสมบัติพิเศษของเครื่อง HP All-in-One คือ สามารถเปลี่ยนภาพถ่ายจาก การ์ดหน่วยความจำให้เป็นการพิมพ์แบบไม่มีขอบในระดับมืออาชีพ

- ใส่การ์ดหน่วยความจำในช่องเสียบที่ถกต้องใน HP All-in-One 1. ไฟแสดงสถานะที่อย่ถัดจากช่องเสียบการ์ดหน่วยความจำจะสว่าง
- กด 🚽 หรือ 🕨 เพื่อเลื่อนไปข้างหน้าหรือถอยหลังไปตามชื่อไฟล์ต่างๆ ใน 2. ้การ์ด<sup>์</sup>หน่วยความจำ เมื่อชื่อไฟล์ภาพถ่ายที่ท่านต้องการพิมพ์ปรากฏบนจอ ้แผงควบคุม ให้กด <mark>เลือกภาพ</mark> เครื่องหมายถูกจะปรากฏขึ้นข้างชื่อไฟล์ที่ เลือกไว้
- 3. ใส่กระดาษถ่ายภาพขนาด 10 x 15 ซม. ในถาดป้อนกระดาษ

- ู่< เคล็ดลับ หากกระดาษภาพถ่ายที่ใช้มีแถบรอยปรุ ให้วางกระดาษ</li>
 - ู่
 - โดยให้แถบอยู่ใกล้ตัวท่าน

กด พิมพ์ภาพถ่าย เพื่อพิมพ์ภาพถ่ายที่เลือกไว้แบบไม่มีขอบ 4

#### การยกเลิกภาพถ่ายที่เลือก

ท่านสามารถยกเลิกภาพถ่ายที่เลือกจากแผงควบคมได้

- → โปรดทำตามวิธีใดวิธีหนึ่งดังต่อไปนี้:
  - ึกด เ<mark>ลือกภาพ</mark> เพื่อยกเลิกไฟล์ที่เลือกไว้บนจอ \_
  - ึกด <mark>ยกเลิก</mark> เพื่อยกเลิกภาพถ่ายที่เลือกไว้**ทั้งหมด**และกลับสู่หน้าจอว่าง

# การพิมพ์ภาพถ่ายจากกล้องดิจิตอลที่สามารถใช้ได้กับ PictBridge

เครื่อง HP All-in-One จะสนับสนุนมาตรฐาน PictBridge ท่านจึงสามารถต่อ ึกล้องที่ใช้ร่วมกับ PictBridge เข้ากับพอร์ทกล้อง และพิมพ์ภาพถ่าย JPEG ้ที่อย่ในการ์ดหน่วยความจำในกล้องได้

าข้อ หมายเหตุ HP All-in-One จะรองรับไฟล์เฉพาะรูปแบบ JPEG เมื่อ พิมพ์จากพอร์ท PictBridge สำหรับข้อมุลเพิ่มเติมเกี่ยวกับการเปลี่ยนรูป แบบไฟล์ในกล้องดิจิตอลที่ใช้กับ PictBridge ได้ ให้ดเอกสารที่ได้รับม<sup>้</sup>า พร้อมกับกล้อง

1. ทั้งนี้ ต้องเปิดเครื่อง HP All-in-One อย่ และกระบวนการเริ่มต้นต้อง เสร็จเรียบร้อยแล้ว

- ์ ต่อกล้องดิจิตอลที่สามารถใช้ร่วมกับ PictBridge เข้ากับพอร์ทกล้องที่ด้าน 2. หน้าของเครื่อง HP All-in-One โดยใช้สายเคเบิล USB ที่มากับกล้องของ ท่าน
- เปิดกล้องและตรวจให้แน่ใจว่ากล้องอยู่ในโหมด PictBridge 3.
- หมายเหต เมื่อต่อกล้องถูกต้องแล้ว ไฟแสดงสถานะที่อยู่ถัดจากช่องเสียบ การ์ดหน่วยความจำจะสว่าง ไฟแสดงสถานะจะกระพริบเป็นสีเขียวใน ขณะพิมพ์จากกล้อง

สำหรับข้อมูลเพิ่มเติมเกี่ยวกับการพิมพ์จากกล้องดิจิตอลที่รองรับ PictBridge ให้ดูเอกสารที่มาพร้อมกับกล้อง

หากกล้องไม่สามารถใช้ PictBridge หรือไม่อยู่ในโหมด PictBridge ไฟแสดงสถานะจะกะพริบเป็นสีเหลืองและข้อคว<sup>้</sup>ามแสดงข้อผิดพลาด<sup>้</sup>จะ ปรากฏขึ้นบนหน้าจอคอมพิวเตอร์ (หากท่านติดตั้งซอฟต์แวร์ HP Allin-One) ปลดการเชื่อมต่อระหว่างกล้องกับเครื่อง แก้ไขปัญหาที่เกี่ยวกับ ึกล้อง แล<sup>ะ</sup>เชื่อมต่ออีกครั้ง สำหรับข้อมูลเพิ่มเติมเกี่ยวกับการแก้ไขปัญหา เบื้องต้นเกี่ยวกับพอร์ตกล้อง PictBridge โปรดด Troubleshooting Help (วิธีใช้การแก้ไขปัญหาเบื้องต้น) ที่มาพร้อมกับซอฟต์แวร์ HP Image Zone ของท่าน

หลังจากที่ท่านต่อกล้องที่รองรับ PictBridge เข้ากับเครื่อง HP All-in-One เรียบร้อยแล้ว ท่านก็จะสามารถพิมพ์ภาพถ่าย ตรวจสอบให้แน่ใจว่าขนาด ของกระดาษที่ใส่ไว้ในเครื่อง HP All-in-One นั้นตรงกับการตั้งค่าในกล้อง ของท่าน หากตั้งค่าขนาดกระดาษบนกล้องไว้เป็นค่าดีฟอลต์ HP All-in-One ้จะใช้กระดาษที่ใส่อย่ในถาดป้อนกระดาษในขณะนั้น โปรดดค่มือการใช้งาน ที่ มากับกล้องของท่านหากต้องการรายละเอียดเกี่ยวกับการพิมพ์จากกล้อง

- `\_่∕\_่ เ<mark>คล็ดลับ</mark> หากกล้องดิจิตอลของท่านเป็นยี่ห้อ HP รุ่นที่ไม่รองรับ ∕ ♀ PictBridge ท่านยังคงสามารถพิมพ์ภาพที่เครื่อง HP All-in-One ได้ โดยตรงต่อกล้องเข้ากับพอร์ท USB ที่อย่ด้านหลังของเครื่อง HP All-in-One แทนที่จะต่อเข้ากับพอร์ทกล้องวิธีนี้ใช้ได้กับกล้องดิจิตอลของ HP เท่านั้น

# พิมพ์ภาพถ่ายปัจจบัน

ท่านสามารถใช้ปุ่ม <mark>พิมพ์ภาพถ่าย</mark> เพื่อพิมพ์ภาพถ่ายที่กำลังแสดงอยู่บนจอแผง ควบคม

- ใส่การ์ดหน่วยความจำในช่องเสียบที่ถกต้องใน HP All-in-One 1.
- 2. ้ไปยังชื่อไฟล์ภาพถ่ายที่ท่านต้องการพิมพ์
- ึกด พิมพ์ภาพถ่าย เพื่อพิมพ์ภาพถ่ายโดยใช้ค่าที่ตั้งไว้ในปัจจบัน 3.

# การพิมพ์ไฟล์ DPOF

Digital Print Order Format (DPOF) เป็นไฟล์ตามมาตรฐานอุตสาหกรรม ซึ่งสามารถสร้างขึ้นได้ในกล้องดิจิตอลบางชนิด เมื่อท่านเลือกภาพถ่ายด้วย กล้อง กล้องจะสร้างไฟล์ DPOF ซึ่งจะระบุภาพที่เลือกไว้ว่าจะพิมพ์ เครื่อง HP All-in-One สามารถอ่านไฟล์ DPOF จากการ์ดหน่วยความจำได้ ท่านจึง ไม่ต้องเลือกภาพถ่ายที่จะพิมพ์อีกครั้ง

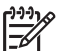

หมายเหตุ ท่านสามารถระบุภาพสำหรับพิมพ์จากกล้องดิจิตอลบาง

ประเภทเท่านั้นโปรดดูเอกสารกล้องดิจิตอลของท่านเพื่อทราบว่ากล้องนั้น รองรับ DPOF หรือไม่เครื่อง HP All-in-One จะรองรับ DPOF รูป แบบ 1.1.

เมื่อท่านพิมพ์ภาพถ่ายที่กล้องเลือก ค่าการพิมพ์ของ HP All-in-One ที่ตั้งไว้จะ ไม่สามารถใช้ได้ การตั้งค่าในไฟล์ DPOF สำหรับการจัดรูปแบบภาพถ่ายและ จำนวนสำเนาจะยกเลิกค่าในเครื่อง HP All-in-One

กล้องดิจิตอลจะจัดเก็บไฟล์ DPOF ไว้ในการ์ดหน่วยความจำ และจะแสดง ข้อมูลต่อไปนี้

- ภาพที่จะพิมพ์
- จำนวนของภาพถ่ายแต่ละภาพที่จะพิมพ์
- การหมุนภาพที่ใช้กับภาพถ่าย
- การซ่อนภาพถ่ายบางส่วน
- การพิมพ์ตามดัชนี (ภาพขนาดย่อของภาพถ่ายที่เลือก)

#### การพิมพ์ภาพถ่ายที่เลือกจากกล้อง

- ใส่การ์ดหน่วยความจำในช่องเสียบที่ถูกต้องใน HP All-in-One หากมี ภาพถ่าย DPOF ที่เลือกไว้ในการ์ด ข้อความ Print DPOF? (พิมพ์ภาพ ถ่าย DPOF?) จะปรากฏขึ้นบนจอแผงควบคุม
- โปรดทำตามวิธีใดวิธีหนึ่งดังต่อไปนี้:
  - กด OK เพื่อพิมพ์ภาพถ่าย DPOF ที่เลือกไว้ในการ์ดหน่วยความจำ ซึ่งจะเป็นการเลือก Yes (ใช่) และพิมพ์ภาพถ่ายโดยใช้การตั้งค่า DPOF
  - กด ▶ แล้วกด OK ซึ่งจะเป็นการเลือก NO (ไม่) และเลี่ยงการพิมพ์ DPOF

# 7 การใช้คุณสมบัติการทำสำเนา

HP All-in-One ทำให้ท่านสามารถทำสำเนาสีและสำเนาขาวดำคุณภาพสูงบน กระดาษประเภทต่างๆ รวมทั้งแผ่นใส ท่านสามารถขยายหรือลดขนาดของต้น ฉบับเพื่อให้พอดีกับขนาดกระดาษ ปรับความดำและความเข้มสีของสำเนา และ ใช้คุณสมบัติพิเศษเพื่อทำสำเนาภาพถ่ายที่มีคุณภาพสูง รวมถึงสำเนาขนาด 10 x 15 ซม. แบบไม่มีขอบ

ในบทนี้จะแนะนำเกี่ยวกับการเพิ่มความเร็วในการทำสำเนา การเพิ่มคุณภาพ ของสำเนา การกำหนดจำนวนสำเนาที่จะพิมพ์ ตั้งภาพ คำแนะนำในการเลือก ประเภทและขนาดกระดาษที่เหมาะสมกับงานของท่านมากที่สุด การทำ โปสเตอร์ และการทำสิ่งพิมพ์สำหรับผนึกลงบนเสื้อยืดด้วยเตารีด

- \overline - \overline - \

- ขนาดกระดาษเป็น Letter หรือ A4 ประเภทกระดาษเป็น Plain Paper (กระดาษธรรมดา) และคุณภาพการทำสำเนาเป็น Fast (ด่วน)
- สำหรับข้อมูลเพิ่มเติมเกี่ยวกับการตั้งค่าขนาดกระดาษ โปรดดู การกำหนด ขนาดกระดาษสำเนา
- สำหรับข้อมูลเกี่ยวกับการตั้งค่าประเภทกระดาษ โปรดดู กำหนดประเภท กระดาษทำสำเนา
- สำหรับข้อมูลเกี่ยวกับการตั้งค่าคุณภาพสำเนา โปรดดู การเพิ่มความเร็ว หรือคุณภาพสำเนา

ท่านสามารถเรียนรู้วิธีสร้างภาพถ่ายได้ เช่น การทำภาพถ่ายแบบไม่มีขอบ การ ขยายขนาดและลดจำนวนสำเนาภาพตามความต้องการ ทำภาพหลายสำเนาลง บนหน้ากระดาษแผ่นเดียว และการเพิ่มคุณภาพของสำเนาในกรณีที่ภาพถ่ายมีสี จาง

🌌 🕁 🌌ทำสำเนาภาพถ่ายขนาด 10 x 15 ซม. (4 x 6 นิ้ว) แบบไม่มีขอบ

■→ มีการทำสำเนาภาพถ่ายขนาด 10 x 15 ซม. (4 x 6 นิ้ว) ฉงเต็มหน้า กระดาษ

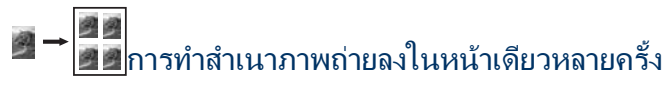

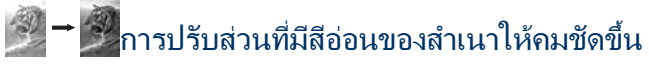

ท่านสามารถกำหนดขนาดกระดาษได้ใน HP All-in-One ขนาดกระดาษที่ เลือก ควรเป็นขนาดเดียวกับกระดาษที่ใส่ไว้ในถาดป้อนกระดาษการตั้งค่า ดีฟอลต์ขนาดกระดาษสำหรับการทำสำเนาเป็น Automatic (อัตโนมัติ) จะทำให้เครื่อง HP All-in-One ตรวจสอบขนาดกระดาษในถาดป้อนกระดาษ

- 1. ตรวจดูว่ามีกระดาษอยู่ในถาดป้อนกระดาษ
- 2. วางต้นฉบับคว่ำลงที่มุมขวาด้านหน้าของกระจก
- 3. ก<mark>ด เมนูทำสำเนา</mark> จนกว่า Copy Paper Size (ขนาดกระดาษทำสำเนา) จะปรากฏขึ้น
- 4. กด ▶ จนกว่าขนาดกระดาษที่ต้องการจะปรากฏ
- 5. กด OK เพื่อเลือกขนาดกระดาษที่แสดงผลอยู่
- 6. กด เริ่มทำสำเนาขาวดำ หรือ เริ่มทำสำเนาสี

| ประเภทกระดาษ                                              | การตั้งค่าขนาดกระดาษที่แนะนำ                                                        |
|-----------------------------------------------------------|-------------------------------------------------------------------------------------|
| กระดาษถ่ายเอกสาร, กระดาษ<br>อเนกประสงค์, หรือกระดาษธรรมดา | Letter หรือ A4                                                                      |
| กระดาษอิงค์เจ็ต                                           | Letter หรือ A4                                                                      |
| สิ่งพิมพ์ที่ผนึกด้วยเตารีด                                | Letter หรือ A4                                                                      |
| กระดาษแบบมีหัว                                            | Letter หรือ A4                                                                      |
| กระดาษภาพถ่าย                                             | 10 x 15 cm (10 x 15 ซม.) หรือ<br>10 x 15 cm Borderless (10 x<br>15 ซม. แบบไม่มีขอบ) |
|                                                           | 13 x 18 cm (13 x 18 ซม.) หรือ<br>13 x 18 cm Borderless (13 x<br>18 ซม. แบบไม่มีขอบ) |
|                                                           | 4 x 6 inches (4 x 6 นิ้ว) หรือ 4<br>x 6 Borderless (4 x6 นิ้ว แบบ<br>ไม่มีขอบ)      |
|                                                           | 5 x 7 inches (5 x 7 นิ้ว) หรือ 5<br>x 7 Borderless (5 x7 นิ้ว แบบ<br>ไม่มีขอบ)      |
|                                                           | Letter หรือ Letter Borderless<br>(Letter แบบไม่มีขอบ)                               |

| (ทำต่อ)      |                                                                                  |
|--------------|----------------------------------------------------------------------------------|
| ประเภทกระดาษ | การตั้งค่าขนาดกระดาษที่แนะนำ                                                     |
|              | A4 หรือ A4 Borderless (A4<br>แบบไร้ขอบ)                                          |
|              | กระดาษ L-size (ขนาด L) หรือ L-<br>size Borderless (ขนาด L แบบ<br>ไม่มีขอบ)       |
| บัตร Hagaki  | Hagaki หรือ Hagaki<br>Borderless (Hagaki แบบไม่มี<br>ขอบ) (เฉพาะญี่ปุ่นเท่านั้น) |
| แผ่นใส       | Letter หรือ A4                                                                   |

### กำหนดประเภทกระดาษทำสำเนา

ท่านสามารถกำหนดประเภทกระดาษได้ใน HP All-in-One การตั้งค่าดีฟอลต์ ประเภทกระดาษสำหรับการทำสำเนาเป็น Automatic (อัตโนมัติ) จะทำให้ เครื่อง HP All-in-One ตรวจสอบประเภทกระดาษในถาดป้อนกระดาษ

หากท่านทำสำเนาบนกระดาษพิเศษ หรือได้ภาพพิมพ์ที่มีคุณภาพไม่ดีจากการ ใช้ค่า Automatic (อัตโนมัติ) ท่านสามารถกำหนดประเภทกระดาษได้ด้วยตน เองที่ Copy Menu (เมนูทำสำเนา)

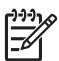

หมายเหตุ เครื่อง HP All-in-One ไม่สามารถตรวจจับแผ่นใสได้โดย อัตโนมัติ เพื่อคุณภาพการพิมพ์ที่ดีที่สุด ท่านควรกำหนดประเภทกระดาษ เป็น Transparency (แผ่นใส) ก่อนที่จะทำสำเนาแผ่นใส

- 1. ตรวจดูว่ามีกระดาษอยู่ในถาดป้อนกระดาษ
- วางต้นฉบับคว่ำลงที่มุมขวาด้านหน้าของกระจก
- กด เมนูทำสำเนา จนกว่า Copy Paper Type (ประเภทกระดาษทำ สำเนา) จะปรากฏขึ้น
- กด ▶ จนกว่าประเภทกระดาษที่เหมาะสมจะปรากฏ จากนั้นกด OK
- 5. กด เริ่มทำสำเนาขาวดำ หรือ เริ่มทำสำเนาสี

โปรดดูตารางต่อไปนี้ เพื่อเลือกประเภทกระดาษตามกระดาษที่ใส่ไว้ในถาด ป้อนกระดาษ

| ประเภทกระดาษ                 | การตั้งค่าจากแผงควบคุม |
|------------------------------|------------------------|
| Copier paper หรือ letterhead | Plain Paper            |

| <u>(ทำต่อ)</u>                                           |                                     |
|----------------------------------------------------------|-------------------------------------|
| ประเภทกระดาษ                                             | กา <del>ร</del> ตั้งค่าจากแผงควบคุม |
| HP Bright White Paper                                    | Plain Paper                         |
| HP Premium Plus Photo Paper,<br>Glossy                   | Premium Photo                       |
| HP Premium Plus Photo Paper,<br>Matte                    | Premium Photo                       |
| กระดาษภาพถ่าย HP Premium Plus<br>ขนาด 4 x 6 นิ้ว         | Premium Photo                       |
| HP Photo Paper                                           | Photo Paper                         |
| HP Everyday Photo Paper                                  | Everyday Photo                      |
| HP Everyday Photo Paper, Semi-<br>Gloss                  | Everyday Matte                      |
| Photo Papers อื่นๆ                                       | Photo อื่นๆ                         |
| HP Iron-On Transfer (สำหรับผ้าสี)                        | Iron-On                             |
| HP Iron-On Transfer (สำหรับผ้าสีอ่อน<br>หรือผ้าขาว)      | Iron-On                             |
| HP Premium Paper                                         | Premium Inkjet                      |
| Inkjet Papers อื่นๆ                                      | Premium Inkjet                      |
| HP Professional Brochure & Flyer<br>Paper, (Glossy)      | Brochure Glossy                     |
| HP Professional Brochure & Flyer<br>Paper (Matte)        | Brochure Matte                      |
| HP Premium หรือ Premium Plus<br>Inkjet Transparency Film | Transparency (แผ่นใส)               |
| Transparency Films อื่นๆ                                 | Transparency (แผ่นใส)               |
| Hagaki ธรรมดา (เฉพาะในญี่ปุ่น)                           | Plain Paper                         |
| Hagaki มัน (เฉพาะในญี่ปุ่น)                              | Premium Photo                       |
| L (เฉพาะในญี่ปุ่น)                                       | Premium Photo                       |

# การเพิ่มความเร็วหรือคุณภาพสำเนา

เครื่อง HP All-in-One มีตัวเลือกสามตัวเลือกสำหรับกำหนดความเร็วและ คุณภาพในการทำสำเนา

- Normal (ธรรมดา) ทำให้สำเนาที่ออกมามีคุณภาพสูง และเป็นค่าที่แนะ นำสำหรับการทำสำเนาโดยทั่วไป Normal (ธรรมดา) ทำสำเนาได้เร็ว กว่า Best (ดีที่สุด)
- Best (ดีที่สุด) ให้คุณภาพการทำสำเนาดีที่สุดสำหรับกระดาษทุกประเภท และขจัดแถบ (เส้น) ที่อาจเกิดขึ้นในบริเวณสีทึบในบางครั้ง Best (ดีที่ สุด) จะใช้เวลาทำสำเนานานกว่าการกำหนดคุณภาพแบบอื่น
- Fast (ด่วน) ทำสำเนาได้เร็วกว่าแบบ Normal (ธรรมดา) หากต้นฉบับ เป็นข้อความ คุณภาพสำเนาที่ได้จะเทียบเท่ากับแบบ Normal (ธรรมดา) แต่หากเป็นรูปภาพ คุณภาพสำเนาอาจจะต่ำกว่าการตั้งค่าแบบ Fast (ด่วน) จะช่วยประหยัดน้ำหมึก และช่วยยืดอายุการใช้งานตลับหมึกพิมพ์

#### การเปลี่ยนคุณภาพการทำสำเนาจากแผงควบคุม

- 1. ตรวจดูว่ามีกระดาษอยู่ในถาดป้อนกระดาษ
- 2. วางต้น ฉบับคว่ำลงที่มุมขวาด้านหน้าของกระจก
- 3. กด เมนูทำสำเนา จนกว่า Copy Quality (คุณภาพสำเนา) จะปรากฏขึ้น
- กด ▶ จันกว่าการตั้งค่าคุณภาพกระดาษที่เหมาะสมจะปรากฏ จากนั้นกด OK
- 5. กด เริ่มทำสำเนาขาวดำ หรือ เริ่มทำสำเนาสี

## การทำสำเนาต้นฉบับเดียวกันหลายชุด

ท่านสามารถกำหนดจำนวนสำเนาจากแผงควบคุมหรือจากซอฟต์แวร์ HP Image Zone ก็ได้

- 1. ตรวจดูว่ามีกระดาษอยู่ในถาดป้อนกระดาษ
- 2. วางต้นฉบับคว่ำลงที่มุมขวาด้านหน้าของกระจก
- กด จำนวนสำเนา
- กด ◄ หรือ ► เพื่อป้อนจำนวนสำเนาสูงสุดไม่เกินที่กำหนดไว้ แล้วกด OK (จำนวนสำเนาสูงสุดจะต่างกันไปตามรุ่น)

วี่¥ู⊂ี มากได้สะดวกขึ้น ให้กดปุ่มลูกศรใดก็ได้ค้างไว้ จำนวนสำเนาจะเพิ่ม ขึ้นทีละ 5 ฉบับ

#### 5. กด เริ่มทำสำเนาขาวดำ หรือ เริ่มทำสำเนาสี

ในตัวอย่างนี้ HP All-in-One จะทำสำเนาภาพถ่ายตันฉบับขนาด 10 x 15 ซม. จำนวนหกชุด

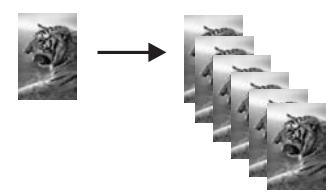

# การทำสำเนาเอกสารสองหน้าสีขาวดำ

ท่านสามารถใช้ HP All-in-One เพื่อทำสำเนาเอกสารหนึ่งหน้าหรือหลายหน้า แบบสีหรือขาวดำได้ในตัวอย่างนี้ จะใช้ HP All-in-One ทำสำเนาต้นฉบับสอง หน้าแบบขาวดำ

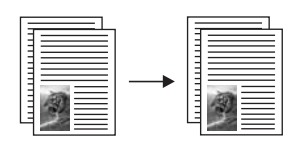

- 1. ตรวจดูว่ามีกระดาษอยู่ในถาดป้อนกระดาษ
- 2. วางต้นฉบับหน้าแรกคว่ำลงที่มุมขวาด้านหน้าของกระจก
- กด เริ่มพิมพ์สีดำ
- 4. นำเอกสารหน้าแรกออกจากกระจกและวางเอกสารหน้าที่สองลงไป
- กด เริ่มพิมพ์สีดำ

# ทำสำเนาภาพถ่ายขนาด 10 x 15 ซม. (4 x 6 นิ้ว) แบบไม่มี ขอบ

ท่านสามารถใช้การตั้งค่า Fill Entire Page (เต็มหน้ากระดาษ) เพื่อสร้าง สำเนาภาพถ่ายแบบไม่มีขอบ หากต้องการสร้างงานพิมพ์แบบไม่มีขอบโดยไม่

การใช้คุณสมบัติการทำสำเนา

เปลี่ยนสัดส่วนของต้นฉบับ HP All-in-One อาจตัดบางส่วนของภาพรอบๆ ขอบกระดาษออก ซึ่งในกรณีส่วนใหญ่ การตัดภาพนี้จะไม่เป็นที่สังเกตเห็น เพื่อให้ได้สำเนาภาพถ่ายคุณภาพดีที่สุด ให้วางกระดาษภาพถ่ายลงในถาด ป้อนกระดาษ และเปลี่ยนค่าการทำสำเนาให้ถูกต้องตรงตามประเภทกระดาษ และการเพิ่มคุณภาพภาพถ่ายนอกจากนี้ ท่านอาจต้องใช้ตลับหมึกพิมพ์ภาพถ่าย เพื่อคุณภาพการพิมพ์ที่ดีขึ้นเมื่อติดตั้งตลับหมึกพิมพ์สามสีและตลับหมึกพิมพ์ ภาพแล้ว ท่านจะมีระบบสีหกสีสำหรับข้อมูลเพิ่มเติม โปรดดู การใช้ตลับหมึก พิมพ์ภาพถ่าย

#### การทำสำเนาภาพถ่ายจากแผงควบคุม

- 1. ใส่กระดาษภาพถ่ายขนาด 10 x 15 ซม. ในถาดป้อนกระดาษ
  - [<del>]]]]</del>
- หมายเหตุ หากต้องการทำสำเนาแบบไม่มีขอบ ท่านต้องใส่กระดาษ ภาพถ่าย (หรือกระดาษที่มีคุณสมบัติพิเศษชนิดอื่น) หาก HP Allin-One ตรวจพบกระดาษธรรมดาในถาดป้อนกระดาษ เครื่องจะไม่ สามารถทำสำเนาแบบไม่มีขอบ สำเนาของท่านจะเป็นแบบที่มีขอบ แทน
- วางต้นฉบับคว่ำลงที่มุมขวาด้านหน้าของกระจก วางภาพถ่ายโดยให้ขอบด้านยาวของภาพขนานกับขอบด้านหน้า ของกระจก
- 3. กด <mark>ย่อ/ขยาย</mark>

เมนู Reduce/Enlarge (ย่อ/ขยาย) จะปรากฏขึ้น

- กด ▶ ไว้จนกว่า Fill Entire Page (เต็มหน้ากระดาษ) จะปรากฏขึ้น จากนั้นให้กด OK
- กด เริ่มทำสำเนาสี

เครื่อง HP All-in-One จะทำสำเนาภาพถ่ายต้นฉบับขนาด 10 x 15 ซม. แบบไม่มีขอบตามที่แสดงไว้ด้านล่าง

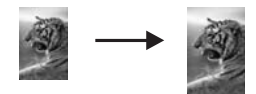

- `\_่่ เ<mark>กล็ดลับ</mark> หากสำเนาที่ได้มีขอบ ให้กำหนดขนาดกระดาษตามตัว ∵่่ เลือกเมนูแบบไม่มีขอบที่เหมาะสม ตั้งประเภทกระดาษเป็น Photo Paper (กระดาษภาพถ่าย) ตั้งค่าการเพิ่มคณภาพ Photo (ภาพ ถ่าย) แล้วลองใหม่อีกครั้ง
- ้สำหรับข้อมลเพิ่มเติมเกี่ยวกับวิธีการตั้งค่าขนาดกระดาษ โปรดด การ กำหนดขนาดกระดาษสำเนา
- ้สำหรับข้อมูลเกี่ยวกับวิธีการตั้งค่าประเภทกระดาษ โปรดดู กำหนด ประเภทกระดาษทำสำเนา
- โปรดด การปรับส่วนที่มีสีอ่อนของสำเนาให้คมชัดขึ้น สำหรับข้อมล ้เกี่ยวกับวิธีตั้งค่าการเพิ่มคุณภาพของ Photo (ภาพถ่าย)

## การทำสำเนาภาพถ่ายขนาด 10 x 15 ซม. (4 x 6 นิ้ว) ลงเต็ม หน้ากระดาษ

ท่านสามารถใช้การตั้งค่า Fill Entire Page (เต็มหน้ากระดาษ) เพื่อย่อหรือ ขยายต้นฉบับให้พอดีกับพื้นที่ที่พิมพ์บนกระดาษขนาดที่ใส่ไว้ในถ่าด ป้อนกระดาษได้ ในตัวอย่างนี้ Fill Entire Page (เต็มหน้ากระดาษ) จะใช้ เพื่อขยายภาพถ่ายขนาด 10 x 15 ซม. เพื่อสร้างสำเนาแบบไม่มีขอบลงเต็ม หน้ากระดาษ ในการทำสำเนาภาพถ่าย ท่านอาจต้องใช้ตลับหมึกพิมพ์ภาพเพื่อ ให้ได้คณภาพการพิมพ์ที่ดีที่สด เมื่อติดตั้งตลับหมึกพิมพ์สามสีและตลับหมึก พิมพ์ภาพแล้ว ท่านจะมีระบบสีหกสี สำหรับข้อมูลเพิ่มเติม โปรดด การใช้ตลับ หมึกพิมพ์ภาพถ่าย

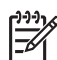

การใช้คุณสมบัติการทำสำเนา

หมายเหต หากต้องการสร้างงานพิมพ์แบบไม่มีขอบโดยไม่เปลี่ยนสัด ้ส่วนของต้นฉบับ HP All-in-One อาจตัดบางส่วนของภาพรอบๆ ้ขอบกระดาษออกไปซึ่งในกรณีส่วนใหญ่ การตัดภาพนี้จะไม่เป็นที่สังเกต เห็น

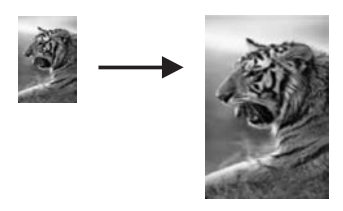

#### การทำสำเนาภาพถ่ายเพื่อให้พอดีกับหน้ากระดาษจากแผงควบคุม

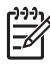

หมายเหตุ คุณสมบัตินี้จะทำงานไม่ถูกต้องหากกระจกและที่รองฝ่าไม่ สะอาด สำหรับข้อมูลเพิ่มเติม โปรดดู การทำความสะอาดเครื่อง HP All-

in-One

- 1. ใส่กระดาษภาพถ่ายขนาด Letter หรือ A4 ลงในถาดป้อนกระดาษ
  - 🚧 หมายเหตุ หากต้องการทำสำเนาแบบไม่มีขอบ ท่านต้องใส่กระดาษ
    - ภาพถ่าย (หรือกระดาษที่มีคุณสมบัติพิเศษชนิดอื่น) หาก HP Allin-One ตรวจพบกระดาษธรรมดาในถาดป้อนกระดาษ เครื่องจะไม่ สามารถทำสำเนาแบบไม่มีขอบ สำเนาของท่านจะเป็นแบบที่มีขอบ แทน
- วางต้นฉบับคว่ำลงที่มุมขวาด้านหน้าของกระจก วางภาพถ่ายโดยให้ขอบด้านยาวของภาพขนานกับขอบด้านหน้า ของกระจก
- 3. กด <mark>ย่อ/ขยาย</mark>
- กด ▶ ไว้จนกว่า Fill Entire Page (เต็มหน้ากระดาษ) จะปรากฏขึ้น จากนั้นให้กด OK
- 5. กด **เริ่มทำสำเนาสี** 
  - -่⊖่- เคล็ดลับ หากสำเนาที่ได้มีขอบ ให้ตั้งขนาดกระดาษเป็น Letter - ⊂่- Borderless (Letter แบบไม่มีขอบ) หรือ A4 Borderless
  - ┌┟
    Gorderless (Letter แบบไม่มีขอบ) หรือ A4 Borderless (A4 แบบไม่มีขอบ) ตั้งประเภทกระดาษเป็น Photo Paper (กระดาษภาพถ่าย) และตั้งการเพิ่มคุณภาพของ Photo (ภาพถ่าย) จากนั้นให้ลองดูใหม่
  - สำหรับข้อมูลเพิ่มเติมเกี่ยวกับวิธีการตั้งขนาดกระดาษ โปรดดู การ กำหนดขนาดกระดาษสำเนา
  - สำหรับข้อมูลเกี่ยวกับวิธีการตั้งค่าประเภทกระดาษ โปรดดู กำหนด ประเภทกระดาษทำสำเนา
  - โปรดดู การปรับส่วนที่มีสีอ่อนของสำเนาให้คมชัดขึ้น สำหรับข้อมูล เกี่ยวกับวิธีตั้งค่าการเพิ่มคุณภาพของ Photo (ภาพถ่าย)

# การทำสำเนาภาพถ่ายลงในหน้าเดียวหลายครั้ง

ท่านสามารถพิมพ์สำเนาของต้นฉบับหนึ่งๆ ได้หลายชุด โดยให้สำเนาทั้งหมดอยู่ ในหน้าเดียวกันด้วยการเลือกขนาดของภาพจากเมนู Reduce/Enlarge (ย่อ/ ขยาย)

หลังจากเลือกขนาดแล้ว อาจมีข้อความถามว่า ต้องการพิมพ์สำเนาภาพถ่าย หลายชุดให้พอดีกับกระดาษที่ใส่ไว้ในถาดป้อนกระดาษหรือไม่

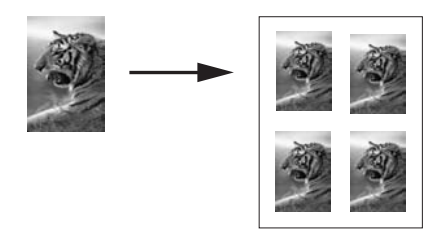

### การทำสำเนาภาพถ่ายลงในหน้าเดียวหลายครั้งจากแผงควบคุม

1. ตรวจดูว่ามีกระดาษอยู่ในถาดป้อนกระดาษ

- วางต้นฉบับคว่ำลงที่มุมขวาด้านหน้าของกระจก วางภาพถ่ายโดยให้ขอบด้านยาวของภาพขนานกับขอบด้านหน้า ของกระจก
- 3. กด <mark>ย่อ/ขยาย</mark>
- 4. กด ▶ ไว้จนกว่า Image Size (ขนาดภาพ) จะปรากฏขึ้น แล้วกด OK
- 5. กด ▶ เพื่อเลือกขนาดที่ต้องการทำสำเนาภาพ แล้วกด OK ข้อความ Many on Page? (หลายแผ่นต่อหน้า?) อาจปรากฏขึ้น เพื่อ ถามว่าท่านต้องการพิมพ์สำเนาภาพถ่ายจำนวนหลายชุดให้พอดีกับขนาด ของกระดาษในถาดป้อนกระดาษหรือไม่ หรือต้องการสำเนาเพียงชุดเดียว ทั้งนี้ขึ้นอยู่กับขนาดภาพที่ท่านเลือก สำหรับภาพบางภาพที่มีขนาดใหญ่ ท่านอาจไม่สามารถกำหนดจำนวนภาพ ต่อหนึ่งหน้าได้ในกรณีนี้ ภาพสำเนาที่ได้จะมีเพียงภาพเดียว
- หากข้อความ Many on Page? (หลายแผ่นต่อหน้า?) ปรากฏขึ้น ให้ กด ▶ูเพื่อเลือก Yes (ใช่) หรือ No (ไม่) แล้วกด OK
- กด เริ่มทำสำเนาสี

การใช้คุณสมบัติการทำสำเนา

# การปรับขนาดต้นฉบับโดยใช้ค่าที่กำหนดเอง

ท่านสามารถใช้การตั้งค่าแบบกำหนดเองเพื่อย่อหรือขยายสำเนาต้นฉบับได้

- 1. ตรวจดูว่ามีกระดาษอยู่ในถาดป้อนกระดาษ
- 2. วางต้นฉบับคว่ำลงที่มุมขวาด้านหน้าของกระจก
- 3. กด <mark>ย่อ/ขยาย</mark>
- กด ▶ ไว้จนกว่า Custom 100% (กำหนดค่าเอง 100%) จะปรากฏ จาก นั้นกด OK
- กด ◄ หรือ ▶ เพื่อเปลี่ยนอัตราย่อ/ขยายเป็นร้อยละ แล้วกด OK

กด เริ่มทำสำเนาขาวดำ หรือ เริ่มทำสำเนาสี

# การปรับขนาดของต้นฉบับเพื่อให้พอดีกับกระดาษ Letter หรือ A4

หากภาพหรือข้อความในต้นฉบับพอดีกับหน้ากระดาษทั้งหมดโดยไม่เหลือ ขอบกระดาษ ให้ใช้คุณสมบัติ Fit to Page (พอดีกับหน้า) เพื่อย่อต้นฉบับและ ป้องกันไม่ให้มีการตัดข้อความหรือภาพที่อยู่บริเวณขอบกระดาษ

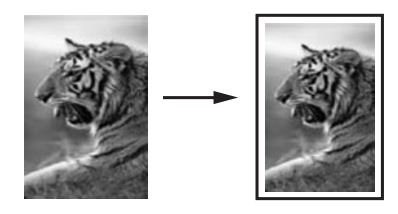

 - ู่ เกล็ดลับ นอกจากนี้ ท่านยังสามารถใช้คุณสมบัติ Fit to Page (พอดี
 - ู่ กับหน้า) เพื่อขยายภาพถ่ายขนาดเล็กให้พอดีกับพื้นที่ที่พิมพ์ในหนึ่งหน้า กระดาษได้อีกด้วยหากต้องการใช้คุณสมบัตินี้โดยไม่เปลี่ยนขนาดของต้น ฉบับหรือตัดขอบ HP All-in-One อาจต้องเหลือพื้นที่ว่างขนาดไม่เท่า กันรอบๆ ขอบกระดาษไว้

#### การปรับขนาดเอกสารจากแผงควบคุม

- 1. ตรวจดูว่ามีกระดาษอยู่ในถาดป้อนกระดาษ
- 2. วางต้นฉบับคว่ำลงที่มุมขวาด้านหน้าของกระจก
- กด เมนูทำสำเนา จนกว่า Copy Paper Size (ขนาดกระดาษทำสำเนา) จะปรากฏขึ้น
- 4. กด ▶ เพื่อเลือก Letter หรือ A4 ตามความเหมาะสม แล้วจึงกด OK
- 5. กด <mark>ย่อ/ขยาย</mark>
- 6. กด ▶ จนกว่า Fit to Page (พอดีหนึ่งหน้า) จะปรากฏขึ้น แล้วกด OK
- 7. กด เริ่มทำสำเนาขาวดำ หรือ เริ่มทำสำเนาสี

## การทำสำเนาต้นฉบับที่มีสีจาง

ท่านสามารถใช้ตัวเลือก Lighter/Darker (สว่างขึ้น/เข้มขึ้น) เพื่อปรับความ สว่างและความเข้มของสำเนานอกจากนี้ท่านยังสามารถปรับความเข้มของสีเพื่อ ทำให้สีบนสำเนาชัดเจนขึ้นหรือคมชัดขึ้น

- 1. ตรวจดูว่ามีกระดาษอยู่ในถาดป้อนกระดาษ
- 2. วางต้นฉบับคว่ำลงที่มุมขวาด้านหน้าของกระจก
- กด เมนูทำสำเนา ไว้จนกว่า Lighter/Darker (สว่างขึ้น/เข้มขึ้น)จะ ปรากฏ
- 4. กด ▶ เพื่อทำให้สำเนามีสีเข้มขึ้น แล้วกด OK

หมายเหตุ นอกจากนี้ท่านยังสามารถกด

- 5. ก<mark>ด เมนูทำสำเนา</mark> จนกว่า Color Intensity (ความเข้มของสี) จะปรากฏ ขึ้น
- 6. กด ▶ เพื่อทำให้ภาพคมชัดมากขึ้น แล้วกด OK

เ≌ื้⊁ หมายเหตุ นอกจากนี้ ท่านอาจกด∢ เพื่อทำให้ภาพมีสีอ่อนลงได้ ช่นกัน

กด เริ่มทำสำเนาขาวดำ หรือ เริ่มทำสำเนาสี

## การทำสำเนาเอกสารที่ผ่านการส่งโทรสารมาแล้วหลายครั้ง

ท่านสามารถใช้คุณสมบัติ Enhancements (การเพิ่มคุณภาพ) เพื่อปรับ คุณภาพเอกสารข้อความด้วยการทำให้ขอบข้อความหรือภาพถ่ายคมชัดขึ้นด้วย การปรับความคมชัดของสีอ่อนซึ่งอาจกลายเป็นสีขาวได้

ตัวเลือกการเพิ่มคุณภาพ Mixed (แบบผสม) จะเป็นตัวเลือกค่าดีฟอลต์ ใช้ตัว เลือกการเพิ่มคุณภาพ Mixed (แบบผสม) เพื่อเพิ่มคุณภาพให้คมชัดเหมือนต้น ฉบับที่สุด

#### การทำสำเนาเอกสารที่ไม่ชัดจากแผงควบคุม

- 1. ตรวจดูว่ามีกระดาษอยู่ในถาดป้อนกระดาษ
- 2. วางต้นฉบับคว่ำลงที่มุมขวาด้านหน้าของกระจก
- กด เมนูทำสำเนา ไว้จนกว่า Enhancements (การเพิ่มคุณภาพ) จะ ปรากฏขึ้น
- 4. กด ▶ ไว้จนกว่า Text (ข้อความ) ปรากฏขึ้น แล้วกด OK
- 5. กด เริ่มทำสำเนาขาวดำ หรือ เริ่มทำสำเนาสี
- ู่ เกล็ดลับ ถ้างานพิมพ์ของท่านมีลักษณะใดต่อไปนี้ ให้ปิดคุณสมบัติการ
  ู่ เพิ่มคุณภาพ Text (ข้อความ) ด้วยการเลือก Photo (ภาพถ่าย) หรือ
- ∠ี่¥ู้ เพิ่มคุณภาพ Text (ข้อความ) ด้วยการเลือก Photo (ภาพถ่าย) หรือ None (ไม่มี):
- มีจุดสีกระจายรอบข้อความบางส่วนในสำเนาของท่าน
- ตัวพิมพ์สีดำขนาดใหญ่มีจุดด่าง (ไม่เรียบ)
- วัตถุหรือเส้นที่เป็นสีซึ่งมีลักษณะบางมีส่วนที่เป็นสีดำปรากฏขึ้น
- มีเมื่ดตามแนวนอนหรือแถบขาวปรากฏขึ้นในแผ่นสำเนาบริเวณสีเทาอ่อน ไปจนถึงสีเทากลาง

## การปรับส่วนที่มีสีอ่อนของสำเนาให้คมชัดขึ้น

ท่านสามารถใช้การเพิ่มคุณภาพ Photo (ภาพถ่าย) เพื่อปรับให้สีอ่อนที่ อาจกลายเป็นสีขาวคมชัดขึ้น นอกจากนี้ท่านยังสามารถใช้คุณสมบัติการเพิ่ม คุณภาพ Photo (ภาพถ่าย) เพื่อกำจัดหรือลดปัญหาที่อาจเกิดขึ้นดังต่อไปนี้เมื่อ ทำสำเนาด้วยคุณสมบัติการเพิ่มคุณภาพ Text (ข้อความ)

- มีจุดสีกระจายรอบข้อความบางส่วนในสำเนาของท่าน
- ตัวพิมพ์สีดำขนาดใหญ่มีจุดด่าง (ไม่เรียบ)
- วัตถุหรือเส้นที่เป็นสีซึ่งมีลักษณะบางมีส่วนที่เป็นสีดำปรากฏขึ้น
- มีเม็ดตามแนวนอนหรือแถบขาวปรากฏขึ้นในแผ่นสำเนาบริเวณสีเทาอ่อน ไปจนถึงสีเทากลาง

#### การทำสำเนาภาพถ่ายที่มีแสงสว่างมากเกินไปจากแผงควบคุม

1. ตรวจดูว่ามีกระดาษอยู่ในถาดป้อนกระดาษ

- ู่ เกล็ดลับ เพื่อให้ทำสำเนาภาพถ่ายออกมาได้คุณภาพดีที่สุด ให้ใส่
- ู่ กระดาษภาพถ่ายลงในถาดป้อนกระดาษ

 วางต้นฉบับคว่ำลงที่มุมขวาด้านหน้าของกระจก วางภาพถ่ายโดยให้ขอบด้านยาวของภาพขนานกับขอบด้านหน้า ของกระจก

- 3. กด เมนทำสำเนา ไว้จนกว่า Enhancements (การเพิ่มคณภาพ) จะ ปรากฏขึ้น
- กด ▶ ไว้จนกว่า Photo (ภาพถ่าย) ปรากฏขึ้น แล้วกด OK 4.
- 5. กด เริ่มทำสำเนาสี

ท่านสามารถกำหนดค่า Enhancement (การเพิ่มคุณภาพ) สำหรับภาพถ่าย และเอกสารอื่นๆ ที่ท่านทำสำเนาโดยใช้ซอฟต์แวร์ HP Image Zone ที่มา พร้อมกับ HP All-in-One ได้ เพียงคลิกเมาส์ครั้งเดียว ท่านก็สามารถกำหนด ทำสำเนาภาพถ่ายด้วยการเพิ่มคณภาพ Photo (ภาพถ่าย) ทำสำเนาเอกสารข้อ ้ความด้วยการเพิ่มคณภาพ Text (ข้อความ) หรือทำสำเนาเอกสารที่มีทั้งภาพ และข้อความด้วยการเพิ่มคณภาพ Photo (ภาพถ่าย) และ Text (ข้อความ) ได้ สำหรับข้อมลเพิ่มเติม โปรดดที่ HP Image Zone Help (วิธีใช้ HP Image Zone) บนหน้าจอ

## การทำโปสเตอร์

ท่านสามารถใช้คณสมบัติ Poster (โปสเตอร์) เพื่อขยายสำเนาต้นฉบับแต่ละ ้ส่วนให้มีขนาดใหญ่แล้วนำมาต่อรวม่กันเป็นโป่สเตอร์ได้

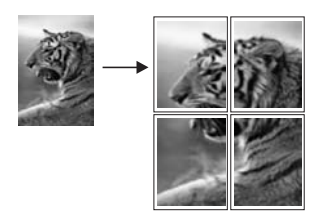

ตรวจดว่ามีกระดาษอย่ในถาดป้อนกระดาษ 1.

- ู่< เคล็ดลับ หากท่านกำลังทำสำเนาภาพถ่ายลงในโปสเตอร์ ให้ใช้</li>
- ู่
- กระดาษภาพถ่ายขนาดเต็มเพื่อให้ได้คุณภาพที่ดีที่สุด

- ้วางต้นฉบับคว่ำลงที่มุมขวาด้านหน้าของกระจก 2. ถ้าท่านกำลังทำสำเนาภาพถ่าย ให้วางภาพลงบนกระจกโดยให้ด้านยาวของ ภาพถ่ายขนานกับขอบด้านหน้าของกระจก
- กด ย่อ/ขยาย
- ี่ 4. กด ⊾ ไว้จนกว่า Poster (โปสเตอร์) จะปรากฏขึ้น แล้วกด OK ขนาดโปสเตอร์ที่ตั้งเป็นดีฟอลต์มีความกว้างเท่ากับ 2 หน้า
- กด 🕨 เพื่อเปลี่ยนความกว้างโปสเตอร์ 5

#### ึกด เริ่มทำสำเนาขาวดำ หรือ เริ่มทำสำเนาสี 6

หลังจากเลือกความกว้างของโปสเตอร์แล้ว HP All-in-One จะปรับความ ยาวโดยอัตโนมัติ เพื่อรักษาอัตราส่วนของต้นฉบับ

- ู่่่่่่่่่ เกล็ดลับ หากไม่สามารถขยายต้นฉบับให้มีขนาดเท่าขนาด
  ู่่่่< โปสเตอร์ที่ต้องการได้ เนื่องจากมีขนาดเกินกว่าอัตราขยายสูงสุด จะ</li> ้มีข้อความแสดงข้อผิดพลาดแจ้งให้ท่านใช้ขนาดความกว้างที่เล็่กลง ปรากฏขึ้นมาเลือกโปสเตอร์ขนาดเล็กกว่าเดิมและทำสำเนาใหม่อีก ครั้ง
- หลังจากพิมพ์โปสเตอร์แล้ว ให้เล็มขอบกระดาษออกแล้วติดกระดาษเข้า ด้วยกัน

ท่านสามารถแสดงความคิดสร้างสรรค์ลงในภาพถ่ายของท่านได้โดยใช้ ซอฟต์แวร์ HP Image Zone ที่มีมาพร้อมกับเครื่อง HP All-in-One ้สำหรับข้อมูลเพิ่มเติม โปรดดูที่ HP Image Zone Help (วิธีใช้ HP Image Zone) บนหน้าจอ

## การเตรียมสิ่งพิมพ์สีที่ผนึกด้วยแตารีด

ท่านสามารถทำสำเนารูปภาพหรือข้อความลงบนสิ่งพิมพ์ที่ผนึกด้วยเตารีด แล้ว รีดทับลงบนเสื้อยืด ปล<sup>้</sup>อกหมอน ที่รองจานหรือผืนผ้าอื่นๆ

- วางกระดาษสิ่งพิมพ์ ที่ผนึกด้วยเตารีดลงในถาดป้อนกระดาษ 1
- ้วางต้นฉบับคว่ำลงที่มมขวาด้านหน้าของกระจก 2 ถ้าท่านกำลังทำสำเนาภาพถ่าย ให้วางภาพลงบนกระจกโดยให้ด้านยาวของ ภาพถ่ายขนานกับขอบด้านหน้าของกระจก
- กด เมนทำสำเนา จนกว่า Copy Paper Type (ประเภทกระดาษทำ 3. สำเนา) จะปรากฏขึ้น
- กด ▶ ไว้จนกว่า Iron-On (สิ่งพิมพ์ผนึกด้วยเตารีด) หรือ Iron-On 4. Mirrored (สิ่งพิมพ์ผนึกด้วยเตารีดแบบกลับด้าน) จะปรากฏขึ้น จากนั้น กด <mark>OK</mark>
  - เลือก Iron-On (สิ่งพิมพ์ผนึกด้วยเตารีด) เป็นประเภทกระดาษหาก ท่านกำลังใช้ HP Iron-On Transfers สำหรับผ้าสี หากท่านกำลัง

- เลือก Iron-On Mirrored (สิ่งพิมพ์ผนึกด้วยเตารีดแบบกลับด้าน) หากท่านกำลังใช้ HP Iron-On Transfers สำหรับผ้าสีอ่อนหรือสี ขาว HP All-in-One จะทำสำเนาภาพแบบกลับด้านจากสำเนาของ ท่านโดยอัตโนมัติเพื่อให้ปรากฏบนผ้าสีอ่อนหรือสีขาวอย่างถูกต้อง เมื่อรีดลงไป
- กด เริ่มทำสำเนาขาวดำ หรือ เริ่มทำสำเนาสี

## การเปลี่ยนค่าดีฟอลต์ของการทำสำเนา

- 1. ตรวจดูว่ามีกระดาษอยู่ในถาดป้อนกระดาษ
- 2. วางต้นฉบับคว่ำลงที่มุมขวาด้านหน้าของกระจก
- 3. เปลี่ยนการตั้งค่าให้เป็นค่าที่ต้องการใน Copy Menu (เมนูทำสำเนา)
- กด เมนูทำสำเนา ไว้จนกว่า Set New Defaults (กำหนดค่าดีฟอลต์ ใหม่) ปรากฏขึ้น
- 5. กด ▶ จนกระทั่ง Yes (ใช่) ปรากฏขึ้น
- 6. กด OK เพื่อให้ค่าที่กำหนดเป็นค่าดีฟอลต์ใหม่
- กด เริ่มทำสำเนาขาวดำ หรือ เริ่มทำสำเนาสี

ค่าที่ท่านกำหนดไว้ที่นี่จะถูกบันทึกอยู่ใน HP All-in-One เท่านั้น ค่าเหล่านั้น จะไม่ปรับเปลี่ยนค่าในซอฟต์แวร์ ท่านสามารถบันทึกการตั้งค่าที่ใช้งานบ่อยที่ สุดไว้ได้โดยใช้ซอฟต์แวร์ **HP Image Zone** ที่มากับ HP All-in-One สำหรับข้อมูลเพิ่มเติม โปรดดูที่ **HP Image Zone Help** (วิธีใช้ HP Image Zone) บนหน้าจอ

### หยุดการทำสำเนา

→ หากต้องการหยุดทำสำเนา ให้กดปุ่ม ยกเฉิก บนแผงควบคุม

## 8 การใช้คุณสมบัติการสแกน

การสแกนเป็นกระบวนการแปลงข้อความและภาพให้เป็นรูปแบบอิเล็กทรอนิกส์ สำหรับคอมพิวเตอร์ของท่าน ท่านสามารถสแกนได้แทบทุกอย่าง ไม่ว่าจะเป็น: ภาพถ่าย บทความในนิตยสาร และเอกสารข้อความ ตราบใดที่คุณคอยระวังไม่ ทำให้กระจกบน HP All-in-One มีรอยขีดข่วน การสแกนไปยังการ์ดหน่วย ความจำจะทำให้ท่านสามารถพกพาภาพที่สแกนไว้แล้วได้

ท่านสามารถใช้คุณสมบัติการสแกนของ HP All-in-One ทำสิ่งต่อไปนี้:

- สแกนข้อความจากบทความลงในโปรแกรมเวิร์ดโปรเซสเซอร์ และนำมา อ้างอิงในรายงาน
- พิมพ์นามบัตรและโบรชัวร์ด้วยการสแกนโลโก้แล้วนำมาใช้ในซอฟต์แวร์ การพิมพ์
- ส่งภาพถ่ายไปให้เพื่อนๆ และญาติ โดยการสแกนสิ่งพิมพ์ที่ท่านชื่นชอบ รวมทั้งสิ่งพิมพ์ที่อยู่ในข้อความอีเมล์ด้วย
- สร้างภาพถ่ายที่บ้านหรือที่ทำงาน หรือเก็บรวบรวมภาพถ่ายที่มีคุณค่าไว้ใน สมุดภาพอิเล็กทรอนิกส์
- หมายเหตุ การสแกนข้อความ (หรือที่รู้จักกันว่าการแปลงงานพิมพ์และ ลายมือเป็นรหัสโดยใช้สแกนเนอร์ หรือ OCR) จะทำให้ท่านสามารถนำ เนื้อหาในบทความนิตยสาร หนังสือ และสิ่งพิมพ์อื่นๆ เข้าไปใน โปรแกรมเวิร์ดโพรเซสเซอร์ที่ต้องการ (และโปรแกรมอื่นๆ อีกมากมาย) เพื่อให้เป็นข้อความที่สามารถแก้ไขได้อย่างสมบูรณ์ การเรียนรู้วิธีการ ทำ OCR ที่ถูกต้องนั้นถือเป็นสิ่งสำคัญ หากท่านต้องการผลการสแกนที่ดี เยี่ยม อย่าคาดหวังว่าเอกสารข้อความที่ได้รับการสแกนแล้วจะสมบูรณ์ แบบเมื่อท่านใช้ซอฟต์แวร์ OCR เป็นครั้งแรก การใช้ซอฟต์แวร์ OCR นั้นเป็นคิลปะอย่างหนึ่งที่ต้องอาศัยเวลาและการฝึกฝนจนขำนาญ สำหรับ ข้อมูลเพิ่มเติมเกี่ยวกับการสแกนเอกสาร โดยเฉพาะอย่างยิ่งเอกสารที่มี ทั้งข้อความและภาพ โปรดอ่านเอกสารที่ให้มาพร้อมกับซอฟต์แวร์ OCR ของท่าน

เมื่อต้องการใช้คุณสมบัติการสแกน ท่านต้องเชื่อมต่อเครื่อง HP All-in-One กับคอมพิวเตอร์ของท่านพร้อมทั้งเปิดใช้งาน อีกทั้งต้องติดตั้งและรันซอฟต์แวร์ ของ HP All-in-One บนเครื่องคอมพิวเตอร์ก่อนที่จะสแกน เพื่อตรวจสอบการ รันซอฟต์แวร์ของ HP All-in-One บนเครื่องคอมพิวเตอร์ที่ใช้ Windows โปรดดูที่ไอคอน HP All-in-One ในซิสเต็มเทรย์ที่ด้านขวาล่างของหน้าจอใกล้ กับเวลา ส่วนบนเครื่อง Macintosh จะมีการรันซอฟต์แวร์ของ HP All-in-One เสมอ

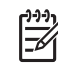

ารปิดไอคอนของ Hewlett-Packard Digital Imaging Monitor ที่ซิสเต็มเทรย์ใน Windows อาจส่งผลให้ HP All-in-One ไม่ สามารถทำหน้าที่บางอย่างในการสแกน และจะมีข้อความแสดงข้อผิด พลาด No Connection (ไม่มีการเชื่อมต่อ) ปรากฏขึ้น ในกรณีนี้ ท่าน สามารถเรียกการทำงานเต็มรูปแบบกลับมาได้ด้วยการรีสตาร์ท คอมพิวเตอร์ของท่านหรือเริ่มการใช้งานซอฟต์แวร์ HP Image Zone

หากต้องการข้อมลเกี่ยวกับวิธีสแกนจากคอมพิวเตอร์ และวิธีปรับค่า ปรับขนาด หมนภาพ ตัดภาพ และทำให้ภาพจากการสแกนคมชัด โปรดดหน้าจอ HP Image Zone Help (วิธีใช้ HP Image Zone) ซึ่งมาพร้อมกับซอฟต์แวร์ ของท่าน

บทนี้จะมีเนื้อหาเกี่ยวกับการส่งภาพสแกนจากหรือไปยังปลายทางที่ต่างกัน และ การปรับภาพตัวอย่างก่อนพิมพ์

## สแกนไปยังแอพพลิเคชัน

ท่านสามารถสแกนต้นฉบับที่วางอยู่บนกระจกจากแผงควบคุมได้โดยตรง

- 1. วางต้นฉบับคว่ำลงที่มมขวาด้านหน้าของกระจก
- 2. ในส่วนสแกน กด สแกนไปยัง

เมน Scan To (สแกนไปยัง) จะปรากฏขึ้น เมน Scan To (สแกนไป ้ยัง) จะแสดงปลายทางต่างๆ ร่วมถึงแอพพิลเคชั่นสำหรับการสแกนสิ่งที่ต้อง การด้วย ปลายทางที่เป็นค่าดีฟอลต์จะเป็นปลายทางที่ท่านเลือกไว้ครั้งล่าสด ที่ใช้เมนนี้

เมนู Scan To (สแกนไปยัง) จะถูกตั้งค่า ท่านสามารถกำหนด แอพพลิเคชันและปลายทางสแกนที่ปรากฏในเมน Scan To (สแกนไป ียัง) โดยใช้ซอฟต์แวร์ HP Image Zone ในคอ<sup>้</sup>มพิวเตอร์ขอ<sup>้</sup>งท่าน

- ้เลือกแอพพลิเคชันที่จะรับสิ่งที่สแกนนั้น ด้วยการกด ▶ ไว้จนกว่าปลายทาง 3. ้ที่ท่านต้องการปรากฏขึ้นบนจอแผงควบคุม แล้วกด เ<del>ริ่มสแกน</del> ้ตัวอย่างภาพสแกนจะปรากฏในหน้าต่าง **HP Scan** (การสแกนของ HP) ับนคอมพิวเตอร์ของท่าน ซึ่งท่านสามารถปรับแต่งได้ ้สำหรับข้อมลเพิ่มเติมเกี่ยวกับการปรับแต่งภาพตัวอย่าง โปรดดหน้าจอ HP Image Zone Help (วิธีใช้ HP Image Zone) ที่มาพร้อมกับ ซอฟต์แวร์ของท่าน
- ทำการปรับแต่งภาพตัวอย่างตามต้องการในหน้าต่าง HP Scan (การส 4 แกนของ HP) เมื่อสแกนเสร็จ คลิก Accept (ตกลง)

สำหรับข้อมูลเพิ่มเติมเกี่ยวกับการแก้ไขสิ่งที่สแกนในหน้าต่าง **HP Scan** (สแกนด้วย HP) ให้ดูที่ **HP Image Zone Help** (วิธีใช้ HP Image Zone) บนหน้าจอ

เครื่อง HP All-in-One จะส่งงานสแกนไปยังแอพพลิเคชันที่เลือกไว้เช่น หากท่านเลือก **HP Image Zone** เครื่องจะเปิดและแสดงภาพขึ้นมาโดย อัตโนมัติ

HP Image Zone มีเครื่องมือมากมายที่ท่านสามารถใช้เพื่อปรับแต่งภาพที่ สแกนแล้วได้ ท่านสามารถปรับปรุงคุณภาพของภาพโดยรวมได้โดยปรับความ สว่าง ความคมชัด โทนสี หรือความเข้มนอกจากนี้ ท่านยังสามารถตัด ทำให้ ตรง หมุน หรือปรับขนาดภาพได้อีกด้วย เมื่อปรับแต่งภาพสแกนตามต้องการ แล้ว ท่านสามารถเปิดภาพในแอพพลิเคชันอื่น ส่งภาพทางอีเมล์ บันทึกภาพลง ในไฟล์ หรือพิมพ์ภาพได้สำหรับข้อมูลเพิ่มเติมเกี่ยวกับการใช้ HP Image Zone โปรดดูในส่วน HP Gallery (แกลเลอรี่ภาพของ HP) ที่หน้าจอ HP Image Zone Help (วิธีใช้ HP Image Zone)

## การส่งงานสแกนไปยังการ์ดหน่วยความจำ

ท่านสามารถส่งภาพสแกนในรูปแบบ JPEG ไปยังการ์ดหน่วยความจำที่ เสียบอยู่ในช่องเสียบการ์ดหน่วยความจำบน HP All-in-One ได้ ซึ่งจะช่วยให้ ท่านสามารถใช้คุณสมบัติการ์ดหน่วยความจำเพื่อพิมพ์งานแบบไม่มีขอบและ อัลบั้มภาพจากภาพที่สแกนได้ และยังช่วยให้ท่านสามารถใช้อุปกรณ์อื่นๆ ที่รอง รับการ์ดหน่วยความจำในการนำภาพสแกนออกมาใช้ได้

- วางต้นฉบับคว่ำลงที่มุมขวาด้านหน้าของกระจก
- ในส่วนสแกน กด สแกนไปยัง เมนู Scan To (สแกนไปยัง) จะปรากฏขึ้นโดยมีรายการตัวเลือกต่างๆ หรือปลายทาง ปลายทางที่เป็นค่าดีฟอลต์จะเป็นปลายทางที่ท่านเลือกไว้ครั้ง ล่าสุดที่ใช้เมนูนี้
- กด สแกนไปยัง จนกว่า Memory Card (การ์ดหน่วยความจำ) ปรากฏ ขึ้นบนจอแผงควบคุม
- กด เริ่มสแกน

เครื่อง HP All-in-One จะสแกนภาพและบันทึกไฟล์ลงการ์ดหน่วยความจำใน รูปแบบ JPEG

#### หยุดการสแกน

→ หากต้องการหยุดสแกน ให้กดปุ่ม ยกเลิก บนแผงควบคุม หรือใน ซอฟต์แวร์ HP Image Zone ให้คลิก Cancel (ยกเลิก) บท 8

## 9 การพิมพ์จากคอมพิวเตอร์

เครื่อง HP All-in-One สามารถใช้ได้กับซอฟต์แวร์แอพพลิเคชันใดก็ได้ที่ใช้ พิมพ์ได้ ดำแนะนำนั้นจะแตกต่างกันเล็กน้อย ทั้งนี้ขึ้นอยู่กับว่าท่านสั่งพิมพ์จาก เครื่องเครื่องพีซีที่รันด้วย Windows หรือเครื่อง Macintosh ตรวจสอบให้แน่ ใจว่าท่านปฏิบัติตามดำแนะนำสำหรับระบบปฏิบัติการของท่านในบทนี้

นอกจากความสามารถต่างๆ ในการพิมพ์ที่กล่าวถึงในบทนี้แล้ว ท่านยังสามารถ สั่งพิมพ์งานพิเศษอย่างการพิมพ์แบบไม่มีขอบและจดหมายข่าวได้ การพิมพ์รูป ภาพจากการ์ดหน่วยความจำหรือจากกล้องดิจิตอลที่รองรับ PictBridge โดย ตรง และใช้ภาพที่สแกนมาในโปรเจ็กต์การพิมพ์ใน **HP Image Zone** 

- สำหรับข้อมูลเพิ่มเติมเกี่ยวกับการพิมพ์จากการ์ดหน่วยความจำหรือกล้อง ดิจิตอล โปรดดูการใช้การ์ดหน่วยความจำหรือกล้อง PictBridge
- สำหรับข้อมูลเพิ่มเติมเกี่ยวกับการทำงานพิมพ์พิเศษหรือการพิมพ์ภาพใน HP Image Zone โปรดดูหน้าจอ HP Image Zone Help (วิธีใช้ HP Image Zone)

## การพิมพ์จากซอฟต์แวร์แอพพลิเคชัน

ซอฟต์แวร์แอพพลิเคชันจะตั้งค่าการพิมพ์ส่วนใหญ่โดยอัตโนมัติ เมื่อท่านพิมพ์ จากหรือพิมพ์โดยใช้เทคโนโลยี HP ColorSmart ท่านจำเป็นต้องเปลี่ยนการ ตั้งค่าต่างๆ ด้วยตัวเองก็ต่อเมื่อท่านเปลี่ยนคุณภาพการพิมพ์ พิมพ์ลงบน กระดาษเฉพาะประเภทกระดาษหรือฟิล์ม หรือใช้คุณสมบัติพิเศษ

#### การพิมพ์จากซอฟต์แวร์แอพพลิเคชันที่ใช้เพื่อสร้างเอกสาร (ผู้ใช้ Windows)

- 1. ตรวจดูว่ามีกระดาษอยู่ในถาดป้อนกระดาษ
- 2. บนเมนู File (ไฟล์) ในซอฟต์แวร์แอพฟลิเคชัน ให้คลิก Print (พิมพ์)
- 3. เลือก HP All-in-One เป็นเครื่องพิมพ์
- หากจำเป็นต้องเปลี่ยนการตั้งค่า ให้คลิกปุ่มเพื่อเปิดกรอบโต้ตอบ Properties (คุณสมบัติ) ปุ่มนี้อาจเรียกว่า Properties (คุณสมบัติ), Options (ตัวเลือก), Printer Setup (การตั้งค่าเครื่องพิมพ์), Printer (เครื่องพิมพ์) หรือ Preferences (ลักษณะที่ต้องการ) ทั้งนี้ขึ้นอยู่กับซอฟต์แวร์ แอพพลิเคชัน
- เลือกตัวเลือกที่เหมาะสมสำหรับงานพิมพ์โดยการใช้คุณสมบัติที่มีอยู่ใน แท็บ Paper/Quality (กระดาษ/คุณภาพ) Finishing (การตกแต่ง) Effects (เอฟเฟกต์) Basics (เบื้องต้น) และ Color (สี)

บท 9

- `\_่\_\_ **เกล็ดลับ** ท่านสามารถเลือกตัวเลือกที่เหมาะสมกับงานพิมพ์ของท่าน .∽ู่่- ได้โดยการเลือกงานพิมพ์ที่กำหนดไว้หนึ่งงานในแท็บ **Printing** 
  - ↓↓ ได้โดยการเลือกงานพิมพ์ที่กำหนดไว้หนึ่งงานในแท็บ Printing Shortcuts (ช็อตคัทการพิมพ์) คลิกที่งานพิมพ์ในรายการ What do you want to do? (คุณต้องการทำอะไร?) การตั้งค่าดีฟอลต์ สำหรับงานพิมพ์นั้นจะถูกกำหนดไว้และสรุปบนแท็บ Printing Shortcuts (ช็อตคัทการพิมพ์) หากจำเป็น ท่านสามารถปรับการ ตั้งค่าได้ที่นี่ หรือเปลี่ยนแปลงบนแท็บอื่นๆ ในกรอบโต้ตอบ Properties (คุณสมบัติ)
- 6. คลิก OK (ตกลง) เพื่อปิดกรอบโต้ตอบ Properties (คุณสมบัติ)
- กลิก Print (พิมพ์) หรือ OK (ตกลง) เพื่อเริ่มต้นการพิมพ์

#### การพิมพ์จากซอฟต์แวร์แอพพลิเคชันที่ใช้เพื่อสร้างเอกสาร (ผู้ใช้ Macintosh)

- 1. ตรวจดูว่ามีกระดาษอยู่ในถาดป้อนกระดาษ
- เลือก HP All-in-One ใน Chooser (ตัวเลือก) (OS 9) Print Center (ศูนย์การพิมพ์) (OS 10.2 หรือก่อนหน้า) หรือ Printer Setup Utility (ยูทิลิตี้การตั้งค่าเครื่องพิมพ์) (OS 10.3 หรือสูงกว่า) ก่อนที่จะเริ่มพิมพ์
- จากเมนู File (ไฟล์) ในซอฟต์แวร์แอพพลิเคชัน ให้เลือก Page Setup (ตั้งค่าหน้ากระดาษ) กรอบโต้ตอบ Page Setup (ตั้งค่าหน้ากระดาษ) จะปรากฏขึ้น ซึ่ง สามารถเลือกขนาดกระดาษ แนวการพิมพ์ และปรับกระดาษได้
- 4. ระบุแอททริบิวต์ของหน้า:
  - เลือกขนาดกระดาษ
  - เลือกแนวการวางกระดาษ
  - ใส่เปอร์เซ็นต์การปรับขนาด
  - หมายเหตุ สำหรับ OS 9 กรอบโต้ตอบ Page Setup (ตั้งค่าหน้า กระดาษ) จะมีตัวเลือกในการพิมพ์กลับรูปภาพ (หรือกลับด้าน) และ การปรับระยะขอบสำหรับการพิมพ์สองด้าน
- 5. คลิก **OK**(ตกลง)
- จากเมนู File (ไฟล์) ในซอฟต์แวร์แอพพลิเคชัน ให้เลือก Print (พิมพ์) กรอบโต้ตอบ Print (พิมพ์) จะปรากฏขึ้นหากท่านกำลังใช้ OS 9 แผง General (ทั่วไป) จะเปิดขึ้นมาหากท่านกำลังใช้ OS X แผง Copies & Pages (จำนวนสำเนาและหน้า) จะเปิดขึ้นมา
- เปลี่ยนการตั้งค่าการพิมพ์แต่ละตัวในป๊อปอัพเมนูให้เหมาะสมกับงานของ ท่าน
- 8. คลิก Print (พิมพ์) เพื่อเริ่มพิมพ์

## การเปลี่ยนแปลงการตั้งค่าการพิมพ์

ท่านสามารถปรับแต่งการตั้งค่าการพิมพ์ของ HP All-in-One เพื่อจัดการกับ งานพิมพ์ไม่ว่าจะเป็นงานใด

#### สำหรับผู้ใช้ Windows

ก่อนเปลี่ยนค่าการพิมพ์ ท่านควรตัดสินใจว่าต้องการเปลี่ยนค่าสำหรับเฉพาะ งานพิมพ์ปัจจุบัน หรือต้องการตั้งค่านี้เป็นค่าดีฟอลต์สำหรับงานพิมพ์ทั้งหมดใน อนาคต การแสดงค่าการพิมพ์นั้นขึ้นอยู่กับว่า ท่านต้องการใช้ค่าที่เปลี่ยนแปลง กับงานพิมพ์ทั้งหมดในอนาคตหรือต้องการใช้กับงานพิมพ์ปัจจุบันเท่านั้น

#### หากต้องการเปลี่ยนการตั้งค่าการพิมพ์สำหรับงานพิมพ์ในอนาคต

- ใน HP Director (ตัวจัดการ HP) คลิก Settings (การตั้งค่า) เลือก Print Settings (การตั้งค่าการพิมพ์) จากนั้นคลิก Printer Settings (การตั้งค่าเครื่องพิมพ์)
- ทำการเปลี่ยนแปลงการตั้งค่าการพิมพ์ และคลิก OK (ตกลง)

#### หากต้องการเปลี่ยนการตั้งค่าการพิมพ์สำหรับงานปัจจุบัน

- 1. บนเมนู File (ไฟล์) ในซอฟต์แวร์แอพพลิเคชัน ให้คลิก Print (พิมพ์)
- 2. ตรวจสอบให้แน่ใจว่า HP All-in-One เป็นเครื่องพิมพ์ที่ได้เลือกไว้
- คลิกปุ่มเพื่อเปิดกรอบโต้ตอบ Properties (คุณสมบัติ) ปุ่มนี้อาจเรียกว่า Properties (คุณสมบัติ), Options (ตัวเลือก), Printer Setup (การตั้งค่าเครื่องพิมพ์), Printer (เครื่องพิมพ์) หรือ Preferences (ลักษณะที่ต้องการ) ทั้งนี้ขึ้นอยู่กับซอฟต์แวร์ แอพพลิเคชัน
- 4. ทำการเปลี่ยนแปลงการตั้งค่าการพิมพ์ และคลิก **OK** (ตกลง)
- คลิก Print (พิมพ์) หรือ OK (ตกลง) ในกรอบโต้ตอบ Print (การพิมพ์) เพื่อพิมพ์งาน

#### สำหรับผู้ใช้ Macintosh

ใช้กรอบโต้ตอบ **Page Setup** (การตั้งค่าหน้ากระดาษ) และ **Print** (พิมพ์) เพื่อเปลี่ยนการตั้งค่าสำหรับงานพิมพ์ของท่านการเลือกใช้กรอบโต้ตอบให้ตรง กับการตั้งค่าที่ต้องการปรับเปลี่ยน

#### การเปลี่ยนขนาดกระดาษ แนวการพิมพ์ หรือปรับขนาด

 เลือก HP All-in-One ใน Chooser (ตัวเลือก) (OS 9) Print Center (ศูนย์การพิมพ์) (OS 10.2 หรือก่อนหน้า) หรือ Printer Setup Utility (ยูทิลิตึ้การตั้งค่าเครื่องพิมพ์) (OS 10.3 หรือสูงกว่า) ก่อนที่จะเริ่มพิมพ์

- จากเมนู File (ไฟล์) ในซอฟต์แวร์แอพพลิเคชัน ให้เลือก Page Setup (ตั้งถ่าหน้ากระดาษ)
- เปลี่ยนค่าขนาดกระ ดาษ แนวการพิมพ์ และปรับขนาด แล้วคลิก OK (ตกลง)

#### การเปลี่ยนค่าการพิมพ์อื่นๆ ทั้งหมด

- เลือก HP All-in-One ใน Chooser (ตัวเลือก) (OS 9) Print Center (ศูนย์การพิมพ์) (OS 10.2 หรือก่อนหน้า) หรือ Printer Setup Utility (ยูทิลิตี้การตั้งค่าเครื่องพิมพ์) (OS 10.3 หรือสูงกว่า) ก่อนที่จะเริ่มพิมพ์
- 2. จากเมนู File (ไฟล์) ในซอฟต์แวร์แอพพลิเคชัน ให้เลือก Print (พิมพ์)
- ทำการเปลี่ยนแปลงการตั้งค่าการพิมพ์ แล้วคลิก Print (พิมพ์) เพื่อพิมพ์ งาน

### การหยุดงานพิมพ์

ถึงแม้ท่านจะสามารถหยุดงานพิมพ์จากเครื่อง HP All-in-One หรือ คอมพิวเตอร์ได้ แต่เพื่อให้ได้ผลที่ดีกว่า ขอแนะนำให้หยุดงานพิมพ์ที่เครื่อง HP All-in-One

#### หากต้องการหยุดงานพิมพ์จาก HP All-in-One

→ กด ยกเลิก บนแผงควบคุม มองหาข้อความ Print Cancelled (ยกเลิก การพิมพ์แล้ว) บนจอแผงควบคุม หากไม่มีข้อความปรากฏขึ้น ให้กด ยก เลิก อีกครั้ง

# **10** การใช้ HP Instant Share

HP Instant Share ทำให้การแลกเปลี่ยนภาพถ่ายกับเพื่อนๆ และครอบครัว เป็นเรื่องง่าย การใช้ซอฟต์แวร์ HP Image Zone ที่ติดตั้งบนคอมพิวเตอร์ ของท่าน ทำให้ท่านสามารถเลือกภาพถ่ายอย่างน้อยหนึ่งภาพ เลือกปลายทาง ภาพถ่ายแล้วส่งไปแลกเปลี่ยนกันได้ นอกจากนี้ ยังสามารถอัพโหลดภาพถ่าย ของท่านไว้ในอัลบั้มภาพออนไลน์ หรือบริการตกแต่งภาพถ่ายออนไลน์ได้อีก ด้วย บริการเหล่านี้จะแตกต่างกันไปตามประเทศ/ภูมิภาค

ด้วย HP Instant Share E-mail ครอบครัวและเพื่อนๆ ของท่านจะได้รับ ภาพถ่ายที่พวกเขาสามารถดูได้เสมอ โดยไม่ต้องดาวน์โหลดภาพขนาดใหญ่ หรือภาพที่ใหญ่เกินกว่าจะเปิดดูได้อีเมล์ที่มีภาพขนาดย่อของภาพถ่ายของท่าน จะถูกส่งไปพร้อมกับลิงค์ไปยังเว็บเพจที่มีความปลอดภัยที่ซึ่งครอบครัวและ เพื่อนๆ ของท่านสามารถดูภาพถ่ายเหล่านั้น แบ่งปัน พิมพ์ และบันทึกภาพถ่าย เหล่านั้นได้อย่างง่ายดาย

#### ภาพรวม

หากเครื่อง HP All-in-One ต่อกับพอร์ท USB ท่านสามารถแลกเปลี่ยนภาพ ถ่ายกับญาติมิตรของท่านได้ โดยใช้อุปกรณ์และซอฟต์แวร์ **HP Image Zone** ที่ติดตั้งอยู่ในคอมพิวเตอร์ของท่าน อุปกรณ์เชื่อมต่อ USB เป็น HP All-in-One ซึ่งเชื่อมต่อกับคอมพิวเตอร์ด้วยสาย USB HP All-in-One นั้นเชื่อมต่อกับอินเทอร์เน็ตได้ด้วยคอมพิวเตอร์

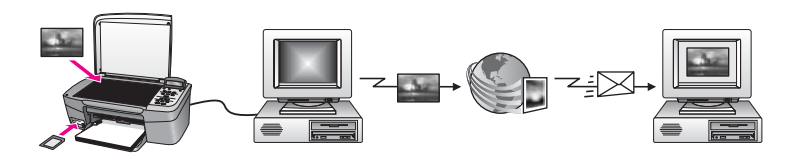

ใช้ HP Instant Share เพื่อส่งภาพจาก HP All-in-One ของท่านไปยังปลาย ทางที่ท่านเลือกตัวอย่างเช่น ปลายทางสามารถเป็นที่อยู่อีเมล์ อัลบั้มภาพ ออนไลน์ หรือบริการตกแต่งภาพถ่ายออนไลน์ก็ได้ซึ่งบริการต่างๆ จะแตกต่างกัน ไปในแต่ละประเทศ/ภูมิภาค

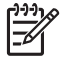

หมายเหตุ ท่านยังสามารถส่งภาพไปยัง HP All-in-One หรือเครื่อง พิมพ์ภาพถ่ายของญาติมิตรที่เชื่อมต่อกับเครือข่าย การส่งภาพไปยัง อุปกรณ์ปลายทางนั้น ท่านต้องมี user ID (รหัสผู้ใช้) และ password (รหัสผ่าน) ของ HP Passport ต้องติดตั้งอุปกรณ์ที่รับและลงทะเบียน กับ HP Instant Share ท่านอาจต้องถามชื่ออุปกรณ์ปลายทางที่กำหนด ไว้จากผู้รับ คำแนะนำเพิ่มเติมจะอยู่ในขั้นตอนที่ 6 ใน ส่งภาพโดยใช้ HP All-in-One ของท่าน

## เริ่มต้นการใช้งาน

ท่านต้องมีสิ่งต่อไปนี้เพื่อใช้ HP Instant Share กับ HP All-in-One นั่นคือ:

- เครื่อง HP All-in-One ที่ต่อกับคอมพิวเตอร์ด้วยสายเคเบิล USB
- การเชื่อมต่ออินเทอร์เน็ตผ่านทางคอมพิวเตอร์ที่เครื่อง HP All-in-One เชื่อมต่ออยู่
- ซอฟต์แวร์ HP Image Zone ที่ติดตั้งบนคอมพิวเตอร์ของท่านผู้ใช้ Macintosh จะพบว่า ซอฟต์แวร์ไคลเอนต์แอพพลิเคชัน HP Instant Share ถูกติดตั้งแล้ว

เมื่อติดตั้งเครื่อง HP All-in-One และติดตั้งซอฟต์แวร์ **HP Image Zone** แล้ว ท่านก็พร้อมจะเริ่มดูภาพถ่ายร่วมกันโดยใช้ HP Instant Share สำหรับ ข้อมูลเพิ่มเติมเกี่ยวกับการติดตั้ง HP All-in-One โปรดดูคู่มือการติดตั้งที่มา พร้อมกับอุปกรณ์ของท่าน

## ส่งภาพโดยใช้ HP All-in-One ของท่าน

ภาพอาจเป็นภาพถ่ายหรือเอกสารที่สแกนมา ซึ่งสามารถแลกเปลี่ยนกับญาติมิตร ได้โดยใช้ HP All-in-One และ HP Instant Share เพียงโอนภาพถ่ายจาก การ์ดหน่วยความจำไปยังคอมพิวเตอร์ของท่าน หรือสแกนภาพ เลือกภาพที่จะ แลกเปลี่ยนหนึ่งภาพหรือมากกว่านั้น แล้วส่งภาพไปยังปลายทางที่ท่านเลือก

#### การส่งภาพถ่ายจากการ์ดหน่วยความจำ

ภาพถ่ายจากการ์ดหน่วยความจำจะถูกโอนไปยังคอมพิวเตอร์ของท่านด้วย ซอฟต์แวร์ถ่ายโอนภาพถ่ายของ HP เมื่อถ่ายโอนภาพถ่ายแล้ว ให้ ใช้ ซอฟต์แวร์ **HP Image Zone** เพื่อแลกเปลี่ยนภาพถ่ายด้วย HP Instant Share

- สำหรับข้อมูลเพิ่มเติมเกี่ยวกับการถ่ายโอนภาพถ่ายจากการ์ดหน่วยความ จำ โปรดดู การถ่ายโอนภาพถ่ายไปยังเครื่องคอมพิวเตอร์
- สำหรับข้อ<sup>ั</sup>มูลเพิ่มเติมเกี่ยวกับการใช้ซอฟต์แวร์ HP Image Zone ใน การแลกเปลี่ยนภาพถ่ายของท่าน โปรดดู การส่งภาพด้วยคอมพิวเตอร์ของ ท่าน

#### ส่งภาพที่สแกน

ท่านสามารถแลกเปลี่ยนภาพที่สแกนโดยกด สแกนไปยัง บนแผงควบคม การ ใช้ <mark>สแกนไปยัง</mark> ให้วางรปภาพคว่ำลงบนกระจก เลือกปลายทางที่ท่านต้องการส่ง รปภาพไป แล้วเริ่มสแก<sup>้</sup>น

หมายเหตุ สำหรับข้อมูลเพิ่มเติมเกี่ยวกับการสแกนภาพ โปรดดู การใช้ คณสมบัติ่การสแกน

#### หากต้องการส่งภาพที่สแกนจาก HP All-in-One

- ้วางต้นฉบับคว่ำลงที่มมขวาด้านหน้าของกระจก 1
- 2. กด สแกนไปยัง บนแผงควบคมของ HP All-in-One เมนุ Scan To (สแกนไปยัง) จะปรากฏขึ้นบนจอแผงควบคม
- ใช้ลกศร ∢ และ ▶ เพื่อไฮไลต์ HP Instant Share 3.
- ึกด OK หรือ เริ่มสแกน เพื่อเลือกปลายทาง 4 ภาพจะถกสแกนและอัพโหลดไปยังคอมพิวเตอร์ ้สำหรับผู้ใช้ Windows ซอฟต์แวร์ HP Image Zone จะเปิดขึ้นบน คอมพิวเตอร์ แท็บ HP Instant Share จะปรากฏขึ้น ภาพขนาดย่อของ ภาพที่สแกนจะปรากฏขึ้นใน Selection Tray (เทรีย์รายการเลือก) ้สำหรับผู้ใช้ Macintosh ซอฟต์แวร์ไคลเอนต์แอพพลิเคชัน HP Instant Share จะเปิดขึ้นบนคอมพิวเตอร์ของท่าน ภาพขนาดย่อ ของภาพที่สแกนจะปรากฏอย่ในหน้าต่าง HP Instant Share

  - <sup>199</sup>ัพ หมายเหตุ หากท่านใช้ Macintosh OS รุ่นก่อนหน้า X v10.2 (รวมทั้ง OS 9 v9.1.5) ภาพถ่ายของท่านจะถกอัพโหลดเข้า HP Gallery (แกลเลอรี่ภาพของ HP) ในเครื่อง Macintosh คลิก E-mail (อีเมล์) ส่งภาพที่สแกนแนบไปกับอีเมล์โดยการปฏิบัติตาม ้ คำสั่งที่ขึ้น<sup>ุ</sup>่มาบน<sup>์</sup>หน้าจอคอมพิวเตอร์
- ปฏิบัติตามขั้นตอนที่เหมาะสมกับระบบปฏิบัติการของท่านดังนี้:

ถ้าท่านใช้คอมพิวเตอร์ที่ใช้ระบบปฏิบัติการ Windows ให้ทำตามขั้น ตอนต่อไปนี้:

จากส่วน Control (ควบคม) หรือ Work (งาน) ของแท็บ a. HP Instant Share ให้คลิกลิงค์หรือไอคอนการบริการที่ท่านต้อง การใช้เพื่อส่งภาพที่สแกน

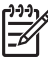

หมายเหตุ ถ้าท่านคลิก See All Services (ดูบริการทั้ง หมด) ท่านสามารถเลือกบริการได้จากบริการทั้งหมดที่มีอยู่ใน ประเทศ/ภมิภาคของท่าน ตัวอย่างเช่น: HP Instant Share E-mail (อีเมล์ HP Instant Share) และ Create Online Albums (สร้างอัลบั้มออนไลน์) ปฏิบัติตามคำสั่งที่ปรากฏบน หน้าจอ

หน้าจอ **Go Online** (เข้าสู่ระบบออนไลน์) จะปรากฏขึ้นในส่วน Work (งาน)

b. คลิก Next (ถัดไป) และปฏิบัติตามคำแนะนำบนหน้าจอ

#### ถ้าท่านใช้ Macintosh ให้ปฏิบัติดังนี้:

- a. ต้องแน่ใจว่า เป็นภาพสแกนที่ท่านต้องการดูร่วมกันในหน้าต่าง HP Instant Share
  - ใช้ปุ่ม เพื่อลบภาพถ่าย หรือปุ่ม + เพื่อเพิ่มภาพถ่ายในหน้าต่าง
- คลิก Continue (ดำเนินการต่อ) แล้วปฏิบัติตามคำแนะนำบนหน้า จอ
- จากรายการ HP Instant Share ให้เลือกบริการที่ท่านต้องการใช้ เพื่อส่งภาพที่สแกน
- d. ปฏิบัติตามคำสั่งที่ปรากฏบนหน้าจอ
- 6. จากบริการ **HP Instant Share E-mail** (อีเมล์ HP Instant Share) ท่านสามารถ:
  - ส่งข้อความอีเมล์พร้อมภาพขนาดย่อของภาพถ่ายซึ่งสามารถดู พิมพ์ และบันทึกผ่านทางเว็บได้
  - เปิดและดำเนินการกับสมุดที่อยู่อีเมล์ได้คลิก Address Book (สมุด ที่อยู่) ลงทะเบียนด้วย HP Instant Share และสร้างบัญชีผู้ใช้ HP Passport
  - การส่งข้อความอีเมล์ไปยังผู้รับหลายราย คลิกลิงค์ที่เกี่ยวข้อง
  - การส่งคอลเล็คชั่นภาพไปยังอุปกรณ์ที่เชื่อมต่อกับเครือข่ายของญาติ มิตร ใส่ชื่ออุปกรณ์ที่ผู้รับกำหนดไว้ในกรอบข้อความ E-mail address (ที่อยู่อีเมล์) ตามด้วย @send.hp.com และจะมีข้อความ แจ้งให้ท่านเข้าสู่ระบบ HP Instant Share โดยใช้ userid (รหัสผู้ ใช้) และ password (รหัสผ่าน) ของ HP Passport
    - หมายเหตุ ถ้าท่านไม่ได้ติดตั้ง HP Instant Share ไว้ก่อน หน้านี้ ให้คลิก I need an HP Passport account (ฉัน ต้องการเปิดบัญชีผู้ใช้ HP Passport) บนหน้าจอ Sign in with HP Passport (การเข้าสู่ระบบด้วย HP Passport) เก็บเลขประจำผู้ใช้และรหัสผ่านของ HP Passport เอาไว้

### การส่งภาพด้วยคอมพิวเตอร์ของท่าน

นอกจากการใช้ HP All-in-One เพื่อส่งภาพผ่าน HP Instant Share แล้ว ท่านยังสามารถใช้ซอฟต์แวร์ **HP Image Zone** ที่ติดตั้งบนเครื่อง

า<mark>ารใช้ HP Instant Share</mark>

คอมพิวเตอร์เพื่อส่งภาพด้วยซอฟต์แวร์ **HP Image Zone** จะให้ท่านเลือก และแก้ไขภาพได้ จากนั้น ให้เข้าสู่ HP Instant Share เพื่อเลือกบริการ (เช่น **HP Instant Share E-mail** (อีเมล์ HP Instant Share)) แล้วส่งภาพของ ท่านอย่างน้อยที่สุด ท่านสามารถแบ่งปันภาพร่วมกันผ่านทาง:

- HP Instant Share อีเมล์ (ส่งไปยังที่อยู่อีเมล์)
- HP Instant Share อีเมล์ (ส่งไปยังอุปกรณ์)
- อัลบั้มออนไลน์
- การตกแต่งภาพถ่ายออนไลน์ (บริการต่างๆ จะแตกต่างกันไปในแต่ละ ประเทศ/ภูมิภาค)

#### ส่งภาพโดยใช้ซอฟต์แวร์ HP Image Zone (Windows)

ท่านสามารถใช้ซอฟต์แวร์ HP Image Zone เพื่อแลกเปลี่ยนภาพกับญาติ มิตร เพียงเปิด HP Image Zone แล้วเลือกภาพที่ต้องการแลกเปลี่ยน จากนั้น ส่งต่อภาพดังกล่าวโดยใช้บริการ**อีเมล์ HP Instant Share** 

- ดับเบิลคลิกที่ไอคอน HP Image Zone บนเดสก์ท็อป หน้าต่าง HP Image Zone จะเปิดขึ้นบนคอมพิวเตอร์แท็บ My Images (ภาพของฉัน) จะปรากฏในหน้าต่าง
- เลือกภาพตามต้องการจากโฟลเดอร์ที่เก็บภาพเหล่านั้น สำหรับข้อมูลเพิ่มเติม โปรดดูหน้าจอ HP Image Zone Help (วิธีใช้ HP Image Zone)

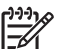

۶ หมายเหตุ ใช้เครื่องมือแก้ไขภาพ HP Image Zone เพื่อแก้ไข ภาพของท่านให้ได้ตามที่ต้องการ สำหรับข้อมูลเพิ่มเติม โปรดดูหน้า

- จอ HP Image Zone Help (วิธีใช้ HP Image Zone)
- คลิกแท็บ HP Instant Share แท็บ HP Instant Share จะปรากฏขึ้นในหน้าต่าง HP Image Zone
- จากส่วน Control (ควบคุม) หรือ Work (งาน) ของแท็บ HP Instant Share ให้คลิกลิงค์หรือไอคอนการบริการที่ท่านต้องการใช้เพื่อส่งภาพที่ สแกน

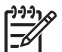

หมายเหตุ ถ้าท่านคลิก See All Services (ดูบริการทั้งหมด) ท่านสามารถเลือกบริการได้จากบริการทั้งหมดที่มีอยู่ในประเทศ/ ภูมิภาคของท่าน ตัวอย่างเช่น: HP Instant Share E-mail (อีเมล์ HP Instant Share) และ Create Online Albums (สร้างอัลบั้มออนไลน์) ปฏิบัติตามคำสั่งที่ปรากฏบนหน้าจอ

หน้าจอ Go Online (เข้าสู่ระบบออนไลน์) จะปรากฏขึ้นในส่วน Work (งาน) ของแท็บ HP Instant Share

- 5. คลิก Next (ถัดไป) และปฏิบัติตามคำแนะนำบนหน้าจอ
- 6. จากบริการ HP Instant Share E-mail (อีเมล์ HP Instant Share) ท่านสามารถ:
  - ส่งข้อความอีเมล์พร้อมภาพขนาดย่อของภาพถ่ายซึ่งสามารถดู พิมพ์ และบันทึกผ่านทางเว็บได้
  - เปิดและดำเนินการกับสมุดที่อยู่อีเมล์ได้คลิก Address Book (สมุดที่อยู่) ลงทะเบียนด้วย HP Instant Share และสร้างบัญชีผู้ใช้ HP Passport
  - การส่งข้อความอีเมล์ไปยังผู้รับหลายราย คลิกลิงค์ที่เกี่ยวข้อง
    - การส่งคอลเล็คชั่นภาพไปยังอุปกรณ์ที่เชื่อมต่อกับเครือข่ายของญาติ มิตร ใส่ชื่ออุปกรณ์ที่ผู้รับกำหนดไว้ในกรอบข้อความ E-mail address (ที่อยู่อีเมล์) ตามด้วย @send.hp.com และจะมีข้อความ แจ้งให้ท่านเข้าสู่ระบบ HP Instant Share โดยใช้ userid (รหัสผู้ใช้) และ password (รหัสผ่าน) ของ HP Passport

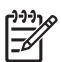

- หมายเหตุ ถ้าท่านไม่ได้ติดตั้ง HP Instant Share ไว้ก่อน
- หน้านี้ ให้่คลิก I need an HP Passport account (ฉันต้องการเปิดบัญชีผู้ใช้ HP Passport) บนหน้าจอ Sign in with HP Passport (การเข้าสู่ระบบด้วย HP Passport) เก็บเลขประจำผู้ใช้และรหัสผ่านของ HP Passport เอาไว้

#### การส่งรูปภาพโดยใช้ไคลเอ็นต์แอพพลิเคชันซอฟต์แวร์ HP Instant Share (สำหรับผู้ใช้ Macintosh OS X v10.2 และรุ่นที่ใหม่กว่า)

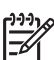

์ หมายเหตุ ไม่รองรับ Macintosh OS X v10.2.1 และ v10.2.2

ท่านสามารถใช้ไคลเอ็นต์แอพพลิเคชัน HP Instant Share เพื่อแลกเปลี่ยน ภาพกับญาติมิตร เพียงเปิดหน้าต่าง HP Instant Share แล้วเลือกภาพที่ต้อง การแลกเปลี่ยน จากนั้นส่งต่อภาพดังกล่าวโดยใช้บริการ **HP Instant Share อีเมล์** 

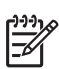

หมายเหตุ สำหรับข้อมูลเพิ่มเติมเกี่ยวกับการใช้ซอฟต์แวร์ไคลเอนต์ แอพพลิเคชัน HP Instant Share โปรดดูหน้าจอ HP Image Zone Help (วิธีใช้ HP Image Zone)

#### เมื่อต้องการใช้ไคลเอนต์แอพพลิเคชัน HP Instant Share

- เลือกไอคอน HP Image Zone จาก Dock HP Image Zone จะเปิดขึ้นบนเดสก์ท็อป
- ใน HP Image Zone ให้คลิกปุ่ม Services (บริการ) ที่อยู่ด้านบนสุด ของหน้าต่าง

รายการแอพพลิเคชันจะปรากฏขึ้นที่ส่วนล่างของ HP Image Zone

- เลือก HP Instant Share จากรายการแอพพลิเคชัน ซอฟต์แวร์ไคลเอนต์แอพพลิเคชัน HP Instant Share จะเปิดขึ้นบน คอมพิวเตอร์
- 4. ใช้ปุ่ม + เพื่อเพิ่มภาพในหน้าต่าง หรือปุ่ม เพื่อลบภาพออก

หมายเหตุ สำหรับข้อมูลเพิ่มเติมเกี่ยวกับการใช้ซอฟต์แวร์ ไคลเอนต์แอพพลิเคชัน HP Instant Share โปรดดูหน้าจอ HP Image Zone Help (วิธีใช้ HP Image Zone)

- 5. ต้องแน่ใจว่า เป็นภาพถ่ายที่ท่านต้องการดูร่วมกันในหน้าต่าง HP Instant Share
- 6. คลิก **Continue** (ดำเนินการต่อ) แล้วปฏิบัติตามคำแนะนำบนหน้าจอ
- จากรายการ HP Instant Share ให้เลือกบริการที่ท่านต้องการใช้เพื่อส่ง ภาพที่สแกน
- 8. ปฏิบัติตามคำสั่งที่ปรากฏบนหน้าจอ
- 9. จากบริการ **HP Instant Share E-mail** (อีเมล์ HP Instant Share) ท่านสามารถ:
  - ส่งข้อความอีเมล์พร้อมภาพขนาดย่อของภาพถ่ายซึ่งสามารถดู พิมพ์ และบันทึกผ่านทางเว็บได้
  - เปิดและดำเนินการกับสมุดที่อยู่อีเมล์ได้คลิก Address Book (สมุด ที่อยู่) ลงทะเบียนด้วย HP Instant Share และสร้างบัญชีผู้ใช้ HP Passport
  - การส่งข้อความอีเมล์ไปยังผู้รับหลายราย คลิกลิงค์ที่เกี่ยวข้อง
  - การส่งคอลเล็คชั่นภาพไปยังอุปกรณ์ที่เชื่อมต่อกับเครือข่ายของญาติ มิตร ใส่ชื่ออุปกรณ์ที่ผู้รับกำหนดไว้ในกรอบข้อความ E-mail address (ที่อยู่อีเมล์) ตามด้วย @send.hp.com และจะมีข้อความ แจ้งให้ท่านเข้าสู่ระบบ HP Instant Share โดยใช้ userid (รหัสผู้ ใช้) และ password (รหัสผ่าน) ของ HP Passport

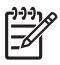

์ หมายเหตุ ถ้าท่านไม่ได้ติดตั้ง HP Instant Share ไว้ก่อน หน้านี้ ให้คลิก I need an HP Passport account (ฉัน ต้องการเปิดบัญชีผู้ใช้ HP Passport) บนหน้าจอ Sign in with HP Passport (การเข้าสู่ระบบด้วย HP Passport) เก็บเลขประจำผู้ใช้และรหัสผ่านของ HP Passport เอาไว้

#### การแลกเปลี่ยนภาพด้วย HP Image Zone (Macintosh OS X รุ่นก่อน v10.2)

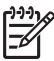

่ หมายเหตุ Macintosh OS X v10.0 และ v10.0.4 ไม่รองรับ คุณสมบัตินี้

ท่านสามารถแลกเปลี่ยนรูปภาพกับผู้ที่มีบัญชีอีเมล์ เพียงเริ่ม HP Image Zone แล้วเปิด HP Gallery (แกลเลอรี่ภาพของ HP) จากนั้น สร้างข้อความ อีเมล์ใหม่โดยใช้อีเมล์แอพพลิเคชันที่ติดตั้งอยู่ในเครื่องคอมพิวเตอร์ของท่าน

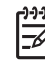

หมายเหตุ สำหรับข้อมูลเพิ่มเติม โปรดดูที่ HP Image Zone Help
(วิธีใช้ HP Image Zone) บนหน้าจอ

#### การใช้ตัวเลือกอีเมล์ใน HP Image Zone

- เลือกไอคอน HP Image Zone จาก Dock HP Image Zone จะแสดงบนเดสก์ท็อป
- ใน HP Image Zone คลิกปุ่ม Services (บริการ) ตรงด้านบนของ หน้าต่าง
  - รายการแอพพลิเคชันจะปรากฏตรงส่วนล่างของ HP Image Zone
- เลือก HP Gallery (แกลเลอรี่ภาพของ HP) จากรายการแอพพลิเคชัน HP Gallery (แกลเลอรี่ภาพของ HP) จะแสดงบนเดสก์ท็อป
- เลือกรูปภาพที่จะแลกเปลี่ยน สำหรับข้อมูลเพิ่มเติม โปรดดูที่ HP Image Zone Help (วิธีใช้ HP Image Zone) บนหน้าจอ
- คลิก E-mail (อีเมล์) โปรแกรมอีเมล์บนเครื่อง Macintosh จะเปิดทำงาน การส่งภาพถ่ายแนบไปกับอีเมล์โดยการปฏิบัติตามคำสั่งที่ขึ้นมาบนหน้าจอ คอมพิวเตอร์

#### การแลกเปลี่ยนรปภาพด้วย HP Director (ตัวจัดการ HP) (Macintosh OS 9)

หมายเหตุ คุณสมบัตินี้**สามารถ**ใช้กับ Macintosh OS 9 v9.1.5 หรือ ร่นหลังจากนี้ และ v9.2.6 หรือร่นหลังจากนี้

ท่านสามารถแลกเปลี่ยนรปภาพกับผ้ที่มีบัญชีอีเมล์ เพียงเริ่ม HP Director (ตัวจัดการ HP) แล้วเปิด HP Gallery (แกลเลอรี่ภาพของ HP) จากนั้น สร้าง ข้อความอีเมล์ใหม่โดยใช้อีเมล์แอพพลิเคชั่นที่ติดตั้งอยในเครื่องค่อมพิวเตอร์ ของท่าน

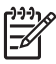

หมายเหตุ สำหรับข้อมูลเพิ่มเติม โปรดดูที่ HP Image Zone Help (วิธีใช้ HP Image Zone) บนหน้าจอ

#### เมื่อต้องการใช้ตัวเลือกอีเมล์ภายใน HP Director (ตัวจัดการ HP)

- ้ดับเบิลคลิกช็อตคัท HP Director (ตัวจัดการ HP) บนเดสก์ท็อป 1. เมนุ HP Director (ตัวจัดการ HP) จะแสดงบนเดสก์ท็อป
- ดับเบิลคลิก HP Gallery (แกลเลอรี่ภาพของ HP) 2. HP Gallery (แกลเลอรี่ภาพของ HP) จะแสดงบนเดสก์ท็อป
- เลือกภาพหนึ่งภาพหรือมากกว่านั้นเพื่อใช้ร่วมกัน 3 สำหรับข้อมูลเพิ่มเติม โปรดดูที่ HP Image Zone Help (วิธีใช้ HP Image Zone) บนหน้าจอ
- คลิก **E-mail** (อีเมล์) 4. ้โปรแกรมอีเมล์บนเครื่อง Macintosh จะเปิดทำงาน ้ส่งภาพถ่ายโดยแนบไปกับอีเมล์ได้ โดยปฏิบัติตามคำแนะนำบนหน้าจอ ดอมพิวเตอร์

บท 10

# 11 การสั่งซื้อวัสดุ

ท่านสามารถสั่งซื้อประเภทของกระดาษและตลับหมึกพิมพ์ที่ HP แนะนำให้ใช้ ได้ทางระบบออนไลน์จากเว็บไซต์ของ HP

## การสั่งซื้อกระดาษ แผ่นใส หรือวัสดุพิมพ์อื่นๆ

หากท่านต้องการสั่งชื้อวัสดุสำหรับพิมพ์ เช่น HP Premium Paper, HP Premium Plus Photo Paper, HP Premium Inkjet Transparency Film หรือ HP Iron-On Transfers ให้ไปที่ www.hp.com เมื่อเครื่องแจ้งเตือน ให้เลือกประเทศ/ภูมิภาคของท่าน ปฏิบัติ ตามข้อความเพื่อเลือกผลิตภัณฑ์ แล้วคลิกลิงค์ช้อปปิ้งรายการใดรายการหนึ่งใน หน้า

## สั่งซื้อตลับหมึกพิมพ์

หมายเลขสั่งซื้อตลับหมึกพิมพ์ใหม่จะแตกต่างกันในแต่ละประเทศ/ภูมิภาค หาก หมายเลขสั่งซื้อใหม่ที่ระบุไว้ในคู่มือนี้ไม่ตรงกับหมายเลขบนตลับหมึกพิมพ์ที่ติด ตั้งอยู่ในเครื่อง HP All-in-One ให้สั่งซื้อตลับหมึกพิมพ์ใหม่ที่มีหมายเลขเดียว กับที่ท่านติดตั้งอยู่ เครื่อง HP All-in-One สามารถใช้กับตลับหมึกพิมพ์ต่อไปนี้

| ตลับหมึกพิมพ์                    | หมายเลขสังซื้อใหม่ของ HP                                          |
|----------------------------------|-------------------------------------------------------------------|
| ตลับหมึกพิมพ์อิงค์เจ็ตสีดำ HP    | #94 ตลับหมึกพิมพ์สีดำ ขนาด 11<br>มล.                              |
| ตลับหมึกพิมพ์อิงค์เจ็ตสามสี HP   | #97 ตลับหมึกพิมพ์สี ขนาด 14 มล.<br>#95 ตลับหมึกพิมพ์สี ขนาด 7 มล. |
| ตลับหมึกพิมพ์ภาพถ่ายอิงค์เจ็ต HP | #99 ตลับหมึกพิมพ์ภาพสีขนาด 13<br>มล.                              |

นอกจากนี้ ท่านอาจหาหมายเลขสั่งซื้อใหม่ สำหรับตลับหมึกพิมพ์ทุกประเภทที่ เครื่องของท่านรองรับด้วยการทำตามขั้นตอนดังนี้

สำหรับผู้ใช้ Windows: ใน HP Director (ตัวจัดการ HP) ให้คลิก
Settings (การตั้งค่า) เลือก Print Settings (การตั้งค่าการพิมพ์) จาก
นั้นให้คลิก Printer Toolbox (กล่องเครื่องมือเครื่องพิมพ์) คลิกแท็บ

Estimated Ink Levels (ระดับหมึกพิมพ์โดยประมาณ) และ Print Cartridge Ordering Information (ข้อมูลการสั่งตลับหมึกพิมพ์)

 สำหรับผู้ไข้ Mac: ใน HP Director (ตัวจัดการ HP) (OS 9) หรือ HP Image Zone (OS X) ให้เลือก Settings (การตั้งค่า) แล้วเลือก Maintain Printer (ดูแลรักษาเครื่องพิมพ์) เมื่อเครื่องแจ้งเตือน ให้เลือก HP All-in-One ของท่านแล้วคลิก Utilities (ยูทิลิตี้) เลือก Supplies (วัสดุ) จากเมนูป๊อปอัพ

นอกจากนี้ ท่านสามารถติดต่อตัวแทนจำหน่ายของ HP ในประเทศของท่าน หรือไปที่ www.hp.com/support เพื่อตรวจสอบความถูกต้องของหมายเลขสั่ง ชื่อตลับหมึกพิมพ์ใหม่สำหรับประเทศ/ภูมิภาคของท่าน

หากต้องการสั่งซื้อตลับหมึกพิมพ์สำหรับ HP All-in-One ให้ไปที่ www.hp.com เมื่อเครื่องแจ้งเตือน ให้เลือกประเทศ/ภูมิภาคของท่าน ปฏิบัติ ตามข้อความเพื่อเลือกผลิตภัณฑ์ แล้วคลิกลิงค์ช้อปปิ่งรายการใดรายการหนึ่งใน หน้า

## การสั่งซื้ออุปกรณ์อื่นๆ

หากต้องการสั่งซื้ออุปกรณ์อื่นๆ เช่น ซอฟต์แวร์ HP All-in-One คู่มือการใช้ งาน คู่มือการติดตั้ง หรือชิ้นส่วนอะไหล่อื่นๆ โปรดโทรติดต่อหมายเลขต่อไปนี้:

- ในสหรัฐอเมริกาหรือแคนาดา โทร 1-800-474-6836 (1-800-HP invent)
- ในยุโรป ์โทร +49 180 5 290220 (เยอรมนี) หรือ +44 870 606 9081 (สหราชอาณาจักร)

หากต้องการสั่งซื้อซอฟต์แวร์ HP All-in-One ในประเทศ/ภูมิภาคอื่นๆ โปรด ติดต่อหมายเลขโทรศัพท์สำหรับประเทศ/ภูมิภาคของท่าน หมายเลขด้านล่างเป็น ข้อมูลล่าสุด ณ วันที่พิมพ์คู่มือฉบับนี้ ท่านสามารถดูรายการหมายเลขโทรศัพท์ ปัจจุบันสำหรับการสั่งซื้อได้ที่ www.hp.com เมื่อเครื่องแจ้งเตือน ให้เลือก ประเทศ/ภูมิภาคของท่าน แล้วคลิก **Contact HP** (ติดต่อ HP) เพื่อขอทราบ ข้อมูลหรือโทรติดต่อฝ่ายให้บริการด้านเทคนิค

| ประเทศ/ภูมิภาค                          | หมายเลขติดต่อเพื่อสังซื้อ                                      |
|-----------------------------------------|----------------------------------------------------------------|
| เอเชียแปซิฟิก (ยกเว้นประเทศ<br>ญี่ปุ่น) | 65 272 5300                                                    |
| ออสเตรเลีย                              | 1300 721 147                                                   |
| ยุโรป                                   | +49 180 5 290220 (เยอรมัน)<br>+44 870 606 9081 (สหราชอาณาจักร) |

ารสังชื่อวัสดุ

| (ทำต่อ)               |                                     |
|-----------------------|-------------------------------------|
| ประเทศ/ภูมิภาค        | หมายเลขติดต่อเพื่อสั่งซื้อ          |
| นิวซีแลนด์            | 0800 441 147                        |
| แอฟริกาใต้            | +27 (0)11 8061030                   |
| สหรัฐอเมริกาและแคนาดา | 1-800-HP-INVENT<br>(1-800-474-6836) |

## 12 การดูแลรักษาเครื่อง HP All-in-One

HP All-in-One ต้องการการดแลรักษาเพียงเล็กน้อยในบางครั้ง ท่านอาจต้อง ทำความสะอาดกระจกและแผ่นรองฝาปิดเพื่อกำจัดฝ่นบนพื้นผิวและเพื่อให้ สำเนาและงานสแกนสะอาดท่านจะต้องเปลี่ยน ปรับต่ำแหน่ง หรือทำความ สะอาดตลับหมึกพิมพ์ของท่านเป็นครั้งคราวบทนี้เป็นคำแนะนำด้านการดแล รักษาเครื่อง HP All-in-One ให้อยู่ในสภาพการใช้งานที่สมบูรณ์โปรดปฏิบัติ ตามขั้นตอนการดูแลรักษาเหล่านี้ตามความจำเป็น

## การทำความสะอาดเครื่อง HP All-in-One

้รอยนิ้วมือ รอยด่าง เส้นผม และเศษต่างๆ บนกระจกหรือแผ่นรองฝาปิดทำให้ ประสิทธิภาพการทำงานของเครื่องลดลง และมีผลต่อการทำงานอย่างถกต้องของ คณสมบัติต่างๆ เช่น Fit to Page (พอดีหน้ากระดาษ) ท่านจำเป็นต้องทำ ้ความสะอาดกระจกและแผ่นรองฝ่าปิด เพื่อให้สำเนาและภาพสแกนจะออกมา ้ชัดเจนท่านอาจต้องปัดฝ่นภายนอกของเครื่อง HP All-in-One ด้วย

#### การทำความสะอาดกระจก

้กระจกที่สกปรกเนื่องมาจากรอยนิ้วมือ รอยเปื้อน เศษผม และฝนจะทำให้ ประสิทธิภาพการทำงานของเครื่องลดลง และมีผลต่อการทำงานอย่างถกต้องของ คุณสมบัติต่างๆ เช่น Fit to Page (พอดีหน้ากระดาษ)

- ให้ปิดเครื่อง HP All-in-One ถอดปลั๊กไฟออกและเปิดฝาขึ้น 1.
- ทำความสะอาดกระจกเบาๆ ด้วยผ้านุ่มหรือฟองน้ำที่ชบน้ำยาทำความ 2. สะอาดกระจกซึ่งไม่มีส่วนผสมของสารกัดกร่อน

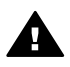

**ดำเตือน** ห้ามใช้สารกัดกร่อน น้ำยาขัดเงา เบนซิน หรือ คาร์บอน เตตราคลอไรด์กับกระจก เพราะอาจก่อให้เกิดความเสียหายได้ห้าม ้วางหรือฉีดของเหลวบนกระจกโดยตรง ของเหลวอาจรั่วซึมลงไปใต้ กระจกและทำให้อุปกรณ์เสียหายได้

เช็ดกระจกให้แห้งโดยใช้ผ้าชามัวส์หรือฟองน้ำเพื่อป้องกันไม่ให้กระจก 3. เป็นรอย

#### การทำความสะอาดแผ่นรองฝาปิด

เศษผงเล็กๆ อาจสะสมอยู่ที่แผ่นรองใต้ฝ่าได้ HP All-in-One

ให้ปิดเครื่อง HP All-in-One ออดปล็กไฟออกและเปิดฝาขึ้น 1

- ทำความสะอาดแผ่นรองฝาปิดด้วยผ้านุ่มหรือฟองน้ำที่ชุบน้ำสบู่อ่อนๆ และ น้ำอุ่น
- ล้างแผ่นรองฝาปิดอย่างเบามือเพื่อชะล้างเศษผงต่างๆ ออกอย่าขัดแผ่นรอง ฝาปิด
- 4. เช็ดแผ่นรองให้แห้งด้วยผ้าชามัวส์หรือผ้านุ่ม

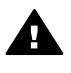

**ดำเตือน** อย่าใช้กระดาษเช็ดแผ่นรอง เพราะอาจทำให้เกิดรอยขีด ข่วน

 หากจำเป็นต้องทำความสะอาดเพิ่ม ให้ทำซ้ำขั้นตอนเดิมโดยใช้แอลกอฮอล์ ไอโซโพรพิล (ขัดถู) และใช้ผ้าเปียกหมาดๆ เช็ดแผ่นรองให้ทั่วอีกครั้งเพื่อ เช็ดแอลกอฮอล์ออก

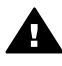

<mark>คำเตือน</mark> ระวังอย่าให้แอลกอฮอล์หกบนกระจกหรือส่วนที่เป็นสีของ HP All-in-One เพราะอาจทำให้เกิดความเสียหายต่ออุปกรณ์ได้

#### การทำความสะอาดตัวเครื่องภายนอก

ใช้ผ้านุ่ม หรือ ฟองน้ำเปียกหมาดๆ เช็ดฝุ่น รอยเปื้อน และคราบสกปรกออก จากตัวเครื่องท่านไม่จำเป็นต้องทำความสะอาดส่วนภายในของ HP All-in-One อย่าวางของเหลวไว้ใกล้แผงควบคุมและส่วนภายในของตัวเครื่อง HP All-in-One

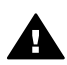

**ดำเตือน** เพื่อป้องกันความเสียหายที่อาจเกิดขึ้นกับส่วนที่เป็นสีของ HP All-in-One อย่าใช้แอลกอฮอล์หรือผลิตภัณฑ์ทำความสะอาดที่มี ส่วนผสมของแอลกอฮอล์กับแผงควบคุม ฝ่าปิด หรือส่วนที่เป็นสีอื่นๆ ของอุปกรณ์

## การตรวจสอบระดับหมึกพิมพ์โดยประมาณ

ท่านสามารถตรวจสอบระดับการจ่ายหมึกเพื่อดูว่าต้องเปลี่ยนตลับหมึกพิมพ์เมื่อ ใดระดับการจ่ายหมึกจะแสดงจำนวนหมึกพิมพ์โดยประมาณที่เหลืออยู่ในตลับ หมึกพิมพ์

- . ่∽่ เกล็ดลับ และท่านยังสามารถพิมพ์รายงานการทดสอบเครื่องเพื่อดูว่าต้อง . ๋∽่∽ เปลี่ยนตลับหมึกหรือไม่ สำหรับข้อมูลเพิ่มเติม โปรดดู พิมพ์รายงานการ
- วี¥ู⊂ี เปลี่ยนตลับหมึกหรือไม่ สำหรับข้อมูลเพิ่มเติม โปรดดู พิมพ์รายงา<sup>้</sup>นการ ทดสอบเครื่อง

หากต้องการตรวจสอบปริมาณหมึกพิมพ์จาก HP Director (ตัวจัดการ HP) (Windows)

 ใน HP Director (ตัวจัดการ HP) ให้คลิก Settings (การตั้งค่า) เลือก Print Settings (การตั้งค่าการพิมพ์) จากนั้นให้คลิก Printer Toolbox (กล่องเครื่องมือเครื่องพิมพ์)

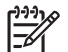

หมายเหตุ และท่านยังสามารถเปิด Printer Toolbox (กล่อง

- ์ (คุณสมบัติการพิมพ์) จากกรอบโต้ตอบ Print Properties (คุณสมบัติการพิมพ์) ในกรอบโต้ตอบ Print Properties (คุณสมบัติการพิมพ์) ให้คลิกแท็บ Services (บริการ) แล้วคลิก Service this device (ให้บริการอุปกรณ์นี้)
- คลิกแท็บ Estimated Ink Levels (ระดับหมึกพิมพ์โดยประมาณ) ระดับหมึกโดยประมาณของตลับหมึกพิมพ์จะปรากฏขึ้น

#### หากต้องการตรวจปริมาณหมึกพิมพ์จากซอฟต์แวร์ HP Image Zone (Macintosh)

- ใน HP Director (ตัวจัดการ HP) (OS 9) หรือ HP Image Zone (OS X) ให้เลือก Settings (การตั้งค่า) แล้วเลือก Maintain Printer (ดูแลรักษาเครื่องพิมพ์)
- ถ้ากรอบโต้ตอบ Select Printer (เลือกเครื่องพิมพ์) เปิดขึ้นมา ให้เลือก HP All-in-One แล้วคลิก Utilities (ยูทิลิตี้)
- จากเมนูป๊อปอัพ เลือก Ink Level (ระดับหมึ่กพิมพ์) ระดับหมึกโดยประมาณของตลับหมึกพิมพ์จะปรากฏขึ้น

## พิมพ์รายงานการทดสอบเครื่อง

ถ้าท่านพบปัญหาเกี่ยวกับการพิมพ์ ให้สั่งพิมพ์รายงานการทดสอบเครื่องก่อน เปลี่ยนตลับหมึกพิมพ์รายงานนี้ให้ข้อมูลที่มีประโยชน์ต่างๆ เกี่ยวกับเกี่ยวกับ อุปกรณ์ ซึ่งรวมถึงตลับหมึกพิมพ์ด้วย

- ใส่กระดาษสีขาวที่ยังไม่ได้ใช้ขนาด letter, A4 หรือ legal เข้าไปในถาด ป้อนกระดาษ
- กด ตั้งค่า จนกว่า Print Report (พิมพ์รายงาน) จะปรากฏขึ้น จากนั้น กด OK

Self-Test Report (รายงานการทดสอบเครื่อง) จะปรากฏขึ้น

- 3. กด <mark>OK</mark>
- เครื่อง HP All-in-One จะพิมพ์ Self-Test Report (รายงานการ ทดสอบเครื่อง) ซึ่งอาจระบุสาเหตุของปัญหาการพิมพ์ตัวอย่างผลทดสอบ การพิมพ์ในรายงานจะปรากฏด้านล่าง

| Color  | Cartridge Test Patte | rtridge Test Patterns: (0) |                                    |  |
|--------|----------------------|----------------------------|------------------------------------|--|
|        | 11883                |                            |                                    |  |
|        |                      |                            |                                    |  |
|        |                      |                            |                                    |  |
|        |                      |                            |                                    |  |
|        |                      |                            |                                    |  |
|        |                      |                            |                                    |  |
| VIOLET | GREEN                | RED                        |                                    |  |
|        | Color                | Color Cartridge Test Patte | Color Cartridge Test Patterns: (0) |  |

5. ตรวจสอบให้แน่ใจว่ารูปแบบการทดสอบมีขนาดเท่ากันและมีเส้นตาราง สมบูรณ์

หากมีเส้นหมึกที่มีลักษณะขาดหายไม่ต่อเนื่องเป็นจำนวนมาก อาจระบุได้ ว่ามีปัญหาเกี่ยวกับหัวฉีดหมึกท่านอาจต้องทำความสะอาดตลับหมึกพิมพ์ สำหรับข้อมูลเพิ่มเติม โปรดดู การทำความสะอาดตลับหมึกพิมพ์

- ตรวจสอบให้แน่ใจว่าเส้นสีกระจายตัวอยู่ทั่วหน้า หากแถบสีดำหายไป สีจาง เป็นเส้นริ้ว หรือแตกเป็นเส้นเล็กๆ อาจระบุได้ ว่ามีปัญหาเกี่ยวกับตลับหมึกพิมพ์ภาพถ่ายหรือตลับหมึกพิมพ์สีดำในช่อง เสียบทางขวา หากแถบเส้นใดเส้นหนึ่งในสามแถบที่เหลือหายไป สีจาง เป็นเส้นริ้ว หรือ แตกเป็นเส้นเล็กๆ อาจระบได้ว่ามีปัญหาเกี่ยวกับตลับหมึกพิมพ์ชนิดสามสี
- ในช่องเสียบทางซ้าย 7. ตรวจสอบให้แน่ใจว่าบล็อคสีมีความเข้มของสีเท่ากัน และให้สีตามรายการ ข้างล่าง

ท่านจะเห็นบล็อคสีน้ำเงิน สีแดง สีเหลือง สีม่วง สีเขียว และสีแดง หากบล็อคสีหายไปหรือหากสีไม่สดใสหรือไม่ตรงกับแถบที่ระบุไว้ด้านล่าง อาจเป็นไปได้ว่าตลับหมึกพิมพ์สามสีไม่มีหมึกเหลืออยู่ท่านอาจต้องเปลี่ยน ตลับหมึกพิมพ์สำหรับข้อมูลเพิ่มเติมเรื่องการเปลี่ยนตลับหมึกพิมพ์ โปรด ดู การเปลี่ยนตลับหมึกพิมพ์

 ตรวจดูบล็อคสีและเส้นของสีว่ามีลายเส้นหรือสีขาวหรือไม่ เส้นริ้วอาจหมายถึงหัวฉีดหมึกอุดตันหรือสกปรกท่านอาจต้องทำความ สะอาดตลับหมึกพิมพ์ สำหรับข้อมูลเพิ่มเติมเรื่องการทำความสะอาดตลับ หมึกพิมพ์ โปรดดู การทำความสะอาดตลับหมึกพิมพ์อย่าทำความสะอาด ด้วยแอลกอฮอล์

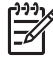

ทาง หมายเหตุ สำหรับตัวอย่างของรูปแบบการทดสอบ เส้นสี และบล็อคสีจาก ้ตลับหมึกพิมพ์ปกติและตลับหมึกพิมพ์ที่ทำงานผิดปกติ โปรดดหน้าจอ HP Image Zone Help (วิธีใช้ HP Image Zone) ที่มาพร้อมกับ ฑอฟต์แวร์

## การดูแลเกี่ยวกับตลับหมึกพิมพ์

เพื่อให้ได้คณภาพการพิมพ์สงสดจากเครื่อง HP All-in-One ท่านควรดำเนิน ้ขั้นตอนการดแลรักษาง่ายๆ บางประการซึ่งในส่วนนี้จะแนะนำการจัดการตลับ หมึกพิมพ์ และวิธีการเปลี่ยน ปรับตำแหน่ง และทำความสะอาดตลับหมึกพิมพ์

#### การดูแลตลับหมึกพิมพ์

้ก่อนเปลี่ยนหรือทำความสะอาดตลับหมึกพิมพ์ ท่านควรดชื่อชิ้นส่วนและวิธี จัดการเกี่ยวกับตลับหมึกพิมพ์

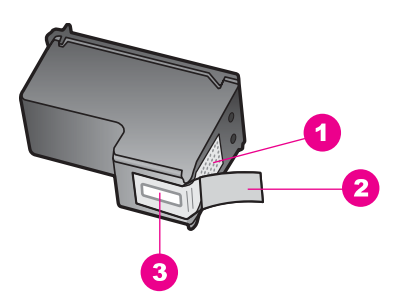

- 1 แถบสีทองแดง
- 2 เทปพลาสติกที่มีแถบดึงสีชมพู (ต้องดึงออกก่อนการติดตั้ง)
- 3 หัวฉีดหมึกใต้เทป

จับตลับหมึกพิมพ์ทางด้านพลาสติกสีดำ โดยให้ฉลากอยู่ด้านบนห้ามสัมผัสแถบสี ทองแดงหรือหัวฉีดหมึก

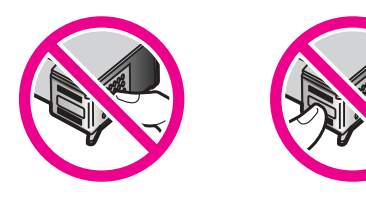

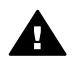

**ดำเตือน** ระมัดระวังอย่างทำตลับหมึกพิมพ์หล่นเพราะอาจทำให้ตลับ หมึกพิมพ์เสียหาย ไม่สามารถใช้ได้

#### การเปลี่ยนตลับหมึกพิมพ์

เมื่อปริมาณหมึกของตลับหมึกพิมพ์เหลือน้อย จะมีข้อความปรากฏขึ้นบนจอแผง ควบคุม

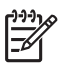

หมายเหตุ ท่านสามารถตรวจสอบหมึกที่เหลืออยู่ในตลับหมึกโดยการใช้ ซอฟต์แวร์ HP Image Zone ที่มากับเครื่อง HP All-in-One สำหรับ ข้อมูลเพิ่มเติม โปรดดู การตรวจสอบระดับหมึกพิมพ์โดยประมาณ

เมื่อได้รับข้อความเตือนบนจอแผงควบคุมว่าปริมาณหมึกเหลือน้อย ท่านควรมี ตลับหมึกพิมพ์พร้อมสำหรับเปลี่ยน นอกจากนี้ ท่านควรเปลี่ยนตลับหมึกพิมพ์ เมื่อพบว่าข้อความมีสีจางหรือเมื่อพบปัญหาเกี่ยวกับคุณภาพการพิมพ์ซึ่งเกี่ยว ข้องกับตลับหมึกพิมพ์

หากต้องการหาหมายเลขการสั่งซื้อตลับหมึกพิมพ์ทั้งหมดใหม่ที่เครื่อง HP Allin-One สนับสนุน โปรดดู สั่งซื้อตลับหมึกพิมพ์ หากต้องการสั่งซื้อตลับหมึก พิมพ์สำหรับ HP All-in-One ให้ไปที่ www.hp.com เมื่อเครื่องแจ้งเตือน ให้ เลือกประเทศ/ภูมิภาคของท่าน ปฏิบัติตามข้อความเพื่อเลือกผลิตภัณฑ์ แล้ว คลิกลิงค์ช้อปปิ้งรายการใดรายการหนึ่งในหน้า

#### หากต้องการเปลี่ยนตลับหมึกพิมพ์

- 1. ตรวจสอบว่าได้เปิดเครื่อง HP All-in-One
  - คำเตือน หากเครื่อง HP All-in-One ปิดอยู่ เมื่อท่านเปิดฝาแคร่ ตลับหมึกพิมพ์เพื่อนำตลับหมึกพิมพ์ออกมา เครื่อง HP All-in-One จะไม่ปล่อยให้นำตลับหมึกพิมพ์ออกมาเปลี่ยนเครื่อง HP Allin-One อาจเสียหาย หากท่านนำตลับหมึกพิมพ์ออกมาในขณะที่ ตลับหมึกพิมพ์ไม่ได้อยู่ทางด้านขวาอย่างมั่นคง
- เปิดฝาแคร่ตลับหมึกพิมพ์โดยการดันส่วนกลางที่ด้านหน้าของอุปกรณ์ขึ้น จนกระทั่งล็อคฝาแคร่เข้าที่ ตลับหมึกพิมพ์จะเลื่อนไปอยู่ทางด้านขวาสุดของ HP All-in-One

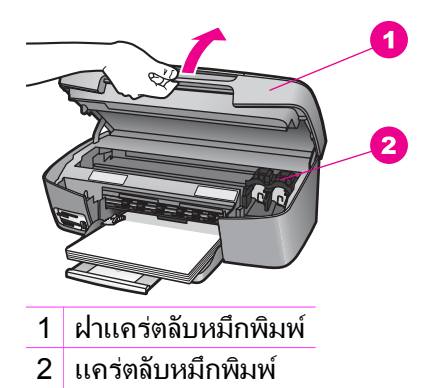

 รอจนกระทั่งแคร่ตลับหมึกพิมพ์ไม่ทำงานหรือเงียบลง แล้วค่อยๆ กดลงบน ตลับหมึกพิมพ์เพื่อปลดออกมา หากท่านกำลังเปลี่ยนตลับหมึกพิมพ์สามสี ให้ถอดตลับหมึกพิมพ์ออกจาก ช่องเสียงทางซ้าย หากท่านจะเปลี่ยนตลับหมึกพิมพ์ภาพถ่ายหรือตลับหมึกพิมพ์สีดำ ให้ถอด ตลับหมึกพิมพ์ออกจากช่องเสียบทางขวา

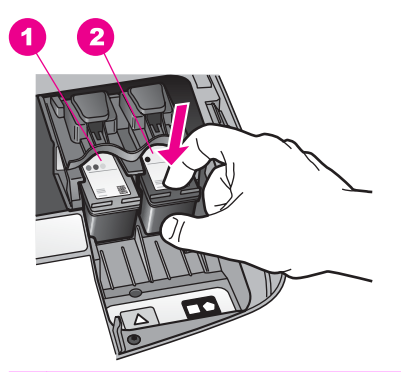

1 ช่องเสียบของตลับหมึกพิมพ์สามสี

- 2 ช่องเสียบสำหรับตลับหมึกพิมพ์ภาพถ่ายและตลับหมึกพิมพ์สีดำ
- 4. ดึงตลับหมึกพิมพ์ออกจากช่องเสียบในลักษณะเข้าหาตัว
- 5. หากท่านกำลังถอดตลับหมึกพิมพ์สีดำออกเพื่อใส่ตลับหมึกพิมพ์ภาพถ่าย ให้เก็บตลับหมึกพิมพ์สีดำไว้ในตัวป้องกันตลับหมึกพิมพ์สำหรับข้อมูลเพิ่ม เติม โปรดดู การใช้ตัวป้องกันตลับหมึกพิมพ์ หากท่านกำลังเปลี่ยนตลับหมึกพิมพ์ เนื่องจากปริมาณหมึกอยู่ในระดับต่ำ หรือหมึกหมด ควรนำตลับหมึกพิมพ์มารีไซเดิล โครงการรีไซเดิลวัสดุอิงค์ เจ็ต HP ดำเนินงานอยู่ในหลายประเทศ/ภูมิภาค ท่านสามารถนำตลับหมึก

พิมพ์มารีไซเคิลได้โดยไม่เสียค่าใช้จ่ายสำหรับข้อมูลเพิ่มเติม โปรดเข้าไปที่ เว็บไซต์ต่อไปนี้

www.hp.com/hpinfo/globalcitizenship/environment/recycle/ inkjet.html

6. นำตลับหมึกพิมพ์ใหม่ออกจากกล่อง ระวังอย่าสัมผัสส่วนอื่นนอกจาก พลาสติกสีดำ และค่อยๆ ดึงเทปพลาสติกออกโดยดึงที่แถบสีชมพู

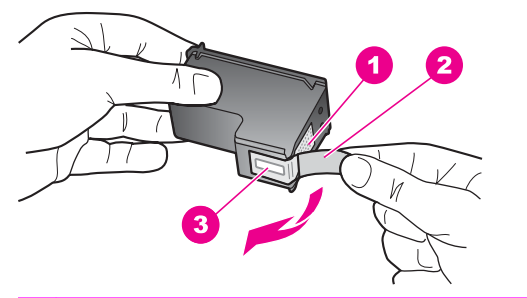

- 1 แถบสีทองแดง
- 2 เทปพลาสติกที่มีแถบดึงสีชมพู (ต้องดึงออกก่อนการติดตั้ง)
- 3 หัวฉีดหมึกใต้เทป
  - ข้อควรระวัง ห้ามสัมผัสแถบสีทองแดงหรือหัวฉีดหมึกการสัมผัส ส่วนต่างๆ เหล่านี้จะทำให้เกิดการอุดตัน การฉีดหมึกผิดพลาด และ เกิดปัญหาในการเชื่อมต่อกับไฟฟ้า

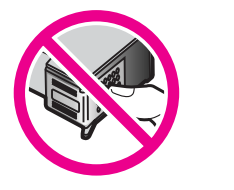

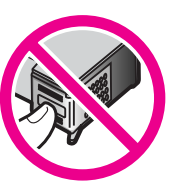

 เลื่อนตลับหมึกพิมพ์ใหม่ให้เข้าสู่ช่องว่างดันตลับหมึกไปด้านหน้าจนกระทั่ง เข้าที่ดังคลิก

หากตลับหมึกพิมพ์ที่กำลังใส่มีรูปสามเหลี่ยมสีขาวอยู่บนฉลาก ให้เลื่อนตลับ หมึกพิมพ์ลงในช่องทางซ้ายฉลากของช่องเสียบจะเป็นสีเขียวและมีรูปสาม เหลี่ยมสีขาวทึบ

หากตลับหมึกพิมพ์ที่กำลังใส่มีรูปสี่เหลี่ยมสีขาวหรือรูปห้าเหลี่ยมสีขาวอยู่ บนฉลาก ให้เลื่อนตลับหมึกพิมพ์ลงในช่องทางขวาฉลากสำหรับช่องเสียบ จะเป็นสีดำพร้อมกับมีรูปสี่เหลี่ยมสีขาวทึบและรูปห้าเหลี่ยมสีขาวทึบ

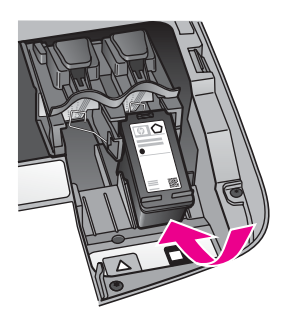

8. ปิดฝาแคร่ตลับหมึกพิมพ์

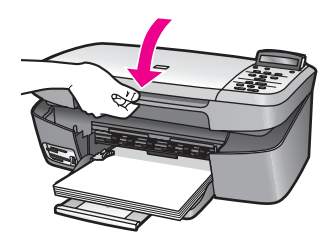

### การใช้ตลับหมึกพิมพ์ภาพถ่าย

ท่านสามารถปรับปรุงคุณภาพของภาพสีที่ท่านพิมพ์ และทำสำเนาได้ดีที่สุดด้วย เครื่อง HP All-in-One โดยการสั่งซื้อตลับหมึกพิมพ์ภาพนำตลับหมึกพิมพ์สีดำ ออกและใส่ตลับหมึกพิมพ์ภาพเข้าไปแทนเมื่อติดตั้งตลับหมึกพิมพ์ชนิดสามสี และตลับหมึกพิมพ์ภาพแล้ว ท่านจะมีระบบสีหกสี ซึ่งจะช่วยทำให้ภาพสีที่ออกมา มีคุณภาพดีขึ้น

เมื่อท่านต้องการพิมพ์เอกสารข้อความปกติ ให้สลับตลับหมึกพิมพ์สีดำใส่เข้าไป ใช้ตัวป้องกันตลับหมึกพิมพ์เพื่อป้องกันตลับหมึกพิมพ์ขณะที่ไม่ได้ใช้

- สำหรับข้อมูลเพิ่มเติมเรื่องการซื้อตลับหมึกพิมพ์ภาพถ่าย โปรดดู สั่งซื้อ ตลับหมึกพิมพ์
- สำหรับข้อมูลเพิ่มเติมเรื่องการเปลี่ยนตลับหมึกพิมพ์ โปรดดู การเปลี่ยน ตลับหมึกพิมพ์
- สำหรับข้อมูลเพิ่มเติมเกี่ยวกับตัวป้องกันตลับหมึกพิมพ์ โปรดดู การใช้ตัว ป้องกันตลับหมึกพิมพ์

#### การใช้ตัวป้องกันตลับหมึกพิมพ์

ในบางประเทศ/ภูมิภาค เมื่อท่านซื้อตลับหมึกพิมพ์ภาพถ่าย ท่านอาจได้รับตัว ป้องกันตลับหมึกพิมพ์ด้วย สำหรับในบางประเทศ/ภูมิภาค ตัวป้องกันตลับหมึก พิมพ์จะอยู่ในกล่องซึ่งให้มาพร้อมกับเครื่อง HP All-in-One หากไม่มีตัว
ป้องกันตลับหมึกพิมพ์มาพร้อมกับตลับหมึกพิมพ์หรือเครื่อง HP All-in-One ท่านสามารถสั่งซื้อได้จากฝ่ายบริการลูกค้าของ HP ไปที่ www.hp.com/ support

ตัวป้องกันตลับหมึกพิมพ์ได้รับการออกแบบมาเพื่อล็อคตลับหมึกพิมพ์ไว้ และ ป้องกันไม่ให้ตลับหมึกพิมพ์แห้งเมื่อยังไม่ใช้งานเมื่อนำตลับหมึกพิมพ์ออกจาก HP All-in-One โดยตั้งใจจะนำกลับมาใช้ใหม่ในภายหลัง ควรเก็บตลับหมึก พิมพ์ไว้ในตัวป้องกันตลับหมึกพิมพ์ เช่น เก็บตลับหมึกพิมพ์สีดำไว้ในตัว ป้องกันตลับหมึกพิมพ์เมื่อนำตลับหมึกพิมพ์สีดำออก เพื่อจะได้พิมพ์ภาพถ่าย คุณภาพสูงด้วยตลับหมึกพิมพ์ภาพถ่ายและตลับหมึกพิมพ์ 3 สี

#### การใส่ตลับหมึกพิมพ์เข้าไปในตัวป้องกันตลับหมึกพิมพ์

 เลื่อนตลับหมึกพิมพ์เข้าไปในตัวป้องกันตลับหมึกพิมพ์โดยทำมุมเล็กน้อย และดันจนเข้าล็อค

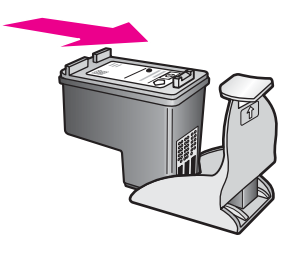

 เก็บตัวป้องกันตลับหมึกพิมพ์ไว้ในส่วนที่จัดเก็บตลับหมึกของ HP All-in-One เพื่อรักษาความปลอดภัย เปิดฝาแคร่ตลับหมึกแล้วเก็บตัวป้องกันตลับ หมึกพิมพ์ไว้ในอุปกรณ์ ตามที่แสดงด้านบน

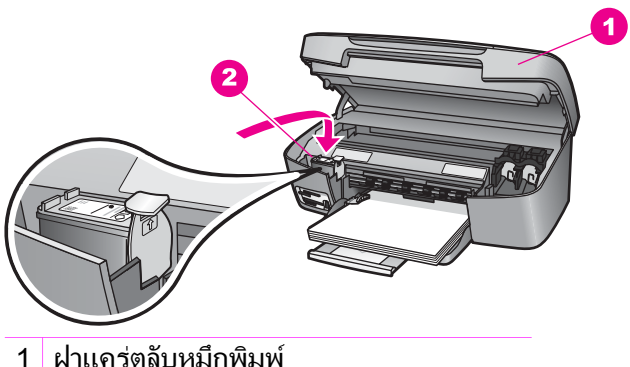

- ผาแถวตลบหมกพมพ
  ส่วนที่จัดเก็บตลับหมึกของ HP All-in-One
- 3 ปิดฝาแคร่ตลับหมึกพิมพ์

#### หากต้องการถอดตลับหมึกพิมพ์ออกจากตัวป้องกันตลับหมึกพิมพ์

→ กดด้านบนของตัวป้องกันตลับหมึกพิมพ์แล้วดันไปทางด้านหลังเพื่อปลด ล็อคตลับหมึกพิมพ์ จากนั้นจึงดึงตลับหมึกพิมพ์ออกจากตัวป้องกัน

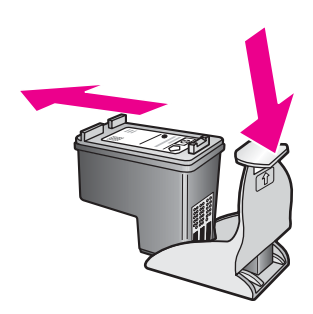

#### การปรับตำแหน่งตลับหมึกพิมพ์

เครื่อง HP All-in-One จะมีข้อความแจ้งให้ท่านปรับตำแหน่งตลับหมึกพิมพ์ ทุกครั้งที่ท่านติดตั้งหรือเปลี่ยนตลับหมึกพิมพ์ท่านยังสามารถปรับตำแหน่งของ ตลับหมึกพิมพ์ได้ทุกเวลาที่แผงควบคุมหรือใช้ซอฟต์แวร์ HP Image Zone บนเครื่องคอมพิวเตอร์ของท่าน การปรับตำแหน่งตลับหมึกพิมพ์จะทำให้ได้งาน พิมพ์ที่มีคุณภาพสูง

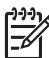

หมายเหตุ ถ้าท่านนำตลับหมึกพิมพ์ออกมาแล้วนำใส่กลับเข้าไปใหม่ HP All-in-One จะไม่แจ้งให้ท่านปรับแนวตลับหมึกพิมพ์เครื่อง HP All-in-One จะจำค่าการปรับแนวของตลับหมึกพิมพ์นั้นไว้ จึงไม่จำ เป็นต้องปรับตำแหน่งตลับหมึกพิมพ์ใหม่

#### วิธีการปรับแนวตลับหมึกพิมพ์จากแผงควบคุมเมื่อเครื่องแจ้งเตือน

 ตรวจสอบให้แน่ใจว่าท่านได้ใส่กระดาษสีขาวที่ยังไม่ได้ใช้ขนาด letter หรือ A4 ไว้ในถาดใส่กระดาษ ต่อจากนั้นให้กด OK HP All-in-One จะพิมพ์หน้าสำหรับปรับตำแหน่งตลับหมึกพิมพ์และปรับ ตลับหมึกพิมพ์เอกสารนี้อาจนำกลับมาใช้ใหม่หรือทิ้งไป

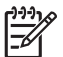

หมายเหตุ ถ้าท่านใส่กระดาษสีไว้ในถาดป้อนกระดาษเมื่อปรับ ตำแหน่งตลับหมึกพิมพ์ การปรับตำแหน่งดังกล่าวจะผิดพลาดใส่ กระดาษสีขาวยังไม่ได้ใช้เข้าไปในถาดป้อนกระดาษ จากนั้น ให้ลอง ปรับตำแหน่งใหม่อีกครั้ง

หากการปรับตำแหน่งผิดพลาดอีก แสดงว่าตัวเซ็นเซอร์หรือตลับ หมึกพิมพ์อาจจะเสีย ติดต่อศูนย์บริการลูกค้าของ HPไปยัง: www.hp.com/support เมื่อเครื่องแจ้งเตือน ให้เลือกประเทศ/ ภูมิภาคของท่าน แล้วคลิก Contact HP (ติดต่อ HP) เพื่อขอ ทราบข้อมูลหรือโทรติดต่อฝ่ายให้บริการด้านเทคนิค

2. กด <mark>OK</mark>

#### การปรับตำแหน่งตลับหมึกพิมพ์จากแผงควบคุมในกรณีอื่นๆ

- ใส่กระดาษสีขาวที่ยังไม่ได้ใช้ขนาด letter หรือ A4 เข้าไปในถาด ป้อนกระดาษ
- 2. กด ตั้งค่า จนกว่า Tools (เครื่องมือ) จะปรากฏขึ้น แล้วกด OK
- กด ▶ จนกว่า Align Print Cartridge (ปรับตำแหน่งตลับหมึกพิมพ์) จะปรากฏขึ้น แล้วกด OK HP All-in-One จะพิมพ์หน้าสำหรับปรับตำแหน่งตลับหมึกพิมพ์และปรับ
  - ตลับหมึกพิมพ์เอกสารนี้อาจนำกลับมาใช้ใหม่หรือทิ้งไป
- 4. กด <mark>OK</mark>

สำหรับข้อมูลเกี่ยวกับการปรับตำแหน่งตลับหมึกพิมพ์โดยการใช้ซอฟต์แวร์ HP Image Zone ที่มากับเครื่อง HP All-in-One โปรดดู HP Image Zone Help (วิธีใช้ HP Image Zone) บนหน้าจอที่มากับซอฟต์แวร์

#### การทำความสะอาดตลับหมึกพิมพ์

ทำตามขั้นตอนนี้เมื่อรายงานการทดสอบเครื่องแสดงเส้นริ้วหรือเส้นขาวในเส้นสี ห้ามทำความสะอาดตลับหมึกพิมพ์โดยไม่จำเป็น เพราะจะทำให้สูญเสียหมึกโดย เปล่าประโยชน์และทำให้อายุการใช้งานของตลับหมึกพิมพ์สั้นลง

#### วิธีทำความสะอาดตลับหมึกพิมพ์จากแผงควบคุม

- ใส่กระดาษสีขาวที่ยังไม่ได้ใช้ขนาด letter หรือ A4 เข้าไปในถาด ป้อนกระดาษ
- กด ตั้งค่า จนกว่า Tools (เครื่องมือ) จะปรากฏขึ้น แล้วกด OK Clean Print Cartridge (ทำความสะอาดตลับหมึกพิมพ์) จะปรากฏขึ้น
- 3. กด <mark>OK</mark>

้เครื่อง HP All-in-One จะพิมพ์หน้าเอกสารที่ท่านสามารถนำกลับมาใช้ ใหม่หรือทิ้งได้

หากคุณภาพการพิมพ์หรือสำเนาที่ออกมายังไม่ดีขึ้นหลังจากทำความ สะอาดตลับหมึกพิมพ์แล้ว ให้ลองทำความสะอาดแถบตลับหมึกพิมพ์ก่อน แล้วจึงเปลี่ยนตลับหมึกพิมพ์หากยังมีปัญหา สำหรับข้อมูลเกี่ยวกับการทำ ความสะอาดแถบตลับหมึกพิมพ์ โปรดดู การทำความสะอาดหน้าสัมผัส ตลับหมึกพิมพ์ สำหรับข้อมูลเกี่ยวกับการเปลี่ยนตลับหมึกพิมพ์ โปรดดู การเปลี่ยนตลับหมึกพิมพ์

สำหรับข้อมูลเกี่ยวกับการทำความสะอาดตลับหมึกพิมพ์โดยการใช้ซอฟต์แวร์ HP Image Zone ที่มากับเครื่อง HP All-in-One โปรดดู HP Image Zone Help (วิธีใช้ HP Image Zone) บนหน้าจอที่มากับซอฟต์แวร์ของ ท่าน

#### การทำความสะอาดหน้าสัมผัสตลับหมึกพิมพ์

ทำความสะอาดหน้าสัมผัสตลับหมึกพิมพ์เฉพาะในกรณีที่จอแผงควบคุมแสดง ข้อความเตือนซ้ำๆ ให้ท่านตรวจสอบตลับหมึกพิมพ์หลังจากที่ท่านได้ทำความ สะอาดหรือปรับตลับหมึกพิมพ์แล้ว

ก่อนทำความสะอาดแถบตลับหมึกพิมพ์ ให้ถอดตลับหมึกพิมพ์ออก และตรวจ สอบว่าไม่มีอะไรติดอยู่บนแถบตลับหมึกพิมพ์ แล้วจึงใส่ตลับหมึกพิมพ์เข้าไป ใหม่หากยังปรากฏข้อความให้ตรวจสอบตลับหมึกอยู่ ให้ทำความสะอาดแถบ ตลับหมึกพิมพ์

ท่านต้องมีวัสดุอุปกรณ์ต่อไปนี้:

 ผ้ายางแห้ง ผ้านุ่มที่ไม่มีส่วนผสมของสำลี หรือวัสดุนุ่มใดๆ ที่จะไม่ขาด หรือมีเส้นใยหลุดออกมา

`\_่∕ เคล็ดลับ ที่กรองกาแฟที่ไม่มีเส้นใยใช้ทำความสะอาดตลับหมึกได้ -ั⊈ั เป็นอย่างดี

 น้ำกลั่น น้ำกรอง หรือน้ำดื่ม (น้ำประปาอาจมีสารปนเปื้อนที่ก่อให้เกิดความ เสียหายแก่ตลับหมึกพิมพ์ได้)

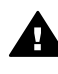

**ดำเตือน ห้าม**ใช้น้ำยาทำความสะอาดแท่นพิมพ์หรือแอลกอฮอล์ทำความ สะอาดแถบตลับหมึกพิมพ์น้ำยาเหล่านั้นอาจทำให้ตลับหมึกพิมพ์หรือ HP All-in-One เสียหาย

#### วิธีทำความสะอาดแถบตลับหมึกพิมพ์

- เปิดเครื่อง HP All-in-One แล้วเปิดฝาแคร่ตลับหมึกพิมพ์ ตลับหมึกพิมพ์จะเลื่อนไปอยู่ทางด้านขวาสุดของ HP All-in-One
- รอจนกระทั่งแคร่ตลับหมึกพิมพ์ไม่ทำงานและเงียบลง จากนั้นจึงถอดปลั๊ก ไฟออกจากด้านหลังของเครื่อง HP All-in-One
- ค่อยๆ กดตลับหมึกพิมพ์ลงเพื่อปลดออก แล้วจึงดึงตลับหมึกพิมพ์ออกจาก ช่องเสียบในลักษณะเข้าหาตัว
  - หมายเหตุ ห้ามนำตลับหมึกพิมพ์ออกจากเครื่องพร้อมกันทั้งสอง ตลับให้นำตลับหมึกพิมพ์ออกจากเครื่องเพื่อทำความสะอาดทีละตลับ อย่าทิ้งตลับหมึกพิมพ์ไว้นอกเครื่อง HP All-in-One นานกว่า 30 นาที
- 4. ตรวจสอบแถบตลับหมึกพิมพ์ว่ามีหมึกหรือเศษฝุ่นเกาะอยู่หรือไม่
- ชุบผ้ายางแห้งหรือผ้านุ่มที่ไม่มีส่วนผสมของสำลีลงในน้ำกลั่น และบีบน้ำให้ ผ้าเปียกหมาดๆ
- จับด้านข้างของตลับหมึกพิมพ์
- ทำความสะอาดเฉพาะแถบสีทองแดงสำหรับข้อมูลเกี่ยวกับการทำความ สะอาดบริเวณหัวฉีดหมึก โปรดดู ทำความสะอาดบริเวณรอบๆ หัวฉีดหมึก

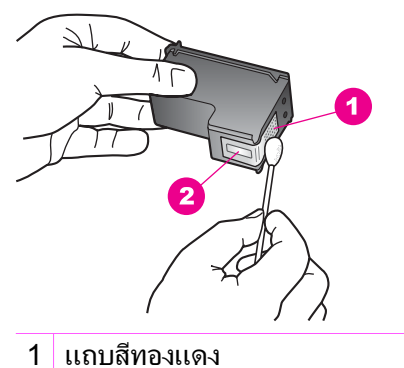

- 2 หัวฉีดหมึก (ห้ามทำความสะอาด)
- 8. ปล่อยให้ตลับหมึกแห้งประมาณสิบนาที
- เลื่อนตลับหมึกพิมพ์กลับเข้าไปในช่องเสียบดันตลับหมึกไปด้านหน้าจน กระทั่งเข้าที่ดังคลิก
- 10. ทำเช่นเดียวกันนี้กับตลับหมึกพิมพ์อีกตลับหนึ่ง หากจำเป็น
- 11. ค่อยๆ ปิดฝาแคร่ตลับหมึกพิมพ์และเสียบปลั๊กไฟเข้าไปด้านหลังของ HP All-in-One

#### ทำความสะอาดบริเวณรอบๆ หัวฉีดหมึก

หากเครื่อง HP All-in-One ถูกใช้งานในสภาพแวดล้อมที่มีฝุ่นละออง อาจมี เศษฝุ่นเล็กน้อยสะสมอยู่ภายในเครื่อง เศษฝุ่นผงนี้อาจรวมถึงฝุ่นละออง เส้นผม พรมหรือใยผ้า เมื่อเศษผงเข้าไปจับอยู่ในตลับหมึกพิมพ์ อาจทำให้หมึกกระจาย เป็นริ้วหรือเป็นรอยเปื้อนในหน้าที่พิมพ์ การเกิดเส้นริ้วของหมึกสามารถแก้ไข ได้โดยการทำความสะอาดรอบๆ หัวฉีดหมึกตามที่อธิบายไว้ในนี้

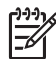

หมายเหตุ ให้ทำความสะอาดบริเวณรอบๆ หัวฉีดหมึก หากท่านยังคง
 เห็นแถบเส้นและรอยเปื้อนอยู่บนหน้าที่พิมพ์หลังจากทำความสะอาดตลับ
 หมึกพิมพ์เรียบร้อยแล้ว โดยใช้แผงควบคุมหรือซอฟต์แวร์ HP Image
 Zone สำหรับข้อมูลเพิ่มเติม โปรดดู การทำความสะอาดตลับหมึกพิมพ์

ท่านต้องมีวัสดุอุปกรณ์ต่อไปนี้:

 ผ้ายางแห้ง ผ้านุ่มที่ไม่มีส่วนผสมของสำลี หรือวัสดุนุ่มใดๆ ที่จะไม่ขาด หรือมีเส้นใยหลุดออกมา `\_่**∕ เดล็ดลับ** ที่กรองกาแฟที่ไม่มีเส้นใยใช้ทำความสะอาดตลับหมึกได้ -ั⊈ุ เป็นอย่างดี

 น้ำกลั่น น้ำกรอง หรือน้ำดื่ม (น้ำประปาอาจมีสารปนเปื้อนที่ก่อให้เกิดความ เสียหายแก่ตลับหมึกพิมพ์ได้)

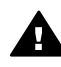

**ดำเตือน ห้าม**สัมผัสแถบสีทองแดงหรือหัวฉีดหมึกการสัมผัสส่วนต่างๆ เหล่านี้จะทำให้เกิดการอุดตัน การฉีดหมึกผิดพลาด และเกิดปัญหาในการ เชื่อมต่อกับไฟฟ้า

#### การทำความสะอาดบริเวณรอบๆ หัวฉีดหมึก

- เปิดเครื่อง HP All-in-One แล้วเปิดฝาแคร่ตลับหมึกพิมพ์ ตลับหมึกพิมพ์จะเลื่อนไปอย่ทางด้านขวาสดของ HP All-in-One
- 2. รอจนกระทั่งแคร่ตลับหมึกพิมพ์ไม่ทำงานและเงียบลง จากนั้นจึงถอดปลั๊ก ไฟออกจากด้านหลังของเครื่อง HP All-in-One
- ค่อยๆ กดตลับหมึกพิมพ์ลงเพื่อปลดออก แล้วจึงดึงตลับหมึกพิมพ์ออกจาก ช่องเสียบในลักษณะเข้าหาตัว
  - หมายเหตุ ห้ามนำตลับหมึกพิมพ์ออกจากเครื่องพร้อมกันทั้งสอง ตลับให้นำตลับหมึกพิมพ์ออกจากเครื่องเพื่อทำความสะอาดทีละตลับ อย่าทิ้งตลับหมึกพิมพ์ไว้นอกเครื่อง HP All-in-One นานกว่า 30 นาที
- 4. วางตลับหมึกพิมพ์ลงบนแผ่นกระดาษโดยให้หัวฉีดหมึกหงายขึ้น
- 5. ผ้ายางแห้งชุบน้ำสะอาดบิดหมาดๆ
- 6. ใช้ผ้าทำความสะอาดด้านหน้าและขอบรอบๆ บริเวณหัวฉีดหมึก ดังที่ ปรากฏด้านล่าง

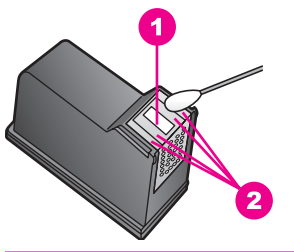

- 1 แถบหัวฉีดหมึก (ห้ามทำความสะอาด)
- 2 หน้าและขอบรอบบริเวณหัวฉีดหมึก

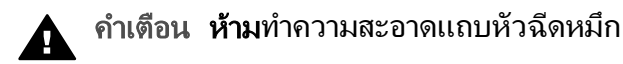

- ปล่อยให้บริเวณหัวฉีดหมึกแห้งประมาณสิบนาที
- 8. เลื่อนตลับหมึกพิมพ์กลับเข้าไปในช่องเสียบดันตลับหมึกไปด้านหน้าจน กระทั่งเข้าที่ดังคลิก
- 9. ทำเช่นเดียวกันนี้กับตลับหมึกพิมพ์อีกตลับหนึ่ง หากจำเป็น
- 10. ค่อยๆ ปิดฝาแคร่ตลับหมึกพิมพ์และเสียบปลั๊กไฟเข้าไปด้านหลังของ HP All-in-One

# การเปลี่ยนแปลงการตั้งค่าอุปกรณ์

ท่านสามารถเปลี่ยนแปลงความเร็วในการเลื่อนข้อความและการตั้งค่าเวลาหน่วง ข้อความแจ้งเตือนบนเครื่อง HP All-in-One เพื่อให้เครื่องทำงานตามความ ต้องการของท่าน และยังสามารถเรียกคืนค่าเดิมของเครื่องที่กำหนดไว้ตั้งแต่ แรกซื้อได้ด้วย ซึ่งวิธีนี้จะลบค่าดีฟอลต์ใหม่ที่ท่านได้ตั้งไว้

## การตั้งความเร็วในการเลื่อนข้อความ

ตัวเลือก Scroll Speed (ความเร็วในการเลื่อนข้อความ) ช่วยให้ท่านสามารถ ควบคุมอัตราความเร็วของข้อความที่แสดงบนจอแผงด้านหน้าได้ ตัวอย่างเช่น หากมีข้อความว่า "Load paper, then press OK." (ใส่กระดาษ แล้วกด ตกลง) ข้อความจะแสดงบนจอแผงควบคุมได้ไม่ครบ และต้องเลื่อน เพื่อท่านจะ ได้อ่านข้อความดังกล่าวได้ทั้งหมด ท่านสามารถเลือกอัตราความเร็วในการ เลื่อนข้อความได้: Normal (ธรรมดา), Fast (เร็ว) หรือ Slow (ช้า) ค่าดี ฟอลต์จะเป็น Normal (ธรรมดา)

- กด ตั้งค่า จนกว่า Preferences (ลักษณะที่ต้องการ) จะปรากฏขึ้น แล้ว กด OK
- กด ▶ จนกว่า Set Scroll Speed (ตั้งค่าความเร็วในการเลื่อนข้อ ความ) จะปรากฏขึ้น แล้วกด OK
- 3. กด ▶ เพื่อเลือกความเร็วในการเลื่อนข้อความ จากนั้นกด OK

#### การตั้งเวลาหน่วงข้อความแจ้งเตือน

ตัวเลือก Prompt Delay Time (เวลาหน่วงข้อความแจ้งเตือน) ทำให้ท่าน สามารถควบคุมระยะเวลาก่อนที่ข้อความจะแจ้งให้ท่านดำเนินการต่อไป ตัวอย่างเช่น หากท่านกด Copy Menu (เมนทำสำเนา) และเวลาหน่วงข้อ ความแจ้งเตือนผ่านไปโดยที่ท่านไม่ได้กดปุ่มอื่นใด ข้อความ "Press Copy Menu for more options." (กดเมนูทำสำเนาเพื่อดูตัวเลือกเพิ่มเติม) จะ ปรากฏขึ้นบนจอแผงควบคุม ท่านสามารถเลือก Fast (เร็ว) Normal (ธรรมดา) Slow (ข้า) หรือ Off (ปิด) หากท่านเลือก Off (ปิด) คำแนะนำจะ ไม่ปรากฏบนจอแผงควบคุม แต่ข้อความอื่น เช่น คำเตือนว่ามีปริมาณหมึก เหลือน้อย และข้อความแสดงข้อผิดพลาดจะยังคงปรากฏ

- กด ตั้งค่า จนกว่า Preferences (ลักษณะที่ต้องการ) จะปรากฏขึ้น แล้ว กด OK
- กด ▶ จนกว่า Set Prompt Delay Time (ตั้งค่าเวลาหน่วงข้อความ แจ้งเตือน) จะปรากฏขึ้น แล้วกด OK
- กด ▶ เพื่อเลือกเวลาหน่วง จากนั้นกด OK

## เรียกคืนค่าดีฟอลต์ที่กำหนดโดยโรงงาน

ท่านสามารถเรียกคืนค่าเดิมของเครื่อง HP All-in-One ที่กำหนดจากโรงงาน ได้

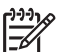

หมายเหตุ การเรียกคืนค่าดีฟอลูต์ที่มาจากโรงงานจะไม่มีผลกับการ

เปลี่ยนแป้ลงใดๆ ที่ท่านทำเพื่อตั้งค่าการสแกนและภาษา รวมถึงการตั้ง ค่าประเทศ/ภูมิภาค

ท่านสามารถเรียกคืนค่าดีฟอลต์ได้โดยใช้ปุ่มฟังก์ชันที่แผงควบคุมเท่านั้น

- กด ตั้งค่า จนกว่า Tools (เครื่องมือ) จะปรากฏขึ้น แล้วกด OK
- กด ▶ จนกว่า Restore Factory Defaults (เรียกคืนค่าดีฟอลต์) จะ ปรากฏขึ้น แล้วกด OK ค่าดีฟอลต์ที่กำหนดจากโรงงานได้รับการเรียกคืน

# 13 ข้อมูลเกี่ยวกับการแก้ไขปัญหาเบื้องต้น

ในบทนี้จะกล่าวถึงข้อมูลเกี่ยวกับการแก้ไขปัญหาเบื้องต้นสำหรับ HP All-in-One โดยมีรายละเอียดเกี่ยวกับประเด็นการติดตั้งและการตั้งค่า และหัวข้อการ ทำงานบางหัวข้อ สำหรับข้อมูลเพิ่มเติมเกี่ยวกับการแก้ไขปัญหาเบื้องต้น โปรด ดูที่ HP Image Zone Help (วิธีใช้ HP Image Zone) ที่มาพร้อมกับ ซอฟต์แวร์บนหน้าจอ

มีปัญหาหลายอย่างเกิดขึ้นเมื่อต่อ HP All-in-One เข้ากับเครื่องคอมพิวเตอร์ โดยใช้สายเคเบิล USB ก่อนติดตั้งซอฟต์แวร์ HP All-in-One ในเครื่อง คอมพิวเตอร์ หากท่านต่อ HP All-in-One เข้ากับเครื่องคอมพิวเตอร์ ก่อนที่ หน้าจอการติดตั้งซอฟต์แวร์จะปรากฏข้อความแจ้งเตือน ให้ท่านปฏิบัติตามดังนี้

- 1. ถอดสาย USB ออกจากเครื่องคอมพิวเตอร์
- ถอนการติดตั้งซอฟต์แวร์ (ในกรณีที่คุณติดตั้งไว้)
- รีสตาร์ทเครื่องคอมพิวเตอร์
- 4. ปิด HP All-in-One รอหนึ่งนาที แล้วรีสตาร์ทเครื่อง
- ติดตั้งซอฟต์แวร์ของ HP All-in-One ใหม่อีกครั้ง อย่าต่อสาย USB เข้า กับเครื่องคอมพิวเตอร์จนกว่าหน้าจอการติดตั้งซอฟต์แวร์จะแจ้งเตือน

สำหรับข้อมูลเพิ่มเติมเกี่ยวกับการถอนการติดตั้งและการติดตั้งซอฟต์แวร์ใหม่ โปรดดูที่ การถอนการติดตั้งและติดตั้งซอฟต์แวร์ใหม่

ส่วนนี้จะกล่าวถึงหัวข้อต่อไปนี้

- การแก้ไขปัญหาเบื้องต้นเกี่ยวกับการตั้งค่า: มีข้อมูลเกี่ยวกับการตั้งค่า ฮาร์ดแวร์ การติดตั้งซอฟต์แวร์ และการแก้ไขปัญหาเบื้องต้นในการตั้งค่า HP Instant Share
- การแก้ไขปัญหาเบื้องต้นในการใช้งาน: ประกอบด้วยข้อมูลเกี่ยวกับปัญหา ต่างๆ ซึ่งอาจเกิดขึ้นในระหว่างการทำงานปกติ เมื่อใช้คุณสมบัติต่างๆ ของ HP All-in-One
- การอัพเดตอุปกรณ์: ท่านอาจเข้าไปที่เว็บไซต์ศูนย์บริการลูกค้าของ HP เพื่อเรียกดูการอัพเกรดเครื่อง ทั้งนี้ขึ้นอยู่กับคำแนะนำจากฝ่ายบริการลูกค้า ของ HP หรือข้อความบนจอแผงควบคุม หัวข้อนี้จะให้ข้อมูลเกี่ยวกับ การอัพเดตอุปกรณ์ของท่าน

# ก่อนที่ท่านจะโทรไปยังศูนย์บริการลูกค้าของ HP

ถ้าท่านประสบปัญหา ให้ปฏิบัติตามขั้นตอนดังต่อไปนี้:

- 1. ตรวจสอบเอกสารที่มาพร้อมกับ HP All-in-One
  - คู่มือการติดตั้ง: คู่มือการติดตั้งจะอธิบายถึงวิธีการตั้งค่า HP All-in-One
  - คู่มือการใช้งาน: คู่มือการใช้งานคือหนังสือที่ท่านกำลังอ่านอยู่ หนังสือ นี้จะอธิบายถึงคุณสมบัติพื้นฐานของ HP All-in-One และวิธีการใช้ HP All-in-One โดยไม่ได้เชื่อมต่อกับเครื่องคอมพิวเตอร์ พร้อม ข้อมูลการแก้ไขปัญหาเบื้องต้นในการตั้งค่าและการใช้งาน
  - HP Image Zone Help (วิธีใช้ HP Image Zone): หน้าจอ HP Image Zone Help (วิธีใช้ HP Image Zone) จะอธิบายวิธีการ ใช้ HP All-in-One ร่วมกับคอมพิวเตอร์ พร้อมข้อมูลเพิ่มเติมเกี่ยว กับการแก้ไขปัญหาเบื้องต้นซึ่งไม่ได้อยู่ในคู่มือการใช้งาน
  - ไฟล์ Readme: ไฟล์ Readme มีข้อมูลเกี่ยวกับปัญหาการติดตั้งที่ อาจเกิดขึ้นได้สำหรับข้อมูลเพิ่มเติม โปรดดู การดูไฟล์ Readme
- 2. หากท่านไม่สามารถแก้ไขปัญหาโดยใช้ข้อมูลที่มีอยู่ในเอกสารนี้ โปรดเข้า ไปที่ www.hp.com/support เพื่อดำเนินการดังนี้
  - เข้าไปที่หน้าความช่วยเหลือแบบออนไลน์
  - ส่งอีเมล์คำถามของท่านไปยัง HP เพื่อขอรับคำตอบ
  - ติดต่อกับผู้เชี่ยวชาญด้านเทคนิคของ HP โดยการแชทผ่านระบบ ออ นไลน์
  - ตรวจสอบเรื่องการอัพเดตซอฟต์แวร์

ตัวเลือกความช่วยเหลือที่พร้อมให้บริการจะแตกต่างกันไปตามผลิตภัณฑ์ ประเทศ/ภูมิภาค และภาษา

- ติดต่อร้าน ด้าที่ท่านซื้อผลิตภัณฑ์ถ้า HP All-in-One มีฮาร์ดแวร์ที่ใช้งาน ไม่ได้ ท่านควรน้ำ HP All-in-One ไปยังร้านที่ท่านซื้อผลิตภัณฑ์นั้นด้วย การให้บริการในช่วงระยะเวลาที่รับประกันผลิตภัณฑ์ HP All-in-One จะ ไม่มีค่าธรรมเนียมใดๆ หลังจากหมดระยะเวลารับประกันแล้ว ท่านจะต้อง เสียค่าธรรมเนียมการบริการ
- หากท่านใช้หน้าจอวิธีใช้ หรือเว็บไซต์ HP แล้วแต่ยังไม่สามารถแก้ไข ปัญหาได้ ให้โทรติดต่อศูนย์บริการลูกค้าของ HP โดยใช้หมายเลขสำหรับ ประเทศ/ภูมิภาคของท่านสำหรับข้อมูลเพิ่มเติม โปรดดู การขอรับบริการ จาก HP

# การดูไฟล์ Readme

ท่านสามารถดูข้อมูลเพิ่มเติมเกี่ยวกับปัญหาในการติดตั้งที่อาจเกิดขึ้นและข้อ กำหนดของระบบจากไฟล์ Readme

- หากท่านใช้ระบบปฏิบัติการ Windows ท่านสามารถอ่านไฟล์ Readme จากทาสก์บาร์ของ Windows โดยคลิกที่ Start (เริ่มต้น) เลือก Programs (โปรแกรม) หรือ All Programs (โปรแกรมทั้งหมด) แล้ว เลือก Hewlett-Packard คลิกที่ HP PSC 1600 All-in-One series แล้วคลิกที่ View the Readme File (ดูไฟล์ Readme)
- สำหรับระบบ Macintosh OS 9 หรือ OS X ท่านสามารถอ่านไฟล์ Readme ได้โดยดับเบิลคลิกไอคอนที่อยู่ในโฟลเดอร์บนสุดของซีดีรอม ซอฟต์แวร์ของ HP All-in-One

# การแก้ไขปัญหาเบื้องต้นเกี่ยวกับการตั้งค่า

ส่วนนี้ประกอบด้วยการแก้ไขปัญหาเบื้องต้นในการติดตั้งและการตั้งค่า เมื่อเกิด ปัญหาทั่วๆ ไปที่เกี่ยวกับการติดตั้งซอฟต์แวร์และการตั้งค่าฮาร์ดแวร์

## การแก้ไขปัญหาเบื้องต้นในการตั้งค่าฮาร์ดแวร์

อ่านส่วนนี้เพื่อแก้ไขปัญหาที่อาจพบในการตั้งค่าฮาร์ดแวร์ HP All-in-One

## ไม่สามารถเปิด HP All-in-One ได้

**วิธีแก้ไข** ลองทำดังนี้:

 ตรวจดูว่าสายไฟที่ต่อระหว่าง HP All-in-One กับอแดปเตอร์แน่นดี ดังที่แสดงด้านล่าง

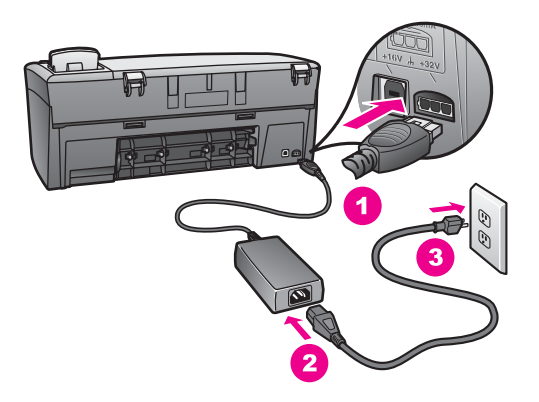

- เสียบสายไฟเข้ากับเต้ารับที่ต่อกับสายดิน ตัวป้องกันไฟกระชาก หรือ แผงเต้ารับ หากท่านใช้แผงเต้ารับ ให้ตรวจดูว่าเปิดอยู่
- ทดสอบว่าเต้ารับทำงาน เสียบอุปกรณ์ที่มั่นใจ้ว่าใช้งานได้เพื่อดูว่า กระแสไฟฟ้าเข้าหรือไม่ หากไม่ อาจมีปัญหาที่เต้ารับ
- หากท่านเสียบ HP All-in-One เข้าในเต้ารับที่มีสวิตช์ ให้ตรวจดูว่า เปิดสวิตช์แล้ว
- เมื่อกดปุ่ม <mark>เปิด</mark> คอยสักครู่หนึ่งให้ HP All-in-One เปิดทำงาน

#### ไม่มีการเชื่อมต่อสายเคเบิล USB

วิธีแก้ไข ท่านต้องติดตั้งซอฟต์แวร์ที่มาพร้อมกับ HP All-in-One เป็น อันดับแรกก่อนต่อสายเคเบิล USB ในระหว่างการติดตั้ง ห้ามเสียบสาย เคเบิล USB จนกว่าจะมีคำสั่งบนหน้าจอการต่อสายเคเบิล USB ก่อนอาจ เป็นสาเหตุทำให้เกิดข้อผิดพลาด

การเชื่อมต่อคอมพิวเตอร์ของท่านเข้ากับ HP All-in-One ด้วยสายเคเบิล USB เป็นการเชื่อมต่อโดยตรงเพียงเสียบปลายด้านหนึ่งของสายเคเบิล USB เข้ากับด้านหลังของคอมพิวเตอร์และอีกด้านเข้ากับด้านหลังของ เครื่อง HP All-in-One ท่านสามารถเชื่อมต่อเข้ากับพอร์ท USB ใดๆ ที่ อยู่ด้านหลังคอมพิวเตอร์ได้

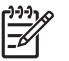

หมายเหตุ ห้ามเสียบสายเคเบิล USB ในพอร์ท USB บนแป้น พิมพ์

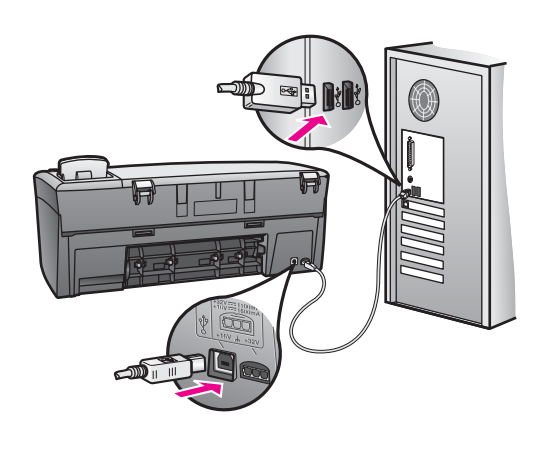

#### มีข้อความปรากฏขึ้นบนจอแผงควบคุมให้ติดฝาครอบแผงควบคุม

วิ<mark>ธีแก้ไข</mark>ท่านอาจไม่ได้ใส่ฝาครอบแผงควบคุม หรือใส่ไม่ถูกต้อง โปรด วางฝาครอบให้ตรงกับปุ่มที่อยู่ด้านบนของ HP All-in-One และปิดฝาให้ สนิท

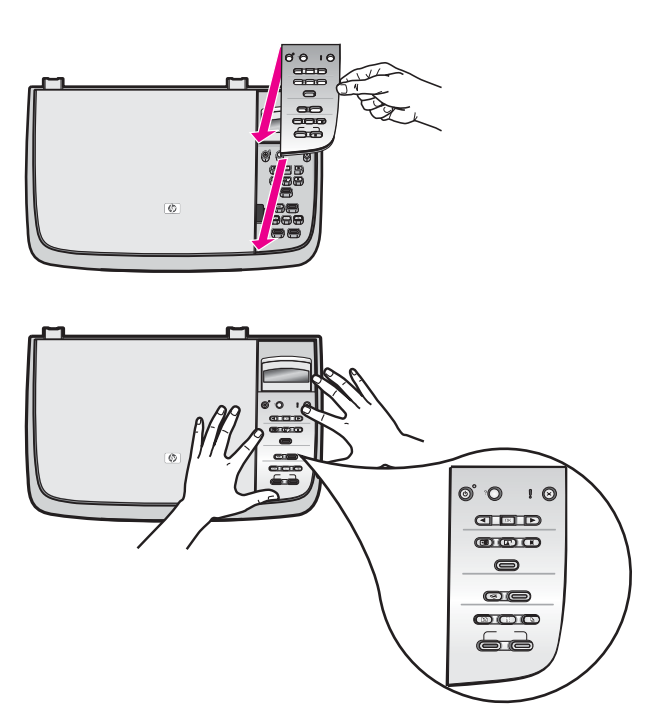

#### จอแผงควบคุมแสดงภาษาไม่ถูกต้อง

วิ<mark>ธีแก้ไข</mark> โดยทั่วไป ท่านจะได้กำหนดภาษาและประเทศ/ภูมิภาคเมื่อติด ตั้ง HP All-in-One เป็นครั้งแรก อย่างไรก็ตาม ท่านสามารถเปลี่ยนการ ตั้งค่าเหล่านี้ได้ตลอดเวลา โดยปฏิบัติตามขั้นตอนต่อไปนี้:

- กด ตั้งค่า จนกว่า Preferences (ลักษณะที่ต้องการ) จะปรากฏขึ้น แล้วกด OK
- กด ▶ จนกว่า Set Language & Country/Region (กำหนด ภาษาและประเทศ/ภูมิภาค) จะปรากฏขึ้น แล้วกด OK จะมีรายการภาษาปรากฏขึ้นให้ท่านเลือก ท่านสามารถเลื่อนดูรายการ ภาษาโดยกดปุ่มลูกศร ◀ หรือ ▶
- 3. กด OK ที่ภาษาที่เหมาะสม
- เมื่อเครื่องแจ้งเตือน กด OK เพื่อเลือก Yes (ใช่) หรือ ยกเลิก เพื่อ เลือก No (ไม่) รายการประเทศ/ภมิภาคของภาษาที่เลือกจะปรากฏขึ้น
- กด ▶ เพื่อเลือกประเทศ/ภมิภาคที่เหมาะสม จากนั้นกด OK
- เมื่อเครื่องแจ้งเตือน กด ▶ เพื่อเลือก Yes (ใช่) หรือ No (ไม่) แล้ว กด OK

ท่านสามารถยืนยันภาษาและประเทศ/ภูมิภาคได้โดยการพิมพ์ Self-Test Report (รายงานการทดสอบเครื่อง) ด้วยการปฏิบัติดังนี้:

- กด ตั้งค่า จนกว่า Print Report (พิมพ์รายงาน) จะปรากฏขึ้น จาก นั้นกด OK
- กด ▶ จนกว่า Self-Test Report (รายงานการทดสอบเครื่อง) จะ ปรากฏขึ้น แล้วกด OK

#### เมนูที่จอแผงควบคุมแสดงการวัดที่ไม่ถูกต้อง

วิ<mark>ธีแก้ไข</mark>ท่านอาจเลือกประเทศ/ภูมิภาคที่ไม่ถูกต้อง เมื่อตั้งค่า HP Allin-One ประเทศ/ภูมิภาคที่ท่านเลือกจะเป็นตัวกำหนดขนาดกระดาษที่ ปรากฏบนจอแผงควบคุม

เมื่อต้องการเปลี่ยนประเทศ/ภูมิภาค ท่านต้องตั้งค่าดีฟอลต์สำหรับภาษาอีก ครั้งโดยทั่วไป ท่านจะได้กำหนดภาษาและประเทศ/ภูมิภาคเมื่อติดตั้ง HP All-in-One เป็นครั้งแรก อย่างไรก็ตาม ท่านสามารถเปลี่ยนการตั้งค่า เหล่านี้ได้ตลอดเวลา โดยปฏิบัติตามขั้นตอนต่อไปนี้:

 กด ตั้งค่า จนกว่า Preferences (ลักษณะที่ต้องการ) จะปรากฏขึ้น แล้วกด OK

- กด ▶ จนกว่า Set Language & Country/Region (กำหนด ภาษาและประเทศ/ภูมิภาค) จะปรากฏขึ้น แล้วกด OK จะมีรายการภาษาปรากฏขึ้นให้ท่านเลือก ท่านสามารถเลื่อนดูรายการ ภาษาโดยกดปุ่มลูกศร ◀ หรือ ▶
- 3. กด OK ที่ภาษาที่เหมาะสม
- 4. เมื่อเครื่องแจ้งเตือน กด OK เพื่อเลือก Yes (ใช่) หรือ ยกเลิก เพื่อ เลือก No (ไม่)
  - เครื่องจะแจ้งประเทศ/ภูมิภาคทั้งหมดสำหรับภาษาที่เลือก
- กด ▶ เพื่อเลือกประเทศ/ภูมิภาคที่เหมาะสม จากนั้นกด OK
- เมื่อเครื่องแจ้งเตือน กด ▶ เพื่อเลือก Yes (ใช่) หรือ No (ไม่) แล้ว กด OK

พิมพ์ Self-Test Report (รายงานการทดสอบเครื่อง) เพื่อยืนยันภาษา และประเทศ/ภูมิภาค

- กด ตั้งค่า จนกว่า Print Report (พิมพ์รายงาน) จะปรากฏขึ้น จาก นั้นกด OK
- กด ▶ จนกว่า Self-Test Report (รายงานการทดสอบเครื่อง) จะ ปรากฏขึ้น แล้วกด OK

#### มีข้อความปรากฏบนจอแผงควบคุมให้ปรับตำแหน่งตลับหมึกพิมพ์

<mark>สาเหตุ</mark> เครื่อง HP All-in-One จะมีข้อความแจ้งให้ท่านปรับตำแหน่ง ตลับหมึกพิมพ์ทุกครั้งที่ติดตั้งตลับหมึกพิมพ์ใหม่

หมายเหตุ ถ้าท่านนำตลับหมึกพิมพ์ออกมาแล้วนำใส่กลับเข้าไป ใหม่ HP All-in-One จะไม่แจ้งให้ท่านปรับแนวตลับหมึกพิมพ์ เครื่อง HP All-in-One จะจำค่าการปรับแนวของตลับหมึกพิมพ์นั้น ไว้ จึงไม่จำเป็นต้องปรับตำแหน่งตลับหมึกพิมพ์ใหม่

วิ<mark>ธีแก้ไข</mark> ปรับตำแหน่งตลับหมึกพิมพ์

- ตรวจสอบให้แน่ใจว่าท่านได้ใส่กระดาษสีขาวที่ยังไม่ได้ใช้ขนาด letter หรือ A4 ไว้ในถาดป้อนกระดาษ จากนั้นให้กด OK HP All-in-One จะพิมพ์หน้าสำหรับปรับตำแหน่งตลับหมึกพิมพ์และ ปรับตลับหมึกพิมพ์ เอกสารนี้อาจนำกลับมาใช้ใหม่หรือทิ้งไป
- 2. กด <mark>OK</mark>

สำหรับข้อมูลเพิ่มเติมเกี่ยวกับการปรับตลับหมึกพิมพ์ โปรดดู การ ปรับตำแหน่งตลับหมึกพิมพ์

#### มีข้อความปรากฏบนจอแผงควบคุมว่าการปรับตำแหน่งตลับหมึกพิมพ์ล้มเหลว

สาเหตุ ใส่ประเภทของกระดาษในถาดป้อนกระดาษไม่ถูกต้อง

วิธีแก้ไข ถ้าท่านใส่กระดาษสีไว้ในถาดป้อนกระดาษขณะปรับตำแหน่ง ตลับหมึกพิมพ์ การปรับตำแหน่งดังกล่าวจะล้มเหลว ใส่กระดาษสีขาวที่ยัง ไม่ได้ใช้ขนาด letter หรือ A4 เข้าไปในถาดป้อนกระดาษ จากนั้น ให้ลอง ปรับตำแหน่งใหม่อีกครั้ง สำหรับข้อมูลเพิ่มเติม โปรดดู การปรับตำแหน่ง ตลับหมึกพิมพ์

หากการปรับตำแหน่งล้มเหลวอีก แสดงว่าตัวเซ็นเซอร์หรือตลับหมึกพิมพ์ อาจมีข้อบกพร่อง ติดต่อศูนย์บริการลูกค้าของ HP ไปที่ www.hp.com/ support เมื่อเครื่องแจ้งเตือน ให้เลือกประเทศ/ภูมิภาคของท่าน แล้วคลิก Contact HP (ติดต่อ HP) เพื่อขอทราบข้อมูลการติดต่อฝ่ายให้บริการ ด้านเทคนิค

สาเหตุ เทปพลาสติกที่ใช้ป้องกันจะติดอยู่ที่ตลับหมึกพิมพ์

วิ<mark>ธีแก้ไข</mark> ตรวจสอบตลับหมึกพิมพ์แต่ละตลับถ้าเทปพลาสติกยังคงติดอยู่ที่ หัวฉีดหมึก ให้ค่อยๆ ดึงแถบพลาสติกออกโดยดึงที่แถบสีชมพูห้ามสัมผัส หัวฉีดหมึกหรือแถบสีทองแดง

1 แถบสีทองแดง

- 2 เทปพลาสติกที่มีแถบดึงสีชมพู (ต้องดึงออกก่อนการติดตั้ง)
- 3 หัวฉีดหมึกใต้เทป

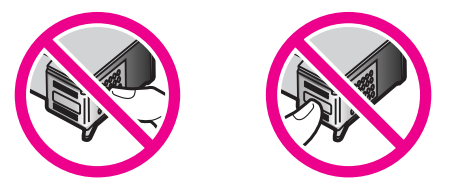

ใส่ตลับหมึกพิมพ์กลับเข้าที่ แล้วตรวจดูว่าใส่เข้าไปจนสุดและอยู่ใน ตำแหน่งล็อกแล้ว จากนั้นให้ลองปรับตำแหน่งใหม่อีกครั้ง สำหรับข้อมูล เพิ่มเติม โปรดดู การปรับตำแหน่งตลับหมึกพิมพ์

สาเหตุ แถบบนตลับหมึกพิมพ์ไม่ควรสัมผัสกับแถบในตลับหมึกพิมพ์ วิธีแก้ไข ถอด แล้วใส่ตลับหมึกพิมพ์เข้าไปอีกครั้ง ตรวจสอบว่าใส่ตลับ หมึกพิมพ์เข้าไปจนสุดและอยู่ในตำแหน่งล็อคแล้ว จากนั้นให้ลองปรับ ตำแหน่งใหม่อีกครั้ง สำหรับข้อมูลเพิ่มเติม โปรดดู การปรับตำแหน่งตลับ หมึกพิมพ์

<mark>สาเหตุ</mark> ท่านไม่ได้ใช้ตลับหมึกพิมพ์ของ HP หรือใช้ตลับหมึกพิมพ์ที่มี การเติมหมึกพิมพ์ใหม่

วิธีแก้ไข กระบวนการปรับตำแหน่งอาจล้มเหลวหากท่านไม่ได้ใช้ตลับ หมึกพิมพ์ของ HP หรือหากท่านใช้ตลับหมึกพิมพ์แบบเติมหมึก ก็อาจล้ม เหลวได้เช่นกัน ใส่ตลับหมึกพิมพ์ใหม่โดยใช้ตลับหมึกพิมพ์แท้ของ HP ที่ ยังไม่มีการเติมหมึกใหม่ จากนั้นให้ลองปรับตำแหน่งอีกครั้ง สำหรับข้อมูล เพิ่มเติมเกี่ยวกับการเปลี่ยนตลับหมึกพิมพ์ โปรดดู การเปลี่ยนตลับหมึก พิมพ์ สำหรับข้อมูลเพิ่มเติมเกี่ยวกับการปรับตลับหมึกพิมพ์ โปรดดู การ ปรับตำแหน่งตลับหมึกพิมพ์

<mark>สาเหตุ</mark> ตลับหมึกพิมพ์หรือเซ็นเซอร์เสีย

วิ<mark>ธีแก้ไข</mark> ติดต่อฝ่ายบริการลูกค้าของ HP ไปที่ www.hp.com/ support เมื่อเครื่องแจ้งเตือน ให้เลือกประเทศ/ภูมิภาคของท่าน แล้วคลิก **Contact HP** (ติดต่อ HP) เพื่อขอทราบข้อมูลการติดต่อฝ่ายให้บริการ ด้านเทคนิค

#### เครื่อง HP All-in-One ไม่พิมพ์งาน

<mark>วิธีแก้ไข</mark>ถ้า HP All-in-One และคอมพิวเตอร์ไม่ติดต่อสื่อสารกัน ให้ ลองปฏิบัติดังนี้:

- ดูที่จอแผงควบคุมบน HP All-in-One หากจอแผงควบคุมว่างเปล่า และไฟที่อยู่ติดกับปุ่ม เปิด ดับอยู่ แสดงว่าเครื่อง HP All-in-One ปิด อยู่ ตรวจสอบให้แน่ใจว่าต่อสายไฟกับเครื่อง HP All-in-One และ เสียบลงในเต้ารับแล้ว กดปุ่ม เปิด เพื่อเปิดเครื่อง HP All-in-One
- ตรวจสอบสายเคเบิล USB ถ้าท่านใช้สายเคเบิลที่เก่า สายเคเบิลนั้น อาจทำงานไม่ปกติลองต่อสายเคเบิลเข้ากับผลิตภัณฑ์อื่น เพื่อดูว่าสาย

- ทั้งนี้ เครื่องคอมพิวเตอร์ของท่านจะต้องสามารถใช้พอร์ท USB ได้ ระบบปฏิบัติการบางระบบ เช่น Windows 95 และ Windows NT ไม่สนับสนุนการเชื่อมต่อ USB ตรวจสอบเพื่อดูข้อมูลเพิ่มเติมใน เอกสารที่มาพร้อมกับระบบปฏิบัติการที่ท่านใช้
- ตรวจสอบการเชื่อมต่อระหว่าง HP All-in-One กับเครื่อง คอมพิวเตอร์ของท่านตรวจดูว่า ได้เสียบสายเคเบิล USB เข้าที่พอร์ท USB ด้านหลังของ HP All-in-One แน่นสนิทและได้เสียบสาย เคเบิล USB อีกด้านหนึ่งเข้ากับพอร์ท USB บนเครื่องคอมพิวเตอร์ ของท่านหลังจากเชื่อมต่อสายเคเบิลเรียบร้อยแล้ว ปิดและเปิดเครื่อง HP All-in-One ใหม่อีกครั้ง

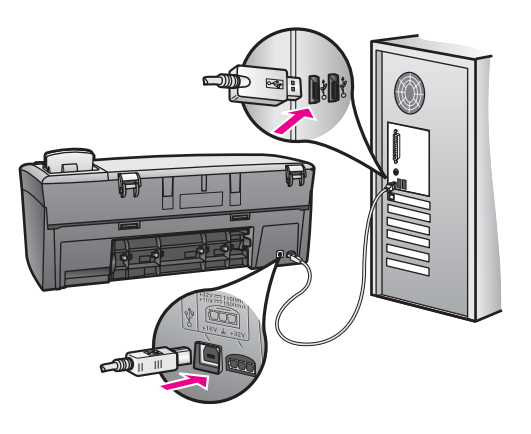

- หากท่านใช้ Macintosh: ตรวจดู Apple System Profiler (OS 9) หรือ System Profiler (OS X) เพื่อตรวจสอบการเชื่อมต่อ USB หาก HP All-in-One ปรากฏขึ้นในหน้าต่าง USB แสดงว่า การเชื่อมต่อ USB ระหว่างเครื่องคอมพิวเตอร์กับ HP All-in-One กำลังทำงาน หากมีการเชื่อมต่อ แสดงว่าอาจมีปัญหาที่ชอฟต์แวร์ ให้ ลองเปิด HP All-in-One Setup Assistant (ตัวช่วยการตั้งค่า HP All-in-One) เพื่อดูว่าตรวจพบ HP All-in-One หรือไม่ (ท่าน สามารถเข้าถึง HP All-in-One Setup Assistant (ตัวช่วยการ ตั้งค่า HP All-in-One) ได้ทางซอฟต์แวร์ HP Image Zone)
- การตรวจสอบเครื่องพิมพ์หรือสแกนเนอร์ท่านอาจต้องการปิดการ เชื่อมต่อผลิตภัณฑ์ตัวเก่าจากเครื่องคอมพิวเตอร์

- ฉองเชื่อมต่อสายเคเบิล USB เข้ากับพอร์ท USB ที่คอมพิวเตอร์ หลัง จากที่ตรวจสอบการเชื่อมต่อแล้ว ให้รีสตาร์ทเครื่องคอมพิวเตอร์ ปิด HP All-in-One แล้วเปิดใหม่
- หลังจากที่ตรวจสอบการเชื่อมต่อแล้ว ให้ลองรีสตาร์ทคอมพิวเตอร์ปิด และเปิดเครื่อง HP All-in-One ใหม่อีกครั้ง

สำหรับข้อมูลเพิ่มเติมเกี่ยวกับการติดตั้ง HP All-in-One และการเชื่อมต่อ ผลิตภัณฑ์เข้ากับคอมพิวเตอร์ของท่าน โปรดดูคู่มือการติดตั้งที่มาพร้อม กับ HP All-in-One

#### มีข้อความปรากฏขึ้นที่จอแผงควบคุมว่ามีกระดาษติดหรือมีสิ่งกีดขวางตลับหมึก

<mark>สาเหตุ</mark> อาจมีวัสดุบรรจุภัณฑ์ใดติดอยู่ภายใน HP All-in-One หรือ กระดาษติด

<mark>วิธีแก้ไข</mark> เปิดฝาแคร่ตลับหมึกขึ้นเพื่อดูตลับหมึกพิมพ์และนำวัสดุบรรจุ ภัณฑ์ เทป หรือสิ่งแปลกปลอมอื่นๆ ที่ติดอยู่ออก ปิด HP All-in-One รอ หนึ่งนาที แล้วกด <mark>OK</mark> เพื่อเปิด HP All-in-One อีกครั้ง

สำหรับข้อมูลเพิ่มเติมเกี่ยวกับการแก้ไขปัญหากระดาษติด โปรดดู มี กระดาษติดที่เครื่อง HP All-in-One

#### การแก้ไขปัญหาเบื้องต้นเกี่ยวกับการติดตั้งซอฟต์แวร์

ถ้าท่านมีปัญหาในระหว่างติดตั้งซอฟต์แวร์ โปรดดูหัวข้อด้านล่างเพื่อหาวิธีแก้ไข ถ้าท่านมีปัญหาเกี่ยวกับฮาร์ดแวร์ในระหว่างการติดตั้ง โปรดดู การแก้ไข ปัญหาเบื้องต้นในการตั้งค่าฮาร์ดแวร์

ในการติดตั้งซอฟต์แวร์ HP All-in-One โดยปกติ จะปรากฏเหตุการณ์ตาม ลำดับต่อไปนี้:

- ซีดีรอม HP All-in-One จะรันโดยอัตโนมัติ
- ซอฟต์แวร์จะเริ่มติดตั้ง
- ไฟล์จะถูกทำสำเนาลงในฮาร์ดไดรฟ์ของท่าน
- ท่านจะต้องเสียบปลั๊กของ HP All-in-One
- ตัวอักษร OK และเครื่องหมายถูกสีเขียวจะปรากฏขึ้นบนหน้าจอตัวช่วยใน การติดตั้ง
- ท่านต้องรีสตาร์ทเครื่องคอมพิวเตอร์
- ขั้นตอนการลงทะเบียนจะเริ่มต้นขึ้น

หากเหตุการณ์ใดเหตุการณ์หนึ่งไม่เกิดขึ้น แสดงว่าอาจมีปัญหาในการติดตั้ง หากต้องการตรวจสอบการติดตั้งบนเครื่อง PC ให้ทำการตรวจสอบดังนี้:

- เปิดใช้งาน HP Director (ตัวจัดการ HP) และตรวจสอบเพื่อยืนยัน ว่า ไอคอนต่อไปนี้ปรากฏขึ้น: Scan Picture (สแกนภาพ) และ Scan Document (สแกนเอกสาร) สำหรับข้อมูลเพิ่มเติมเกี่ยวกับการเริ่มต้น HP Director (ตัวจัดการ HP) โปรดดูที่ HP Image Zone Help (วิธี ใช้ HP Image Zone) ที่มากับซอฟต์แวร์ของท่านบนหน้าจอ หากไอคอน ไม่ปรากฏขึ้นในทันที ท่านอาจต้องรอสักครู่เพื่อให้ HP All-in-One เชื่อม ต่อกับคอมพิวเตอร์ของท่าน หรือดูที่ ไม่มีไอคอนบางตัวใน HP Director (ตัวจัดการ HP)
- เปิดกรอบโต้ตอบ Printers (เครื่องพิมพ์) และตรวจสอบว่ามี HP All-in-One อยู่ในรายการ
- มองหาไอคอน HP All-in-One ที่ซิสเต็มเทรย์ด้านขวาสุดของแถบงาน Windows ซึ่งแสดงให้เห็นว่า HP All-in-One พร้อมใช้งาน

#### เมื่อใส่ซีดีรอมลงในไดร์ฟซีดีรอมของเครื่องคอมพิวเตอร์แล้ว ไม่มีปฏิกิริยาตอบ สนอง

#### <mark>ีวิธีแก้ไข</mark> ให้ปฏิบัติตามขั้นตอนต่อไปนี้

- 1. ไปที่เมนู **Start** (เริ่มต้น) บน Windows แล้วคลิก **Run** (เปิดใช้งาน)
- ในกรอบโต้ตอบ Run (เปิดใช้งาน) ให้ใส่ d:\setup.exe (หาก ไดรฟซีดีรอมของท่านไม่ได้แทนด้วยอักษร D ให้ป้อนตัวอักษรอื่นที่ ถูกต้อง) จากนั้น คลิก OK

#### หน้าจอตรวจสอบระบบขึ้นต่ำปรากฏขึ้น

วิ<mark>ธีแก้ไข</mark>ระบบของท่านไม่ตรงตามข้อกำหนดขั้นต่ำในการติดตั้ง ซอฟต์แวร์ คลิก **Details** (รายละเอียด) เพื่อดูว่าปัญหาเฉพาะนั้นคืออะไร แล้วแก้ไขปัญหานั้นก่อนติดตั้งซอฟต์แวร์

#### มีเครื่องหมาย X สีแดงปรากฏขึ้นในข้อความเชื่อมต่อ USB

วิ<mark>ธีแก้ไข</mark> โดยปกติ จะมีเครื่องหมายสีเขียวปรากฏขึ้นเพื่อบ่งชื่ว่าอุปกรณ์ ต่างๆ สามารถทำงานร่วมกันได้ เครื่องหมาย X สีแดงบ่งชื่ว่าเกิดข้อผิด พลาดในการทำงานร่วมกัน ให้ปฏิบัติตามขั้นตอนต่อไปนี้:

- 1. ตรวจสอบว่าได้ใส่ฝาครอบแผงควบคุมไว้แน่นแล้ว จากนั้นให้ถอด
- ปลั๊กเครื่อง HP All-in-One ออก แล้วเสียบใหม่
- 2. ตรวจสอบว่าเสียบสาย USB และสายไฟแล้ว

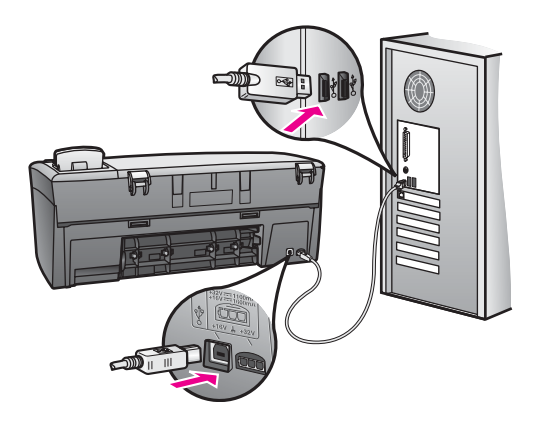

- 3. ตรวจสอบว่าติดตั้งสายเคเบิล USB ไว้อย่างถูกต้อง ดังนี้:
  - ถอดสาย USB แล้วเสียบใหม่
  - อย่าต่อสายเคเบิล USB เข้ากับแป้นพิมพ์หรือฮับที่ไม่ใช้ไฟ (non-powered)
  - สาย USB ต้องมีความยาวไม่เกิน 3 เมตร
  - หากที่เครื่องคอมพิวเตอร์ของท่านมีสาย USB เสียบอยู่หลาย สาย ท่านอาจดึงสายอื่นๆ ออกก่อนขณะทำการติดตั้ง
- ดำเนินการติดตั้งต่อ แล้วรีสตาร์ทเครื่องคอมพิวเตอร์เมื่อระบบแจ้ง เตือน จากนั้นเปิด HP Director (ตัวจัดการ HP) แล้วหาไอคอนที่ สำคัญ (Scan Picture (สแกนภาพ) และ Scan Document (สแกนเอกสาร))
- หากไอคอนที่สา๎คัญไม่ปรากฏขึ้น ให้นำซอฟต์แวร์ออก แล้วติดตั้ง ใหม่ สำหรับข้อมูลเพิ่มเติม โปรดดู การถอนการติดตั้งและติดตั้ง ซอฟต์แวร์ใหม่

#### ปรากฏข้อความว่ามีข้อผิดพลาดที่ไม่ทราบสาเหตุเกิดขึ้น

วิ<mark>ธีแก้ไข</mark> พยายามติดตั้งต่อไป หากยังใช้งานไม่ได้ ให้หยุดแล้วเริ่มติดตั้ง ใหม่ จากนั้นทำตามคำแนะนำที่ปรากฏบนหน้าจอ หากเกิดข้อผิดพลาด

#### ้ไม่มีไอคอนบางตัวใน HP Director (ตัวจัดการ HP)

หากไม่ปรากฏไอคอนที่สำคัญ (Scan Picture (สแกนภาพ) และ Scan Document (สแกนเอกสาร)) แสดงว่าการติดตั้งของท่านอาจไม่ สมบูรณ์

วิธีแก้ไข และหากการติดตั้งไม่สมบูรณ์ ท่านอาจต้องถอนการติดตั้งและ ติดตั้งซอฟต์แวร์ใหม่อย่าเพียงแต่ลบไฟล์โปรแกรม HP All-in-One ออก จากฮาร์ดไดรฟ์แต่ควรลบไฟล์ต่างๆ อย่างถูกต้องโดยใช้ยูทิลิตี้ uninstall (ถอนการติดตั้ง) ที่อยู่ในกลุ่มโปรแกรม HP All-in-One สำหรับข้อมูลเพิ่มเติม โปรดดู การถอนการติดตั้งและติดตั้งซอฟต์แวร์ใหม่

#### หน้าจอลงทะเบียนไม่ปรากฏขึ้น

**วิธีแก้ไข** ใน Windows ท่านอาจเข้าไปที่หน้าจอการลงทะเบียนจาก ทาสก์บาร์ของ Windows โดยคลิกที่ Start (เริ่มต้น) เลือกที่ Programs (โปรแกรม) หรือ All Programs (โปรแกรมทั้งหมด) (XP), Hewlett-Packard, HP PSC 1600 All-in-One series แล้วคลิกที่ Sign up now (ลงทะเบียนเดียวนี้)

#### ไม่ปรากฏ Digital Imaging Monitor (หน้าจอรูปดิจิตอล) ในซิสเต็มเทรย์

**วิธีแก้ไข** หาก Digital Imaging Monitor ไม่ปรากฏในซิสเต็มเทรย์ ตรงด้านขวาของทาสก์บาร์ของ Windows ให้เปิด HP Director (ตัว จัดการ HP) เพื่อดูว่ามีไอคอนที่สำคัญ (Scan Picture (สแกนภาพ) และ Scan Document (สแกนเอกสาร)) อยู่หรือไม่ สำหรับข้อมูลเพิ่ม เติม โปรดดูหัวข้อ Use the HP Director (การใช้ตัวจัดการ HP) ใน HP Image Zone Help (วิธีใช้ HP Image Zone) ที่มาพร้อมกับ ซอฟต์แวร์

ตามปกติ ซิสเต็มเทรย์จะปรากฏที่ด้านล่างเดกส์ท็อปของ Windows

#### การถอนการติดตั้งและติดตั้งซอฟต์แวร์ใหม่

ถ้าการติดตั้งไม่สมบูรณ์ หรือถ้าท่านต่อสายเคเบิล USB เข้ากับคอมพิวเตอร์ ก่อนที่จะปรากฏหน้าจอการติดตั้งซอฟต์แวร์ ท่านอาจต้องถอนการติดตั้ง แล้วจึง ติดตั้งซอฟต์แวร์ใหม่อย่าเพียงแต่ลบไฟล์โปรแกรม HP All-in-One ออก จาก ฮาร์ดไดรฟ์แต่ควรลบไฟล์ต่างๆ อย่างถูกต้องโดยใช้ยูทิลิดี uninstall (ถอนการ ติดตั้ง) ที่อยู่ในกลุ่มโปรแกรม HP All-in-One

การติดตั้งใหม่อาจใช้เวลาประมาณ 20 ถึง 40 นาที สำหรับคอมพิวเตอร์ระบบ Windows และ Macintosh การถอนการติดตั้งซอฟต์แวร์บนคอมพิวเตอร์ ระบบ Windows มีสามวิธี คือ

#### การถอนการติดตั้งจากคอมพิวเตอร์ระบบ Windows วิธีที่ 1

- ถอดการเชื่อมต่อเครื่อง HP All-in-One จากเครื่องคอมพิวเตอร์อย่าเชื่อม ต่อเครื่อง HP All-in-One เข้ากับเครื่องคอมพิวเตอร์จนกว่าจะทำการติด ตั้งซอฟต์แวร์ใหม่
- ไปที่แถบงานของ Windows จากนั้นคลิก Start (เริ่มต้น) Start Programs (เริ่มต้นโปรแกรม) หรือ All Programs (โปรแกรมทั้ง หมด) (สำหรับ XP) Hewlett-Packard HP PSC 1600 All-in-One series uninstall software (ถอนการติดตั้งซอฟต์แวร์)
- 3. ปฏิบัติตามคำสั่งที่ปรากฏบนหน้าจอ
- หากปรากฏข้อความถามว่าต้องการลบไฟล์ที่ใช้ร่วมกันหรือไม่ ให้คลิก
  No (ไม่)
  โปรแกรมอื่นๆ ซึ่งช้ไฟอ์แห่วนี้อาวไม่สวนอรถหำหวนอย่างออต้องหวอไง

โปรแกรมอื่นๆ ที่ใช้ไฟล์เหล่านี้อาจไม่สามารถทำงานอย่างถูกต้องหากไฟล์ ถูกลบไป

- 5. วีสตาร์ทเครื่องคอมพิวเตอร์
  - <sup>(\*\*\*</sup>) หมายเหตุ ท่านต้องถอดการเชื่อมต่อเครื่อง HP All-in-One ก่อน
    - ที่จะรีสตาร์ทเครื่องคอมพิวเตอร์อย่าเชื่อมต่อเครื่อง HP All-in-One เข้ากับเครื่องคอมพิวเตอร์จนกว่าจะทำการติดตั้งซอฟต์แวร์ ใหม่
- เมื่อต้องการติดตั้งซอฟต์แวร์ใหม่ ให้ใส่ซีดีรอม HP All-in-One เข้าไปใน ไดรฟ์ซีดีรอมของคอมพิวเตอร์ แล้วปฏิบัติตามคำสั่งบนหน้าจอและคำแนะ นำในคู่มือการติดตั้งที่มาพร้อมกับ HP All-in-One
- หลังจากติดตั้งซอฟต์แวร์แล้ว ให้เชื่อมต่อ HP All-in-One เข้ากับ คอมพิวเตอร์ของท่าน

- กดปุ่ม เปิด เพื่อเปิด HP All-in-One หลังจากเชื่อมต่อและเปิดเครื่อง HP All-in-One ท่านอาจต้องรอสักครู่ ขณะคอมพิวเตอร์ดำเนินการค้นหารายละเอียดของอุปกรณ์เพื่อให้สามารถ ทำงานร่วมกันได้
- 9. ปฏิบัติตามคำสั่งที่ปรากฏบนหน้าจอ

เมื่อการติดตั้งซอฟต์แวร์เสร็จสมบูรณ์ ไอคอน Digital Imaging Monitor จะ ปรากฏขึ้นที่ซิสเต็มเทรย์ของ Windows ที่อยู่ด้านขวาของทาสก์บาร์ใน Windows

เพื่อตรวจสอบว่าติดตั้งซอฟต์แวร์อย่างถูกต้อง ให้ดับเบิลคลิกที่ไอคอน HP Director (ตัวจัดการ HP) บนเดสก์ท็อป หาก HP Director (ตัวจัดการ HP) แสดงไอคอนที่สำคัญ (Scan Picture (สแกนภาพ) และ Scan Document (สแกนเอกสาร)) แสดงว่ามีการติดตั้งซอฟต์แวร์ถูกต้อง

#### เมื่อต้องการถอนการติดตั้งจากคอมพิวเตอร์ระบบ Windows ด้วยวิธีที่ 2

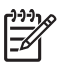

หมายเหตุ ใช้วิธีนี้ ถ้าไม่มี Uninstall Software (ถอนการติดตั้ง ซอฟต์แวร์) ในเมนู Start (เริ่มต้น) ของ Windows

- 1. บนแถบงานของ Windows ให้คลิก Start (เริ่มต้น) Settings (การตั้ง ค่า) Control Panel (แผงควบคุม)
- 2. ดับเบิลคลิก Add/Remove Programs (เพิ่ม/ลบโปรแกรม)
- เลือก HP All-in-One & Officejet & OfficeJet 4.0 จากนั้นคลิก Change/Remove (เปลี่ยน/ลบออก) ปฏิบัติตามคำสั่งที่ปรากฏบนหน้าจอ
- 4. ถอดการเชื่อมต่อเครื่อง HP All-in-One จากเครื่องคอมพิวเตอร์
- 5. รีสตาร์ทเครื่องคอมพิวเตอร์
  - หมายเหตุ ท่านต้องถอดการเชื่อมต่อเครื่อง HP All-in-One ก่อน ที่จะรีสตาร์ทเครื่องคอมพิวเตอร์อย่าเชื่อมต่อเครื่อง HP Allin-One เข้ากับเครื่องคอมพิวเตอร์จนกว่าจะทำการติดตั้งซอฟต์แวร์ ใหม่
- 6. เริ่มดำเนินการติดตั้ง
- ทำตามคำแนะนำที่ปรากฏบนหน้าจอ รวมถึงคำแนะนำที่มีให้ในคู่มือการ ติดตั้งที่ให้มาพร้อมกับ HP All-in-One

#### เมื่อต้องการถอนการติดตั้งจากคอมพิวเตอร์ระบบ Windows ซึ่งเป็นวิธีที่ 3

หมายเหตุ วิธีนี้เป็นทางเลือกหนึ่ง ถ้าไม่มี Uninstall Software (การ ถอนการติดตั้ง) อยู่ในเมนู Start (เริ่มต้น) ของ Windows

- 1. เปิดใช้งานโปรแกรมการติดตั้งซอฟต์แวร์ HP PSC 1600 All-in-One series
- เลือก Uninstall (ถอนการติดตั้ง) และทำตามคำสั่งบนหน้าจอ
- 3. ถอดการเชื่อมต่อเครื่อง HP All-in-One จากเครื่องคอมพิวเตอร์
- 4. รีสตาร์ทเครื่องคอมพิวเตอร์
  - <sup>199</sup>ัพ หมายเหตุ ท่านต้องถอดการเชื่อมต่อเครื่อง HP All-in-One
    - <sup>2</sup> ก่อน ที่จะรีสตาร์ทเครื่องคอมพิวเตอร์อย่าเชื่อมต่อเครื่อง HP Allin-One เข้ากับเครื่องคอมพิวเตอร์จนกว่าจะทำการติดตั้งซอฟต์แวร์ ใหม่
- 5. เปิดใช้งานโปรแกรมการติดตั้งซอฟต์แวร์ HP PSC 1600 All-in-One series อีกครั้ง
- 6. เริ่มดำเนินการ **Reinstall** (การติดตั้งใหม่)
- ทำตามคำแนะนำบนหน้าจอ และคำแนะนำที่อยู่ในคู่มือการติดตั้งซึ่งมา พร้อมกับ HP All-in-One

#### การถอนการติดตั้งจากคอมพิวเตอร์ระบบ Macintosh

- 1. ถอดการเชื่อมต่อเครื่อง HP All-in-One ออกจากเครื่อง Macintosh
- ดับเบิลคลิกที่ Applications: (แอพพลิเคชัน) โฟลเดอร์ HP All-in-One Software (ซอฟต์แวร์ HP All-in-One)
- ดับเบิลคลิกที่ HP Uninstaller (ตัวถอนการติดตั้ง HP) ปฏิบัติตามคำแนะนำที่ปรากฏบนหน้าจอ
- หลังจากถอนการติดตั้งซอฟต์แวร์แล้ว ให้ถอดการเชื่อมต่อเครื่อง HP Allin-One จากนั้น รีสตาร์ทเครื่องคอมพิวเตอร์
  - <sup>(\*\*\*</sup>) หมายเหตุ ท่านต้องถอดการเชื่อมต่อเครื่อง HP All-in-One
  - ก่อน ที่จะรีสตาร์ทเครื่องคอมพิวเตอร์อย่าเชื่อมต่อเครื่อง HP Allin-One เข้ากับเครื่องคอมพิวเตอร์จนกว่าจะทำการติดตั้งซอฟต์แวร์ ใหม่
- เมื่อต้องการติดตั้งซอฟต์แวร์ใหม่ ให้ใส่แผ่นชีดีรอม HP All-in-One ลง ในไดรฟซีดีรอมของเครื่องคอมพิวเตอร์
- 6. ดับเบิลคลิกที่ไอคอนซีดีรอมบนเดสก์ท็อป แล้วดับเบิลคลิกที่ HP All-in-One installer (ตัวติดตั้ง HP All-in-One)

 ปฏิบัติตามคำสั่งบนหน้าจอและคำแนะนำในคู่มือการติดตั้งที่มาพร้อมกับ HP All-in-One

# การแก้ไขปัญหาเบื้องต้นในการใช้งาน

ในส่วนของการแก้ไขปัญหาเบื้องต้นของ HP PSC 1600 All-in-One series ใน **HP Image Zone Help** (วิธีใช้ HP Image Zone) จะกล่าวถึง ข้อแนะนำในการแก้ไขปัญหาเบื้องต้นที่มักเกิดกับเครื่อง HP All-in-One

หากต้องการอ่านข้อมูลเกี่ยวกับการแก้ไขปัญหาเบื้องต้นจากคอมพิวเตอร์ที่ใช้ Windows ให้ไปที่ HP Director (ตัวจัดการ HP) คลิก Help (วิธีใช้) จาก นั้นเลือก Troubleshooting and Support (การแก้ไขปัญหาเบื้องต้นและ การบริการ) นอกจากนี้ ท่านยังสามารถอ่านเกี่ยวกับการแก้ไขปัญหาเบื้องต้นได้ โดยใช้ปุ่ม Help (วิธีใช้) ซึ่งจะปรากฏอยู่ในข้อความแสดงข้อผิดพลาดบางข้อ ความ

เพื่อเข้าถึงข้อมูลในการแก้ไขปัญหาจากเครื่อง Macintosh OS X ให้คลิก ไอคอน HP Image Zone ใน Dock เลือก Help (วิธีใช้) จากเมนูบาร์ เลือก HP Image Zone Help (วิธีใช้ HP Image Zone) จากเมนูวิธีใช้ แล้ว เลือก 1600 series Troubleshooting (การแก้ไขปัญหาเบื้องต้นของ 1600 series) ในโปรแกรมดูวิธีใช้

หากเครื่องคอมพิวเตอร์ของท่านเชื่อมต่ออินเทอร์เน็ตได้ ท่านสามารถอ่านข้อมูล เพิ่มเติมได้จากเว็บไซต์ของ HP ที่ www.hp.com/support

เว็บไซต์จะมีคำตอบสำหรับคำถามที่พบบ่อย

# การแก้ไขปัญหาเบื้องต้นเกี่ยวกับกระดาษ

เพื่อป้องกันปัญหากระดาษติด ให้ใช้เฉพาะกระดาษที่แนะนำให้ใช้กับ HP Allin-One ดูรายการกระดาษที่แนะนำได้ที่ **HP Image Zone Help** (วิธีใช้ HP Image Zone) บนหน้าจอ หรือไปที่ www.hp.com/support ห้ามใส่กระดาษที่ม้วนงอหรือมีรอยยับ หรือกระดาษที่มีขอบพับหรือฉีกขาดใน ถาดป้อนกระดาษสำหรับข้อมูลเพิ่มเติม โปรดดู การหลีกเลี่ยงมิให้กระดาษติด ถ้ามีกระดาษติดอยู่ในเครื่อง ให้นำกระดาษที่ติดออกตามคำแนะนำต่อไปนี้

#### มีกระดาษติดที่เครื่อง HP All-in-One

## วิธีแก้ไข

 กดปุ่มที่อยู่ด้านซ้ายของช่องทำความสะอาดด้านหลังเพื่อเปิดฝาออก ถอดฝาปิดออกจาก HP All-in-One

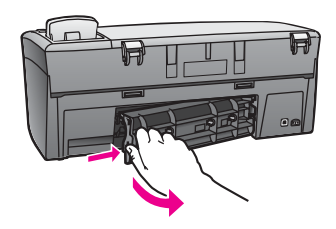

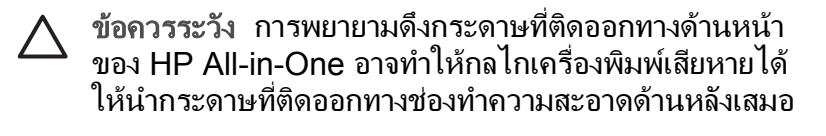

ค่อยๆ ดึงกระดาษออกจากลูกกลิ้ง

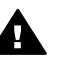

- <mark>คำเตือน</mark> หากกระดาษฉีกขาดเมื่อท่านนำออกจากลูกกลิ้ง ให้ ՝ ตรวจสอบลูกกลิ้งและล้อเพราะอาจยังมีกระดาษติดอยู่ใน อุปกรณ์ หากท่านไม่นำเศษกระดาษที่ติดอยู่ออกจาก HP Allin-One อาจมีกระดาษติดมากขึ้น
- 3. ใส่ฝาปิดช่องทำความสะอาดด้านหลังค่อยๆ ดันฝาปิดไปข้างหน้าจน กระทั่งปิดสนิท
- กด OK เพื่อให้เครื่องดำเนินงานปัจจุบันต่อไป

# การแก้ไขปัญหาเบื้องต้นเกี่ยวกับตลับหมึกพิมพ์

หากท่านเคยประสบปัญหาเกี่ยวกับการพิมพ์มาแล้ว อาจหมายถึงปัญหานั้นเกิด จากตลับหมึกพิมพ์ลองปฏิบัติดังนี้:

 นำตลับหมึกพิมพ์ทางด้านขวาออกเพื่อตรวจดูว่าแกะเทปพลาสติกออกแล้ว หากเทปพลาสติกยังหุ้มหัวฉีดหมึกอยู่ ค่อยๆ ดึงออกโดยดึงตรงแถบสีชมพู อย่าสัมผัสหัวฉีดหมึก หรือบริเวณหน้าสัมผัสสีทองแดง

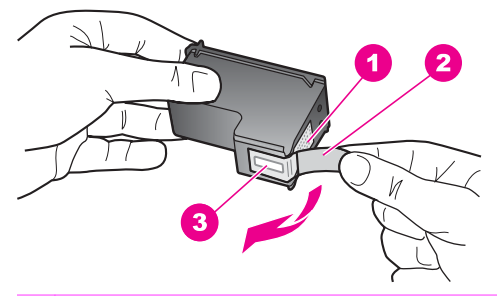

- 1 หน้าสัมผัสสีทองแดง
- 2 เทปพลาสติกที่มีแถบสีชมพู (ต้องดึงออกก่อนติดตั้ง)
- 3 หัวฉีดหมึกใต้เทป
- 2. ใส่ตลับหมึกพิมพ์ใหม่

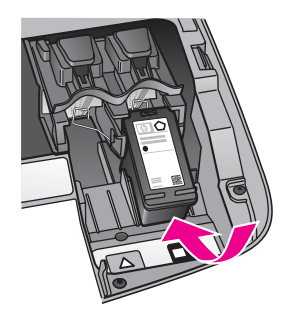

- 3. ทำตามขั้นตอนที่ 1 และ 2 ใหม่อีกครั้งกับตลับหมึกพิมพ์ทางซ้ายมือ
- หากยังเกิดปัญหาอยู่ ให้พิมพ์รายงานการทดสอบเครื่องเพื่อดูว่าเกิดปัญหา กับตลับหมึกพิมพ์หรือไม่ รายงานนี้จะให้ข้อมูลที่เป็นประโยชน์เกี่ยวกับตลับหมึกพิมพ์ รวมถึงข้อมูล สถานะของเครื่อง สำหรับข้อมูลเพิ่มเติม โปรดดู พิมพ์รายงานการทดสอบ เครื่อง
- หากรายงานการทดสอบเครื่องระบุว่าเกิดปัญหากับตลับหมึกพิมพ์ ให้ทำ ความสะอาดตลับหมึกพิมพ์ สำหรับข้อมลเพิ่มเติม โปรดดุ การทำความสะอาดตลับหมึกพิมพ์
- หากปัญหายั้งคงมีอยู่ ให้ทำความสะอาดหน้าสัมผัสสีทองแดงของตลับหมึก พิมพ์

สำหรับข้อมูลเพิ่มเติม โปรดดู การทำความสะอาดหน้าสัมผัสตลับหมึกพิมพ์

 หากท่านยังประสบปัญหาเกี่ยวกับการพิมพ์ ให้ระบุว่าตลับหมึกพิมพ์ใดที่ เกิดปัญหา จากนั้นเปลี่ยนตลับหมึกพิมพ์นั้น

### พิมพ์การแก้ไขปัญหาเบื้องต้น

#### เอกสารไม่พิมพ์

<mark>วิธีแก้ไข</mark> หากท่านติดตั้งเครื่องพิมพ์ไว้หลายเครื่อง ตรวจดูว่าเลือก HP PSC 1600 All-in-One series ในซอฟต์แวร์แอพพลิเคชันสำหรับ งานพิมพ์

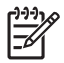

หมายเหตุ ท่านสามารถตั้งค่า HP All-in-One เป็นเครื่องพิมพ์ดี ฟอลต์เพื่อให้แน่ใจว่าจะเลือกเครื่องพิมพ์นั้นโดยอัตโนมัติเมื่อพิมพ์ จากซอฟต์แวร์แอพพลิเคชัน สำหรับข้อมูลเพิ่มเติม โปรดดูวิธีการ แก้ไขปัญหาเบื้องต้นที่มากับซอฟต์แวร์ HP Image Zone

วิ<mark>ธีแก้ไข</mark> ตรวจสอบสถานะของ HP All-in-One เพื่อให้แน่ใจว่าไม่มีข้อ ความแสดงข้อผิดพลาดอย่างเช่นกระดาษติดหรือกระดาษหมด ลองทำดังนี้:

- ตรวจสอบจอแผงควบคุมของ HP All-in-One เพื่อดูว่ามีข้อความ แสดงข้อผิดพลาดหรือไม่
- สำหรับผู้ใช้ Windows: ตรวจสอบสถานะของ HP All-in-One จาก เครื่องคอมพิวเตอร์ ใน HP Director (ตัวจัดการ HP) คลิกที่ Status (สถานะ)

แก้ไขข้อผิดพลาดที่พบ สำหรับข้อมูลเพิ่มเติมเกี่ยวกับข้อความแสดงข้อผิด พลาด โปรดดูหน้าจอวิธีการแก้ไขปัญหาเบื้องต้นที่มากับซอฟต์แวร์ HP Image Zone

#### การแก้ไขปัญหาการ์ดหน่วยความจำ

ี่ คำแนะนำในการแก้ไขปัญหาต่อไปนี้จะเกี่ยวข้องกับผู้ใช้ Macintosh ที่ใช้ iPhoto เท่านั้น

#### ท่านมีวิดีโอคลิปที่อยู่บนการ์ดหน่วยความจำ แต่วิดีโอคลิปเหล่านั้นไม่ปรากฏ ใน iPhoto หลังจากที่ท่านนำเข้าข้อมูลจากการ์ดหน่วยความจำแล้ว

**วิธีแก้ไข** iPhoto จะจัดการกับภาพนิ่งเท่านั้นเมื่อต้องการจัดการทั้งวิดีโอ คลิปและภาพนิ่ง ให้ใช้ Unload Images (อันโหลดภาพ) จาก HP Director (ตัวจัดการ HP) แทน

# การอัพเดตอุปกรณ์

หากศูนย์บริการลูกค้าของ HP แนะนำ หรือมีข้อความแจ้งเตือนบนเครื่อง คอมพิวเตอร์ ให้อัพเดต HP All-in-One มีวิธีการอัพเดตหลายวิธี โดยแต่ละวิธี จะเกี่ยวข้องกับการดาวน์โหลดไฟล์ไปยังเครื่องคอมพิวเตอร์ เพื่อเริ่ม Device Update Wizard (ตัวช่วยการอัพเดตอุปกรณ์)

#### การอัพเดตอุปกรณ์ (Windows)

ใช้วิธีหนึ่งจากดังต่อไปนี้เพื่อดึงข้อมูลการอัพเดตสำหรับอุปกรณ์ของท่าน:

- หากได้รับคำแนะนำจากศูนย์บริการลูกค้าของ HP ให้ใช้เว็บเบราเซอร์ ดาวน์โหลดอัพเดต HP All-in-One จาก www.hp.com/support ไฟล์ จะคลายไฟล์เอง หากเป็นไฟล์ที่มีนามสกุล .exe เมื่อท่านดับเบิลคลิกที่ ไฟล์ .exe หน้าต่าง Device Update Wizard (ตัวช่วยการอัพเด ๓ อุปกรณ์) จะเปิดเครื่องคอมพิวเตอร์ของท่าน
- ใช้ยู่ทิลิตี้ Software Update (การอัพเดตซอฟต์แวร์) ที่มากับ ซอฟต์แวร์ HP Image Zone เพื่อค้นหาเว็บไซต์สนับสนุนของ HP โดย อัตโนมัติ สำหรับการอัพเดตอุปกรณ์ตามช่วงเวลาที่กำหนดไว้ล่วงหน้า สำหรับข้อมูลเพิ่มเติมเกี่ยวกับยูทิลิตี้ Software Update (การอัพเดตซอฟต์แวร์) โปรดดูที่ HP Image Zone Help (วิธีใช้ HP Image Zone) บนหน้าจอ
  - [<del>]]]]</del>

หมายเหตุ หลังจากติดตั้งยูทิลิดี้ Software Update (การอัพเดตซอฟต์แวร์) ในเครื่องคอมพิวเตอร์ของท่านแล้ว ยูทิลิดี้นี้ จะค้นหาการอัพเดตอุปกรณ์ให้ หากท่านไม่ใช้ยูทิลิดี้ Software Update (การอัพเดตซอฟต์แวร์) เวอร์ชันล่าสุดในขณะที่ติดตั้ง จะ มีกรอบโต้ตอบปรากฏขึ้นบนเครื่องคอมพิวเตอร์เพื่อแจ้งเตือนให้ ท่านอัพเกรด ตอบรับการอัพเกรด เมื่อสิ้นสุดการอัพเดต ให้รีสตา ร์ท ยูทิลิตี้ Software Update (การอัพเดตซอฟต์แวร์) เพื่อให้อัพ เดต HP All-in-One

## เมื่อต้องการใช้การอัพเดตอุปกรณ์

- 1. โปรดทำตามวิธีใดวิธีหนึ่งดังต่อไปนี้:
  - ดับเบิลคลิกที่ไฟล์ .exe ที่ใช้อัพเดตซึ่งท่านดาวน์โหลดมาจาก www.hp.com/support
  - เมื่อปรากฏข้อความค่ำสั่ง ให้ยอมรับการอัพเดตอุปกรณ์ที่ค้นพบ โดย ยูทิลิตี้ Software Update (การอัพเดตซอฟต์แวร์)

Device Update Wizard (ตัวช่วยอัพเดตอุปกรณ์) จะปรากฏขึ้นบน คอมพิวเตอร์

- ที่หน้าจอ Welcome (ยินดีต้อนรับ) ให้คลิก Next (ถัดไป) หน้าจอ Select a Device (เลือกอุปกรณ์) จะปรากฏขึ้น
- เลือก HP All-in-One จากรายการ จากนั้นคลิก Next (ถัดไป) หน้าจอ Important Information (ข้อมูลที่สำคัญ) จะปรากฏขึ้น
- 4. เครื่องคอมพิ้วเตอร์และอุปกรณ์ต้องมีคุณสมบัติตามข้อกำหนดที่แสดงไว้
- หากมีคุณสมบัติตรงตามข้อกำหนด ให้คลิก Update (อัพเดต) จะปรากฏบาร์บอกความคืบหน้าหรือตัวระบุอื่นๆ ขึ้นบนหน้าจออุปกรณ์
- 6. ห้ามปิดการเชื่อมต่อ ปิดเครื่อง หรือรบกวนอุปกรณ์ในขณะที่กำลังอัพเดต

หมายเหตุ หากท่านขัดจังหวะการอัพเดต ข้อความแสดงข้อผิด พลาดจะปรากฏขึ้นแสดงให้ทราบว่าการอัพเดตผิดพลาด โปรดขอ ความช่วยเหลือจากฝ่ายสนับสนุนของ HP

หลังจากรีสตาร์ท HP All-in-One แล้ว จะปรากฏหน้าจอ **Update Complete** (การอัพเดตเสร็จสิ้น) ขึ้นในคอมพิวเตอร์และหน้าทดสอบจะ พิมพ์ออกจากอุปกรณ์

 อุปกรณ์ของท่านได้รับการอัพเดตเรียบร้อยแล้วถึงตอนนี้ ท่านก็สามารถ ใช้ HP All-in-One ได้อย่างปลอดภัย

# การอัพเดตอุปกรณ์ (Macintosh)

หากได้รับคำแนะนำจากศูนย์บริการลูกค้าของ HP หรือมีข้อความแสดงข้อผิด พลาดแจ้งเตือน ให้ใช้ตัวติดตั้งการอัพเดตอุปกรณ์เพื่ออัพเดต HP All-in-One ตามนี้

- 1. ใช้เว็บเบราเซอร์เพื่อดาวน์โหลดการอัพเดต HP All-in-One จาก www.hp.com/support
- ดับเบิลคลิกที่ไฟล์ที่ดาวน์โหลดมา ตัวติดตั้งจะเปิดขึ้นบนคอมพิวเตอร์
- ให้ปฏิบัติตามคำแนะนำบนหน้าจอเพื่อติดตั้งการอัพเดตให้กับ HP All-in-One

บท 13

4. รีสตาร์ท HP All-in-One เพื่อให้ขั้นตอนเสร็จสมบูรณ์

# **14** การขอรับบริการจาก HP

Hewlett-Packard ให้บริการทางโทรศัพท์และอินเทอร์เน็ตสำหรับเครื่อง HP All-in-One

บทนี้มีข้อมูลเกี่ยวกับการขอรับบริการจากอินเทอร์เน็ต การติดต่อฝ่ายบริการลูกค้าของ HP การดูหมายเลขผลิตภัณฑ์และรหัสบริการ การโทรติดต่อขอรับบริการในอเมริกา เหนือในช่วงการรับประกัน การโทรติดต่อฝ่ายบริการลูกค้าของ HP ในประเทศญี่ปุ่น การโทรติดต่อฝ่ายบริการลูกค้าของ HP ในประเทศเกาหลี การโทรติดต่อขอรับบริการ จากประเทศอื่นๆ ทั่วโลก การโทรติดต่อประเทศออสเตรเลียหลังการรับประกัน และการ เตรียมเครื่อง HP All-in-One สำหรับการส่ง

หากท่านไม่พบคำตอบที่ต้องการในเอกสารประกอบหรือรายละเอียดบนหน้าจอที่มา พร้อมกับผลิตภัณฑ์ของท่าน ท่านสามารถติดต่อบริการสนับสนุนของ HP บริการใด บริการหนึ่งตามที่มีอยู่ในรายการในหน้าถัดไป การให้บริการบางอย่างจะมีให้เฉพาะใน สหรัฐอเมริกาและแคนาดาเท่านั้น และบางอย่างอาจมีในหลายประเทศ/ภูมิภาคทั่วโลก หากไม่มีรายนามหมายเลขโทรศัพท์ของศูนย์บริการในประเทศ/ภูมิภาคของท่าน โปรด ติดต่อตัวแทนขายที่ได้รับอนุญาตจาก HP ใกล้บ้านท่านเพื่อขอคำแนะนำ

# การขอรับบริการและข้อมูลอื่นๆ จากอินเทอร์เน็ต

หากเครื่องคอมพิวเตอร์ของท่านเชื่อมต่ออินเทอร์เน็ตได้ ท่านสามารถอ่านข้อมูลเพิ่ม เติมได้จาก www.hp.com/support เว็บไซต์นี้จะให้ข้อมูลด้านเทคนิค ข้อมูลเกี่ยวกับ ไดรเวอร์ วัสดุ และการสั่งซื้อ

# บริการการรับประกัน

ในการรับบริการช่อมด่วนของ HP ท่านต้องติดต่อสำนักงานบริการของ HP ก่อน หรือ ติดต่อศูนย์บริการลูกค้าของ HP เพื่อดำเนินการแก้ไขปัญหาเบื้องต้น โปรดอ่าน การ บริการลูกค้าของ HP เพื่อศึกษาขั้นตอนก่อนโทรติดต่อศูนย์บริการลูกค้า

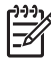

 หมายเหตุ ข้อมูลนี้ไม่ใช้กับลูกค้าในประเทศญี่ปุ่น สำหรับข้อมูลเกี่ยวกับตัว เลือกบริการต่างๆ ในประเทศญี่ปุ่น โปรดดู HP Quick Exchange Service (Japan)

#### การอัพเกรดการรับประกัน

HP อาจเสนอทางเลือกในการอัพเกรดการรับประกันเพื่อขยายหรือเพิ่มการรับประกัน ผลิตภัณฑ์ที่มีมาตรฐานโดยคิดค่าบริการเพิ่มเติม ทั้งนี้ขึ้นอยู่กับประเทศ/ภูมิภาคของ ท่าน ทางเลือกที่มีอยู่อาจรวมถึงการให้บริการทางโทรศัพท์เป็นหลัก การสงกลับคืนเพื่อ รับบริการ หรือการเปลี่ยนเครื่องทดแทนในวันทำการถัดไป โดยทั่วไปแล้ว การ รับประกันบริการจะเริ่มต้นในวันที่ซื้อผลิตภัณฑ์ และต้องมีการซื้อภายในระยะเวลาการ ซื้อผลิตภัณฑ์ที่กำหนดไว้

สำหรับข้อมูลเพิ่มเติม:

- ในประเทศสหรัฐฯ โทร 1-866-234-1377 เพื่อคุยกับที่ปรึกษาของ HP
- สำหรับประเทศอื่น โปรดติดต่อสำนักงานบริการลูกค้าของ HP ในประเทศของ ท่าน โปรดดูหมายเลขโทรศัพท์ของศูนย์บริการลูกค้าระหว่างประเทศที่ การโทร ติดต่อขอรับบริการจากประเทศอื่นๆ ทั่วโลก
- ไปที่เว็บไซต์ของ HP: www.hp.com/support เมื่อเครื่องแจ้งเตือน ให้เลือกประเทศ/ภูมิภาคของท่าน แล้วค้นหาข้อมูลการ รับประกัน

#### การส่งเครื่อง HP All-in-One เข้ารับบริการ

ก่อนส่งเครื่อง HP All-in-One เข้ารับบริการ ท่านต้องโทรติดต่อศูนย์บริการลูกค้า ของ HP ก่อน โปรดอ่าน การบริการลูกค้าของ HP เพื่อศึกษาขั้นตอนก่อนโทรติดต่อ ศูนย์บริการลูกค้า

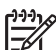

 หมายเหตุ ข้อมูลนี้ไม่ใช้กับลูกค้าในประเทศญี่ปุ่น สำหรับข้อมูลเกี่ยวกับตัว เลือกบริการต่างๆ ในประเทศญี่ปุ่น โปรดดู HP Quick Exchange Service (Japan)

#### การบริการลูกค้าของ HP

โปรแกรมซอฟต์แวร์ของบริษัทอื่นอาจรวมอยู่ในเครื่อง HP All-in-One หากท่าน ประสบปัญหาในการใช้โปรแกรมต่างๆ ดังกล่าว โปรดโทรขอคำแนะนำจากผู้เชี่ยวชาญ ของบริษัทนั้นๆ

หากต้องการติดต่อศูนย์บริการของ HP โปรดปฏิบัติตามขั้นตอนต่อไปนี้ก่อนโทรติดต่อ

- 1. ตรวจสอบว่า:
  - a. HP All-in-One เสียบปลั๊กและเปิดเครื่องอยู่
  - b. ใส่ตลับหมึกพิมพ์ที่กำหนดอย่างถูกต้อง
  - ใส่กระดาษที่เหมาะสมในถาดป้อนกระดาษ
- 2. รีเซ็ตเครื่อง HP All-in-One่:
  - a. ปิดเครื่อง HP All-in-One โดยกดปุ่ม เปิด
  - b. ถอดสายไฟออกจากด้านหลังของตัวเครื่อง HP All-in-One
  - c. เสียบปลั๊กไฟเครื่อง HP All-in-One ใหม่
  - d. เปิดเครื่อง HP All-in-One โดยกดปุ่ม <mark>เปิด</mark>
- สำหรับข้อมูลเพิ่มเติม โปรดดู www.hp.com/support
  เว็บไซต์นี้จะให้ข้อมูลด้านเทคนิค ข้อมูลเกี่ยวกับไดรเวอร์ วัสดุ และการสั่งซื้อ
- หากท่านยังประสบกับปัญหาเดิมและต้องการปรึกษาปัญหากับพนักงานดูแลลูกค้า ของ HP โปรดปฏิบัติดังต่อไปนี้:

- a. ดูชื่อเครื่อง HP All-in-One ตามที่ปรากฏบนแผงควบคุม
- b. พิมพ์รายงานการทดสอบเครื่องสำหรับข้อมูลเกี่ยวกับการพิมพ์รายงานการ ทดสอบเครื่อง โปรดดู พิมพ์รายงานการทดสอบเครื่อง
- C. ทำสำเนาสีเป็นงานพิมพ์ตัวอย่าง
- d. เตรียมพร้อมสำหรับการอธิบายรายละเอียดเกี่ยวกับปัญหาของท่าน
- อดหมายเลขผลิตภัณฑ์ (serial number) และรหัสบริการ (service ID) เตรียมไว้ให้เรียบร้อยสำหรับข้อมูลเกี่ยวกับการดูหมายเลขผลิตภัณฑ์ และ รหัสบริการ โปรดดู การดูหมายเลขผลิตภัณฑ์และรหัสบริการ
- โทรติดต่อสูนย์บริการลูกค้าของ HP ทั้งนี้ ควรอยู่ใกล้เครื่อง HP All-in-One ที่มี ปัญหาในขณะที่โทรศัพท์

#### การดูหมายเลขผลิตภัณฑ์และรหัสบริการ

ท่านสามารถเข้าดูข้อมูลสำคัญได้โดยใช้ Information Menu (เมนูข้อมูล) ของ HP All-in-One

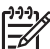

หมายเหตุ หากไม่ได้เปิดเครื่อง HP All-in-One ท่านสามารถดูหมายเลข ผลิตภัณฑ์ได้ที่สติ๊กเกอร์เหนือช่องเปิดทำความสะอาดด้านหลังหมายเลข ผลิตภัณฑ์เป็นรหัส 10 ตัวตรงมุมบนด้านซ้ายของสติ๊กเกอร์

#### การดูหมายเลขผลิตภัณฑ์และรหัสบริการ

- กด OK ค้างไว้ ในขณะที่กด OK ค้างไว้ ให้กด เมนูทำสำเนา Information Menu (เมนูข้อมูล) จะปรากฏขึ้นมา
- กด ▶ ไว้จนกว่า Model Number (หมายเลขรุ่น) จะปรากฏ จากนั้นกด OK จากนั้น จะปรากฏรหัสให้บริการ ให้จดรหัสให้บริการให้ครบถ้วน
- กด ยกเฉิก ต่อจากนั้นกด ▶ จนกระทั่ง Serial Number (หมายเลขผลิตภัณฑ์) ปรากฏขึ้น
- กด OK หมายเลขผลิตภัณฑ์จะปรากฏขึ้น จดหมายเลขผลิตภัณฑ์ให้ครบถ้วน
- 5. กด ยกเลิก เพื่อออกจาก Information Menu (เมนข้อมล)

# การโทรติดต่อขอรับบริการในทวีปอเมริกาเหนือในช่วงการรับประกัน

โทรหมายเลข **1-800-474-6836 (1-800-HP invent)** ศูนย์บริการทางโทรศัพท์ของ สหรัฐฯ มีบริการทั้งภาษาอังกฤษและสเปนตลอด 24 ชั่วโมงทุกวัน (วันและเวลาให้ บริการอาจเปลี่ยนแปลงได้โดยไม่ต้องแจ้งให้ทราบล่วงหน้า) การให้บริการในช่วงระยะ
เวลาการรับประกันไม่มีค่าธรรมเนียมใดๆ หากพ้นช่วงเวลารับประกันไปแล้ว ท่านอาจ ต้องเสียค่าบริการ

## การโทรติดต่อขอรับบริการจากประเทศอื่นๆ ทั่วโลก

หมายเลขด้านล่างเป็นหมายเลขล่าสุด ณ วันที่พิมพ์คู่มือฉบับนี้ หากต้องการดูหมายเลข ติดต่อปัจจุบันของศูนย์บริการ HP ในประเทศต่างๆ ทั่วโลก โปรดไปที่ www.hp.com/support และเลือกประเทศ/ภูมิภาค หรือภาษา ท่านสามารถโทรติดต่อศูนย์บริการ HP ในประเทศ/ภูมิภาคดังต่อไปนี้หากไม่มีชื่อ ประเทศ/ภูมิภาคของท่านในรายนาม โปรดติดต่อตัวแทนจำหน่ายในท้องถิ่นหรือ สำนัก งานขายและบริการ HP ที่ใกล้ที่สุด เพื่อขอรับบริการ การให้บริการในช่วงระยะเวลาการรับประกันไม่มีค่าธรรมเนียมใดๆ ยกเว้นค่า โทรศัพท์ทางไกลในบางกรณี อาจต้องจ่ายค่าธรรมเนียมตามที่กำหนดไว้

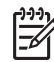

<sup>ษ</sup>ั้ง หมายเหตุ อัตราการโทรต่อครั้งและต่อนาทีในที่นี้เป็นเพียงตัวเลขโดยประมาณ

สำหรับการช่วยเหลือทางโทรศัพท์ในยุโรป โปรดตรวจสอบรายละเอียดและเงื่อนไข ต่างๆ ของแผนกช่วยเหลือทางโทรศัพท์ในประเทศ/ภูมิภาคของท่านโดยไปที่ www.hp.com/support

หรือสอบถามจากตัวแทนขายของท่าน หรือโทรติดต่อ HP ตามหมายเลขที่ให้ไว้ใน คู่ มือนี้

บริษัทได้พยายามปรับปรุงการให้บริการทางโทรศัพท์อย่างต่อเนื่อง จึงขอแนะนำให้ ท่านแวะเยี่ยมชมเว็บไซต์ของเราเป็นประจำเพื่อทราบข้อมูลใหม่ๆ เกี่ยวกับการให้ บริการและการจัดส่งอุปกรณ์

| ประเทศ/ภูมิภาค                                  | การให้บริการด้าน<br>เทคนิคของ HP | ประเทศ/ภูมิภาค                                                                 | การให้บริการด้าน<br>เทคนิคของ HP |
|-------------------------------------------------|----------------------------------|--------------------------------------------------------------------------------|----------------------------------|
| กรีซ (โทรฟรีเมื่อโทร<br>จากไซปรัสไปเอ<br>เธนส์) | 800 9 2649                       | สโฉวาเกีย                                                                      | +421 2 50222444                  |
| กรีซ, ต่างประเทศ                                | +30 210 6073603                  | ออสเตรีย                                                                       | +43 1 86332 1000                 |
| กรีซ, ในประเทศ/<br>ภูมิภาค                      | 801 11 22 55 47                  | ออสเตรเลีย เมื่อสิ้น<br>สุดการรับประกัน (ค่า<br>บริการต่อการโทร<br>หนึ่งครั้ง) | 1902 910 910                     |
| กัมพูชา                                         | โทรสาร:<br>+65-6275-6707         | ออสเตรเลีย ใน<br>ระหว่างการ<br>รับประกัน                                       | 1300 721 147                     |

| ประเทศ/ภูมิภาค                 | การให้บริการด้าน<br>เทคนิคของ HP  | ป <del>ร</del> ะเทศ/ภูมิภาค      | การให้บริการด้าน<br>เทคนิคของ HP        |
|--------------------------------|-----------------------------------|----------------------------------|-----------------------------------------|
| กัวเตมาลา                      | 1800-999-5105                     | อังกฤษ ต่างประเทศ                | +44 (0) 207 512<br>5202                 |
| กาตาร์                         | +971 4 366 2020                   | อาร์เจนตินา                      | (54)<br>11-4778-8380,<br>0-810-555-5520 |
| คอสตาริกา                      | 0-800-011-4114,<br>1-800-711-2884 | อิตาลี                           | +39 848 800 871                         |
| คูเวต                          | +971 4 366 2020                   | อินเดีย                          | 91-80-8526900                           |
| จอร์แดน                        | +971 4 366 2020                   | อินเดีย (โทรฟรี)                 | 1600-4477 37                            |
| จาเมกา                         | 1-800-711-2884                    | อินโดนีเซีย                      | 62-21-350-3408                          |
| จีน                            | 021-38814518,<br>8008103888       | อิสราเอล                         | +972 (0) 9 830<br>4848                  |
| ชิลี                           | 800-360-999                       | อียิปต์                          | +20 2 532 5222                          |
| ซาอุดิอาระเบีย                 | 800 897 1444                      | ฮังการี                          | +36 1 382 1111                          |
| ซีเรีย                         | +971 4 366 2020                   | ฮ่องกง (เขตการ<br>ปกครองพิเศษ)   | +(852) 2802 4098                        |
| ญี่ปุ่น                        | +81-3-3335-9800                   | เกาหลี                           | +82 1588 3003                           |
| ตรินิแดด และ<br>โตเบโก         | 1-800-711-2884                    | เดนมาร์ก                         | +45 70 202 845                          |
| ตะวันออกกลาง (ต่าง<br>ประเทศ)  | +971 4 366 2020                   | เนเธอร์แลนด์ (0.10<br>ยูโร/นาที) | 0900 2020 165                           |
| ตุรกี                          | +90 216 579 71<br>71              | เบลเยียม (ดัตช์)                 | +32 070 300 005                         |
| ตุนีเซีย <sup>1</sup>          | +216 71 89 12 22                  | เบลเยียม (ฝรั่งเศส)              | +32 070 300 004                         |
| นอร์เวย์²                      | +47 815 62 070                    | เปรู                             | 0-800-10111                             |
| นิวซีแลนด์                     | 0800 441 147                      | เปอร์โตริโก                      | 1-877-232-0589                          |
| บราซิล (Demais<br>Localidades) | 0800 157751                       | เม็กซิโก                         | 01-800-472-6684                         |

| ประเทศ/ภูมิภาค                | การให้บริการด้าน<br>เทคนิคของ HP | ประเทศ/ภูมิภาค                                                             | การให้บริการด้าน<br>เทคนิคของ HP    |
|-------------------------------|----------------------------------|----------------------------------------------------------------------------|-------------------------------------|
| บราซิล (Grande<br>São Paulo)  | (11) 3747 7799                   | เม็กซิโก (เม็กซิโกซิตี้)                                                   | (55) 5258-9922                      |
| บรูไน                         | โทรสาร:<br>+65-6275-6707         | เยอรมนี (0.12 ยูโร/<br>นาที)                                               | +49 (0) 180 5652<br>180             |
| บังกลาเทศ                     | โทรสาร:<br>+65-6275-6707         | เยเมน                                                                      | +971 4 366 2020                     |
| บาห์เรน                       | 800 171                          | เลบานอน                                                                    | +971 4 366 2020                     |
| ประเทศไทย                     | 0-2353-9000                      | เวียดนาม                                                                   | 84-8-823-4530                       |
| ปากีสถาน                      | โทรสาร:<br>+65-6275-6707         | เวเนซุเอลา                                                                 | 0-800-474-6836<br>(0-800-HP invent) |
| ปานามา                        | 001-800-711-288<br>4             | เวเนซุเอลา (คารากัส)                                                       | (502) 207-8488                      |
| ปาเลสไตน์                     | +971 4 366 2020                  | เอกวาดอร์<br>(Andinatel)                                                   | 999119<br>+1-800-7112884            |
| ฝรั่งเศส (0.34 ยูโร/<br>นาที) | +33 (0)892 69 60<br>22           | เอกวาดอร์<br>(Pacifitel)                                                   | 1-800-225528<br>+1-800-7112884      |
| ฟินแลนด์                      | +358 (0) 203 66<br>767           | แถนาดา เมื่อสิ้นสุด<br>การรับประกัน (ค่า<br>บริการต่อการโทร<br>หนึ่งครั้ง) | 1-877-621-4722                      |
| ฟิลิปปินส์                    | 632-867-3551                     | แคนาดา ในระหว่าง<br>การรับประกัน                                           | (905) 206 4663                      |
| มาเลเซีย                      | 1-800-805405                     | แคริบเบียน และ<br>อเมริกากลาง                                              | 1-800-711-2884                      |
| ยูเครน, เคียฟ                 | +7 (380 44)<br>4903520           | แอฟริกาตะวันตก                                                             | +351 213 17 63 80                   |
| ลักเซมเบิร์ก (ฝรั่งเศส)       | 900 40 006                       | แอฟริกาใต้<br>(สาธารณรัฐแอฟริกา<br>ใต้)                                    | 086 0001030                         |
| ลักเซมเบิร์ก<br>(เยอรมัน)     | 900 40 007                       | แอฟริกาใต้, นอก<br>สาธารณรัฐ                                               | +27 11 2589301                      |

| ประเทศ/ภูมิภาค                           | การให้บริการด้าน<br>เทคนิถของ HP    | ป <del>ร</del> ะเทศ/ภูมิภาค | การให้บริการด้าน<br>เทคนิถของ HP                 |
|------------------------------------------|-------------------------------------|-----------------------------|--------------------------------------------------|
| ศรีลังกา                                 | โทรสาร:<br>+65-6275-6707            | แอลจีเรีย <sup>1</sup>      | +213 61 56 45 43                                 |
| สวิตเซอร์แลนด์ <sup>3</sup>              | +41 0848 672 672                    | โคลัมเบีย                   | 01-800-51-474-68<br>36 (01-800-51-<br>HP invent) |
| สวีเดน                                   | +46 (0)77 120<br>4765               | ໂบລิເวีຍ                    | 800-100247                                       |
| สหพันธรัฐรัสเซีย,<br>มอสโก               | +7 095 7973520                      | โปรตุเกส                    | +351 808 201 492                                 |
| สหพันธรัฐรัสเซีย,<br>เซนต์ปีเตอร์สเบิร์ก | +7 812 3467997                      | โปแลนด์                     | +48 22 5666 000                                  |
| สหรัฐอาหรับเอมิเรตส์                     | +971 4 366 2020                     | โมร็อกโค <sup>1</sup>       | +212 22 404747                                   |
| สหรัฐอเมริกา                             | 1-800-474-6836<br>(1-800-HP invent) | โรมาเนีย                    | +40 (21) 315 4442                                |
| สหราชอาณาจักร                            | +44 (0) 870 010<br>4320             | โอมาน                       | +971 4 366 2020                                  |
| สาธารณรัฐเข็ก                            | +420 261307310                      | ไต้หวัน                     | +886 (2)<br>8722-8000, 0800<br>010 055           |
| สาธารณรัฐโดมินิกัน                       | 1-800-711-2884                      | ไนจีเรีย                    | +234 1 3204 999                                  |
| สิงคโปร์                                 | 65 - 62725300                       | ไอร์แลนด์                   | +353 1890 923<br>902                             |
| สเปน                                     | +34 902 010 059                     |                             |                                                  |

1 ดุนย์บริการนี้ให้บริการสำหรับลูกค้าที่ใช้ภาษาฝรั่งเศลในประเทศต่อไปนี้: โมร็อกโค ตูนีเซีย และแอลจีเรีย

2 ค่าติดตั้งต่อการโทร: 0.55 โครนนอร์เวย์ (0.08 ยูโร) ราคาต่อนาทีของลูกค้า: 0.39 โครนนอร์เวย์ (0.05 ยูโร)

3 ดูนย์บริการทางโทรศัพท์นี้ให้บริการลูกค้าที่ใช้ภาษาเยอรมัน ฝรั่งเศส และอิตาเลียนในประเทศสวิตเซอร์แลนด์ (0.08 ฟรังก์สวิส/นาที ระหว่างชั่วโมงที่มีความต้องการใช้โทรศัพท์สูงสุด และ 0.04 ฟรังก์สวิส/นาที ระหว่างชั่วโมงที่มีความต้องการ ใช้โทรศัพท์น้อย)

## Call in Australia under warranty and post-warranty

If your product is under warranty, call 1300 721 147 If your product is not under warranty, call 1902 910 910. A perincident, out-of-warranty support fee will be charged to your phone bill.

## Call HP Korea customer support

HP 한국 고객 지원 문의

\*고객 지원 센터 대표 전화 1588-3003

- \*제품가격 및 구입처 정보 문의 전화 080-703-0700
- \* 전화 상담 가늉 시간 : 평일 09:00~18:00 토요일 09:00~13:00 (일요일,공휴일 제외)

## **Call HP Japan support**

カスタマー・ケア・センター TEL:0570-000-511 (ナビダイヤル) 03-3335-9800 (ナビダイヤルをご利用いただけない場合) FAX:03-3335-8338 月~金 9:00 ~ 17:00 土・日 10:00 ~ 17:00 (祝祭日、1/1~3を除く) FAXによるお問い合わせは、ご質問内容とともに、ご連絡先、 弊社製品名、接続コンピュータ名をご記入ください。

#### HP Quick Exchange Service (Japan)

製品に問題がある場合は以下に記載されている電話番号に連絡してください。製品が故障している、または欠陥があると判断された場合、HP Quick Exchange Serviceがこの製品を正常品と交換し、故障した製品を回収します。保証期間中は、修理代と配送料は無料です。また、お住まいの地域にも依りますが、プリンタを次の日までに交換することも可能です。

電話番号:0570-000511 (自動応答) :03-3335-9800 (自動応答システムが使用できない場合) サポート時間:平日の午前9:00 から午後5:00 まで 土日の午前10:00 から午後5:00 まで。 祝祭日および1月1日から3日は除きます。

#### サービスの条件

- サポートの提供は、カスタマケアセンターを通してのみ行われます。
- カスタマケアセンターがプリンタの不具合と判断した場合に、サービスを受けることができます。
  ご注意:ユーザの扱いが不適切であったために故障した場合は、保証期間中あっでも修理は有料となります。詳細については保証書を参照してください。

#### その他の制限

- 運送の時間はお住まいの地域によって異なります。 詳しくは、カスタマケアター に連絡してご確認ください。
- 出荷配送は、当社指定の配送業者が行います。
- 配送は交通事情などの諸事情によって、遅れる場合があります。
- このサービスは、将来予告なしに変更することがあります。

## การเตรียมเครื่อง HP All-in-One สำหรับการส่ง

หลังจากติดต่อฝ่ายบริการลูกค้าของ HP หรือหลังจากออกจากจุดขายไปแล้ว ท่านต้อง ส่ง HP All-in-One ของท่านมาเข้ารับบริการ โปรดปฏิบัติตามขั้นตอนข้างล่างนี้ เพื่อ หลีกเลี่ยงความเสียหายที่อาจเกิดขึ้นกับผลิตภัณฑ์ HP

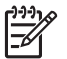

หมายเหตุ ข้อมูลนี้ไม่สามารถใช้ได้กับลูกด้าในประเทศญี่ปุ่น สำหรับข้อมูลการ ให้บริการในประเทศญี่ปุ่น โปรดดู HP Quick Exchange Service (Japan)

- เปิดเครื่อง HP All-in-One หาก HP All-in-One ไม่เปิดเครื่อง ให้ข้ามขึ้นตอน นี้และไปที่ขึ้นตอนที่ 2
- เปิดฝาแคร่ตลับหมึกพิมพ์
- รอจนกว่าตลับหมึกพิมพ์หยุดทำงาน จากนั้นให้นำตลับหมึกพิมพ์ออกจากช่อง สำหรับข้อมูลเกี่ยวกับการนำตลับหมึกพิมพ์ออก โปรดดู การเปลี่ยนตลับหมึกพิมพ์

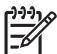

หมายเหตุ หากยังไม่ได้เปิดเครื่อง HP All-in-One ท่านสามารถถอด สายไฟออกแล้วใช้มือเลื่อนแคร่ตลับหมึกพิมพ์ไปทางขวาจนสุดเพื่อถอด ตลับหมึกพิมพ์ออก เมื่อถอดตลับหมึกพิมพ์ออกเรียบร้อยแล้ว ให้ใช้มือ เลื่อนแคร่ตลับหมึกพิมพ์กลับไปยังตำแหน่งเดิม (ทางซ้ายมือ) จากนั้นทำ ตามขั้นตอนที่ 6  ปิดฝาแคร่ตลับหมึกพิมพ์และรอสักครู่เพื่อให้ตลับหมึกพิมพ์เลื่อนกลับมายัง ตำแหน่งเดิม (ทางซ้ายมือ)

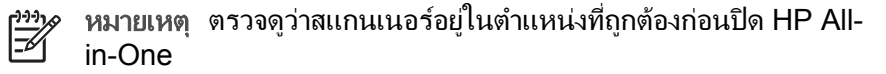

- 5. กดปุ่ม เปิด เพื่อปิด HP All-in-One แล้วถอดสายไฟออก
- ใส่ตลับหมึกพิมพ์ในตัวป้องกันตลับหมึกพิมพ์หรือถุงพลาสติกกันอากาศเพื่อไม่ให้ หมึกแห้ง และเก็บแยกไว้อย่าส่งตลับหมึกพิมพ์มาพร้อมกับ HP All-in-One เว้น แต่ว่าเจ้าหน้าที่บริการลูกค้าของ HP จะแนะนำให้ท่านส่งไปด้วย
- 7. ถอดสายไฟออกจาก HP All-in-One
  - หมายเหตุ อย่าส่งสายไฟและแหล่งจ่ายไฟมาพร้อมกับเครื่อง HP All-in-One เครื่อง HP All-in-One ที่นำมาเปลี่ยนทดแทนจะไม่มีอุปกรณ์ดัง กล่าวให้มาด้วย จึงควรเก็บสายไฟและแหล่งจ่ายไฟไว้ในที่ปลอดภัยจนกว่า เครื่อง HP All-in-One ที่เปลี่ยนทดแทนจะมาถึง
- 8. ถอดฝาครอบแผงควบคุมออกตามขั้นตอนต่อไปนี้:
  - a. ตรวจดูว่าจอแผงควบคุมเรียบเสมอกับตัวเครื่อง HP All-in-One
  - b. เปิดฝาขึ้น
  - C. วางนิ้วหัวแม่มือลงที่ร่องทางด้านซ้ายของฝาครอบแผงควบคุมจับฝาครอบ แผงควบคุมแล้วค่อยๆ ถอดออกจากอุปกรณ์ตามที่แสดงไว้ด้านล่าง

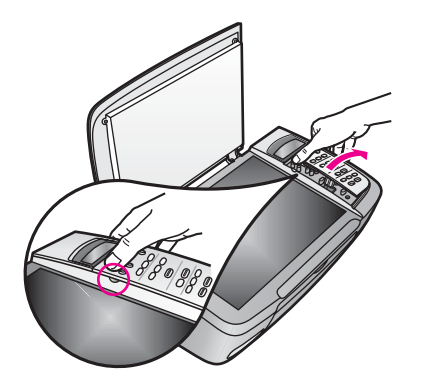

- 9. เก็บฝาครอบแผงควบคุมไว้อย่าส่งฝาครอบแผงควบคุมมากับเครื่อง HP All-in-One
  - [<del>]]]]</del>

หมายเหตุ เครื่อง HP All-in-One ที่เปลี่ยนทดแทนให้อาจไม่มีฝาครอบ แผงควบคุมมาด้วย ท่านจึงควรเก็บฝาครอบแผงควบคุมไว้ในที่ปลอดภัย และเมื่อเครื่อง HP All-in-One ที่เปลี่ยนทดแทนมาถึง จึงค่อยประกอบฝา ครอบแผงควบคุมกลับเข้าไปใหม่ ท่านต้องต่อฝาครอบแผงควบคุมเพื่อใช้ ฟังก์ชันของแผงควบคุมบนเครื่อง HP All-in-One ที่เปลี่ยนทดแทน

- . ↓< เคล็ดลับ โปรดดูคู่มือการติดตั้งที่มาพร้อมกับเครื่อง HP All-in-One เพื่อ</li>
  . ↓
  . ทราบวิธีการประกอบฝาครอบแผงควบคุม
- 10. หากเป็นไปได้ ให้บรรจุเครื่อง HP All-in-One เพื่อการจัดส่งโดยใช้วัสดุหีบห่อ เดิมหรือวัสดุหีบห่อที่มาพร้อมกับอุปกรณ์สำหรับเปลี่ยน

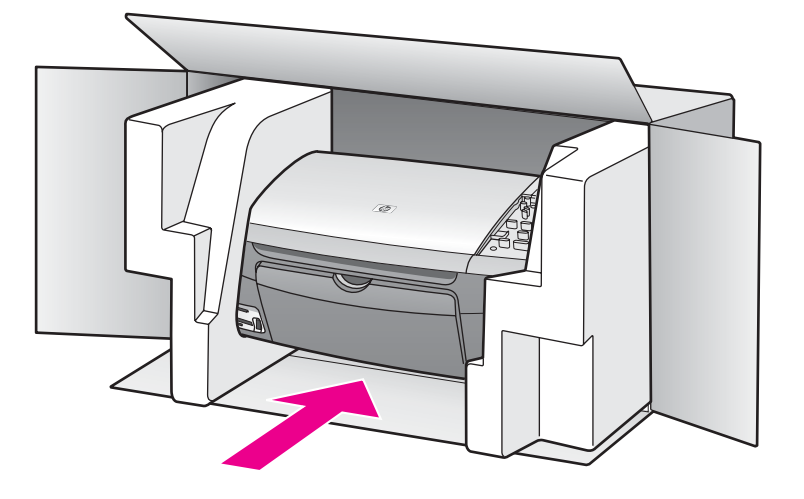

หากท่านไม่มีวัสดุหีบห่อเดิม โปรดใช้วัสดุหีบห่ออื่นที่เหมาะสม ความเสียหายใน การจัดส่งที่เกิดจากการบรรจุหีบห่อและ/หรือการขนส่งที่ไม่เหมาะสมไม่จัดอยู่ภาย ใต้การรับประกัน

- 11. ติดป้ายที่อยู่ส่งกลับที่ด้านนอกกล่อง
- 12. โปรดใส่สิ่งต่อไปนี้ลงในกล่องด้วย:
  - ข้อความอธิบายถึงอาการชำรุดของเครื่องโดยละเอียด (หากมีตัวอย่างการ พิมพ์ของเครื่องมาด้วยจะดีมาก)
  - สำเนาใบเสร็จหรือหลักฐานการซื้อเพื่อบอกระยะเวลาการรับประกัน
  - ชื่อ ที่อยู่ และหมายเลขโ้ทรศัพท์ของท่านที่สามารถติดต่อได้ในระหว่างวัน

## 15 คำชี้แจงเกี่ยวกับการรับประกันแบบ จำกัดของ Hewlett-Packard

## ระยะเวลาการรับประกันแบบจำกัด

| ผลิตภัณฑ์ของ HP | ระยะเวลาการรับประกันแบบจำกัด                                                                                                    |
|-----------------|----------------------------------------------------------------------------------------------------|
| ซอฟต์แวร์       | 90 วัน                                                                                                    |
| เครื่องพิมพ์    | 1 ปี                                                                                                    |
| ตลับหมึกพิมพ์   | จนกว่าหมึก HP จะหมด หรือถึงวันที่ "สิ้นสุดระยะเวลาการ<br>รับประกัน" ที่ระบุบนตลับหมึก แล้วแต่ว่ากรณีใดเกิดขึ้น<br>ก่อน การรับประกันนี้ไม่รวมถึงผลิตภัณฑ์หมึกพิมพ์ของ<br>HP ที่มีการเติมหมึกพิมพ์ใหม่ นำมาผลิตใหม่ ทำกวาม<br>สะอาดใหม่ ใช้งานไม่ถูกต้อง หรือมีการดัดแปลง |
| อุปกรณ์เสริม    | 90 วัน                                                                                                    |

## ขอบเขตการรับประกันแบบจำกัด

การรับประกันสินค้าที่ระบุไว้ข้างต้นของ Hewlett-Packard (HP) ต่อลูกค้าผู้ใช้ ผลิตภัณฑ์จะไม่รวมถึงข้อบกพร่องของตัววัสดุและการผลิตในระยะเวลาที่ระบุไว้ ซึ่ง ระยะเวลานั้นจะเริ่มในวันที่ลูกค้าซื้อผลิตภัณฑ์นั้นไป

สำหรับผลิตภัณฑ์ประเภทซอ<sup>์</sup>ฟต์แวร์ การรับประกันแบบจำกัดของ HP จะครอบคลุม เฉพาะความล้มเหลวในการปฏิบัติตามคำสั่งของโปรแกรมเท่านั้น HP ไม่รับประกันว่า ผลิตภัณฑ์ใดๆ จะสามารถทำงานได้โดยไม่ติดขัดหรือปราศจากข้อผิดพลาด การรับประกันแบบจำกัดของ HP ครอบคลุมแต่ข้อบกพร่องอันเป็นผลจากการใช้งาน ผลิตภัณฑ์ตามปกติ และไม่ครอบคลุมถึงปัญหาอื่นใดทั้งสิ้น รวมถึงปัญหาที่เป็นผลจาก: ก. การดูแลรักษาหรือการดัดแปลงที่ไม่เหมาะสม ข. ซอฟต์แวร์ สื่อ อะไหล่ หรือวัสดุที่ ไม่ได้เป็นของหรือจัดหาให้โดย HP ค. การดำเนินงานนอกเหนือจากลักษณะเฉพาะ ของผลิตภัณฑ์ ง. การดัดแปลงที่ไม่เหมาะสม ข. ซอฟต์แวร์ สื่อ อะไหล่ หรือวัสดุที่ ไม่ได้เป็นของหรือจัดหาให้โดย HP ค. การดำเนินงานนอกเหนือจากลักษณะเฉพาะ ของผลิตภัณฑ์ ง. การดัดแปลงโดยไม่ได้รับอนุญาตหรือการนำไปใช้ในทางที่ผิด สำหรับผลิตภัณฑ์เครื่องพิมพ์ของ HP การใช้ตลับหมึกพิมพ์ที่ไม่ใช่ของ HP หรือตลับ หมึกพิมพ์แบบเติมจะไม่มีผลต่อการรับประกันที่ให้แก่ลูกค้า หรือต่อสัญญาการให้ บริการของ HP กับลูกค้า อย่างไรก็ตาม หากความบกพร่องหรือความเสียหายของ เครื่องพิมพ์เกิดจากการใช้ตลับหมึกพิมพ์ที่ไม่ใช่ผลิตภัณฑ์ของ HP หรือตลับหมึกพิมพ์ แบบเติม HP จะคิดค่าเวลาทำงานและค่าวัสดุตามอัตรามาตรฐานสำหรับการซ่อมแซม ผลิตภัณฑ์ที่บกพร่องหรือเสียหายเฉพาะอย่างนั้น

ในช่วงระยะเวลาการรับประกัน หาก HP ได้รับแจ้งถึงข้อบกพร่องของผลิตภัณฑ์ใดๆ HP สามารถเลือกที่จะช่อมแซมหรือเปลี่ยนผลิตภัณฑ์ที่มีข้อบกพร่องนั้น ตามที่ระบุไว้ ในข้อสัญญาการรับประกันของ HP หาก HP ไม่สามารถซ่อมแซมหรือเปลี่ยนผลิตภัณฑ์ที่มีข้อบกพร่องได้ตามที่ระบุไว้ใน ข้อสัญญาของการรับประกัน HP จะคืนเงินให้แก่ลูกค้าตามราคาซื้อของผลิตภัณฑ์ ภาย ในระยะเวลาอันสมควรหลังจากที่ได้รับแจ้งเกี่ยวกับข้อบกพร่องนั้นๆ

ทั้งนี้ HP ไม่มีภาระผูกพันที่จะต้องซ่อมแซมผลิตภัณฑ์ เปลี่ยนใหม่ หรือคืนเงินให้แก่ ลูกค้า ตราบใดที่ลูกค้ายังมิได้ส่งคืนผลิตภัณฑ์ที่บกพร่องนั้นให้แก่ HP

ผลิตภัณฑ์ที่เปลี่ยนให้อาจเป็นของใหม่หรือมีสภาพเหมือนใหม่ แต่อย่างน้อยจะต้องมี สมรรถนะการทำงานเท่ากับผลิตภัณฑ์เดิม

ผลิตภัณฑ์ของ HP อาจมีชิ้นส่วน ส่วนประกอบ หรือวัสดุที่ได้จากการนำมาผลิตใหม่ โดยมีประสิทธิภาพการทำงานเทียบเท่าผลิตภัณฑ์ใหม่

การรับประกันแบบจำกัดของ HP จะมีผลบังคับใช้ในประเทศ/ภูมิภาคที่ HP จัด จำหน่ายผลิตภัณฑ์ ท่านอาจทำสัญญาบริการรับประกันเพิ่มเติม เช่น บริการตามสถาน ที่ ได้จากศูนย์บริการ HP ที่ได้รับอนุญาตในประเทศที่มีการจำหน่ายผลิตภัณฑ์โดย HP หรือผู้นำเข้าที่ได้รับอนุญาต

## ข้อจำกัดของการรับประกัน

ภายในขอบเขตของกฎหมายท้องถิ่น ทั้ง HP และซัพพลายเออร์ของ HP ซึ่งเป็นบุคคล ที่สาม จะไม่ให้การรับประกันหรือให้เงื่อนไขอื่นใดนอกเหนือจากนี้ ไม่ว่าจะโดยนัย หรือชัดแจ้ง ในส่วนของการรับประกันหรือเงื่อนไขที่มีนัยเกี่ยวกับความเหมาะสมใน การซื้อขาย คุณภาพที่น่าพึงพอใจ และความเหมาะสมสำหรับการใช้งานในวัตถุ ประสงค์ใดโดยเฉพาะ

## ข้อจำกัดของความรับผิดชอบ

ภายในขอบเขตของกฎหมายท้องถิ่น การแก้ไขปัญหาที่ให้ไว้ในคำชี้แจงเกี่ยวกับการ รับประกันแบบจำกัดนี้ เป็นการแก้ไขปัญหาแก่ลูกค้าโดยเฉพาะแต่เพียงผู้เดียว ภายในขอบเขตของกฎหมายท้องถิ่น นอกเหนือจากภาระผูกพันที่ระบุในคำชี้แจงเกี่ยว กับการรับประกันนี้แล้ว ไม่ว่ากรณีใดๆ HP หรือซัพพลายเออร์ของ HP ซึ่งเป็นบุคคล ที่สาม จะไม่รับผิดชอบต่อความเสียหายโดยตรง โดยอ้อม โดยกรณีพิเศษ โดยอุบัติเหตุ หรือความเสียหายที่เป็นผลสืบเนื่องใดๆ ไม่ว่าจะเป็นไปตามสัญญา การละเมิด หรือหลัก กฎหมายใดๆ และไม่ว่า HP หรือซัพพลายเออร์ของ HP ซึ่งเป็นบุคคลที่สาม จะได้รับ แจ้งถึงความเป็นไปได้ที่จะเกิดความเสียหายนั้นหรือไม่ก็ตาม

## กฎหมายท้องถิ่น

คำชี้แจงเกี่ยวกับการรับประกันแบบจำกัดนี้ให้สิทธิเฉพาะทางกฎหมายแก่ลูกค้า นอก จากนี้ ลูกค้าอาจมีสิทธิอื่นซึ่งอาจมีการกำหนดแตกต่างกันไปในแต่ละรัฐของสหรัฐ อเมริกา ในแต่ละรัฐของแคนาดาและในประเทศอื่นทั่วโลก

ในกรณีที่คำชื้แจงเกี่ยวกับการรับประกันแบบจำกัดนี้ขัดกับกฎหมายท้องถิ่น คำชื้แจง ของการรับประกันนี้พึงได้รับการแก้ไขเพื่อให้สอดคล้องกับกฎหมายท้องถิ่นนั้น ภายใต้ กฎหมายท้องถิ่นดังกล่าว การยกเลิกสิทธิและข้อจำกัดบางประการของคำชี้แจงของการ

ข้อมูลเกี่ยวกับการรับ<u>ประกัน</u>

รับประกันนี้อาจไม่มีผลบังคับใช้กับลูกค้า ตัวอย่างเช่น บางรัฐในสหรัฐอเมริกา และ รัฐบาลของบางประเทศ (รวมทั้งรัฐต่างๆ ของแคนาดา) อาจ:

ปฏิเสธการเพิกถอนสิทธิและข้อจำกัดของคำชี้แจงเกี่ยวกับการรับประกันนี้หากเป็นการ จำกัดสิทธิของผู้บริโภคตามบทบัญญัติแห่งกฎหมาย (เช่น สหราชอาณาจักร)

หรืออาจจำกัดความสามารถในการบังคับใช้การยกเลิกสิทธิหรือข้อจำกัดเหล่านั้นของผู้ ผลิต หรือ

ให้สิทธิในการรับประกันเพิ่มเติมแก่ลูกค้า กำหนดระยะเวลาของการรับประกันโดยนัย ซึ่งผู้ผลิตไม่สามารถทำการเพิกถอนได้ หรือไม่อนุญาตให้มีข้อจำกัดภายในระยะเวลา ของการรับประกันโดยนัยนั้น

เงื่อนไขการรับประกันในคำชี้แจงเกี่ยวกับการรับประกันนี้ ไม่มีผลในการยกเว้น จำกัด หรือเปลี่ยนแปลงสิทธิตามกฎหมาย ซึ่งมีผลใช้บังคับกับการจำหน่ายผลิตภัณฑ์ของ HP ให้แก่ลูกค้าดังกล่าว แต่จะถือเป็นส่วนเพิ่มเติม เว้นเสียแต่กรณีที่กฎหมายอนุญาต

## รายละเอียดเกี่ยวกับการรับประกันแบบจำกัดสำหรับประเทศ/ภูมิภาคใน กลุ่มสหภาพยุโรป

รายการด้านล่าง คือชื่อและที่อยู่ของบริษัทตัวแทนของ HP ซึ่งให้การรับประกันแบบ จำกัดของ HP (การรับประกันจากผู้ผลิต) ในประเทศของท่าน

นอกจากนี้ ท่านยังมีสิทธิตามพระราชบัญญ์ติทางกฎหมายตามสัญญาที่ทำไว้กับผู้ขาย นอกเหนือจากการรับประกันจากผู้ผลิตซึ่งไม่มีข้อจำกัด

| Belgique/Luxembourg<br>Hewlett-Packard<br>Belgium BVBA/SPRL<br>Luchtschipstraat 1<br>Rue de l'aeronef<br>B-1140 Bruxelles | Ireland<br>Hewlett-Packard Ireland<br>Ltd.<br>30 Herbert Street<br>IRL-Dublin 2                                       | Danmark<br>Hewlett-Packard A/S<br>Kongevejen 25<br>DK-3460 Birkeroed                                                                                                    |
|----------------------------------------------------------------------------------------------------|----------------------------------------------------------------------------------------------------|----------------------------------------------------------------------------------------------------|
| Nederland<br>Hewlett-Packard<br>Nederland BV<br>Startbaan 16<br>1187 XR Amstelveen NL                                     | France<br>Hewlett-Packard France<br>1 Avenue du Canada<br>Zone d'Activite de<br>Courtaboeuf<br>F-91947 Les Ulis Cedex | Portugal<br>Hewlett-Packard<br>Portugal - Sistemas de<br>Informática e de Medida<br>S.A.<br>Edificio D. Sancho I<br>Quinta da Fonte<br>Porto Salvo<br>2780-730 Paco de Arcos<br>P-Oeiras |

ภาคผนวก 15

#### (ทำต่อ)

| Deutschland<br>Hewlett-Packard GmbH<br>Herrenberger Straße<br>110-140<br>D-71034 Böblingen                        | Österreich<br>Hewlett-Packard<br>Ges.m.b.H.<br>Lieblgasse 1<br>A-1222 Wien                  | España<br>Hewlett-Packard<br>Española S.L.<br>C/ Vicente Aleixandre 1<br>Parque Empresarial<br>Madrid - Las Rozas<br>28230 Las Rozas<br>E-Madrid                                                                                       |
|----------------------------------------------------------------------------------------------------|---------------------------------------------------------------------------------------------|----------------------------------------------------------------------------------------------------|
| Suomi<br>Hewlett-Packard Oy<br>Piispankalliontie 17<br>FIN-02200 Espoo                                            | Greece<br>Hewlett-Packard Hellas<br>E.П.Е.<br>Voriou Epirou 76<br>151 25 Maroussi<br>Athens | Sverige<br>Hewlett-Packard<br>Sverige AB<br>Skalholtsgatan 9<br>S-164 97 Kista                                                                                                    |
| Italia<br>Hewlett-Packard<br>Italiana S.p.A<br>Via G. Di Vittorio 9<br>20063 Cernusco sul<br>Naviglio<br>I-Milano | United Kingdom<br>Hewlett-Packard Ltd<br>Cain Road<br>Bracknell<br>GB-Berks RG12 1HN        | Polska<br>Hewlett-Packard Polska<br>Sp. z o.o.<br>ul. Szturmowa 2A<br>02–678 Warszawa<br>Wpisana do rejstru<br>przedsiebiorcow w<br>Sadzie Rejonowym dla<br>m.st. Warszawy, XX<br>Wydzial Gospodarczy<br>pod numerem KRS<br>0000016370 |
| Hungary<br>Hewlett-Packard<br>Magyarország Kft.<br>1117 Budapest<br>Neumann J. u. 1.                              | Lietuva<br>UAB "Hewlett-Packard"<br>Šeimyniškių g. 21B<br>09200 Vilnius                     | Latvia<br>Hewlett-Packard SIA<br>Palasta iela 7<br>Riga, LV-1050                                                                                                    |

| (ทำต่อ)                                     |                               |                                    |
|---------------------------------------------|-------------------------------|------------------------------------|
| Slovenská republika                         | Česka republika               | Estonia                            |
| Hewlett-Packard<br>Slovakia s r o           | HEWLETT-PACKARD               | HP Oy Eesti Filiaal                |
| Miletičova 23                               | Vyskočilova 1/1410            | Estonia pst. 1<br>EE-10143 Tallinn |
| 826 00 Bratislava                           | 140 21 Praha 4                | tel +372 6 813 820                 |
|                                             |                               | fax +372 6 813 822                 |
| Slovenia                                    | Cyprus/Kibris                 | Malta                              |
| Hewlett-Packard d.o.o.<br>Tivolska cesta 48 | Hewlett-Packard Hellas E.I.E. | Hewlett-Packard<br>Europe B.V.     |
| 1000 Ljubliana                              | Voriou Epirou 76              | Amsterdam, Meyrin                  |
|                                             | 151 25 Maroussi               | Branch                             |
|                                             | Athens, Greece                | 150, Route de Nant<br>d'Avril      |
|                                             |                               | 1217 Meyrin, Geneva                |
|                                             |                               | Switzerland                        |

ข้อมูลเกี่ยวกับการรับประกัน

# 16 ข้อมูลด้านเทคนิค

ข้อมูลด้านเทคนิคและข้อมูลว่าด้วยข้อบังคับสากลสำหรับ HP All-in-One มีอยู่ในส่วน นี้

บทนี้จะกล่าวถึงข้อมูลต่อไปนี้:

- ข้อกำหนดของระบบ Windows และ Macintosh
- ข้อมูลจำเพาะเกี่ยวกับกระดาษ การพิมพ์ การทำสำเนา การ์ดหน่วยความจำ และ การสแกน
- ข้อมูลจำเพาะทางกายภาพ กระแสไฟ และสิ่งแวดล้อม
- ประกาศข้อบังคับ
- ประกาศเรื่องความสอดคล้องตามข้อกำหนด

## ข้อกำหนดเกี่ยวกับระบบ

ข้อกำหนดเกี่ยวกับระบบทางด้านซอฟต์แวร์จะเก็บอยู่ในไฟล์ Readme สำหรับข้อมูล เกี่ยวกับการดูไฟล์ Readme โปรดดู การดูไฟล์ Readme

## ข้อมูลจำเพาะเกี่ยวกับกระดาษ

้ส่วนนี้จะกล่าวถึงข้อมูลเกี่ยวกับความจุของถาดป้อนกระดาษ ขนาดกระดาษ และข้อมูล จำเพาะเกี่ยวกับขอบกระดาษ

| ประเภท       | น้ำหนักกระดาษ                         | ถาดป้อนกระดาษ*           | ถาดรับกระดาษ<br>ออก**   |
|--------------|---------------------------------------|--------------------------|-------------------------|
| กระดาษธรรมดา | 60 ถึง 90 แกรม<br>(16 ถึง 24 ปอนด์)   | 100 (กระดาษ 20<br>ปอนด์) | 50 (กระดาษ 20<br>ปอนด์) |
| กระดาษ legal | 75 ถึง 90 แกรม<br>(20 ถึง 24 ปอนด์)   | 100 (กระดาษ 20<br>ปอนด์) | 50 (กระดาษ 20<br>ปอนด์) |
| บัตร         | น้ำหนักสูงสุด 200<br>แกรม (110 ปอนด์) | 20                       | 10                      |
| ชองจดหมาย    | 75 ถึง 90 แกรม<br>(20 ถึง 24 ปอนด์)   | 10                       | 10                      |
| แผ่นใส       | ไม่ระบุ                               | 30                       | 15 หรือน้อยกว่า         |
| ฉลาก         | ไม่ระบุ                               | 20                       | 10                      |

#### ความจุของถาดใส่กระดาษ

| ประเภท                             | น้ำหนักก <del>ร</del> ะดาษ | ถาดป้อนกระดาษ* | ถาดรับกระดาษ<br>ออก** |
|------------------------------------|----------------------------|----------------|-----------------------|
| กระดาษภาพถ่ายขนาด<br>102 x 152 มม. | 236 แกรม (145<br>ปอนด์)    | 30             | 15                    |
| กระดาษภาพถ่ายขนาด<br>216 x 279 มม. | ไม่ระบุ                    | 20             | 10                    |

\*ความจุสูงสุด

\*\*ประเภ<sup>ิ</sup>ทุกระดาษและปริมาณหมึกที่ท่านใช้มีผลต่อความจุของถาดรับกระดาษออก HP ขอแนะนำให้ท่านหมั่นนำกระดาษออกจากถาดรับกระดาษออก

#### ขนาดกระดาษ

| ประเภท        | ขนาด                                                                                                    |
|---------------|----------------------------------------------------------------------------------------------------|
| กระดาษ        | Letter: 216 x 279 มม.<br>A4: 210 x 297 มม.<br>A5: 148 x 210 มม.<br>Executive: 184 x 267 มม.<br>Legal: 216 x 365 มม.<br>B5: 176 x 250 มม. |
| ซองจดหมาย     | U.S. #10: 105 x 241 มม.<br>U.S. #9: 99 x 226 มม.<br>A2: 111 x 146 มม.<br>DL: 110 x 220 มม.<br>C6: 114 x 162 มม.                          |
| แผ่นใส        | Letter: 216 x 279 มม.<br>A4: 210 x 297 มม.                                                                                               |
| กระดาษภาพถ่าย | 102 x 152 มม.<br>127 x 178 มม.<br>Letter: 216 x 280 มม.<br>A4: 210 x 297 มม.<br>102 x 305 มม.<br>127 x 305 มม.                           |

| <u>(</u> ทำต่อ) |                                                                                                    |
|-----------------|----------------------------------------------------------------------------------------------------|
| ประเภท          | ขนาด                                                                                                    |
| บัตร            | 76 x 127 มม.<br>บัตรดัชนี: 101 x 152 มม.<br>127 x 178 มม.<br>A6 : 105 x 149 มม.<br>บัตร Hagaki: 100 x 148 มม. |
| ฉลาก            | Letter: 216 x 279 มม.<br>A4: 210 x 297 มม.                                                                    |
| กำหนดเอง        | 76 x 127 มม. สูงสุดถึง 216 x 356 มม.                                                                          |

#### ข้อมูลจำเพาะเกี่ยวกับขอบกระดาษ

|                                           | ด้านบน (ขอบด้านหัว<br>ก <del>ร</del> ะดาษ) | ด้านล่าง (ขอบด้าน<br>ท้ายก <del>ร</del> ะดาษ)* |
|-------------------------------------------|--------------------------------------------|------------------------------------------------|
| กระดาษหรือแผ่นใส                          |                                            |                                                |
| กระดาษ U.S. (Letter, Legal,<br>Executive) | 1.8 มม.                                    | 6.7 มม.                                        |
| ISO (A4, A5) ແລະ JIS (B5)                 | 1.8 มม.                                    | 6.7 มม.                                        |
| ซองจดหมาย                                 |                                            |                                                |
|                                           | 3.2 มม.                                    | 6.7 มม.                                        |
| บัตร                                      |                                            |                                                |
|                                           | 1.8 มม.                                    | 6.7 มม.                                        |

\*ขอบกระดาษนี้ใช้กับ HP All-in-One ไม่ได้ อย่างไรก็ตาม สามารถใช้พื้นที่เขียนทั้ง หมดบนกระดาษได้ พื้นที่การเขียนนี้เพิ่มระยะจากจุดศูนย์กลางออกไป 5.4 มม. (0.21 นิ้ว) ทำให้ระยะขอบกระดาษด้านบนและด้านล่างไม่เท่ากัน

## ข้อมูลจำเพาะด้านการพิมพ์

- สีดำ 1200 x 1200 dpi
- สี 1200 x 1200 จุดต่อนิ้วพร้อมด้วย HP PhotoREt III
- วิธีการ: การพิมพ์อิงค์เจ็ตแบบใช้ความร้อนโดยกำหนดปริมาณหมึก
- ภาษา: HP PCL Level 3, PCL3 GUI หรือ PCL 10
- ความเร็วในการพิมพ์จะแตกต่างกัน ขึ้นอยู่กับความซับซ้อนของเอกสาร

รอบการทำงานต่อเดือน: พิมพ์ 500 หน้า (โดยเฉลี่ย), พิมพ์ 5000 หน้า (สูงสุด)

#### การพิมพ์ขนาดพาโนรามา

| โหมด               |      | ความละเอียด (จุดต่อนิ้ว)                   | ี่ความเร็ว** (หน้า<br>ต่อนาที) |
|--------------------|------|--------------------------------------------|--------------------------------|
| Best (ดีที่สุด)    | สีดำ | 1200 x 1200                                | 2                              |
|                    | สี   | 1200 x 1200 สูงสุดถึง 4800 จุดต่อ<br>นิ้ว* | 0.5                            |
| Normal<br>(ธรรมดา) | สีดำ | 600 x 600                                  | 7                              |
|                    | สี   | 600 x 600                                  | 4                              |
| Fast (ด่วน)        | สีดำ | 300 x 300                                  | 23                             |
|                    | ลี   | 300 x 300                                  | 18                             |

\*ความละเอียดสูงสุดในการพิมพ์สีบนกระดาษสีพรีเมียมสูงถึง 4800 x 1200 จุดต่อ นิ้ว, 1200 x 1200 จุดต่อนิ้ว

\*\*สูงสุด แตกต่างกันตามรุ่นและประเภทกระดาษ

## ลักษณะเฉพาะของการทำสำเนา

- การประมวลภาพแบบดิจิตอล
- ทำสำเนาต้นฉบับได้สูงสุด 99 ฉบับ (ขึ้นอยู่กับรุ่น)
- ย่อ/ขยายแบบดิจิตอลได้ตั้งแต่ 25 ถึง 400% (ขึ้นอยู่กับรุ่น)
- มีคุณสมบัติ Fit to page (พอดีกับหน้า), Poster (โปสเตอร์), Many on page (หลายแผ่นต่อหน้า)
- สีดำสูงสุด 23 แผ่นต่อนาที สี 18 แผ่นต่อนาที (ขึ้นอยู่กับรุ่น)
- ความเร็วในการทำสำเนาจะแตกต่างกันขึ้นอยู่กับความซับซ้อนของเอกสาร

| โหมด                |      | ี่ความเร็ว<br>(หน้าต่อ<br>นาที) | ความละเอียดในการ<br>พิมพ์ (dpi) | ความละเอียดในการพิมพ์<br>(จุดต่อนิ้ว)* |
|---------------------|------|---------------------------------|---------------------------------|----------------------------------------|
| Best (ดีที่<br>สุด) | สีดำ | สูงสุด 0.8<br>แผ่น              | 1200 x 1200                     | 1200 x 2400                            |
|                     | สี   | สูงสุด 0.8<br>แผ่น              | 1200 x 1200**                   | 1200 x 2400                            |

| (ทาตอ)             |      |                                  |                                 |                                        |
|--------------------|------|----------------------------------|---------------------------------|----------------------------------------|
| โหมด               |      | ี่ ถวามเร็ว<br>(หน้าต่อ<br>นาที) | ความละเอียดในการ<br>พิมพ์ (dpi) | ความละเอียดในการพิมพ์<br>(จุดต่อนิ้ว)* |
| Normal<br>(ธรรมดา) | สีดำ | สูงสุด 7<br>แผ่น                 | 600 x 600                       | 1200 x 2400                            |
|                    | สี   | สูงสุด 4<br>แผ่น                 | 600 x 600                       | 1200 x 2400                            |
| Fast<br>(ด่วน)     | สีดำ | สูงสุด 23<br>แผ่น                | 300 x 300                       | 600 x 1200                             |
|                    | នី   | สูงสุด 18<br>แผ่น                | 300 x 300                       | 600 x 1200                             |

\*ปรับขนาดสูงสุดถึง 400 %

\*\*ความละเอียดสูงสุดในการพิมพ์สีบนกระดาษสีพรีเมียมสูงถึง 4800 x 1200 จุดต่อ นิ้ว, 1200 x 1200 จุดต่อนิ้ว

## ข้อมูลจำเพาะของการ์ดหน่วยความจำ

- จำนวนไฟล์สูงสุดที่แนะนำบนการ์ดหน่วยความจำ: 1,000
- ขนาดแนะน้ำสูงสุดของแต่ละไฟล์: สูงสุด 12 เมกะพิกเซล, สูงสุด 8 MB
- ขนาดการ์ดหน่วยความจำสูงสุดที่แน้ะน่ำ: 1 GB (เฉพาะในสภาพที่ใช้งานได้ดี เท่านั้น)

เมื่อข้าง หมายเหตุ ถ้าการ์ดหน่วยความจำมีขนาดใกล้เคียงกับขนาดสูงสุดที่กำหนดไว้ อาจทำให้ประสิทธิภาพการทำงานของ HP All-in-One ช้ากว่าที่ต้องการ

#### ประเภทของการ์ดหน่วยความจำที่ได้รับการสนับสนุน

- CompactFlash
- SmartMedia
- Memory Stick
- Memory Stick Duo
- Memory Stick Pro
- Magic Gate Memory Stick
- Secure Digital
- MultiMediaCard (MMC)
- xD-Picture Card

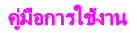

## ลักษณะเฉพาะของการสแกน

- รวม Image Editor
- ซอฟต์แวร์ OCR แบบสมบูรณ์จะแปลงข้อความสแกนเป็นข้อความที่แก้ไขได้ โดยอัตโนมัติ
- ความเร็วของการสแกนจะแตกต่างกัน ขึ้นอยู่กับความซับซ้อนของเอกสาร
- อินเตอร์เฟสที่ใช้กับ Twain ได้
- ความละเอียด: สูงสุด 1200 x 4800 dpi แบบออปติคอล; 19200 dpi แบบเพิ่ม คุณภาพ (ซอฟต์แวร์)
- สี: สี 48 บิต, grayscale 8 บิต (ระดับสีเทา 256 ระดับ)
- ขนาดสแกนสูงสุดจากกระจก: 216 x 297 มม.

## ลักษณะเฉพาะทางกายภาพ

- ความสูง: 171 มม. (จอแผงควบคุมในตำแหน่งด้านล่าง)
- ความกว้าง: 438 มม.
- ความลึก: 283 มม.
- น้ำหนัก: 5.5 กก.

## ข้อมูลจำเพาะเกี่ยวกับกระแสไฟฟ้า

- การใช้ไฟ: สูงสุด 40 W
- แรงดันไฟฟ้าเข้า: ไฟฟ้ากระแสสลับ 90 ถึง 240 V ~ 1 A 47–63 Hz ต่อสาย ดิน
- แรงดันไฟฟ้าออก: ไฟฟ้ากระแสตรง 32 Vdc===940 mA, 16 Vdc===625 mA

## ลักษณะเฉพาะด้านสภาพแวดล้อม

- ระดับอุณหภูมิที่เหมาะในการใช้งานที่แนะนำ: 15° ถึง 32°C (59° ถึง 90°F)
- ระดับอุณหภูมิขณะปฏิบัติการที่สามารถใช้งานได้: 15° ถึง 32°C (59° ถึง 90°F)
- ความชื้น: 15% ถึง 85% RH ไม่ควบแน่น
- ระดับอุณหภูมิขณะไม่มีการใช้งาน (ระหว่างการเก็บรักษา): -40° ถึง 60°C (-40° ถึง 140°F)

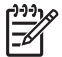

 หมายเหตุ เมื่อสนามแม่เหล็กไฟฟ้ามีค่าสูง อาจเป็นไปได้ว่าผลงานที่ออกจาก HP All-in-One จะผิดเพียนไปเล็กน้อย

HP แนะนำให้ใช้สายเคเบิล USB ที่มีความยาวน้อยกว่าหรือเท่ากับ 3 เมตร (10 ฟุต) เพื่อลดสัญญาณรบกวนที่อาจเกิดจากสนามแม่เหล็กไฟฟ้าที่มีแนวโน้ม ว่าจะมีค่าสูงให้เหลือน้อยที่สุด

## ลักษณะเฉพาะอื่นๆ

หน่วยความจำ: ROM 8 เมกะไบต์, DRAM 32 เมกะไบต์ หากท่านเชื่อมต่ออินเทอร์เน็ตได้ท่านสามารถอ่านข้อมูลเกี่ยวกับเสียงได้จาก เว็บไซต์ ของ HP ไปที่: www.hp.com/support.

## โปรแกรมควบคุมผลิตภัณฑ์เพื่ออนุรักษ์สิ่งแวดล้อม

ส่วนนี้เป็นข้อมูลเกี่ยวกับการรักษาสิ่งแวดล้อม การก่อให้เกิดโอโซน การใช้พลังงาน การใช้กระดาษ พลาสติก รายการข้อมูลความปลอดภัยในการใช้วัสดุ และโครงการ รีไซเคิล

## การรักษาสิ่งแวดล้อม

Hewlett-Packard มุ่งมั่นสร้างผลิตภัณฑ์ที่มีคุณภาพและไม่เป็นอันตรายต่อสิ่งแวด ล้อม เครื่องพิมพ์นี้ได้รับการออกแบบให้มีคุณลักษณะเฉพาะหลายประการเพื่อลดผล กระทบต่อสิ่งแวดล้อม

หากต้องการข้อมูลเพิ่มเติม โปรดดูจากเว็บไซต์เพื่อสิ่งแวดล้อมของ HP ที่ www.hp.com/hpinfo/globalcitizenship/environment/index.html

#### การผลิตก๊าซโอโซน

เครื่องพิมพ์นี้สร้างก๊าซโอโซนในปริมาณที่น้อยมาก (O3)

#### **Energy consumption**

Energy usage drops significantly while in ENERGY STAR®mode, which saves natural resources, and saves money without affecting the high performance of this product. This product qualifies for ENERGY STAR, which is a voluntary program established to encourage the development of energy-efficient office products.

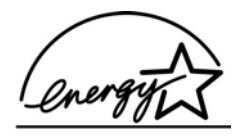

ENERGY STAR is a U.S. registered service mark of the U.S. EPA. As an ENERGY STAR partner, HP has determined that this product meets ENERGY STAR guidelines for energy efficiency. For more information on ENERGY STAR guidelines, go to the following website:

www.energystar.gov

## การใช้กระดาษ

เครื่องพิมพ์นี้เหมาะสำหรับการใช้กระดาษรีไซเคิลตามข้อกำหนด DIN 19309

#### พลาสติก

ชิ้นส่วนที่ทำจากพลาสติกซึ่งมีน้ำหนักเกิน 25 กรัมจะมีเครื่องหมายกำกับตามมาตรฐาน สากล เพื่อให้ทราบว่าพลาสติกใดควรนำไปรีไซเคิลเมื่อสิ้นสุดอายุการใช้งานของเครื่อง พิมพ์นี้แล้ว

#### เอกสารข้อมูลเกี่ยวกับความปลอดภัยในการใช้วัสดุ

ท่านสามารถอ่านเอกสารข้อมูลความปลอดภัยของวัสดุ (MSDS) ได้จากเว็บไซต์ HP ที่:

#### www.hp.com/go/msds

้ลูกค้าที่ไม่มีการเชื่อมต่ออินเทอร์เน็ต ควรติดต่อศูนย์บริการลูกค้า HP ใกล้บ้าน

## โครงการรีไซเคิล

HP มีโครงการรีไซเคิลและการคืนผลิตภัณฑ์ที่เพิ่มมากขึ้นในหลายประเทศ รวมทั้งหุ้น ส่วนที่มีศูนย์รีไซเคิลอิเล็กทรอนิกส์ที่ใหญ่ที่สุดทั่วโลก นอกจากนี้ HP ยังช่วยอนุรักษ์ ทรัพยากรด้วยการนำผลิตภัณฑ์บางอย่างที่ได้รับความนิยมสูงสุดมาซ่อมแซมและนำ ออกจำหน่ายอีกครั้ง

ผลิตภัณฑ์ HP ประกอบด้วยวัสดุต่อไปนี้ซึ่งอาจต้องการการดูแลเป็นพิเศษจนกว่าจะ หมดอายุการใช้งาน

- สารปรอทในหลอดไฟฟลูออเรสเซ็นท์ในสแกนเนอร์ (< 2 mg)</li>
- ตะกั่วในโลหะบัดกรี

## โครงการรีไซเคิลวัสดุสำหรับ HP inkjet

HP มุ่งมั่นรักษาสิ่งแวดล้อมโครงการรีไซเคิลวัสดุอิงค์เจ็ต HP ดำเนินงานอยู่ในหลาย ประเทศ/ภูมิภาค ท่านสามารถนำตลับหมึกพิมพ์มารีไซเคิลได้โดยไม่เสียค่าใช้จ่าย สำหรับข้อมูลเพิ่มเติม โปรดเข้าไปที่เว็บไซต์ต่อไปนี้

www.hp.com/hpinfo/globalcitizenship/environment/recycle/inkjet.html

## ประกาศข้อบังคับ

เครื่อง HP All-in-One มีคุณสมบัติตรงตามข้อกำหนดเกี่ยวกับผลิตภัณฑ์จากหน่วย งานที่ออกข้อบังคับต่างๆ ในประเทศ/ภูมิภาคของท่าน

ส่วนนี้เป็นข้อมูลเกี่ยวกับหมายเลขรุ่นตามข้อบังคับของ HP All-in-One ประกาศของ FCC และประกาศสำหรับผู้ใช้ในออสเตรเลีย ญี่ปุ่น และเกาหลีแยกจากกัน

#### หมายเลขรุ่นตามข้อบังคับ

เพื่อวัตถุประสงค์สำหรับการตรวจสอบตามข้อบังคับ ผลิตภัณฑ์ของท่านจึงต้องมีหมาย เลขรุ่นตามข้อบังคับ (Regulatory Model Number) หมายเลขรุ่นตามข้อบังคับ สำหรับผลิตภัณฑ์ของท่านคือ SDGOB-0401-01 โปรดอย่าจำสับสนระหว่างหมาย เลขตามข้อบังคับกับชื่อทางการตลาด (HP PSC 1600 All-in-One series) หรือ หมายเลขผลิตภัณฑ์

#### FCC statement

The United States Federal Communications Commission (in 47 CFR 15.105) has specified that the following notice be brought to the attention of users of this product.

Declaration of Conformity: This equipment has been tested and found to comply with the limits for a Class B digital device, pursuant to part 15 of the FCC Rules. Operation is subject to the following two conditions: (1) this device may not cause harmful interference, and (2) this device must accept any interference received, including interference that may cause undesired operation. Class B limits are designed to provide reasonable protection against harmful interference in a residential installation. This equipment generates, uses, and can radiate radio frequency energy, and, if not installed and used in accordance with the instructions, may cause harmful interference to radio communications. However, there is no guarantee that interference will not occur in a particular installation. If this equipment does cause harmful interference to radio or television reception, which can be determined by turning the equipment off and on, the user is encouraged to try to correct the interference by one or more of the following measures:

- Reorient the receiving antenna.
- Increase the separation between the equipment and the receiver.
- Connect the equipment into an outlet on a circuit different from that to which the receiver is connected.

• Consult the dealer or an experienced radio/TV technician for help. For more information, contact the Product Regulations Manager, Hewlett-Packard Company, San Diego, (858) 655-4100.

The user may find the following booklet prepared by the Federal Communications Commission helpful: How to Identify and Resolve Radio-TV Interference Problems. This booklet is available from the U.S. Government Printing Office, Washington DC, 20402. Stock No. 004-000-00345-4.

**Caution** Pursuant to Part 15.21 of the FCC Rules, any changes or modifications to this equipment not expressly approved by the Hewlett-Packard Company may cause harmful interference and void the FCC authorization to operate this equipment.

## Note à l'attention des utilisateurs Canadien/notice to users in Canada

Le présent appareil numérique n'émet pas de bruit radioélectrique dépassant les limites applicables aux appareils numériques de la classe B prescrites dans le Règlement sur le brouillage radioélectrique édicté par le ministère des Communications du Canada. This digital apparatus does not exceed the Class B limits for radio noise emissions from the digital apparatus set out in the Radio Interference Regulations of the Canadian Department of Communications

#### Notice to users in Australia

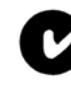

This equipment complies with Australian EMC requirements.

Notice to users in Japan (VCCI-2)

この装置は、情報処理装置等電波障害自主規制協議会(VCCI)の基準 に基づくクラスB情報技術装置です。この装置は、家庭環境で使用すること を目的としていますが、この装置がラジオやテレビジョン受信機に近接して 使用されると受信障害を引き起こすことがあります。 取り扱い説明書に従って正しい取り扱いをして下さい。

#### Notice to users in Korea

사용자 안내문(B급 기기)

이 기기는 비업무용으로 전자파 적합 등록을 받은 기기로서, 주거지역에서는 물론 모든 지역에서 사용할 수 있습니다.

# Declaration of conformity (European Economic Area)

The Declaration of Conformity in this document complies with ISO/IEC Guide 22 and EN 45014. It identifies the product, manufacturer's

name and address, and applicable specifications recognized in the European community.

## **Declaration of conformity**

| Manufacture             | er's Name:                 | Hewlett-Packard Company                                             |
|-------------------------|----------------------------|---------------------------------------------------------------------|
|                         |                            |                                                                     |
| Manufacturer's Address: |                            | 16399 West Bernardo Drive<br>San Diego CA 92127 LISA                |
|                         |                            | San Diego CA 32121, COA                                             |
| Regulatory I            | Nodel Number:              | <u>SDGOB-0401-01</u>                                                |
| Declares, th            | at the product:            |                                                                     |
| Product Nan             | ne: HP PSC 1               | 600 All-in-One series                                               |
| Power Adapte            | ers HP part#: 0950-        | 4491, 0957-2144, 0950-4466<br>2146, 0957-2152, 0957-2153, 0957-2151 |
| Kons comp               | ant ruapters. 0997-        | 2140, 0557-2152, 0557-2155, 0557-2151                               |
| Conforms to             | the following Pro          | duct Specifications:                                                |
| 0-6-6-                  | 150 00050 4                |                                                                     |
| Salety.                 | EN 60950: 19               | 999 3 edition                                                       |
|                         | IEC 60825-1                | Edition 1.2: 2001 / EN 60825-1+A11+A2+A1: 2002 Class 1(Laser/Led)   |
|                         | UL 60950: 19               | 99                                                                  |
|                         | CAN/CSA-22                 | .2 No. 60950-1-03                                                   |
|                         | NOW 019-SF                 | CI-1993, AS/NZS 60950. 2000, GB4943. 2001                           |
| EMC:                    | CISPR 22:19                | 97 / EN 55022:1998 Class B                                          |
|                         | IEC 61000-3-               | 2: 2000 / EN 61000-3-2: 2000                                        |
|                         | IEC 61000-3-               | 3/A1: 2001 / EN 61000-3-3/ A1: 2001                                 |
|                         | CNS13438:1                 | 998, VCCI-2                                                         |
|                         | GB9254: 199                | 8                                                                   |
|                         | Sup                        | plementary Information:                                             |
| The produ               | ict herewith complie       | s with the requirements of the Low Voltage Directive 73/23/EC, the  |
| EMC Dire                | ctive 89/336/EC and        | a carries the CE-marking accordingly.                               |
| i) ine pro              | ouuci was tested in a      | a typical configuration.                                            |
|                         |                            |                                                                     |
|                         |                            | Matthe Caba                                                         |
| 05                      | Nov 2004                   | , may grand                                                         |
| E                       | Date                       | Muthya S. Guha, Hardware Test & Regs<br>MGR                         |
|                         |                            |                                                                     |
| European Conto          | at for regulatory terrises | anly: Hawlatt Packard GmbH HO TPE Harranbargar Straces 140          |

ข้อมูลด้านเทคนิค

ภาคผนวก 16

## ดัชนี

#### С

customer support HP Quick Exchange Service (Japan) 145

#### D

declaration of conformity European Economic Area 164 ประเทศสหรัฐฯ 165

#### F

FCC statement 163

#### н

HP All-in-One การเตรียมส่ง 145 ภาพรวม 5 HP Director HP Instant Share 89 เริ่มใช้งาน 11 ไม่มีไอคอน 126 HP email portal **HP** Image Zone (OS X) 15 HP Image Edit HP Image Zone (OS X) 14 **HP** Image Print **HP** Image Zone (OS X) 14 HP Image Zone **HP** Instant Share 85, 86, 88 Macintosh 86, 88

Macintosh (OS 9) 16 Macintosh (OS X) 13 Windows 11, 85 ตัวจัดการ HP (Windows) 12 ภาพรวม 10 **HP** Instant Share HP Image Zone 84 HP Image Zone (OS X) 15 การติดตั้ง (USB) 82 การส่งภาพ 82 84 ส่งภาพจาก ส่งภาพถ่ายจากการ์ด หน่วยความจำ (USB) 82 ส่งภาพที่สแกน 83 ส่งไปยังอปกรณ์ 82,84 อีเมล์ภาพจาก 84 เกี่ยวกับ 81 HP JetDirect 21, 23

### I

Instant Share. ดู HP Instant Share

#### Ρ

PictBridge 54

#### R

regulatory notices notice to users in Japan 164 notice to users in Korea 164

#### W

Webscan 26

#### ก

กระจก การวางต้นฉบับ 27 ทำความสะอาด 95 กระจกสแกน การวางต้นฉบับ 27 ทำความสะอาด 95 กระดาษ การใส่ 29 ขนาดกระดาษ 156 ติด 36, 130 ประเภทกระดาษที่แนะ นำ 28 ประเภทกระดาษที่ไม่ สามารถใช้ได้ 29 ประเภทการทำสำเนาที่ แนะนำ 59 สั่งซื้อ 91 กระดาษ A4 การใส่ 30 กระดาษ legal การใส่ 30 กระดาษขนาด letter การใส่ 30 กระดาษภาพถ่าย การใส่ 32 กระดาษภาพถ่ายขนาด 10 x 15 ซม. การใส่ 32

กระดาษภาพถ่ายขนาด 4 x <u>6 นิ้ว</u> การใส่ 32 กล้องดิจิตอล PictBridge 54 การดูแลรักษา การทำความสะอาด กระจก 95 การทำความสะอาดตลับ หมึกพิมพ์ 107, 109 การทำความสะอาดแผ่น รองฝาเิโด 95 การเปลี่ยนตลับหมึก พิมพ์ 100 การเรียกคืนค่าดีฟอลต์ ของเครื่องที่กำหนดโดย โรงงาน 112 ตรวจสอบปริมาณหมึก พิมพ์ 96 ้ตั้งความเร็วในการเลื่อน ข้อความ 111 ทำความสะอาดตัวเครื่อง ภายนอก 96 ปรับตำแหน่งตลับหมึก พิมพ์ 105 รายงานการทดสอบ เครื่อง 97 เวลาหน่วงข้อความแจ้ง เตือน 111 การตั้งค่า ตัวจัดการ HP (OS 9) 18 ตัวเลือกการพิมพ์ 79 เมน 10 การติดตั้งสายเคเบิล USB 116 การทำความสะอาด ตลับหมึกพิมพ์ 107 การทำสำเนา

ตัวจัดการ HP (Windows) 12 การบริการลูกค้า ฌี่ป่น 144 ຫືດຫ່າ 138 ทวีปอเมริกาเหนือ 139 นอกสหรัฐอเมริกา 140 รหัสบริการ 139 หมายเลขผลิตภัณฑ์ 139 ออสเตรเลีย 144 เกาหลี 144 เว็บไซเต้ 137 การพิมพ์ ข้อมูลจำเพาะด้านการ พิมพ์ 157 จากคอมพิวเตอร์ 77 จากซอฟต์แวร์ แอพพลิเคชัน 77 ตัวเลือกการพิมพ์ 79 พิมพ์เร็ว 55 ภาพจากการ์ดหน่วย 53 ดวามจำ ภาพถ่ายจากไฟล์ DPOF 56 ยกเลิกงาน 80 แผ่นเลือกภาพ 46 การรองรับ ก่อนที่ท่านจะโทรศัพท์ 114 ทรัพยากร 114 การรับประกัน การอัพเกรด 137 ดำชื่แจง 149 การรีไซเคิล วัสด 162 อปกรณ์ 162 การรีไซเคิลวัสดุอิงค์เจ็ต 162 การส่งเครื่อง HP All-in-One เข้ารับบริการ 145

การอัพเดตซอฟต์แวร์. *ดู* การอัพเดตอุปกรณ์ การอัพเดตอุปกรณ์ Macintosh 135 Windows 134 ภาพรวม 134 การเปลี่ยนตลับหมึกพิมพ์ 100 การเรียกคืนค่าดีฟอลต์ที่ กำหนดโดยโรงงาน 112 การแก้ไขปัญหาเบื้องต้น การติดตั้งซอฟต์แวร์ 123 การติดตั้งฮาร์ดแวร์ 115 การวัดที่ไม่ถูกต้อง 118 การใช้งาน 130 ติดต่อศูนย์บริการลูกค้า ของ HP 114 ทรัพยากรที่รองรับ 114 113 ภาพรวม ภาพรวมของการติด ต้ง 115 การแก้ไขปัญหาเบื้องต้น: ติด, กระดาษ 36 การใช้เครื่องพิมพ์ร่วมกัน Macintosh 23 Windows 22 การใส่ กระดาษ A4 30 กระดาษ legal 30 กระดาษขนาด letter 30 กระดาษขนาดเต็ม แผ่น 30 กระดาษภาพถ่ายขนาด 10 x 15 ซม. 32 กระดาษภาพถ่ายขนาด 4x6นิ้ว 32 ฉลาก 34 33 ซองจดหมาย

ต้นฉบับ 27 บัตร Hagaki 33 บัตรอวยพร 34 สิ่งพิมพ์ที่ผนึกด้วยเตา รีด 34 แผ่นใส 34 โปสการ์ด 33 การ์ดหน่วยความจำ การบันทึกไฟล์ลงใน คอมพิวเตอร์ 45 พิมพ์ภาพถ่าย 53 พิมพ์ไฟล์ DPOF 56 ภาพรวม 43 ส่งภาพถ่าย 82 แผ่นเลือกภาพ 46 ใส่การ์ด 45 การ์ดหน่วยความจำ CompactFlash 43 การ์ดหน่วยความจำ Memory Stick 43 การ์ดหน่วยความจำ MultiMediaCard (MMC) 43 การ์ดหน่วยความจำ Secure Digital 43 การ์ดหน่วยความจำ SmartMedia 43 การ์ดหน่วยความจำ xD 43 แกลเลอรี่ภาพของ HP HP Image Zone (OS X) 14 ตัวจัดการ HP (OS 9) 17 แก้ไขปัญหาเบื้องต้น การ์ดหน่วยความจำ 133

#### ป

ข้อกำหนดเกี่ยวกับระบบ 155

ข้อความ การเพิ่มคุณภาพสำเนา 68 ข้อมูลจำเพาะ กระดาษ legal 155 กระดาษขนาด letter 155 กระดาษภาพถ่าย 155 กระดาษุภาพถ่ายขนาด 10 x 15 ซม. 155 การพิมพ์ 157 155 ົລລາກ ซองจดหมาย 155 แผ่นใส 155 ข้อมลจำเพาะของการ์ด หน่วยความจำ 159 ข้อมูลจำเพาะเกี่ยวกับ กระดาษ 155 ข้อมลจำเพาะเกี่ยวกับกระแส ไฟฟ้า 160 ข้อมูลจำเพาะเกี่ยวกับ ขอบกระดาษ 157 ข้อมลด้านเทคนิค ขนาดกระดาษ 156 ข้อกำหนดเกี่ยวกับ 155 ຈະບບ ข้อมลจำเพาะของการ์ด หน่วยความจำ 159 ข้อมลจำเพาะด้านการ พิมพ์ 157 ข้อมูลจำเพาะเกี่ยวกับ กระดาษ 155 ข้อมลจำเพาะเกี่ยวกับ กระแสไฟฟ้า 160 ข้อมูลจำเพาะเกี่ยวกับ ขอบกระดาษ 157 ความจุของถาดใส่ กระดาษ 155 160 น้ำหนัก

ลักษณะเฉพาะของการ ทำสำเนา 158 ลักษณะเฉพาะของการส แกน 160 ลักษณะเฉพาะด้านสภาพ แวดล้อม 160 ลักษณะเฉพาะทาง กายภาพ 160

#### ค

ความจุของถาดใส่ กระดาษ 155 ดวามเร็ว การเลื่อนของแผงควบ คม 111 สำเนา 61 ความเร็วในการเลื่อนข้อ ี ดวาม 111 คณภาพ สำเนา 61 คณภาพสำเนาแบบดีที่สด 61 คณภาพสำเนาแบบด่วน 61 คณภาพสำเนาแบบ สรรมดา 61 ค่าดีฟอลต์ การเรียกดืน 112 ค่าดีฟอลต์ของเครื่องที่ กำหนดโดยโรงงาน. เรียก ดืน 112

#### จ

จอแผงควบคุม เปลี่ยนการวัด 118 เปลี่ยนภาษา 118

#### ฉ

ฉลาก การใส่ 34

#### ช

ของจดหมาย การใส่ 33 ชอฟต์แวร์แอพพลิเกชัน พิมพ์จาก 77

#### ୭

ตลับหมึก. *ด* ตลับหมึกพิมพ์ ตลับหมึกพิมพ์ การดแล 99 107 การทำความสะอาด การทำความสะอาด บริเวณหัวฉีดหมึก 109 การรีไซเคิล 162 การแก้ไขปัญหาเบื้อง ต้น 131 จัดเก็บ 103 ชื่อชิ้นส่วน -99 ตรวจสอบปริมาณหมึก พิมพ์ 96 ตลับหมึกพิมพ์ภาพ ถ่าย 103 ทำความสะอาดหน้า สัมผัส 107 ปรับตำแหน่ง 105 สั่งซื้อ 91 เปลี่ยน 100 ตัวจัดการเอกสาร ตัวจัดการ HP (Windows) 12 ตัวป้องกันตลับหมึกพิมพ์ 103 ติด, กระดาษ 36, 130 ติดตั้ง ป่ม 7 เต็มหน้ากระดาษ 64

#### ຄ

ถ่ายโอนภาพ ตัวจัดกา<del>ร</del> HP (Windows) 12

#### ท

ทำความสะอาด กระจก 95 ตัวเครื่องภายนอก 96 บริเวณหัวฉีดหมึกของ ตลับหมึกพิมพ์ 109 หน้าสัมผัสตลับหมึก พิมพ์ 107 แผ่นรองฝาปิด 95 ทำสำเนา HP Image Zone (OS X) 14 ตัวจัดการ HP (OS 9) 17 ทำให้สว่างขึ้น สำเนา 68 ทำให้เข้มขึ้น สำเนา 68

#### บ

บริการ 137 *ดูเพิ่มเติม* การบริการ ลูกค้า บัตร Hagaki การใส่ 33 บัตรอวยพร การใส่ 34 บันทึก ภาพลงใน คอมพิวเตอร์ 45

#### ป

ประกาศข้อบังคับ declaration of conformity 165 Declaration of conformity (European Economic Area) 164 FCC statement 163

note à l'attention des utilisateurs Canadien 164 notice to users in Australia 164 notice to users in Canada 164 หมายเลขร่นตามข้อ บังดับ 162 ประเภทการเชื่อมต่อที่รอง รับ USB 22 การใช้เครื่องพิมพ์ร่วม กัน 22.23 ที่เชื่อมต่อเครือข่ายไว้ 23 ปรับตำแหน่งตลับหมึก พิมพ์ 105 ปริมาณหมึกพิมพ์, การ ตรวจสอบ 96 ป่มตกลง 7 ปมยกเลิก 7 ปมเปิด 7 โปรแกรมควบคุมผลิตภัณฑ์ เพื่ออนุรักษ์สิ่งแวดล้อม 161 โปสการ์ด การใส่ 33 โปสเตอร์ สำเนา 70

#### Ы

แผงควบคุม ความเร็วในการเลื่อนข้อ ความ 111 ภาพรวม 6 เวลาหน่วงข้อความแจ้ง เตือน 111 แผ่นรองฝาปิด, ทำความ สะอาด 95

#### ดัชนี

แผ่นเลือกภาพ การพิมพ์ 46 การใส่ภาพให้เต็ม 47 สแกน 49 เมนู 9 แผ่นใส การใส่ 34

#### พ

พอดีกับหน้า 67 พิมพ์ รายงานการทดสอบ เครื่อง 97 พิมพ์เร็ว 55

#### พ

ไฟล์ DPOF 56

#### ກ

ภาพถ่าย HP Image Zone 84 ตลับหมึกพิมพ์ภาพ ถ่าย 103 ป่มเมน 7 พิ่มพ์จากไฟล์ DPOF 56 พิมพ์เร็ว 55 ยกเลิก 54 ส่งภาพถ่ายจากการ์ด หน่วยความจำ 82 ส่งภาพที่สแกน 83 เพิ่มคุณภาพของ สำเนา 69 เมน 9 ไม่มีขอบ 54 ภาพถ่ายแบบไม่มีขอบ พิมพ์จากการ์ดหน่วย ความจำ 54

#### ม

เมนูสแกนไปยัง

ย ยกเลิก พิมพ์งาน 80 สำเนา 72 สแกน 75 ย่อ/ขยายสำเนา จัดสำเนาหลายชุดให้พอดี ในหน้าเดียว 66 ปรับขนาดเพื่อให้พอดีกับ กระดาษ letter หรือ A4 67 โปสเตอร์ 70

Windows 8

#### 3

รหัสบริการ 139 รายงาน, การทดสอบ เครื่อง 97 รายงานการทดสอบเครื่อง 97 เริ่มพิมพ์สี 7 เริ่มพิมพ์สีดำ 7

#### ิด

ลักษณะเฉพาะ. *ดู* ข้อมูล ด้านเทคนิค ลักษณะเฉพาะด้านสภาพ แวดล้อม 160 ลักษณะเฉพาะทาง กายภาพ 160 ลูกศรขวา 7 ลูกศรข้าย 7

#### **ว**

วิธีใช้ของ HP ตัวจัดการ HP (OS 9) 18 เวลาหน่วงข้อความแจ้ง เตือน 111 เว็บไซต์ของ HP ตัวจัดการ HP (OS 9) 18

#### ศ

ศูนย์บริการลูกด้าของ HP ก่อนที่ท่านจะโทรศัพท์ 114

#### <mark>ส</mark> สั่งฑื้อ

กระดาษ 91 ค่มือการติดตั้ง 92 ค่มือการใช้งาน 92 ซอฟต์แวร์ 92 ตลับหมึกพิมพ์ 91 สำเนา การตั้งค่าดีฟอลต์ 72 ขนาดกระดาษ 58 ขยายเป็นโปสเตอร์ 70 ข้อความ. การเพิ่ม คณภาพ 68 ความเข้มของสี 68 ความเร็ว 61 คณภาพ 61 ประเภทกระดาษ, ที่แนะ นำ 59 ปรับส่วนที่มีสีอ่อนให้คม ชัดขึ้น 69 ภาพถ่าย. การเพิ่ม คณภาพ 68 ภาพถ่ายบนกระดาษ letter หรือ A4 64 ยกเลิก 72 ลักษณะเฉพาะของการ ทำสำเนา 158 สิ่งพิมพ์ที่ผนึกด้วยเตา รีด 71 หลายชดในหน้าเดียว 66 เมน 8 เอกสารขาวดำ 62

สำเนาแบบไม่มีขอบ HP Image Zone ภาพถ่ายขนาด 10 x 15 (Windows) ซม. (4 x 6 นิ้ว) 62 ภาพที่สแกน 83 เต็มหน้ากระดาษ 64 ห สิ่งพิมพ์ที่ผนึกด้วยแตารีด การใส่ 34 สำเนา 71 สี หยุด ความเข้ม 68 สำเนา 69 สำเนา 72 สือ. *ด*ู กระดาษ 75 สแกน สแกน HP Instant Share 83 อ จากแผงควบคุม 74 อันโหลดภาพ ป่ม 7 ลักษณะเฉพาะของการส แกน 160 หยด 75 9) 17 แผ่นเลือกภาพ 49 ไปยังกา<del>ร์</del>ดหน่วยความ จำ 75 9) 18 สแกนภาพ **HP Image Zone** (OS X) 14 ตัวจัดการ HP (OS 9) 17 ตัวจัดการ HP (Windows) 11 สแกนเอกสาร ตัวจัดการ HP (OS 9) 17 ตัวจัดการ HP (Windows) 11 สแกนไปยัง OCR **HP Image Zone** (OS X) 14 ส่งไปยังอุปกรณ์ **HP Image Zone** (Macintosh) 86

หมายเลขผลิตภัณฑ์ 139 หมายเลขโทรศัพท์. การ บริการลูกค้า 138 พิมพ์งาน 80

85

HP Image Zone (OS X) 14 ตัวจัดการ HP (OS แอพพลิเคชั่นเพิ่มเติม ตัวจัดการ HP (OS © 2004 Hewlett-Packard Development Company, L.P

**Electronic Edition** 

www.hp.com

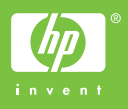

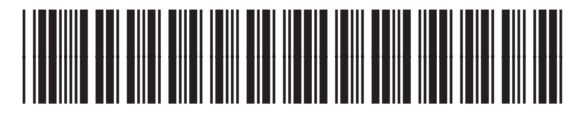

Q5584-90285